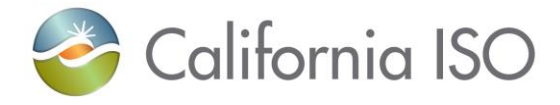

# SIBR - Scheduling Coordinator Users Guide DRAFT

March 2, 2018

**Revision History** 

| Date      | Version | Ву | Description                                                                              |
|-----------|---------|----|------------------------------------------------------------------------------------------|
| 3/2/2018  | 6.4     | WT | Update added for grid                                                                    |
|           |         |    | expansion and Favorites.                                                                 |
| 2/2/2018  | 6.3     | WT | Update with WebSDK 3.4 UI layout and functions for SIBR application.                     |
| 1/18/2018 | 6.2     | WT | Update with WebSDK 3.4 UI<br>layout and functions for SIBR<br>bidding. DRAFT in progress |

Version: 6.4

Release Date: 3/2/2018

SIBR - System Coordinator User Guide

|            |     |    | up to section 5 Convergence Bids.                                                                                                    |
|------------|-----|----|----------------------------------------------------------------------------------------------------|
| 12/28/2017 | 6.1 | WT | Update with WebSDK 3.4 UI<br>layout and functions for SIBR<br>bidding. DRAFT in progress<br>up to section 4 Trades.                                           |
|            |     |    |                                                                                                    |
| 12/14/2017 | 6   | WT | Update with WebSDK 3.4 UI<br>layout and functions for SIBR<br>bidding. DRAFT in progress<br>up to Creating Bids.                                              |
| 6/15/2016  | 5.5 | DC | Updated section 3.4 for<br>ESDER Project Fall 2016<br>Project (State of Charge -<br>Daily Component)                                                          |
| 5/27/2016  | 5.4 | WT | Updated section 1.2.2 and 3.2<br>for Daily Components to add<br>re-bidding in RTM. Added<br>Figure 27a to section 3.4 for<br>RTM tab Daily Components.        |
| 10/1/2015  | 5.3 | WT | Added GHG bid component to<br>the Hourly Display and<br>removed it from Day-Ahead.<br>Added GHG Bid Component.<br>Added note for IE<br>compatibility setting. |
| 6/5/2015   | 5.2 | WT | Added GHG bid component<br>and removed BSAP (BSAP<br>has a separate User Guide).                                                                              |
| 4/15/2015  | 5.1 | WT | Added CB On Ties UI functionality.                                                                                                    |
| 11/4/14    | 5.0 | WT | Fall 2014 Release<br>Functionality added.<br>(Wheeling, Transaction bids)<br>EIM Base Schedule.                                                               |
| 5/14/13    | 4.0 | WT | Functionality documentation<br>added from post Go-Live<br>through Pay for Performance<br>Regulation Mileage.                                                  |
| 8/24/09    | 3.4 | WT | Capacity Limit Ind Flag on EN<br>Product for RA.                                                                                                    |
| 12/7/07    | 3.3 | WT | Review of Trades Status                                                                                                    |

Page 2

SIBR - System Coordinator User Guide

|          |     |    | Removed outdated info.<br>Added ETC scheduling<br>screenshot.                                           |
|----------|-----|----|----------------------------------------------------------------------------------------------------|
| 11/20/07 | 3.2 | WT | Updated for IMS Update 2                                                                                |
| 10/11/07 | 3.1 | WT | Updated for IMS Update 1                                                                                |
| 2/28/07  | 3.0 | MM | Added information on<br>Indicator Viewer Screen.<br>Added screen shots for<br>uploading bids and trades |

SIBR - Scheduling Coordinator User Guide

## Contents

| 1 Introduc         | tion                                                          | 7        |
|--------------------|---------------------------------------------------------------|----------|
| 1.1 Refer          | ences                                                         | 8        |
| 1.2 Overv          | iew                                                           | 8        |
| 1.2.1              | Theory                                                        | 9        |
| 1.2.2              | Practice                                                      | 18       |
| 2 Commor           | UI Features & Navigation                                      | 26       |
| 2.1 Applic         | ation – Specific Menu                                         | 27       |
| 2.2 Applic         | ation Content Area                                            | 28       |
| 2.2.1              | Filter Pane                                                   | 30       |
| 2.2.2              | Data Grid                                                     | 36       |
| 2.2.3              | Message Area                                                  | 44       |
| 2.2.4              | Input Accelerators                                            | 44       |
| 3 Bids             |                                                               | 49       |
| 3.1 Bid De         | etails Displays                                               | 50       |
| 3.1.1              | Daily Details Displays                                        | 51       |
| 3.1.2              | Energy Details Displays                                       | 52       |
| 3.1.3              | Hourly Details Displays                                       | 53       |
| 3.1.4              | SS-STD (Self-Schedule Standard) Details Displays              | 54       |
| 3.1.5              | SS-ETC Details Displays (same for ETP/TOR/TOP/RMT)            | 55       |
| 3.1.6              | SS-BAS Details Displays (Not used)                            | 56       |
| 3.1.7              | SS-LOF Details Displays (Not used)                            | 56       |
| 3.1.8              | SS-LPT Details Displays (Export only)                         | 56       |
| 3.1.9              | SS-LSG Details Displays (Load Serving Generator only)         | 56       |
| 3.1.10             | Gen SS and Load SS Details Displays (NGR only)                | 57       |
| 3.1.11             | AS-RU and AS-RD Details Displays (Regulation Up/Down)         | 57       |
| J.I.I∠<br>2 1 12   | AS-SK and AS-INK Details Displays (Spin and Non-Spin Reserve) | 00<br>50 |
| 3.1.13             | RS-LFD / LFU Details Displays (Load Following Down / Op)      | 50<br>50 |
| 3.1.14<br>3.2 Mana | ning Ride                                                     | 59       |
| 3.2 Mana           | Creating Bids                                                 |          |
| 322                | Submitting Bids                                               | 67       |
| 3.2.3              | Product Component Functional Details                          | 68       |
| 3.2.4              | Copving Bids                                                  | 69       |
| 3.2.5              | Removing Bids                                                 | 71       |
| 3.2.6              | Viewing Messages on Bids                                      | 71       |
| 3.2.7              | Transaction Walkthrough                                       | 73       |
| 3.2.8              | Wheeling Transaction Walkthrough                              | 74       |
| 4 Trades           |                                                               | 76       |
| 4.1 Trade          | Display                                                       | 76       |
| 4.2 Trade          | s Products and Market Type                                    |          |
| 4.3 Mana           | ging Trades Hourly Detail Display                             |          |
| 4.3.1              | Trade Creation                                                | 78       |
|                    |                                                               | Page 5   |

SIBR - System Coordinator User Guide

|                    | 4.3.2<br>4.3.3<br>4.3.4                                                                                                    | Trade Submission<br>Trade Copy<br>Trade Removal                                                                                                    | 82<br>83<br>85                  |
|--------------------|----------------------------------------------------------------------------------------------------|----------------------------------------------------------------------------------------------------|---------------------------------|
| 5                  | Converg                                                                                                    | gence Bids                                                                                                    | 87                              |
|                    | 5.1 Conv                                                                                                    | /ergence Bids Display                                                                                                    |                                 |
|                    | 5.2 Conv                                                                                                    | vergence Bids Create                                                                                                    |                                 |
|                    | 5.3 Conv                                                                                                    | vergence Bids Submit                                                                                                    | 91                              |
|                    | 5.4 Conv                                                                                                    | vergence Bids Copy                                                                                                    | 91                              |
|                    | 5.5 Conv                                                                                                    | vergence Bids Remove                                                                                                    |                                 |
| 6                  | Energy                                                                                                    | Forecast Screen                                                                                                    | 95                              |
|                    | 6.1 Ener                                                                                                    | gy Forecast Create                                                                                                    |                                 |
|                    | 6.2 Ener                                                                                                    | gy Forecast Submit or Remove                                                                                                    |                                 |
|                    | _                                                                                                    |                                                                                                    |                                 |
| 7                  | Indicato                                                                                                    | or Viewer Screen                                                                                                    | 99                              |
|                    | 7.1 View                                                                                                    | ing Information in the Indicator Viewer Screen                                                                                                    |                                 |
|                    |                                                                                                    |                                                                                                    |                                 |
| 8                  | OTC Vie                                                                                                    | ewer Screen                                                                                                    |                                 |
| 8                  | OTC Vie<br>8.1 View                                                                                                    | ewer Screen<br>ing Information in the OTC Viewer Screen                                                                                                    | <b>101</b>                      |
| 8                  | OTC Vie<br>8.1 View                                                                                                    | ewer Screen                                                                                                    | <b>101</b><br>101               |
| 8<br>9             | OTC Vie<br>8.1 View<br>Portfolie                                                                                               | ewer Screen<br>ing Information in the OTC Viewer Screen                                                                                                    | <b>101</b><br>101<br><b>103</b> |
| 8<br>9             | OTC Vie<br>8.1 View<br>Portfolie<br>9.1 Crea                                                                                   | ewer Screen<br>ing Information in the OTC Viewer Screen<br>os<br>ting Portfolio Displays                                                                                                    | <b>101</b><br>                  |
| 8<br>9             | OTC Vie<br>8.1 View<br>Portfolie<br>9.1 Crea<br>9.2 Save                                                                       | ewer Screen<br>ing Information in the OTC Viewer Screen<br>os<br>ting Portfolio Displays<br>Bids or Trades to Created Portfolio                                                                                                    |                                 |
| 8<br>9             | OTC Vie<br>8.1 View<br>Portfolie<br>9.1 Crea<br>9.2 Save<br>9.3 Subn                                                           | ewer Screen<br>ing Information in the OTC Viewer Screen<br>os<br>ting Portfolio Displays<br>Bids or Trades to Created Portfolio<br>nitting From Portfolio Displays                                                                                                    |                                 |
| 8<br>9<br>1(       | OTC Vie<br>8.1 View<br>Portfolie<br>9.1 Crea<br>9.2 Save<br>9.3 Subn<br>D Favor                                                | ewer Screen<br>ing Information in the OTC Viewer Screen<br>os<br>big Portfolio Displays<br>Bids or Trades to Created Portfolio<br>nitting From Portfolio Displays<br>ites                                                                                                    |                                 |
| 8<br>9<br>1(       | OTC Vie<br>8.1 View<br>Portfolie<br>9.1 Crea<br>9.2 Save<br>9.3 Subn<br>0 Favor<br>10.1                                        | ewer Screen<br>ing Information in the OTC Viewer Screen<br>os<br>big Portfolio Displays<br>Bids or Trades to Created Portfolio<br>nitting From Portfolio Displays<br>ites<br>Creating Favorites Displays                                                                                                    |                                 |
| 8<br>9<br>1(<br>11 | OTC Vie<br>8.1 View<br>Portfolie<br>9.1 Crea<br>9.2 Save<br>9.3 Subn<br>0 Favor<br>10.1                                        | ewer Screen<br>ing Information in the OTC Viewer Screen<br>os<br>big Portfolio Displays<br>Bids or Trades to Created Portfolio<br>nitting From Portfolio Displays<br>ites<br>Creating Favorites Displays                                                                                                    |                                 |
| 8<br>9<br>1(<br>11 | OTC Vie<br>8.1 View<br>Portfolie<br>9.1 Crea<br>9.2 Save<br>9.3 Subn<br>0 Favor<br>10.1<br>1 FAQ                               | ewer Screen<br>ing Information in the OTC Viewer Screen<br>os<br>bids or Trades to Created Portfolio                                                                                                    |                                 |
| 8<br>9<br>1(<br>11 | OTC Vie<br>8.1 View<br>Portfolie<br>9.1 Crea<br>9.2 Save<br>9.3 Subn<br>0 Favor<br>10.1<br>1 FAQ<br>11.1.1<br>11.1.2           | ewer Screen<br>ing Information in the OTC Viewer Screen<br>os<br>bids or Trades to Created Portfolio<br>nitting From Portfolio Displays<br>ites<br>Creating Favorites Displays<br>General Questions<br>Questions About Bids                                                                                                    |                                 |
| 8<br>9<br>1(<br>11 | OTC Vie<br>8.1 View<br>Portfolie<br>9.1 Crea<br>9.2 Save<br>9.3 Subn<br>0 Favor<br>10.1<br>1 FAQ<br>11.1.1<br>11.1.2<br>11.1.3 | wer Screen         ing Information in the OTC Viewer Screen         os         ting Portfolio Displays         Bids or Trades to Created Portfolio         nitting From Portfolio Displays         ites         Creating Favorites Displays         General Questions         Questions About Bids         Questions About Templates |                                 |

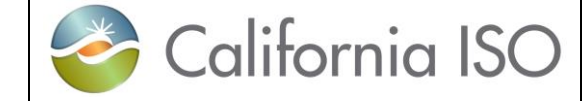

## **1** Introduction

In response to the California energy crisis of 2000 and 2001 the California Independent System Operator (CAISO) management initiated the MRTU project to:

- Take a comprehensive view of the changes needed in the structure of California's electricity markets with a focus on those markets that are operated by the CAISO in performance of its core functions, and
- Develop an integrated program of proposed market design changes that will address current problems in a systematic fashion and create a framework for a sustainable, workably competitive electric industry that benefits all California consumers and is compatible with the rest of the western region.

One part of the CAISO system is the Scheduling Infrastructure Business Rules (SIBR) component. From the viewpoint of a Scheduling Coordinator (SC) who interacts with the system, this component:

- Accepts bids and trades for energy and energy-related commodities from Scheduling Coordinators that are certified to interact with CAISO,
- Ensures that those bids and trades are valid and modifies bids for correctness when necessary.
- Enters those bids and trades into a database for processing by other components of CAISO's management systems, and
- Provides required feedback in the form of messages displayed to SCs concerning bids and trades that have been submitted.

This manual will instruct a Scheduling Coordinator (SC) in the usage of the California ISO Software Infrastructure Business Rules (SIBR) web user interface for entering and submitting bid data.

This manual is intended to be used by persons who wish to use the web-based user interface supplied by the CAISO system to submit bids and trades for energy and energy-related commodities and services

The organization of this manual is as follows:

Chapter 1 is introductory material. Notably, it contains an overview of the process that the California ISO (and the software system that has been put into place by CAISO) follows in accepting and evaluating bids. This material is useful in understanding how bids are processed including bid statuses, the order in which processing steps occur, etc. The chapter also explains how to access the system.

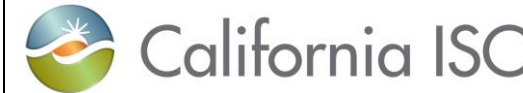

All users of the system should read this chapter.

 Chapter 2 describes basics of the user interface used to enter bids. All user interface screens are constructed of certain basic elements; they are described here.

All users who will interact with the SIBR User Interface should read this chapter.

 Chapter 3 discusses the components of bids and how to enter them. It also describes how to submit bids, how to view bid status as a bid progresses through the system, how to cancel a bid, how to create a new bid to replace one that is already in the system, etc.

Personnel who enter, submit, or need to view the status of bids should read this chapter.

- Appendix A is a glossary. In this instance, the glossary is quite large in an effort to
  provide a common vocabulary for all persons involved in the bidding process.
- Appendix B contains flowcharts for both Day-Ahead and Real-Time bid processing. These are of interest to persons who wish to see the entire process described in a single diagram.

## 1.1 References

## 1.2 Overview

The following chapter will discuss how the bidding process works at the California ISO, using the software system that has been jointly designed by CAISO and Siemens and built by Siemens. Not only will we discuss how the process works, but we will also establish a common vocabulary for that discussion<sup>1</sup>.

Note that the overview in this chapter is not intended to explain every detail of the process. It will, however describe the major steps in bid processing. The overview is in three sections:

- Theory: where we explain how the main flows in the process work.
- Practice: where we discuss in general terms how an SC interacts with the system via the user interface.
- FAQ: where we answer questions some which have come from customers and some that we've made up ourselves on behalf of customers.

<sup>&</sup>lt;sup>1</sup> This document includes an extensive glossary of terms and acronyms used in the context of the CAISO system.

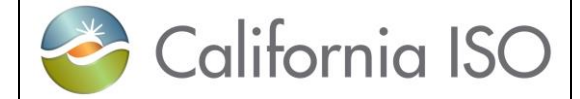

SIBR – Scheduling Coordinator Users Guide Version: 6.4 Date: 3/2/2018

### 1.2.1 Theory

- 1.2.1.1 Bids
- What is a "Bid"?A bid is an "offer for the supply (or demand) of a market commodity for a<br/>specified market. The CAISO has adopted the use of a single energy<br/>curve for all services offered by a single resource. A bid in the CAISO<br/>SIBR system will contain all commodities and self-schedules being<br/>offered to a specified CAISO markets on a resource.

How is a Day-Ahead<br/>Bid Created &Figure 1 illustrates the process of creating and submitting a bid. In this<br/>case, we are discussing a bid for the Day Ahead Market. (Note that<br/>flowcharts for the complete Day Ahead and Real-Time processing flow<br/>are included in Appendix B.)

#### Figure 1: Day-Ahead Bid Creation & Submission

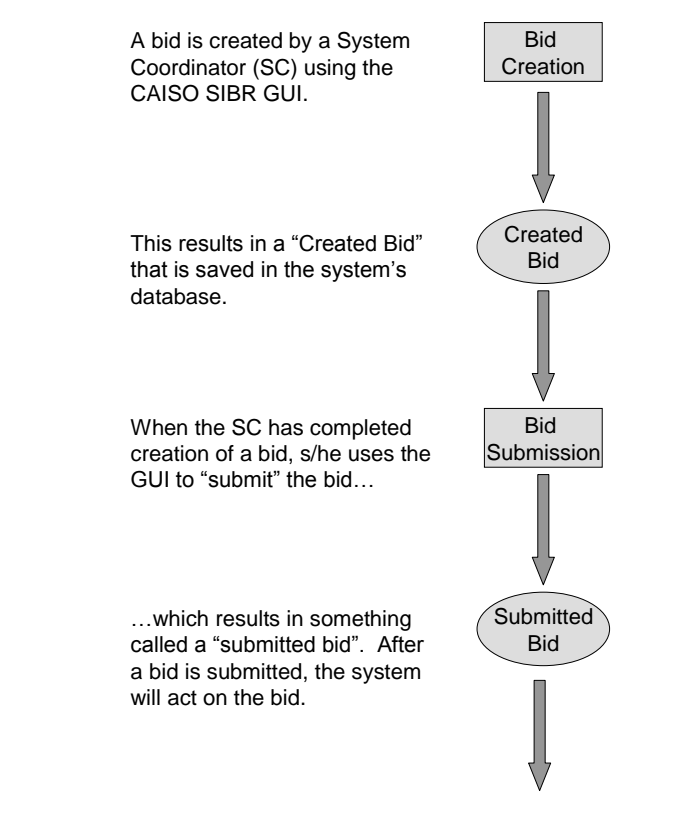

Although this process seems simple, there are important subtleties. Specifically, there is an important difference between "created bid" and "submitted bid". An SC uses the GUI to create a bid by entering values

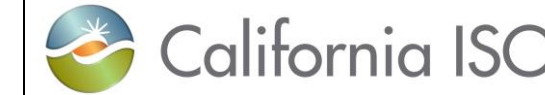

for all the bid components. During this process, beyond some very simple validation (e.g., no alpha characters in numeric fields) and saving the bid in the database, the system takes little interest in the actual contents of the bid.

After the SC has created the bid, it is submitted by clicking a button on the bid creation page. At this point, the system queues the bid for validation by the "rules engine" and informs the SC that the bid has been submitted.

After a bid is submitted, the system maintains a complete history of the bid and actions performed. The SC can view the bid; it may also be used as the basis for creating another bid.

#### How is a Day Ahead Bid Validated? Once an SC submits a bid, it is available for the system to validate. The SIBR Rules Engine performs validation. The SIBR Rules Engine is programmed with several hundred rules that are used to validate the bid.

Flowcharts for the complete Day Ahead and Real-Time processing flow are included in Appendix B.

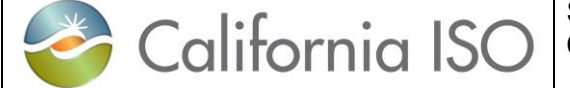

SIBR – Scheduling Coordinator Users Guide Version: 6.4 Date: 3/2/2018

#### Figure 2: Day-Ahead Bid Validation (Simplified)

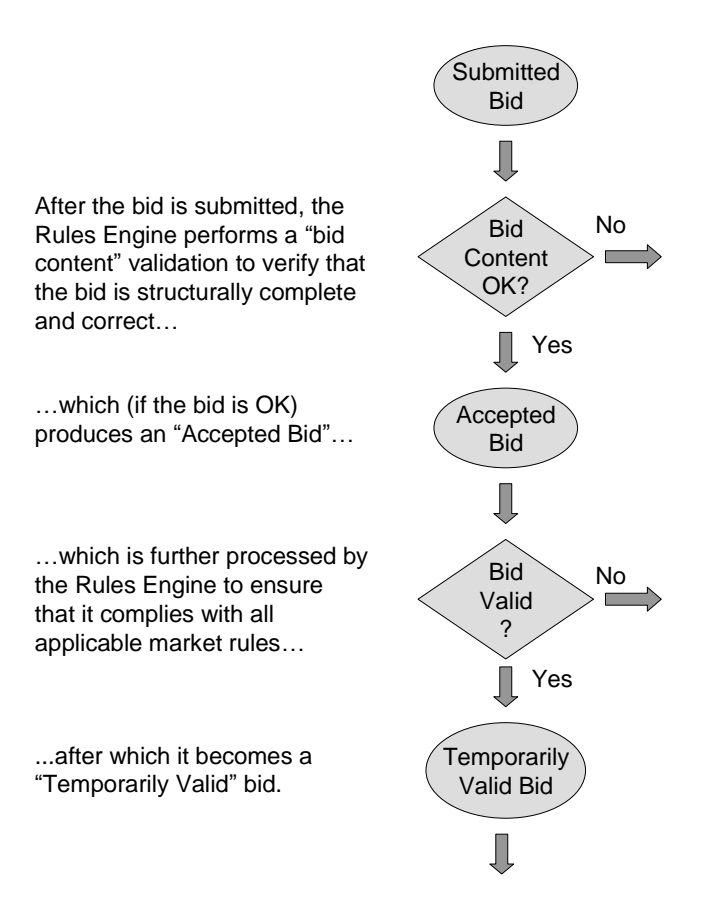

The process of validating a bid actually takes place in multiple steps; however, these multiple steps are automatic and are seamless to the user. Figure 2 illustrates two of those steps:

- Content Validation determines that the bid adheres to the structural rules required of all bids. This includes such things as validating that all required components are present, the units or services contained in the bid actually exist, etc.
- If the Content check fails, the bid becomes a "Rejected Bid".
- After Content Validation succeeds, Bid Validation verifies that the various components of the bid adhere to the applicable market rules. If this validation passes, the bid becomes eligible to be used in a market.

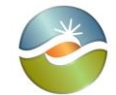

These and all future bid processing steps can be said to be performed "in the background". This means that the system will not immediately inform the SC of errors. After the validation process has completed, the system remembers any errors; it will then inform the SC that validation has completed and will present error analysis to the SC. (If the SC has logged off, error analysis will be available the next time s/he logs on.).

If all validation up to this point passes, the bid becomes a "Temporarily Valid Bid". If validation fails, the bid becomes an "Invalid Bid". (For the sake of simplicity, failure paths are not shown in Figure 2)

#### Day Ahead Bid Processing

So, now the system has a "Temporarily Valid Bid". Based upon market requirements and prior agreements, the bid may either be accepted as-is or modified by the system. Figure 3 shows the first portions of Bid Processing in flowchart form.

The system analyzes the Temporarily Valid Bid produced in Figure 2. Depending upon master file data, data contained in the bid and market rules, SIBR may automatically modify the bid to produce a valid bid that can be accepted into the designated CAISO market.

- If the bid is acceptable to the system as-is, it is called a Conditionally Valid Bid for dates beyond the latest Master File date, and would be a Valid Bid for the date the last Master File was received.
- If the bid is acceptable only after the system has automatically modified it, it is called a Conditionally Modified Bid for dates beyond the latest Master File date, and would be a Modified Bid for the date the last Master File was received. Some examples of when a bid would be modified by the SIBR system are as follows:
  - The Regulation Mileage Up or Down was not included in the submitted bid when a Regulation component did exist. SIBR will insert the Regulation Mileage bid at the default cost.
  - The energy bid curve range specified in a bid does not cover the Reliability Availability Obligation for the resource. SIBR will extend the energy bid curve to cover the additional capacity specified for the resource.

At this point, the SC has the option to view the bid and:

- Cancel the bid, in which case the bid is retained in the system database as a Cancelled Bid. Cancelled bids will not be further processed.
  - Note: Cancel is used for Market Accepted bids, those are bids that are in a Conditionally Modified / Modified or Conditionally Valid / Valid or MF Inserted status.

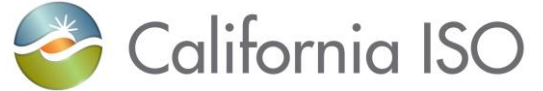

Do not use 'Delete' for Market Accepted bids, Delete is for bids that are in a 'Create', 'Invalid' or 'Rejected' status.

- Modify and re-submit the bid, in which case the original bid is retained in the system database as an Obsolete Bid. Obsolete bids will not be further processed. If the bid is re-submitted, processing begins again as shown in Figure 1. (Note that the GUI allows the SC to use a Conditionally Valid / Valid Bid or a Conditionally Modified / Modified Bid or MF Inserted as the basis for a new bid for re-submission.)
- Leave the Conditionally Modified / Modified or Conditionally Valid / Valid or MF Inserted bid as-is to be processed in the designated CAISO market.

Figure 3: Day-Ahead Bid Processing

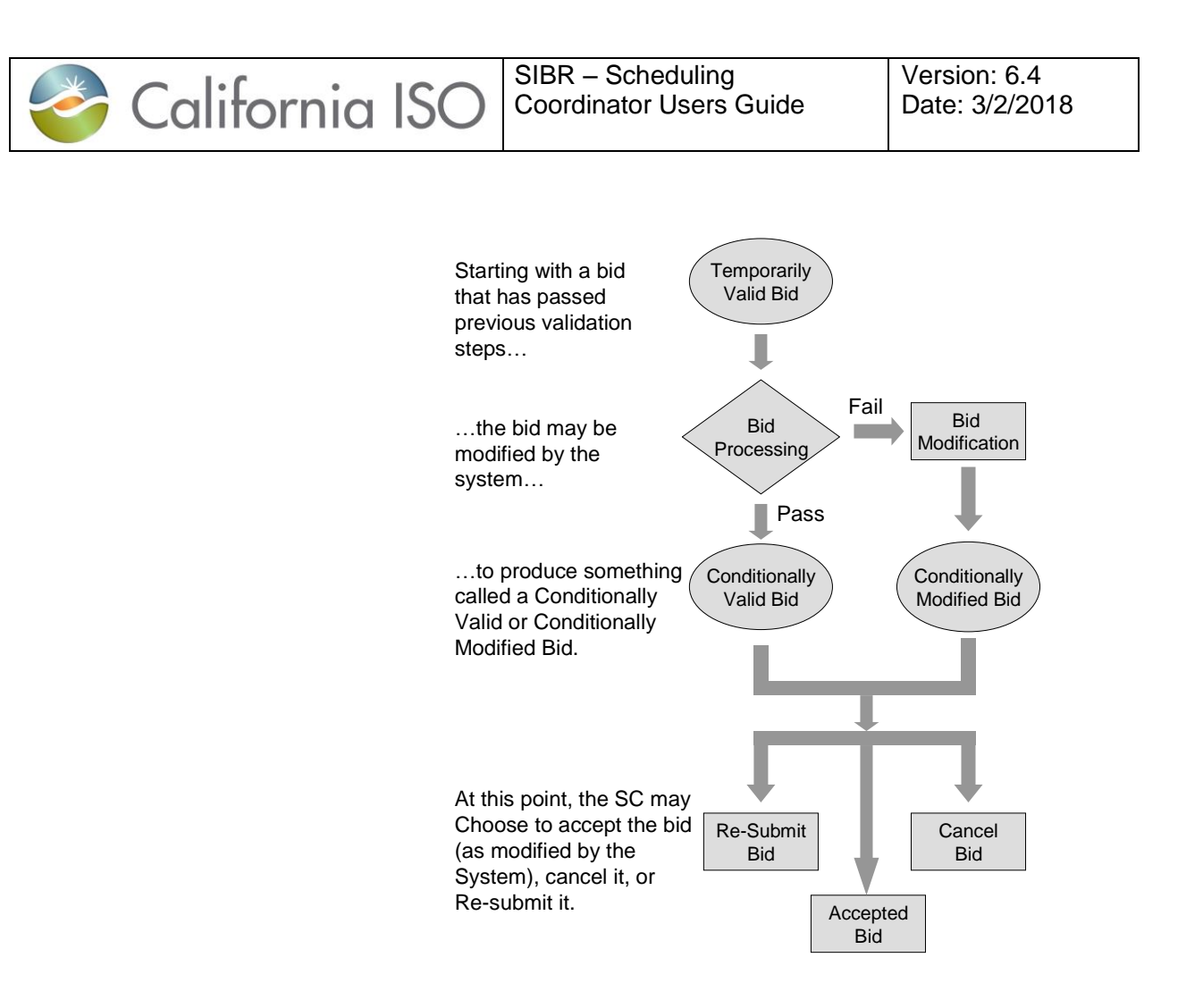

Master File Data and Conditional Status

Master File changes are introduced into the system once per day. Since Master File changes may affect bid acceptance, all bids must be revalidated after the final Master File update and before the designated trading period when the bid will take effect. This explains the use of the word "Conditionally" in our earlier discussion of Bid Processing. Bids for the Day-Ahead market may be submitted up to 7 days in advance. Therefore, a bid that is submitted on Monday afternoon for Thursday's Day Ahead Market that has a status of Conditionally Valid must be revalidated after the master file has updated each day with data for the next trading day to take into account any changes that may have occurred. Bids will retain the status of Conditional until the master file update has occurred for the designated trading period.

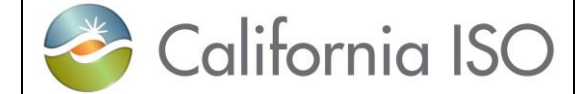

SIBR – Scheduling Coordinator Users Guide Version: 6.4 Date: 3/2/2018

Validation After Master File Update After the Master File has been updated, and the latest Gas Price Index and Commitment Cost adders have been received all "conditional" bids are re-validated via a process very similar to what we've seen previously, as illustrated in Figure 4.

#### Figure 4: Bid Validation (After Master File Update)

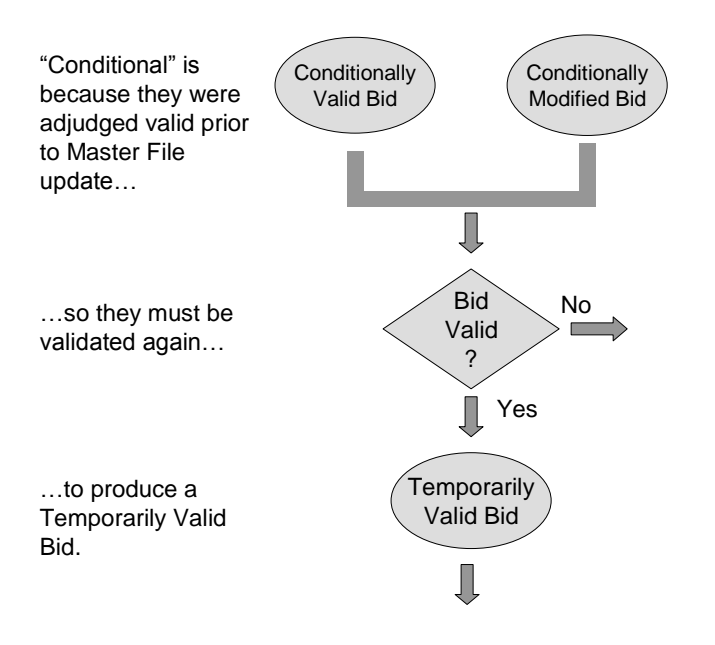

Bid Processing After Master File Update Also, after the Master File is updated, the Bid Processing steps are repeated, this time to produce either a Valid Bid or a Modified Bid.

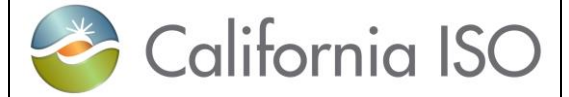

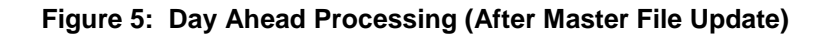

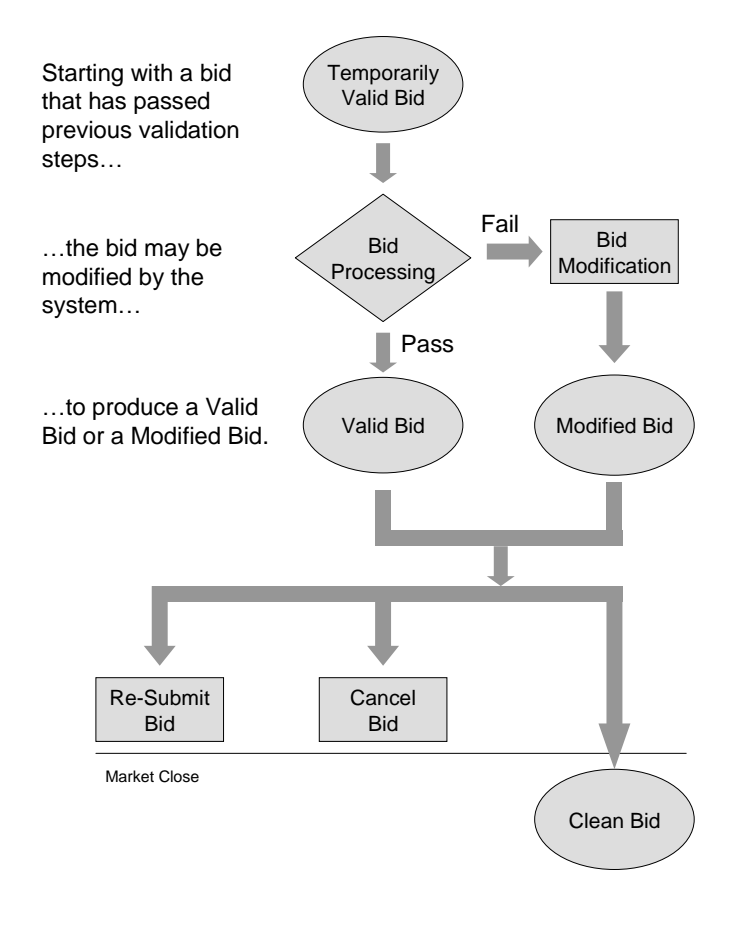

As the illustration shows, this process is quite similar to the processing step that occurs before Master File update. Again, the system can either:

- Accept the bid as-is.
- Modify the bid.

This time, the bid is given a new title, either MF Inserted, Valid Bid or Modified Bid; any reference to "conditional" is gone, as the bid has now been processed with the Master File data that will be in use on the day for which the bid applies.

As in the prior case, the SC can view the bid. As before, the SC may:

| Californ                 | ia ISO                                                                                                    | SIBR – Scheduling<br>Coordinator Users Guide                                                                                                    | Version: 6.4<br>Date: 3/2/2018                                                                                                    |
|--------------------------|----------------------------------------------------------------------------------------------------|----------------------------------------------------------------------------------------------------|----------------------------------------------------------------------------------------------------|
|                          | <ul> <li>Re-s</li> <li>bid p</li> </ul>                                                                                                    | ubmit the bid, in which case all valida processing are repeated.                                                                                                    | ation steps and other                                                                                                    |
|                          | <ul> <li>Cano</li> </ul>                                                                                                    | cel the bid.                                                                                                    |                                                                                                    |
|                          | <ul> <li>Allov</li> </ul>                                                                                                    | v the bid to stand.                                                                                                    |                                                                                                    |
|                          | As in all previc<br>bid, it is retain<br>further. It may<br>basis for future                                                                                                    | bus processing, if the operator re-sub<br>ed in the system database but will no<br>/ however, be viewed by the SC and<br>e bids.                                                                                                    | mits or cancels the<br>t be processed<br>possibly used as the                                                                                                    |
| Real-Time Market<br>Bids | Handling of Re<br>earlier for day-<br>Real-Time bid<br>therefore there<br>Update and ag<br>Cost data for r<br>newest cost da<br>are revalidated<br>(Note that flow<br>processing flow | eal-Time Market bids is quite similar<br>-ahead. The major difference derives<br>s are not submitted days before the t<br>e is no requirement to process the bid<br>gain after. However there are change<br>resources that are using a Proxy Cos<br>ata is received for the next trading da<br>d using the most recent data to deter<br>(charts for the complete Day Ahead a<br>w are included in Appendix B.) | to what was described<br>a from the fact that<br>arget market period;<br>d before Master File<br>is to Commitment<br>t option, and once the<br>by, all Real-Time bids<br>mine the correct cost.<br>and Real-Time |
| Generated Bids           | In some cases<br>to bid in the fu<br>basis to the Ca<br>resource, the s<br>be created afte<br>SC may enter)<br>Resource Ade<br>Generated Bid<br>generated afte                        | s, for certain generating resources, an<br>Il range of available capacity for that<br>AISO. If the SC fails to enter a marke<br>system will create a bid on the SC's I<br>er market close (to avoid conflicting v<br>) and will be based upon data in the I<br>equacy obligation data. This type of b<br>d. The relevant SC may view these b<br>er market close, the SC may not mod                            | n SC may be required<br>resource on a daily<br>et accepted bid for the<br>behalf. Such a bid will<br>vith any bid that the<br>Master File and the<br>bid is called a<br>ids, but since they are<br>ify them.     |
| 1.2.1.2 Trades           |                                                                                                    |                                                                                                    |                                                                                                    |
|                          | For a tutorial of the Participate                                                                                                    | on Trades please use the link below:<br>page under Application Access.                                                                                                    | which is located on                                                                                                    |
|                          | http://www.cai                                                                                                    | so.com/participate/Pages/Application                                                                                                    | Access/Default.aspx                                                                                                    |
|                          | Trade Tutorial<br>Market Redes                                                                                                    | note that Trade processing has n<br>ign and Technology Upgrade (MRTL                                                                                                    | ot changed since the<br>I) was introduced.                                                                                                    |
|                          | <u>http://www.cai</u>                                                                                                    | so.com/Documents/SIBRInter-SCTra                                                                                                    | ades IST Tutorial.pdf                                                                                                    |

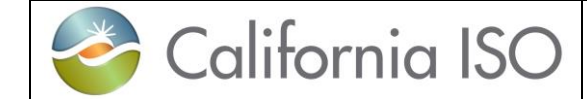

### 1.2.2 Practice

In the last several pages, we have discussed how bids and a reference to how trades are validated and processed by SIBR. In the following chapter, we'll cover in general terms, the practical aspects of accessing the system, entering, submitting, and managing bids. The goal here is to understand the basic principles and processes – later chapters will address particulars such as which buttons to push and when.

### 1.2.2.1 Basic Display Layout

The SIBR UI with the latest features was developed for use with IE11 for support and testing. The SIBR UI will display in Chrome but is not supported when reporting any issues using the UI with any browser other than IE11.

Note for **IE11** users, using the latest SIBR UI all compatibility features must be turned off in order for the display to function.

In IE select 'Tools' and then select "Compatibility View settings", then remove any URL and deselect all options.

| Compatibility View Settings                                                                                                    | 8                |
|----------------------------------------------------------------------------------------------------|------------------|
| Change Compatibility View Settings                                                                                                    |                  |
| Add this website:                                                                                                    |                  |
| caiso.com                                                                                                    | Add              |
| Websites you've added to Compatibility View:                                                                                                    |                  |
|                                                                                                    | Remove           |
| <ul> <li>Display intranet sites in Compatibility View</li> <li>Use Microsoft compatibility lists</li> <li>Learn more by reading the <u>Internet Explorer privacy</u></li> </ul> | <u>statement</u> |
|                                                                                                    | Close            |

Please close the browser and restart.

Figure 5 Compatibility View Settings.

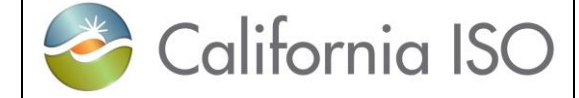

### 1.2.2.2 Application Specific Menu

As stated previously, this document is concerned with entry, submission, and management of bids from the Bids tab. In this case, the Application-Specific menu will contain the following items based on Market Type and date selected:

• **Bid summary** This screen is used to submit or remove bids for the respective market. It is also used to view status of bids that have been submitted or are available for submission. There are sub-tabs below the Bid summary to view details on the selected bid(s).

- Daily: This screen is used to enter (edit) those bid parameters that do not change for the entire trade day. Start-Up, Minimum Load and Transition Costs can be re-bid into the Real-Time Market.
- Hourly: This screen is used to enter (edit) those bid parameters that may be different for each hour of the market period.

| 🔮 Bids - SIBR - 0 -             | Internet Explorer      | r           |                     |                        |          |        |            |            |          |            |                                                                    |                               |                       |         |         |        |         |      |         |          |        |               |               |
|---------------------------------|------------------------|-------------|---------------------|------------------------|----------|--------|------------|------------|----------|------------|--------------------------------------------------------------------|-------------------------------|-----------------------|---------|---------|--------|---------|------|---------|----------|--------|---------------|---------------|
| 🥝 Cali                          | ifornia l              | SO          |                     |                        |          |        |            |            |          |            |                                                                    |                               |                       |         |         |        |         |      |         |          |        |               |               |
|                                 | Shaping a Renewed      | d Future    | <del>+ +</del> 88 6 | € 🔍                    | 🔍 1:1 🥑  |        |            |            |          |            |                                                                    |                               |                       |         |         |        |         |      |         |          | S      | EMENS         | SI            |
| Bids                            | Trades                 | Conv        | ergence Bids        | Energy                 | Forecast | Ind \  | liewer     | отс        | Viewer   |            |                                                                    |                               |                       |         |         |        |         |      |         |          |        |               |               |
| Market: Day Ahe                 | ad 🗸 Date:             | 11/15/2017  | 11 Coor             | dinator:               | ziso 🗸   | A      | oply       | Res        | et       |            |                                                                    |                               |                       |         |         |        |         |      |         |          |        |               |               |
| <ul> <li>Bid summary</li> </ul> | /                      |             |                     |                        |          |        |            |            |          |            |                                                                    |                               |                       |         |         |        |         |      |         |          |        |               |               |
| 🛓 🔆 📲 🗙 🛛                       | 🗎 🚹 📩 📍                | E 🗗         |                     |                        |          |        |            | C = 16 = = | harded a |            |                                                                    |                               |                       |         |         |        |         |      |         |          |        |               |               |
| status Resource t               | type Resource ID       | )           | Daily Hourly        | Energy ST              | D ETC    | ETP T  | OR TOP     | RMT        | BAS L    | OF LPT     | LSG                                                                | Gen                           | Load R                | U RD    | SR      | NR     | LFD I   | FU D | lown Up | Submitte | d N    | larket status |               |
|                                 |                        |             |                     |                        |          |        |            |            |          |            |                                                                    |                               |                       |         |         |        |         |      |         |          |        |               |               |
| Energy Daily                    | Houriy SS-S            | STD SS-I    | ETC SS-ETP          | SS-TOF                 | ss-to    | P SS-F | RMT SS     | -BAS       | SS-LOF   | SS-LPT     | SS-L                                                               | SG G                          | en SS                 | Load SS | AS-RI   | U AS   | -RD A   | S-SR | AS-NR   | AS-LFD   | AS-LFU | RM            |               |
| Hour Price cur                  | RUC<br>ve(s) Price Qua | ntity Block | bid hours           | € <b>▼</b><br>Quantity | /<br>/   | •      | Price (\$) |            |          | x<br>Price | 1.00 -<br>0.90 -<br>0.80 -<br>0.70 -<br>0.60 -<br>0.50 -<br>0.40 - |                               |                       |         |         |        |         |      |         |          |        |               |               |
|                                 |                        |             |                     |                        |          |        |            |            |          |            | 0.30 -<br>0.20 -<br>0.10 -<br>0.00 -<br>0.0                        | <mark>×NọDa</mark><br>₀0.10 i | ta found<br>0.20 0.30 | 0.40 0  | 50 0.60 | 0.70 0 | 80 0.90 | 1.00 |         |          |        |               |               |
|                                 | )                      |             |                     |                        |          |        |            |            |          |            | SSIBR3                                                             | Read/M                        | /rite                 |         |         |        |         |      |         |          |        |               | 11/15/2017 14 |

Product types: (Energy, Self-Schedules and Ancillary Services).

Figure 6 Display Layout Bids

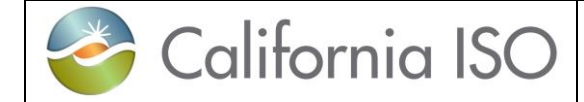

Other Application-Specific menu tabs contain will contain the following items and displays for each tab that is on the application:

- Trades: An SC can create Trades for DAM and RTM
  - Manage DAM Trades
    - o IST Physical
    - o APN
  - Manage RTM Trades
    - IST Physical
    - o APN
    - AS (Spin, Non-Spin, Regulation Up/Down)
    - UCT (no Product for Uplift)

| 🥖 Trad       | es - SIBR - 0 | Internet Expl   | orer      |                  |                  |                                     |                   |                       |                                     |                     |                |        | -       | - • • |
|--------------|---------------|-----------------|-----------|------------------|------------------|-------------------------------------|-------------------|-----------------------|-------------------------------------|---------------------|----------------|--------|---------|-------|
|              | Calif         | ornia l         | SO        |                  |                  |                                     |                   |                       |                                     |                     |                |        |         |       |
| _            |               | Shaping a Renew | ed Future | <b>← → ⊗</b> G   | ) 🖕 🔍 🔍 1:1 🚺    | ) <u>(</u>                          |                   |                       |                                     |                     |                |        | SIEMENS | SIBR  |
| E            | lids          | Trades          | Co        | nvergence Bids   | Energy Forecast  | Ind Viewer                          | OTC Viewe         | r                     |                                     |                     |                |        |         |       |
| Market:      | Day Ahea      | d 💙 Date:       | 11/15/20  | 17 31 Hours      | : All item(s)    | E Coc                               | ordinator: ZISO   | Appl                  | y Rese                              | t                   |                |        |         | ^     |
| ✓ Trate      | de hourly     |                 |           |                  |                  |                                     |                   |                       |                                     |                     |                |        |         |       |
| 💾 🗳          | +3 X 🗄        | 1 🚺 🥒 📩         | Y 🗉       | T.               | Cubacility of Ci | . Adveted Obv. C                    | Trade Charles     | in Manual Tanada Asar | Descend on tends                    | Cuberitting CC. Cub |                |        |         |       |
| Status       | Product type  | Selling SC I    | Buying SC | Trading Location | Submitted Qt     | <ol> <li>Adjusted Qty. C</li> </ol> | Counter Qty. Trad | le Name Trade type    | <ul> <li>Depend on trade</li> </ul> | Submitting SC Sul   | omitted Market | status |         |       |
|              |               |                 |           |                  |                  |                                     |                   |                       |                                     |                     |                |        |         |       |
|              |               |                 |           |                  |                  |                                     |                   |                       |                                     |                     |                |        |         |       |
|              |               |                 |           |                  |                  |                                     |                   |                       |                                     |                     |                |        |         |       |
|              |               |                 |           |                  |                  |                                     |                   |                       |                                     |                     |                |        |         |       |
|              |               |                 |           |                  |                  |                                     |                   |                       |                                     |                     |                |        |         |       |
|              |               |                 |           |                  |                  |                                     |                   |                       |                                     |                     |                |        |         |       |
|              |               |                 |           |                  |                  |                                     |                   |                       |                                     |                     |                |        |         |       |
|              |               |                 |           |                  |                  |                                     |                   |                       |                                     |                     |                |        |         |       |
|              |               |                 |           |                  |                  |                                     |                   |                       |                                     |                     |                |        |         |       |
| v IR<br>ŝ, ▼ | E r           | У               |           |                  |                  |                                     |                   |                       |                                     |                     |                |        |         |       |
| Status       | Product type  | Selling SC      | Buying SC | Trading Location | Total submitt    | ed quantity Total c                 | ounter quantity   | Trade Name Depen      | d on trade Trade t                  | ype Submitting SC   |                |        |         |       |
|              |               |                 |           |                  |                  |                                     |                   |                       |                                     |                     |                |        |         | _     |
|              |               |                 |           |                  |                  |                                     |                   |                       |                                     |                     |                |        |         |       |
|              |               |                 |           |                  |                  |                                     |                   |                       |                                     |                     |                |        |         |       |
|              |               |                 |           |                  |                  |                                     |                   |                       |                                     |                     |                |        |         |       |
|              |               |                 |           |                  |                  |                                     |                   |                       |                                     |                     |                |        |         |       |
|              |               |                 |           |                  |                  |                                     |                   |                       |                                     |                     |                |        |         |       |
|              |               |                 |           |                  |                  |                                     |                   |                       |                                     |                     |                |        | <br>    | ~     |

Figure 7: Display Layout Trades

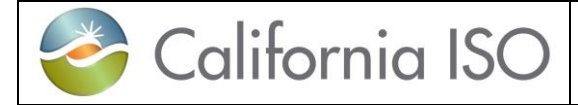

• **Convergence Bids**: Screens accessible through this menu item are used to create, submit, and manage Convergence bids (also known as Virtual Bids) for a day-ahead market.

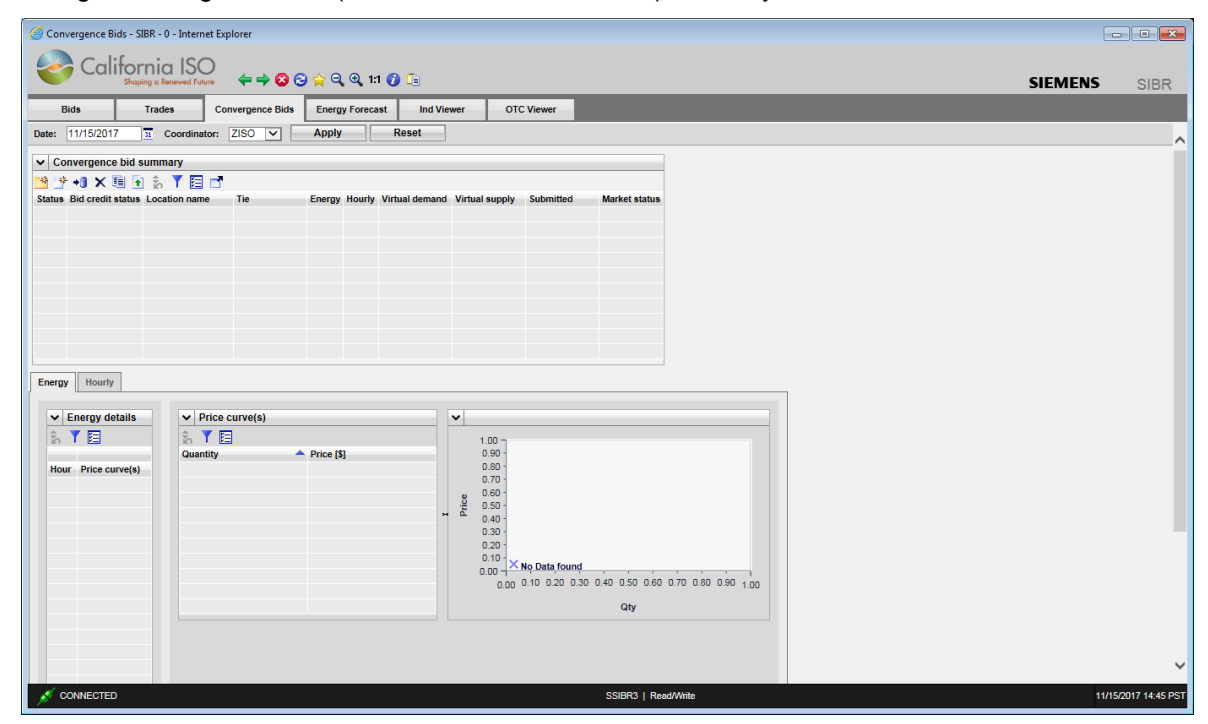

Figure 8 Display Layout Convergence Bids

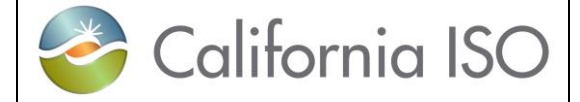

• **Energy Forecast**: Screens accessible through this menu item are used to submit Energy Forecasts for Variable Energy Resources (VER) and Load Serving Generators (LSG).

| Energy Forecast   | t - SIBR - 0 - Interne | t Explorer  |                     |                    |           |         | - • •             |
|-------------------|------------------------|-------------|---------------------|--------------------|-----------|---------|-------------------|
| Cali              | ifornia IS             |             | 🔁 🖕 ପ୍ରୁ ପ୍ରୁ 1:1 । | <b>()</b>          |           | SIEMENS | CIDD              |
| Bids              | Trades                 | SIEMENS     | SIDIC               |                    |           |         |                   |
| Date: 11/15/201   | 7 <u>31</u> Coordina   | tor: ZISO 🗸 | Apply               | Reset              | -         |         |                   |
| ✓ Energy Fored    | cast                   |             |                     |                    |           |         |                   |
| 📑 +3 × 🥖          | ŝ 🍸 🖪 📑                | Time start  | F                   |                    | Cubmitted |         |                   |
| Status Energy res | source                 | Time start  | Energy type N       | vivv               | Submitted |         |                   |
|                   |                        |             |                     |                    |           |         |                   |
|                   |                        |             |                     |                    |           |         |                   |
|                   |                        |             |                     |                    |           |         |                   |
|                   |                        |             |                     |                    |           |         |                   |
|                   |                        |             |                     |                    |           |         |                   |
|                   |                        |             |                     |                    |           |         |                   |
|                   |                        |             |                     |                    |           |         |                   |
|                   |                        |             |                     |                    |           |         |                   |
|                   |                        |             |                     |                    |           |         |                   |
|                   |                        |             |                     |                    |           |         |                   |
|                   |                        |             |                     |                    |           |         |                   |
|                   |                        |             |                     |                    |           |         |                   |
|                   |                        |             |                     |                    |           |         |                   |
|                   |                        |             |                     |                    |           |         |                   |
|                   |                        |             |                     |                    |           |         |                   |
|                   |                        |             |                     |                    |           |         |                   |
|                   | )                      |             | S                   | SIBR3   Read/Write |           | 11/     | 15/2017 14:48 PST |

Figure 9 Display Layout Energy Forecast

 Ind Viewer: An SC can check imbalances on select resources that are in either the Day Ahead or Real Time Markets for balancing (ETC/TOR/WHL) and or priority (ETC/TOR).

| 🏐 Ind Viewer - SIBR -              | 0 - Internet Explorer    | r                |                 |             |          |             |          |          |             |          |          |               |
|------------------------------------|--------------------------|------------------|-----------------|-------------|----------|-------------|----------|----------|-------------|----------|----------|---------------|
| 🧼 Calif                            | ornia ISO                |                  |                 |             |          |             |          |          |             |          |          |               |
| Cum                                | Shaping a Renewed Future | 🔶 🌩 🔶 😒          | 슻 🔍 🍳 1:1 💋     | <b>C</b> ia |          |             |          |          |             |          | SIEMENS  | SIBI          |
| Bida                               | Trades                   | Convergence Bids | Energy Forecast | Ind Viewer  | ото      | Viewer      |          |          |             |          |          |               |
| Date: 11/15/2017                   | Hours: All               | l item(s)        | Coordinator:    | ZISO 🗸      | Apply    | Re          | set      |          |             |          |          |               |
| <ul> <li>Balance and pr</li> </ul> | iority                   |                  |                 |             |          |             |          |          |             |          |          |               |
| 8. 🍸 🛅 📑                           |                          |                  |                 |             |          |             |          |          |             |          |          |               |
|                                    |                          | В                | ase reference   | Counter res | ource    |             | ETC      |          |             | TOR      |          |               |
| Resource type                      | Resource name            | Description      | Balanced ECA/AC | Description | Balanced | Description | Balanced | Priority | Description | Balanced | Priority |               |
|                                    |                          |                  |                 |             |          |             |          |          |             |          |          |               |
|                                    |                          |                  |                 |             |          |             |          |          |             |          |          |               |
|                                    |                          |                  |                 |             |          |             |          |          |             |          |          |               |
|                                    |                          |                  |                 |             |          |             |          |          |             |          |          |               |
|                                    |                          |                  |                 |             |          |             |          |          |             |          |          |               |
|                                    |                          |                  |                 |             |          |             |          |          |             |          |          |               |
|                                    |                          |                  |                 |             |          |             |          |          |             |          |          |               |
|                                    |                          |                  |                 |             |          |             |          |          |             |          |          |               |
|                                    |                          |                  |                 |             |          |             |          |          |             |          |          |               |
|                                    |                          |                  |                 |             |          |             |          |          |             |          |          |               |
|                                    |                          |                  |                 |             |          |             |          |          |             |          |          |               |
|                                    |                          |                  |                 |             |          |             |          |          |             |          |          |               |
|                                    |                          |                  |                 |             |          |             |          |          |             |          |          |               |
|                                    |                          |                  |                 |             |          |             |          |          |             |          |          |               |
|                                    |                          |                  |                 |             |          |             |          |          |             |          |          |               |
|                                    |                          |                  |                 |             |          |             |          |          |             |          |          |               |
|                                    |                          |                  |                 |             |          |             |          |          |             |          |          |               |
|                                    |                          |                  |                 |             |          |             |          |          |             |          |          |               |
|                                    |                          |                  |                 |             |          |             |          |          |             |          |          |               |
|                                    |                          |                  |                 |             |          |             |          |          |             |          |          |               |
| CONNECTED                          |                          |                  |                 |             | SSIBR    | Read/Wite   |          |          |             |          |          | 15/2017 14:51 |

Figure 10 Display Layout Ind Viewer

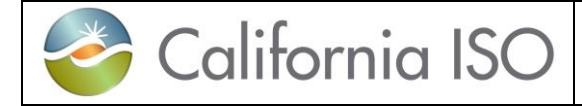

• **OTC Viewer**: An SC can view by Interchange for a given date the Import and Export Limits received in SIBR and if there is an 'Isolated Tie Condition'. (condition when 0 limit exist)

| 🥝 OTC Viewer - SIB | 3R - 0 - Internet Exp | plorer      |              |              |             |                     |       |                   |          |         | - • •              |
|--------------------|-----------------------|-------------|--------------|--------------|-------------|---------------------|-------|-------------------|----------|---------|--------------------|
| Calil              | formin IS             | $\sim$      |              |              |             |                     |       |                   |          |         |                    |
| Cali               | Shaping a Renewed Fu  | uture 🔶 🜩   | 🔕 😋 🚖 େ      | 🔍 🔍 1:1 🍞    | <b>C</b> e  |                     |       |                   |          | SIEMENS | SIBR               |
| Bids               | Trades                | Convergence | Bids Energ   | y Forecast   | Ind View    | er OTC Vie          | wer   |                   |          |         |                    |
| Date: 11/27/2017   | 31 Hours:             | All item(s) | 1            | Interchange: | 1 item(s)   |                     |       | Apply             | Reset    |         | ^                  |
| ✓ Limit values     |                       |             |              |              |             |                     |       |                   |          |         |                    |
| ź 🏋 🖌 🎽            | í 昌 🖪 🗗               |             |              |              |             |                     |       |                   |          |         |                    |
| Interchange name   | Im                    | port limit  | Export limit | Cutoff       | mport limit | Cutoff export limit | Isola | ated tie conditio | n        |         |                    |
| Hour: 01h          |                       |             |              |              |             |                     |       | 4                 | <b>L</b> |         |                    |
| PALOVRDE_ITC       | 35                    | 37          | 3537         | 3537         |             | 3537                | N     |                   |          |         |                    |
| Hour: 02h          |                       |             |              |              |             |                     |       |                   | × .      |         |                    |
| PALOVRDE_ITC       | 35                    | 37          | 3537         | 3537         |             | 3537                | N     |                   |          |         |                    |
| Hour: Ush          |                       |             | 0507         | 0507         |             | 0507                |       | -                 | •        |         |                    |
| PALOVRDE_ITC       | 35                    | 137         | 3537         | 3537         |             | 3537                | N     |                   |          |         |                    |
| DALOV/RDE ITC      | 25                    | 27          | 2527         | 2527         |             | 2527                | N     |                   |          |         |                    |
| Hour: 05h          |                       | 57          | 5557         | 5557         | _           | 3337                | IN    |                   |          |         |                    |
| PALOVRDE ITC       | 35                    | 37          | 3537         | 3537         |             | 3537                | N     |                   |          |         |                    |
| Hour: 06h          |                       |             |              |              |             |                     |       |                   |          |         |                    |
| PALOVRDE ITC       | 35                    | 37          | 3537         | 3537         |             | 3537                | N     |                   |          |         |                    |
| Hour: 07h          |                       |             |              |              |             |                     |       |                   |          |         |                    |
| PALOVRDE_ITC       | 35                    | 37          | 3537         | 3537         |             | 3537                | N     |                   |          |         |                    |
| Hour: 08h          |                       |             |              |              |             |                     | -     |                   | <b>x</b> |         |                    |
| PALOVRDE_ITC       | 35                    | 37          | 3537         | 3537         |             | 3537                | Ν     |                   |          |         |                    |
| Hour: 09h          |                       |             |              |              |             |                     |       |                   |          |         |                    |
| PALOVRDE_ITC       | 35                    | 37          | 3537         | 3537         |             | 3537                | N     |                   |          |         |                    |
| Hour: 10h          |                       |             |              |              |             |                     |       |                   | L        |         |                    |
| PALOVRDE_ITC       | 35                    | 37          | 3537         | 3537         |             | 3537                | Ν     |                   |          |         |                    |
| Hour: 11h          |                       |             |              |              |             |                     |       | -                 | L        |         |                    |
| PALOVRDE_ITC       | 35                    | 37          | 3537         | 3537         |             | 3537                | N     |                   |          |         | ~                  |
| Hour: 12h          |                       |             |              |              |             |                     |       | -                 |          |         | _                  |
| CONNECTED          |                       |             |              |              | s           | SIBR   Read/Write   |       |                   |          | 11      | /27/2017 09:27 PST |

Figure 11 Display Layout OTC Viewer

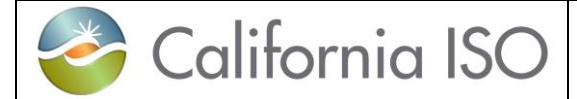

Version: 6.4 Date: 3/2/2018

 Portfolios: An SC can create bids (either from scratch or from another bid) and save them for future use. This capability is accessed from the Portfolio menu items.

|                                              | onos                             |        |          |             |                            |                    |             |     |  |
|----------------------------------------------|----------------------------------|--------|----------|-------------|----------------------------|--------------------|-------------|-----|--|
| Use po                                       | rtfolio                          | Use a  | nd subm  | it portfoli | 5 🖉 🗙 🕯                    | δ 📶 🦷              | 6 🍸 💾 昌     | E 📑 |  |
| Name                                         | A (                              | lser   | Favorite | Share       | Туре                       |                    | Description |     |  |
| Trans                                        | 5                                | SIBR3  |          |             | Bidding                    |                    | DAM         |     |  |
|                                              |                                  |        |          |             |                            |                    |             |     |  |
|                                              |                                  |        |          |             |                            |                    |             |     |  |
|                                              |                                  |        |          |             |                            |                    |             |     |  |
|                                              |                                  |        |          |             |                            |                    |             |     |  |
|                                              |                                  |        |          |             |                            |                    |             |     |  |
|                                              |                                  |        |          |             |                            |                    |             |     |  |
|                                              |                                  |        |          |             |                            |                    |             |     |  |
|                                              |                                  |        |          |             |                            |                    |             |     |  |
|                                              |                                  |        |          |             |                            |                    |             |     |  |
|                                              |                                  |        |          |             |                            |                    |             |     |  |
| Name                                         | . Trans                          |        |          |             |                            |                    |             |     |  |
|                                              |                                  |        |          |             |                            |                    |             |     |  |
| Use si                                       | ieet                             | Use an | a submi  | tsneet      | A in                       | in he l            |             |     |  |
| Sheet nan                                    | ne                               | Mari   | ket      | Shared      | Description                |                    |             |     |  |
| DAM                                          |                                  | DAN    | 1        |             | PITT                       |                    |             |     |  |
| DAM                                          |                                  | DAN    | 1        | <b>V</b>    | POTT                       |                    |             |     |  |
|                                              |                                  |        |          |             |                            |                    |             |     |  |
|                                              |                                  |        |          |             |                            |                    |             |     |  |
|                                              |                                  |        |          |             |                            |                    |             |     |  |
|                                              |                                  |        |          |             |                            |                    |             |     |  |
|                                              |                                  |        |          |             |                            |                    |             |     |  |
| Bids 1                                       | rades                            |        |          |             |                            |                    |             |     |  |
| Bids 1                                       | rades                            | DAM    |          |             |                            |                    |             |     |  |
| Bids 1                                       | rades<br>t name:                 | DAM    |          |             |                            |                    |             |     |  |
| Bids 1                                       | rades<br>t name:                 | DAM    | 3        |             |                            |                    |             |     |  |
| Bids 1<br>✓ Shee<br>☆ Y<br>Resource          | irades<br>t name:                | DAM    | ∃<br>R   | esource typ | e Market type              | bid id2            |             |     |  |
| Bids 1<br>Shee<br>Resource<br>CISO_PIT       | Trades                           |        | AYDC     | esource typ | e Market type<br>Day Ahead | bid id2<br>6831900 | 94          |     |  |
| Bids 1<br>Shee<br>Resource                   | TBAY_E                           |        |          | esource typ | e Market type<br>Day Ahead | bid id2<br>6831900 | 94          |     |  |
| Bids 1<br>Shee<br>T.<br>Resource<br>CISO_PIT | irades<br>t name:<br>D<br>TBAY_E |        | AYDC     | esource typ | e Market type<br>Day Ahead | bid id2<br>6831900 | 94          |     |  |
| Bids 1<br>Shee<br>Resource<br>CISO_PIT       | TRADES                           | DAM    | R        | esource typ | Market type<br>Day Ahead   | bid id2<br>6831900 | 94          |     |  |

Figure 12 Display Layout Portfolio Management

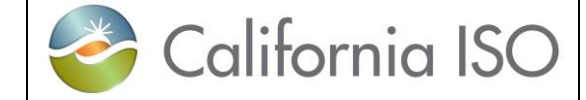

#### 1.2.2.3 More About Bids and Bid Contents

#### Components: A bid will contain up to three types of components:

- Daily Bid Components: These are components that are set for the entire trade day for the resource designated in the bid. They are entered either into the Day-Ahead or Real-Time Market. Examples of these types of bid components are Start Up Curves, Minimum Load Costs, State Transition (MSG only), Energy Limits, and Charge Limits (NGR only). Energy Limits and Charge Limits are only available in the DAM, the Startup and Minimum Load costs may be re-bid into Real-Time as long as the resource was not committed in the DAM.
- Product Bid Components: These components may be different for each hour of the market period of the bid in both DAM and RTM. An example of these types of bid components is energy bid curves as well as quantities and prices designated for Ancillary Services bid components and RUC. RUC is only available in the DAM.
- Miscellaneous Bid Components: These data components may differ between market types for the Day Ahead and Real-Time markets. This data is for Counter Resource for Wheeling, GHG components, Capacity Limits and Dispatch Options. Dispatch Options are only available in RTM.

#### Edit / Created

The system database provides a "scratchpad" area for bids while they are being prepared. Once bid data have been entered, clicking the Update button on the details page causes data to be saved to the database. A bid is not submitted for consideration by the system until an authorized SC formally submits the bid from the Summary screen. One of the benefits of this arrangement is that it is not necessary to enter a bid from start to finish in one session. Portions may be entered, the (incomplete) bid saved, completed at a future time (possibly by a different person), and ultimately submitted from the Summary screen.

Bid data entry pages allow the SC to enter data for multiple bids on the same page. For example, if an SC is responsible for bidding three generators, it is possible to view all three at the same time in the bid summary, more importantly for data entry purposes, to use the page's input accelerators to minimize the amount of typing required within the details area.

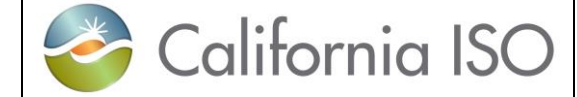

## 2 Common UI Features & Navigation

There are a number of elements that appear on all (or many) GUI pages. We've already talked about some of them:

- Portal Menu
- Application Menu
- Logout and Help links.
- Application Content Area.

In this chapter, we'll talk about other common display elements and concepts.

Bids are submitted for a market. There are two market types:

- A Day-Ahead Market is basically one 24-hour<sup>2</sup> period. Bids for a Day-Ahead market may be submitted up to 7 days in advance of the target market date. Bids may be submitted until the "market close" event for the target market date (currently 10:00 A.M.) on the previous day.
- A Real-Time Market consists of one hour. Real-Time Market bids (for a particular trade day) are accepted beginning when the Day-Ahead results are published (usually prior to 1:00 p.m. the previous day) until the real-time market for the designate hour closes. (this is T-75, i.e. HE6 will close at 3:45a.m.)

The GUI screens used to enter Day-Ahead and Hour-Ahead bids are quite similar, although there are some significant differences. This is discussed in Chapter 3.

<sup>&</sup>lt;sup>2</sup> There is one 23-hour (no HE3) short day moving from PST to PDT and one 25-hour (has HE2\* for second HE2) long day moving from PDT to PST. This is for daylight savings time adjustments.

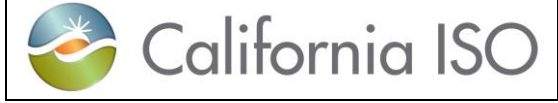

## 2.1 Application – Specific Menu

The SIBR application menu shown in figure 13 below allows for different screens to be accessed by selecting a specific tab depending on the needs to view data for a given Market Type, Date, Coordinator.

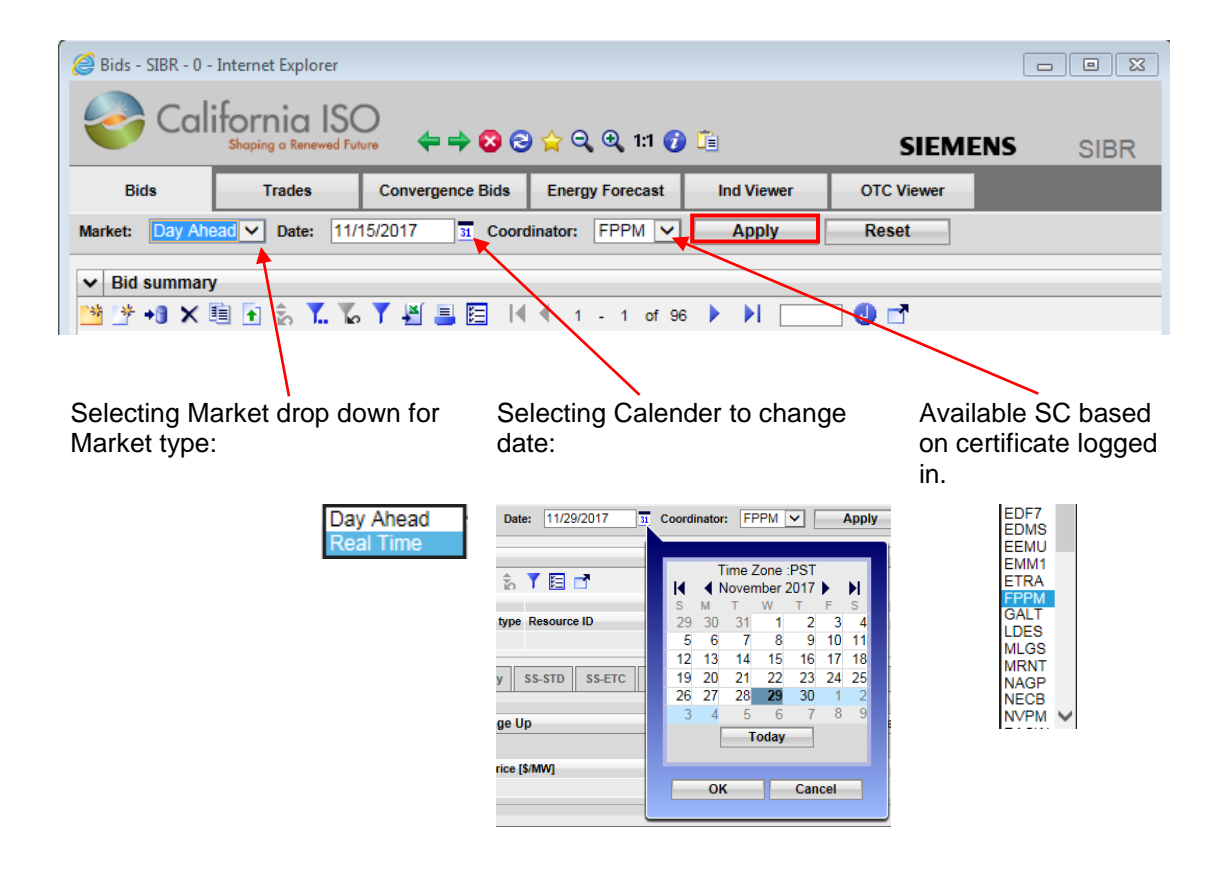

Figure 13 Application Header display

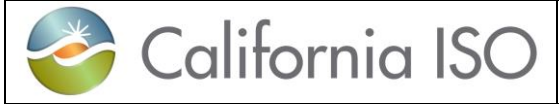

The SIBR application navigation icons shown in figure 14 below will assist in viewing data.

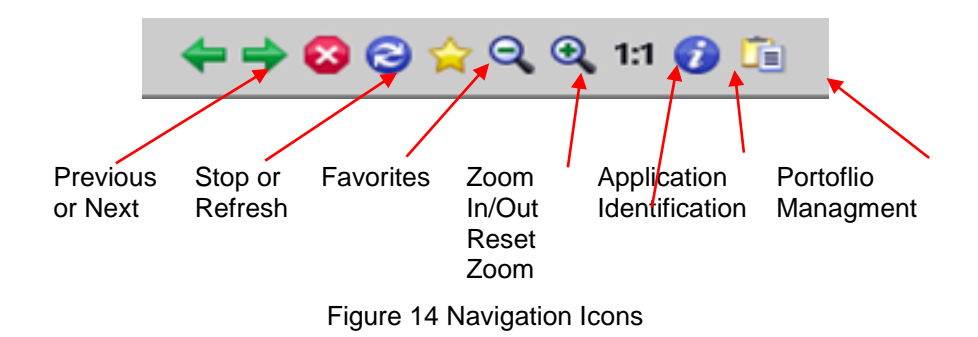

## 2.2 Application Content Area

A Scheduling coordinator will be concerned mostly with what is in the portion of application labeled as "Application Content Area".

For most Bid Management displays, there are three basic components in the Application Content Area, as illustrated in figure 15 on the next page. These are:

- Filter Pane: The filter pane is present on most SIBR displays. It contains filters that allow the user to control the information displayed on the data grid portion of the display. The filter pane is always at the upper edge of the Application Content Area.
- There is also an 'in-line' filter option for better granularity. Filters will be cached based on login, if a filter is applied and the user logs out, the next time the user logs in the filter will still be applied. The Date filter on login will default to the current date.
- Data Grid(s): Below the filter pane is at least one data grid. Bid data are entered, edited, and viewed in the data grid. Some displays may have additional data grids showing the details of the product in the bid.
  - There is also an adjust column tool to better manage the Data Grid.
- Message Bar: This is at the very bottom of the Application Content Area. It is used to advise the user of various events, errors, etc. This area grows and shrinks vertically to accommodate the message(s) that need to be shown.

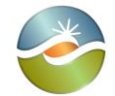

Version: 6.4 Date: 3/2/2018

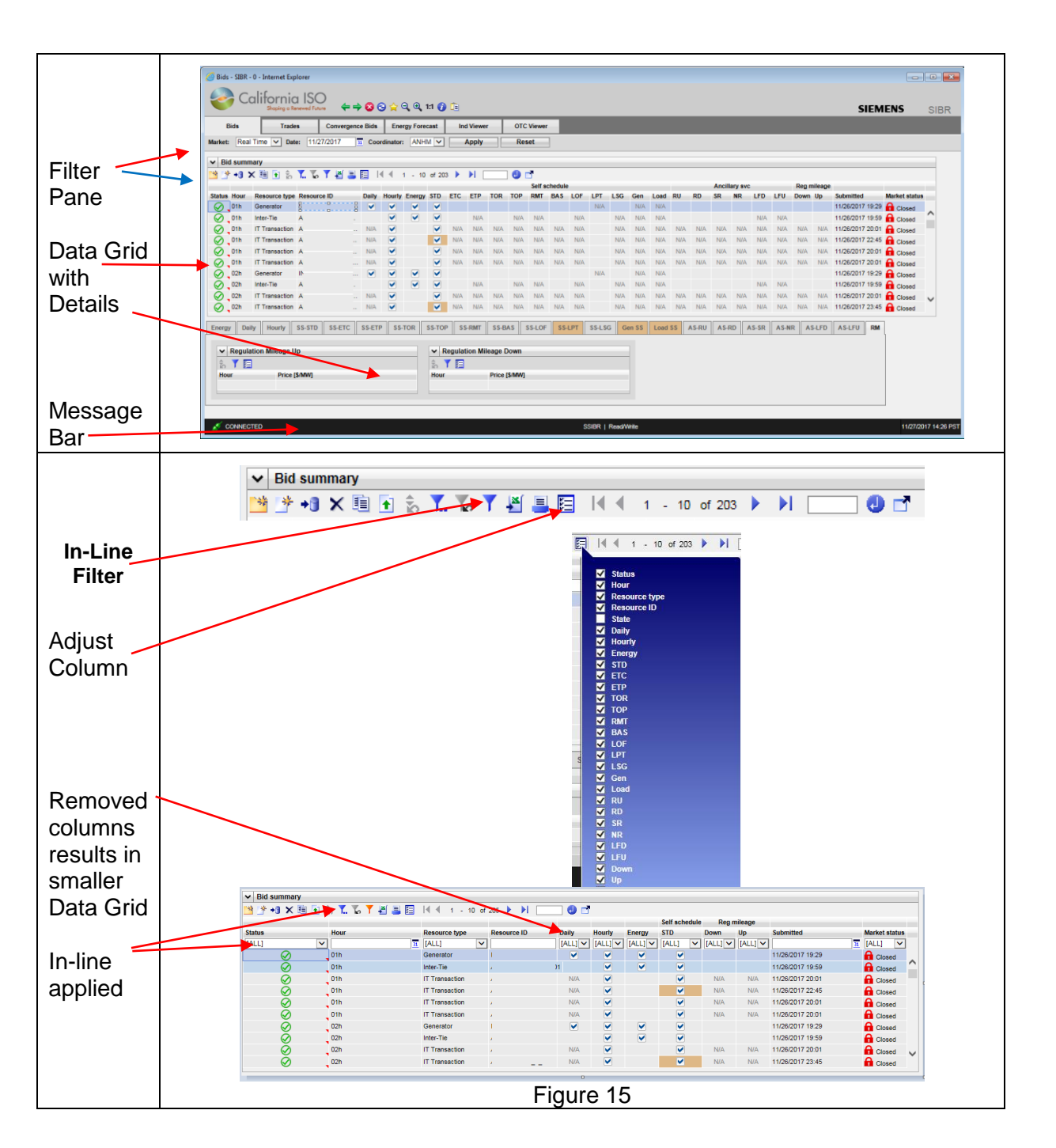

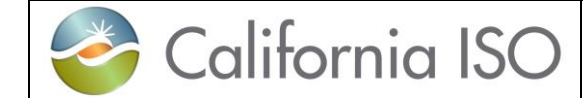

### 2.2.1 Filter Pane

Filters in the Filter Pane allow the user to customize (or select) what is shown on the display. The SIBR UI employs a small number of filter types; these are described in the following paragraphs.

Header Filters for Market, Date and Coordinator when changed are applied when the 'Apply' button is clicked. Figure 13 in the previous section illustrates each component.

In-Line Filters: In-line filtering can be applied to each column on the display, this can be applied by clicking on the blue filter button below the header filters as illustrated in figure 16 below. When the In-Line filter is applied there are a couple options to use to filter the data depending on the column chosen. If there is an In-Line filter applied the filter will be orange, to remove the filter click on the orange filter.

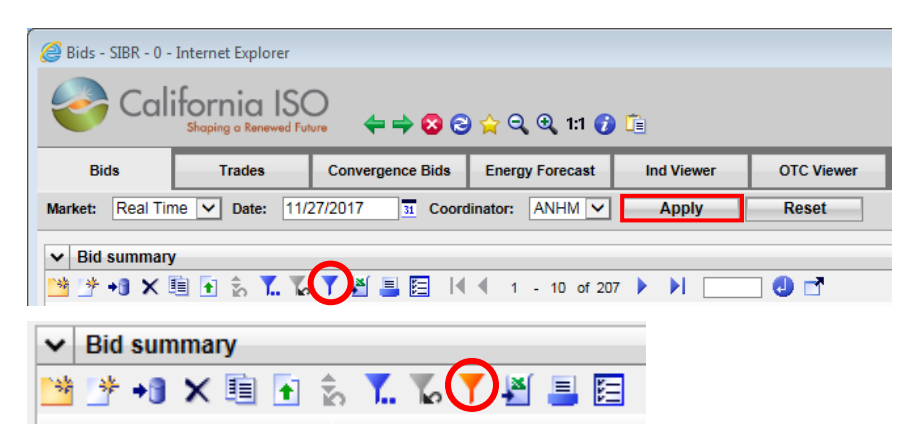

Figure 16 In-line filter on or off.

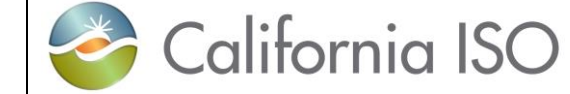

When the In-Line filter is select the first row will be open for setting a filter as shown in figure 17 below, the user can narrow the viewable data by applying filters in one or more columns. Once data is entered into a column to filter the filter will automatically be applied by moving the mouse out of the filter.

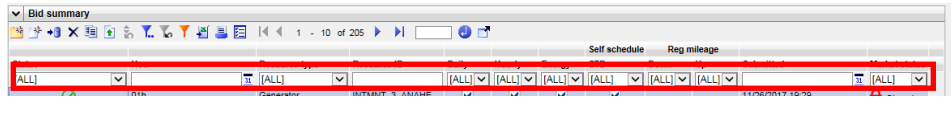

Figure 17 In-line filter first column.

The In-Line filter selection can be selected from a drop down to show available criteria and it can also support multi-select options. There is also a free form filter for resource column that will use a string to narrow viewable data.

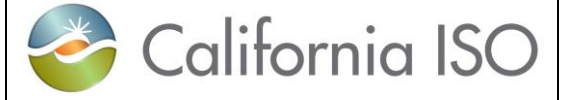

### 2.2.1.1 In-Line Drop Down

Figure 18 shows how to apply the In-Line filter for the Status column using the drop down option.

| Bids Trac<br>Market: Real Time ♥ Da<br>♥ Bid summary<br>♥ ↑ ★ ★ ♥ ♥ ● ↑ ↓<br>Status<br>ALL]<br>♥<br>♥ | Status                              | Status Additionally modified Conditionally modified Conditionally valid Invalid Rejected Created | Bids     Trades       Market:     Real Time     Date:       ♥     Bid summary       ♥     ♥     ●       ♥     ♥     ●       Status     Hour       Modified     ♥       Ø     01h       Ø     01h       Ø     01h       Ø     01h       Ø     01h       Ø     01h       Ø     01h       Ø     01h       Ø     01h       Ø     01h       Ø     01h       Ø     01h |
|----------------------------------------------------------------------------------------------------|-------------------------------------|--------------------------------------------------------------------------------------------------|----------------------------------------------------------------------------------------------------|
| Click on the down<br>arrow to view filter<br>criteria.                                                | Available criteria<br>will display. | Select a Status, the filter will refresh in a few seconds.                                       | Data grid now shows all Modified bids.                                                                                                    |

Figure 18 In-Line filter Drop Down for Status.

The drop down to show available criteria can be used on the Status, Resource Type, Product, and Market Status columns as shown in figure 19 below.

| Status                                                                                                    | Resource type                                                                      | Self schedule Reg mileage                                                  |
|----------------------------------------------------------------------------------------------------|------------------------------------------------------------------------------------|----------------------------------------------------------------------------|
| ALL<br>Master file inserted<br>Valid<br>Modified<br>Conditionally modified<br>Conditionally valid<br>Invalid<br>Rejected<br>Created | [ALL]<br>Generator<br>Inter-Tie<br>IT Transaction<br>Load<br>MSG<br>Non-Generating | Daily Hourly Energy STD Down Up<br>ALLI ALLI ALLI ALLI ALLI ALLI ALLI ALLI |

Figure 19 In-Line filter Drop Downs.

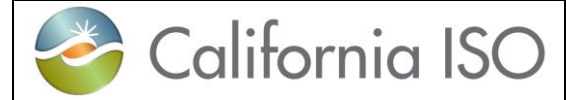

### 2.2.1.2 In-Line Multi-Select

To select multiple items based on available criteria, the user must move the mouse into the top filter column that is blank and select the icon with three dots to open a separate window to add the search criteria shown below in figure 20.

| Bids Trac<br>Market: Real Time ♥ Da<br>♥ Bid summary<br>♥ + ♥ ★ ■ ● ☆<br>Status<br>Au L] ♥ | Bids       Trades       Conve         Market:       Real Time       Date:       11/27/2017         ♥ Bid summary       ♥       ●       ●       In/27/2017         ♥ Bid summary       ●       ●       ●       ●       ●       ●       ●       ●       ●       ●       ●       ●       ●       ●       ●       ●       ●       ●       ●       ●       ●       ●       ●       ●       ●       ●       ●       ●       ●       ●       ●       ●       ●       ●       ●       ●       ●       ●       ●       ●       ●       ●       ●       ●       ●       ●       ●       ●       ●       ●       ●       ●       ●       ●       ●       ●       ●       ●       ●       ●       ●       ●       ●       ●       ●       ●       ●       ●       ●       ●       ●       ●       ●       ●       ●       ●       ●       ●       ●       ●       ●       ●       ●       ●       ●       ●       ●       ●       ●       ●       ●       ●       ●       ●       ●       ●       ●       ● <t< th=""><th>▶ Bid summary         ▶ ▶ ■ ▶ ■ ▶ ■ ▶ ■ ▶ ■ ▶ ■ ▶ ■ ▶ ■ ▶ ■ ▶</th><th>▼       Bid summary         ★       ★         ★       ★         Status       [Set]         ✓       ✓         ✓       ✓         ✓       ✓         ✓       ✓         ✓       ✓         ✓       ✓         ✓       ✓         ✓       ✓         ✓       ✓         ✓       ✓         ✓       ✓         ✓       ✓         ✓       ✓         ✓       ✓         ✓       ✓         ✓       ✓         ✓       ✓         ✓       ✓         ✓       ✓         ✓       ✓         ✓       ✓         ✓       ✓         ✓       ✓         ✓       ✓         ✓       ✓         ✓       ✓</th></t<> | ▶ Bid summary         ▶ ▶ ■ ▶ ■ ▶ ■ ▶ ■ ▶ ■ ▶ ■ ▶ ■ ▶ ■ ▶ ■ ▶ | ▼       Bid summary         ★       ★         ★       ★         Status       [Set]         ✓       ✓         ✓       ✓         ✓       ✓         ✓       ✓         ✓       ✓         ✓       ✓         ✓       ✓         ✓       ✓         ✓       ✓         ✓       ✓         ✓       ✓         ✓       ✓         ✓       ✓         ✓       ✓         ✓       ✓         ✓       ✓         ✓       ✓         ✓       ✓         ✓       ✓         ✓       ✓         ✓       ✓         ✓       ✓         ✓       ✓         ✓       ✓         ✓       ✓         ✓       ✓ |
|--------------------------------------------------------------------------------------------|----------------------------------------------------------------------------------------------------|---------------------------------------------------------------|----------------------------------------------------------------------------------------------------|
| Click on the icon                                                                          | Available criteria will                                                                                                    | Once selected click on OK to apply.                           | Selected Status will                                                                                                    |
| with 3 dots when                                                                           | display and the user can                                                                                                    |                                                               | display. Hovering                                                                                                    |
| mouse is in the                                                                            | select multiple using                                                                                                    |                                                               | over icon shows                                                                                                    |
| filter column.                                                                             | CTLR or SHIFT keys                                                                                                    |                                                               | status.                                                                                                    |

Figure 20 Multi-Select use.

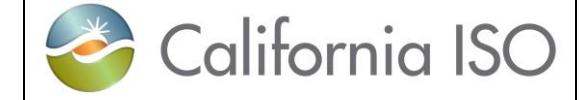

#### 2.2.1.3 Date and Hour Select

Another filter type allows the user to select a date (or a date and a time).

Commonly a default date is shown; some logical date is chosen – typically today's date (or for bid entry screens, the next possible date for which bids may be entered). There are two ways to enter data into this type of filter.

- 1. Click in the box and enter the data in the same format it is displayed (e.g., for a date: MM/DD/YYYY).
- Click on the calendar icon to the right of the box. This exposes a calendar like that shown in figure 21. Click on the desired date – select OK - the window closes and the selected date appear in the box. The >> and << icons on the calendar may be used to navigate to the next and previous month. The <u>Today</u> link at the bottom of the calendar selects today's date.

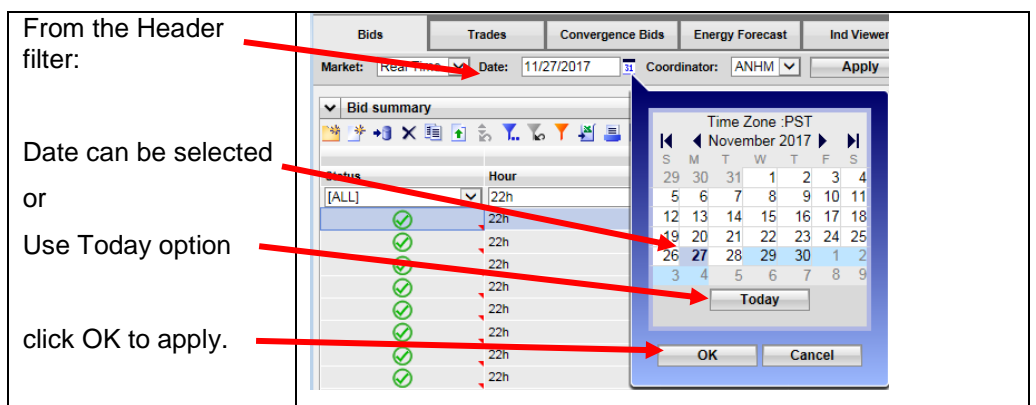

Figure 21 Date Select Header

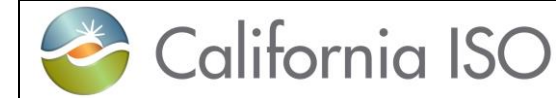

There are three ways to enter data to select the hour within the Real Time market on the In-Line filter shown in Figure 22.

- 1. Click the calendar icon in the Hour column and enter the hour in the Date box when Exact Match is selected then click OK.
- 2. Use the Hour window to type in the hour XX:XX then click OK
- 3. Enter the begin hour in the From box and the end hour in the To box when Date Range is selected then click OK.

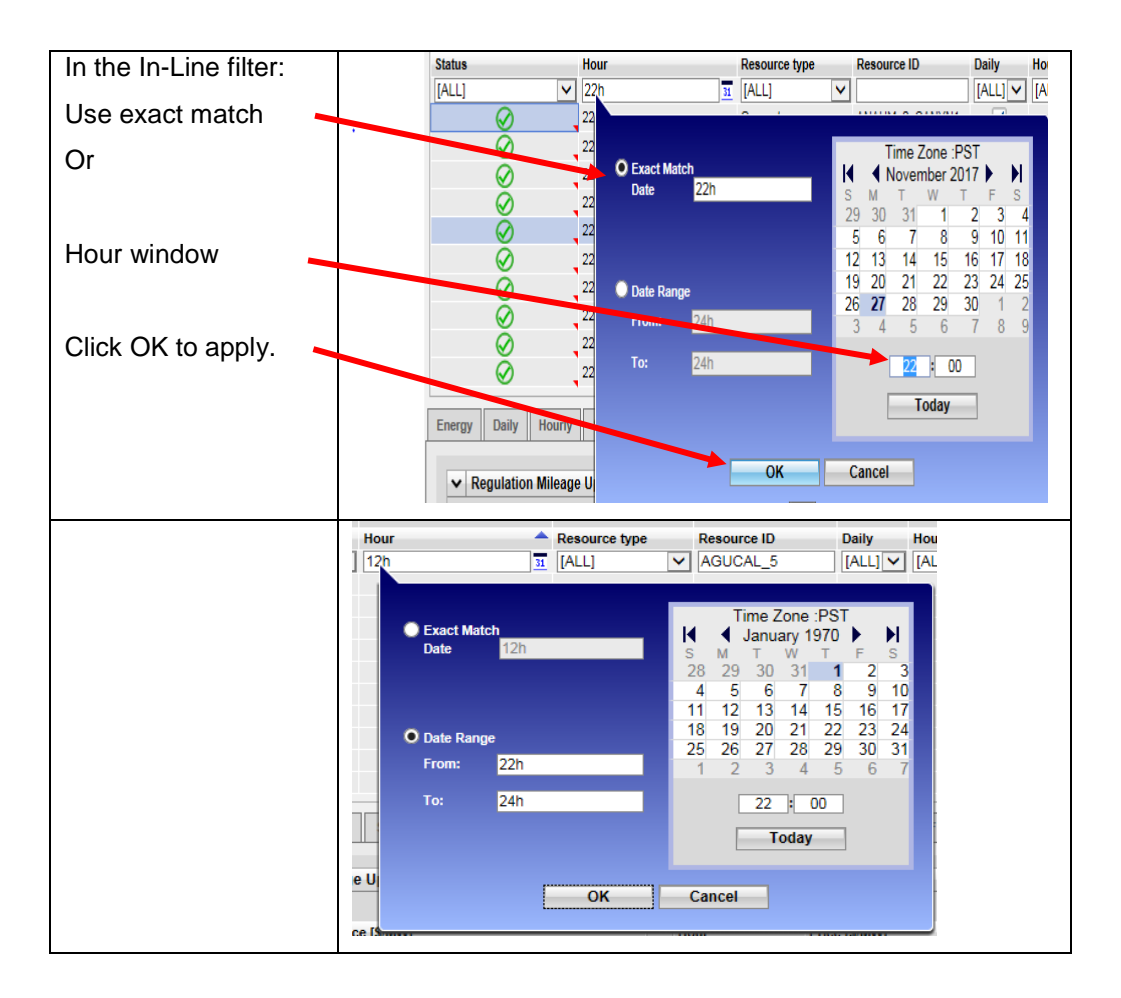

Figure 22 Hour Select In-Line

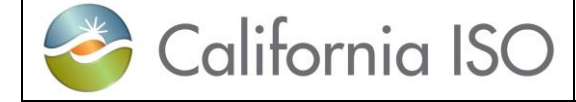

Version: 6.4 Date: 3/2/2018

## 2.2.2 Data Grid

The most noticeable and largest component of most displays is the data grid; for tabular displays, the data grid occupies the majority of the Application content area. It is possible that a page may have more than one data grid. **Each data grid can also be sized to show more or less rows.** It is also possible that the content area may contain one or more charts in addition to the data grid(s), and it may also contain various control elements like buttons, checkboxes, etc. Figure 23 shows an example.

| Data Grid    | 2 bit 301 E Janual Spine                                                                                                    |       |
|--------------|----------------------------------------------------------------------------------------------------|-------|
| Data Onu     | California ISO                                                                                                    |       |
|              | Representation In the OCCUPY OF THE STEPART STEPART STEPART                                                                                                    | R.    |
|              | Dis Company Company and Company and Compan |       |
|              | Renter Anal Time v Bann 11202017 T Constitution Advice v Apply Bann                                                                                                    |       |
| Rid summary  | w Bit summy                                                                                                    | 51    |
| Did Summary  | STAXNSSTOTOSE HILLSON HILLSON                                                                                                    |       |
|              | Saf schedus Auction Auction Ing solveys                                                                                                    |       |
| (dofoult 10  | Highle Nor + Reserve to + Second 0 + Sely Healy Energy 375 CTC 17P TOR TOP 1987 SAL LOP LPT LNG Ges Level 80 80 80 LTD LFD LPD Dear 10 Second 10 Meter Intern                                                                                                    |       |
| (uerault 10  |                                                                                                    | ~     |
| rouvo)       |                                                                                                    |       |
| TOWS)        | C 18 Generator V V V Int. 10. 10. 10. 10. 10.                                                                                                    |       |
| ,            | 0 to Generate V V V I In In In In In Internet                                                                                                    |       |
|              | () 18 denotes V V N Ni Ni Ni Ni Ni Ni Ni Ni Ni Ni Ni Ni N                                                                                                    |       |
|              | 0 the december V V V No. 10. 10. 10. 10. 10.                                                                                                    |       |
|              | Q 18 Second V V V 10 10 10 10 112/2017 123 € Canad                                                                                                    |       |
|              | O the constant of the constant of the constant | v .   |
| Dotail tabe  | Q 10 Develop V V In the lab HEDEFTERS 🔒 Cause                                                                                                    | 22    |
| Detail tabs. | Design State Newsy ILLIES STATE STATE STATE SLIDE SLID |       |
|              | Regulation Minuge Da     v Regulation Minuge Dan                                                                                                    |       |
|              | LTD LTD                                                                                                    |       |
|              | New Proce(\$5600) New Proce(\$5600)                                                                                                    |       |
|              |                                                                                                    |       |
|              |                                                                                                    |       |
|              |                                                                                                    | _     |
|              | CONNECTED 150491   Number 140501178                                                                                                    | a Par |
|              |                                                                                                    | _     |
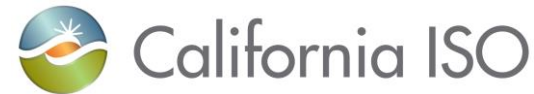

SIBR – Scheduling Coordinator Users Guide Version: 6.4 Date: 3/2/2018

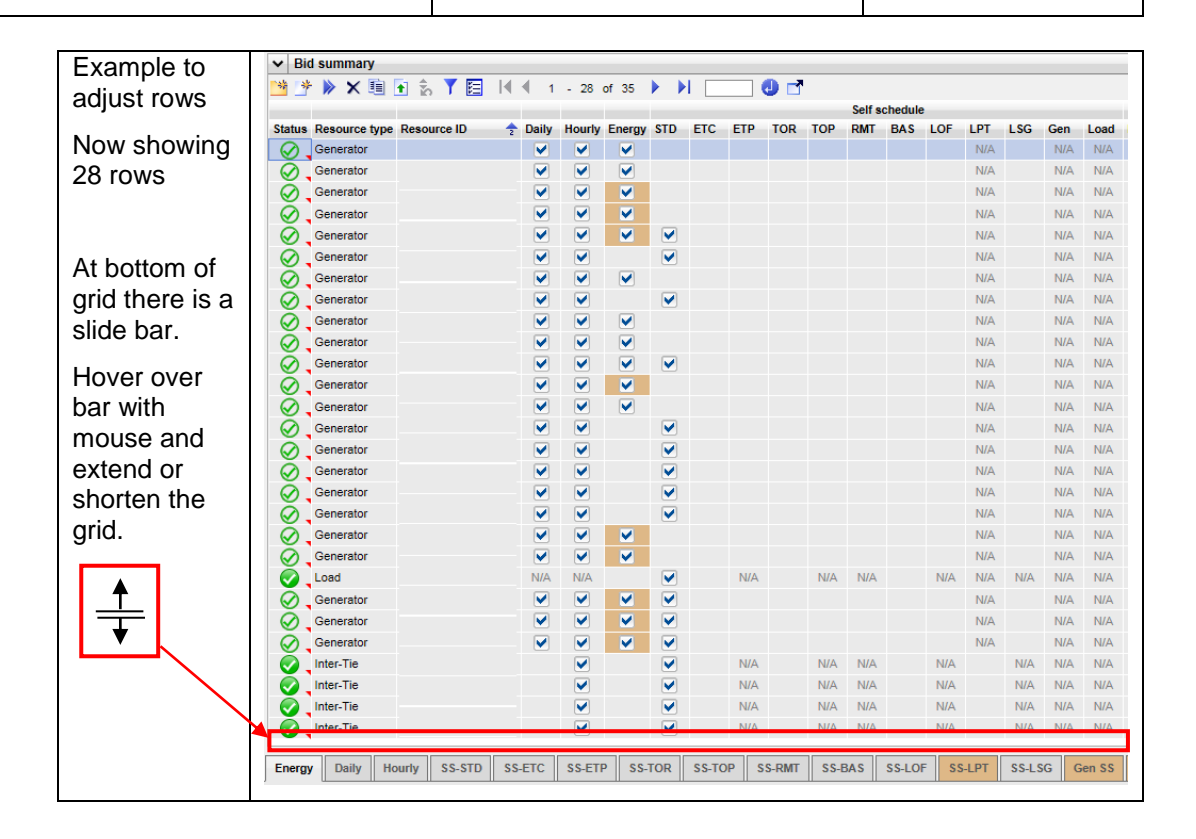

Figure 23 Data Grid Example

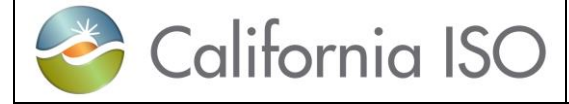

#### 2.2.2.1 Controls on Data Grid

A number of icons may be included at the upper left corner of the data grid. Figure 24 describes the buttons that are available on the grid.

| <ul> <li>▶ Bid summary</li> <li>▶ +3 × □ ← ₂ ▼ , ∞ ▼ .</li> </ul> | 🕌 📃 📔 🕅 🕯 1 - 10 of 231 🕨 🕨 🚺 🚺                                                                                                    |
|-------------------------------------------------------------------|----------------------------------------------------------------------------------------------------|
| ✓ Bid summary                                                     | Collapse / Restore grid. This button collapses (restores) a tabular grid. When a grid is collapsed, the title of the grid remains visible.                                                                                                    |
| *                                                                 | Add to Portfolio. Highlighted bids will be saved to a Portfolio.                                                                                                    |
| *                                                                 | Create Bid. Will open a separate window allowing user to specify the date resource type, product type, hours(RTM), coordinator and resource.                                                                                                    |
| + 🗃                                                               | Submit Bids. Bids in the rows that are highlighted on the data grid will be submitted.                                                                                                    |
| ×                                                                 | Remove bids. Bids in the rows that are highlighted on the data grid will be removed.                                                                                                    |
|                                                                   | Copy Bids. Copies highlighted bids and makes them viewable as a Created bid for editing.                                                                                                    |
| •                                                                 | Upload Bids. Will allow user to select a file for upload to the system. Files must be in xml format and valid based on supported schema design.                                                                                                    |
| ŝ                                                                 | Restore Default Sort. It is possible to change the sort order<br>of the contents of a tabular display by clicking on the title row.<br>Clicking on the Restore Default Sort button restores the sort<br>order to the default, that is, it removes any sorting that has<br>been established by clicking on title rows. |
| Y                                                                 | Filter. Clicking on this button opens the In-Line filter and enables each column to contain filter criteria.                                                                                                    |
|                                                                   | Export. By clicking on this button, the user may export grid contents (either displayed contents or the entire contents of the database table(s) used to populate the grid) to Microsoft Excel, Microsoft Word, or an XML file.                                                                                       |

Page 38

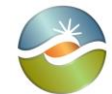

California ISO SIBR – Scheduling Coordinator Users Guide

| =                     | Print. This button prints the contents of the grid.<br>Note that there is another print button in the "common<br>functions" area of the display. That button prints the contents<br>of the entire display. |
|-----------------------|----------------------------------------------------------------------------------------------------|
|                       | Adjust Columns. Opens a select window allowing the user to specify which columns will populate on the display.                                                                                             |
| ◀ ◀ 1 - 10 of 231 ▶ ▶ | Page Navigator. Displays count of available data based on filters applied. Allows user to advance to next or previous page, last or first page.                                                            |
|                       | Go To. Putting in a line number will refresh the display going to the bid that is in that index and displays.                                                                                              |
| <b>*</b>              | Pop Out Application. This will open a separate Data Grid and allow additional filtering. Only 1 additional Data Grid will open.                                                                            |

Figure 24 Controls on Data Grid

#### 2.2.2.2 Sorting Data Grid

The User may change the default sort order by clicking on the title row for a column. For example, in the grid illustrated in figure 25, the user has applied a sort on the ResourceID, the Hour, and the Resource type this changes the sort order of the grid by making the ResourceID column the primary sort key ascending, secondary sort on Hour ascending and a third sort applied to Resource type descending.

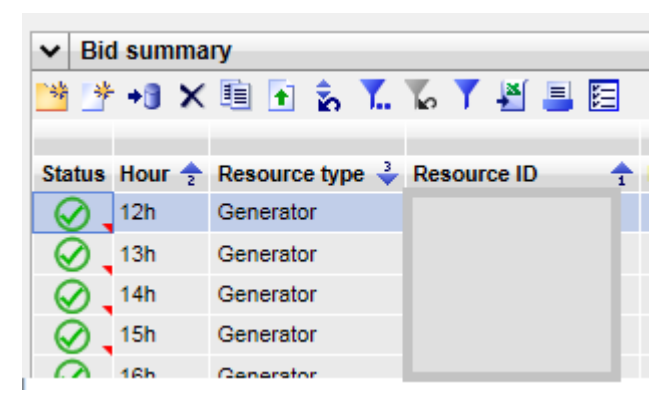

Figure 25 Sort Order

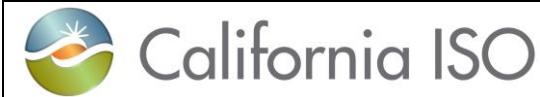

A small triangle appears in the header row to indicate:

- Sort order. The orientation of the triangle (pointing up means ascending, pointing down means descending).
- Key: The small number above or below the triangle indicates which column is the first, second, etc. sort key.

As implied above, sorting may be ascending, descending, or none:

- Clicking once sorts in ascending order.
- Clicking a second time on the same column changes the order to descending.
- Clicking on the same column for a third time removes sorting.

By clicking on the grid's Restore Default Sort button, all sort keys can be removed and the sort order returned to default.

All sorting functions work the same for all columns that have more than one row.

#### 2.2.2.3 Status Icon Definition

Below is a legend for desired icon use and definition depending on the type of submission.

| ICON | Definition for Bids                                                                                                    |                                                                                                    |
|------|----------------------------------------------------------------------------------------------------|----------------------------------------------------------------------------------------------------|
|      | For market accepted bids with External<br>Bid Status of 'MI' or 'V'<br>Master File Inserted / Valid                                  | Has already processed through rules engine<br>ui_display_flag = 1 and the bid was good with<br>submitted data that matches Master File.        |
|      | For market accepted bids with External<br>Bid Status of 'M'<br>Modified                                                              | Has already processed through rules engine<br>ui_display_flag = 1 and processing rules added<br>or modified components using Master File data. |
|      | Definition for Virtual Bids (CB)                                                                                                    |                                                                                                    |
|      | For CB bids with External Bid Status of 'V'<br>and Bid Credit Status 'AP<br>Valid / Approved                                         | Has already processed through rules engine<br>ui_display_flag = 1 and the bid approved by<br>CTS.                                              |
|      | For CB bids with External Bid Status of 'V'<br>and Bid Credit Status 'PR' or 'PRS'<br>Valid / Pending Request or Pending<br>Response | Has already processed through rules engine<br>ui_display_flag = 1 and no response yet from<br>CTS.                                             |
|      | For market accepted bids with External<br>Bid Status of 'CM' or 'CV'                                                                 | Has already processed through rules engine<br>ui_display_flag = 1                                                                              |

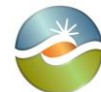

California ISO

Version: 6.4 Date: 3/2/2018

|         | Conditionally Modified / Valid                                                  |                                                                                                    |
|---------|---------------------------------------------------------------------------------|----------------------------------------------------------------------------------------------------|
| 4       | For Invalid bids with External Bid Status of 'I'                                | Has already processed through rules engine<br>ui_display_flag = 1                                                                              |
|         | For Rejected bids with External Bid Status of 'RJ'                              | Has already processed through rules engine<br>ui_display_flag = 1                                                                              |
|         | For edited bids with External Bid Status of<br>'CR' Created                     | For when Display Mode is in edited ( or all)                                                                                                   |
| 3       | For bids submitted with Status of 'S' or<br>'RS'<br>Submitted / Recent Submit   | For when Display Mode is in edited ( or all)                                                                                                   |
|         | Definition for Trades                                                           |                                                                                                    |
|         | For Trades with a Trade Status of 'V'<br>Valid                                  | Has already processed through rules engine<br>ui_display_flag = 1 and the bid was good with<br>submitted data that matches Master File.        |
|         | For Trades with a Trade Status of 'M'<br>Modified                               | Has already processed through rules engine<br>ui_display_flag = 1 and processing rules added<br>or modified components using Master File data. |
|         | For Trades with a Trade Status of 'CV'<br>Conditionally Valid                   | Has already processed through rules engine<br>ui_display_flag = 1                                                                              |
|         | For Trades with a Trade Status of 'MT' Matched.                                 | Has already processed through rules engine<br>ui_display_flag = 1 and processing rules added<br>or modified components using Master File data. |
| $\odot$ | For Trades with a Trade Status of 'U'<br>Unmatched.                             | Has already processed through rules engine<br>ui_display_flag = 1                                                                              |
| 4       | For Invalid Trades with Trades Status of 'I'                                    | Has already processed through rules engine<br>ui_display_flag = 1                                                                              |
|         | For Rejected trades with Trade Status of<br>'RJ'                                | Has already processed through rules engine<br>ui_display_flag = 1                                                                              |
|         | For edited trades with Trade Status of<br>'CR' Created                          | For when Display Mode is in edited ( or all)                                                                                                   |
| $\odot$ | For trades submitted with Status of 'S' or<br>'RS'<br>Submitted / Recent Submit | For when Display Mode is in edited ( or all)                                                                                                   |
|         | Definition for Energy Forecast                                                  |                                                                                                    |
|         | For Energy Forecast with Status of 'V'<br>Valid                                 | Energy Forecast will either be Valid or Invalid or rejected. EF will have nothing as modified or conditional.                                  |
|         | For Invalid Energy Forecast with Status of 'I'                                  | Has already processed through rules engine<br>ui_display_flag = 1                                                                              |

|  |  | Ca | liforn | ia | ISO |
|--|--|----|--------|----|-----|
|--|--|----|--------|----|-----|

SIBR – Scheduling Coordinator Users Guide Version: 6.4 Date: 3/2/2018

|         | For Rejected trades with Trade Status of<br>'RJ'                                | Has already processed through rules engine<br>ui_display_flag = 1 |
|---------|---------------------------------------------------------------------------------|-------------------------------------------------------------------|
|         | For edited trades with Trade Status of<br>'CR' Created                          | For when Display Mode is in edited ( or all)                      |
| $\odot$ | For trades submitted with Status of 'S' or<br>'RS'<br>Submitted / Recent Submit | For when Display Mode is in edited ( or all)                      |

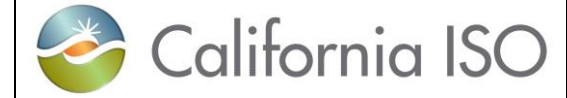

#### 2.2.2.4 Scrolling the Grid

Often the data grid of a tabular display is not large enough to display all the data in the corresponding columns of the database. In such a case, the grid will show a scroll bar to the right for vertical movement and on the bottom for horizontal movement illustrated in figure 26 below.

|                                                                                                    | rnet Explorer                            |                       |                       |               | - • ×                                                                                                    |     |
|----------------------------------------------------------------------------------------------------|------------------------------------------|-----------------------|-----------------------|---------------|----------------------------------------------------------------------------------------------------|-----|
| Calife                                                                                                    | rnia ISO                                 |                       |                       |               |                                                                                                    |     |
| Sho                                                                                                    | aping a Renewed Future                   | 🔶 🗢 🗢 🔶               | १ 🔍 🔍 १:१ 🕜 🛅         | SIEMENS       | SIBF >                                                                                                    |     |
| Bids                                                                                                    | Trades                                   | Convergence Bids      | Energy Forecast       | Ind Viewer    | OTC Viewer                                                                                                    |     |
| -                                                                                                    |                                          |                       |                       |               |                                                                                                    |     |
| Bid summary                                                                                                    |                                          |                       |                       |               |                                                                                                    |     |
| 🛉 🌁 📲 🚺 🗶 📑                                                                                                    | 🗄 🏂 🛴 🍒 🅇                                | ' 🛃 昌 🖻 📑             |                       |               |                                                                                                    | Dan |
| tatus                                                                                                    | Resource type                            | e 🗳 Resource ID       | 1 State               | Daily         | Hourly E                                                                                                    | Bar |
| ALL]                                                                                                    | MSG                                      | COLUSA                |                       | [ALL]         |                                                                                                    | 1   |
| $\otimes$                                                                                                    | MSG                                      | COLUSA_2_PL           | .1X3                  |               |                                                                                                    | V   |
| $\bigotimes$                                                                                                    | MSG                                      | COLUSA_2_PL           | .1X3                  |               |                                                                                                    |     |
| $\bigotimes$                                                                                                    | MSG                                      | COLUSA_2_PL           | .1X3                  | $\checkmark$  |                                                                                                    |     |
| $\bigotimes$                                                                                                    | MSG                                      | COLUSA_2_PL           | .1X3                  | $\checkmark$  |                                                                                                    |     |
| $\bigotimes$                                                                                                    | MSG                                      | COLUSA_2_PL           | .1X3                  | $\checkmark$  |                                                                                                    |     |
| $\bigotimes$                                                                                                    | MSG                                      | COLUSA_2_PL           | .1X3                  | $\checkmark$  |                                                                                                    |     |
| $\bigotimes$                                                                                                    | MSG                                      | COLUSA_2_PL           | .1X3                  |               | <ul> <li>Image: A set of the set of the</li></ul> |     |
| nergy Daily Ho                                                                                                    | ourly SS-STD                             | SS-ETC SS-ETP S       | S-TOR SS-TOP          | SS-RMT SS-BAS | SS-LOF SS                                                                                                    |     |
| ✓ Energy details                                                                                                  | 3                                        |                       |                       |               |                                                                                                    |     |
| 💿 🏋 🍒 🍸 🛓                                                                                                    | 4 📃 🖪 🔳 4                                | 1 - 24 of 48 🕨        | N ()                  |               | 41                                                                                                    | Bar |
|                                                                                                    |                                          | Pumping               | RUC                   |               |                                                                                                    | 1   |
| Hour Drice outpuble                                                                                               | ) Distribution pair L                    | Level Shutdown cost C | ost Price Quantity St | ate           |                                                                                                    |     |
| nour Price curve(s                                                                                                | 1007400                                  |                       |                       |               |                                                                                                    |     |
| 01h 39107544                                                                                                    | 4267196                                  |                       |                       |               |                                                                                                    |     |
| 01h 39107544<br>01h 39107545<br>02h 39107544                                                                      | 4267196                                  |                       |                       |               |                                                                                                    |     |
| O1h         39107544           O1h         39107545           O2h         39107544           O2h         39107545 | 4267196<br>4267196<br>4267196<br>4267196 |                       |                       |               |                                                                                                    |     |
| O1h         39107544           O1h         39107545           O2h         39107544                                | 4267196<br>4267196<br>4267196            |                       |                       |               | Î                                                                                                    |     |

Figure 26 Scroll Bar

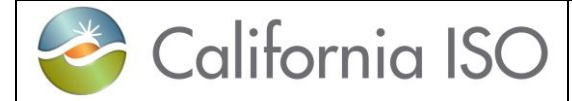

#### 2.2.3 Message Area

The area immediately below the grid is used for messages. This area expands and shrinks as necessary to accommodate any messages that the application believes are of interest to the user. Figure 27 illustrates The messages that appear in this area are related to actions that the user has recently taken (e.g., applying a filter, incorrectly typing an alphabetic character in a numeric field, clicking the Save button, etc

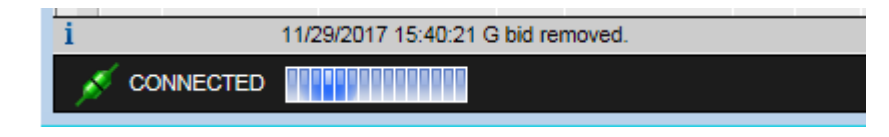

Figure 27 Message Area

#### 2.2.4 Input Accelerators

There are two distinct methods of input acceleration on data tables for bids in a created state for editing. Both methods allow you to quickly and easily replicate duplicate data on a table similar to using a spreadsheet.

This is accomplished either by using the right-click menu when you are in the data grid ore you can use the CTRL and SHIFT keys in selecting data as well as using the CTRL+ C for copy and CTRL+V for paste.

- Right-Click Menu: This menu gives you a list of commands associated with actions to perform on the entered data. Each of the functions is described in detail below.
  - > <u>Copy</u>: Copies the contents of the selected cell or row
  - Set all values in column to this value: Sets the value in all rows in the grid. This will over-write existing values.
  - Paste: Pastes the copied row into all the rows up or down through the selected row
  - Paste with Operation: Pastes the copied cell into the currently selected cell but will use an operation (Mulitply, Add, Divide, or Subtract)
    - Make sure to select Update after applying changes to save them or to select Cancel to remove them.

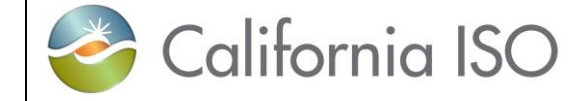

Version: 6.4 Date: 3/2/2018

The below illustration in Figure 28 shows the Right Click Menu from within the Energy details tab of an edited bid. The Price curve(s) column displays the price curve ID for hours in a DAM bid. The row for HE17 is selected and using the right click and selecting Copy.

| nergy      | Daily      | Hourly | SS-STD        | SS-ETC        | SS-ETP  | SS-TOR   | SS-TOP | SS-RMT   | SS-BAS  | SS-L |
|------------|------------|--------|---------------|---------------|---------|----------|--------|----------|---------|------|
|            |            |        |               |               |         |          |        |          |         |      |
| ✓ E        | nergy det  | ails   |               |               |         |          |        |          |         |      |
| ι          | Jpdate     | Ca     | ncel          | C.            |         |          |        |          |         |      |
|            |            |        |               |               | RL      | JC       |        |          |         |      |
| Hour       | Price curv | e(s)   | Pri           | ce            |         | Quantity |        | Block bi | d hours |      |
| 01h        |            |        |               |               |         |          |        | 1        |         |      |
| 02h        |            |        |               |               |         |          |        |          |         |      |
| 03h        |            |        |               |               |         |          |        |          |         |      |
| 04h        |            |        |               |               |         |          |        |          |         |      |
| 05h        |            |        |               |               |         |          |        |          |         |      |
| 06h        |            |        |               |               |         |          |        | _        |         |      |
| 07h        |            |        |               |               |         |          |        | _        |         |      |
| 08h        |            |        |               |               |         |          |        | _        |         |      |
| 09h        | L          |        |               |               |         |          |        | _        |         |      |
| 10n        |            |        |               |               |         |          |        | -        |         |      |
| 126        |            |        |               |               |         |          |        | -        |         |      |
| 120<br>13b | [          |        |               |               |         |          |        | -        |         |      |
| 14h        |            |        |               |               |         |          |        | -        |         |      |
| 15h        | [          |        |               |               |         |          |        | -        |         |      |
| 16h        | [          |        |               |               |         |          |        | -        |         |      |
| 17h        | 39119514   |        |               |               |         |          |        | -        |         |      |
| 18h        | 39119514   | Copy   | /             | C             | trl+C   |          |        |          |         |      |
| 19h        | 39119514   | Set a  | all values in | column to thi | s value |          |        | _        |         |      |
| 20h        | 39119514   | Past   | e             | C             | trl+V   |          |        |          |         |      |
| 21h        | 39119514   | Past   | e with Oper   | ation C       | trl+T   |          |        |          |         |      |
|            |            | Upd    | ate           |               |         |          |        |          |         |      |
| < co       | NNECTED    | Can    | el            |               |         |          |        |          |         |      |

Figure 28 Right Click Menu

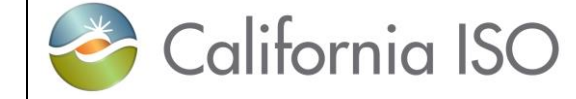

Version: 6.4 Date: 3/2/2018

Once data has been selected you can select one or more rows to paste into either by moving the mouse to select the column for example in row 12 and select Paste will copy the value into that cell. If setting all values, selet the Set all values in column to the this value. This is illustrated in Figure 29 below.

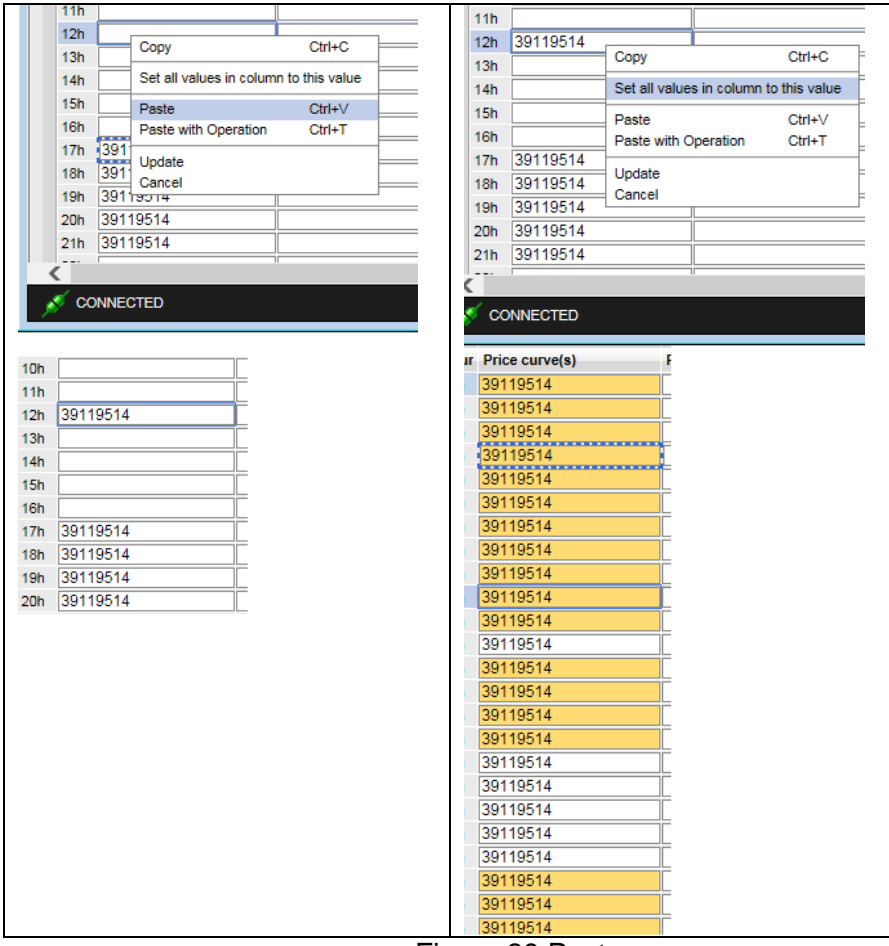

Figure 29 Paste row

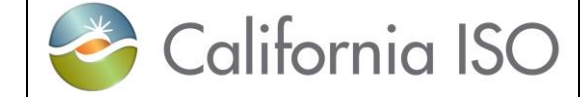

To copy into a subset of available columns you can select a row, then use the CTRL key and mouse click into another row or more than one row to highlight the rows then when Paste is applied it will copy into those rows shown below in Figure 30.

| Hour | Price curve(s)     |              | Hour                                | Price curve(s)   |              |  |  |  |
|------|--------------------|--------------|-------------------------------------|------------------|--------------|--|--|--|
| 01h  |                    |              | 01h                                 |                  |              |  |  |  |
| 02h  |                    |              | 02h                                 |                  |              |  |  |  |
| 03h  |                    |              | 03h                                 |                  |              |  |  |  |
| 04h  |                    |              | 04h                                 |                  |              |  |  |  |
| 05h  |                    |              | 05h                                 |                  |              |  |  |  |
| 06h  |                    |              | 06h                                 |                  |              |  |  |  |
| 07h  |                    |              | 07h                                 |                  |              |  |  |  |
| 08h  |                    |              | 08h                                 |                  |              |  |  |  |
| 09h  |                    |              | 09h                                 |                  |              |  |  |  |
| 10h  |                    |              | 10h                                 |                  |              |  |  |  |
| 11h  |                    |              | 11h                                 |                  |              |  |  |  |
| 12h  | 39119514           |              | 12h                                 | 39119514         |              |  |  |  |
| 13h  |                    |              | 13h                                 |                  |              |  |  |  |
| 14h  |                    |              | 14h                                 |                  |              |  |  |  |
| 15h  |                    |              | 15h                                 |                  |              |  |  |  |
| 16h  |                    |              | 16h                                 |                  |              |  |  |  |
| 17h  | 39119514           |              | 17h                                 | 39119514         |              |  |  |  |
| 18h  | 39119514           |              | 18h                                 | 39119514         |              |  |  |  |
| 19h  | 39119514           |              | 19h                                 | 39119514         |              |  |  |  |
| 20h  | 39119514           |              | 20h                                 | 39119514         |              |  |  |  |
| 21h  | 39119514           |              | 21h                                 | 39119514         |              |  |  |  |
| 22h  |                    |              | 22h                                 |                  |              |  |  |  |
| 23h  |                    |              | 23h                                 |                  |              |  |  |  |
| 24h  |                    |              | 24h                                 |                  |              |  |  |  |
| Usir | ng CTRL while c    | licking into | Clic                                | king on row 1 th | en use SHIFT |  |  |  |
| ope  | n cells then right | t click and  | and click in row 6 then right click |                  |              |  |  |  |
| Pas  | te or CTRL+V.      |              | and                                 | Paste or CTRL    | +V.          |  |  |  |

Figure 30 Sub-set of rows to Paste

For the Paste with Operation, this would be most useful when dealing with curve data for bid in MW or price. This will use the copied value and multiply or divide, add or subtract that value as shown in figure 31 on the next page.

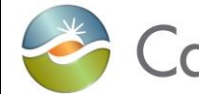

California ISO

Version: 6.4 Date: 3/2/2018

| Energy details                      |           |                                                               |                 | ✓ Price curve(s) |              |                         | ~               |
|-------------------------------------|-----------|---------------------------------------------------------------|-----------------|------------------|--------------|-------------------------|-----------------|
| Update Cano                         | cel 🔒     |                                                               |                 | New Row          | Update       | Cancel 🔒                |                 |
|                                     |           | RUC                                                           |                 | Quantity         | A Price [\$] |                         |                 |
| Hour Price curve(s)                 | Price     | Quantity                                                      | Block bid hours | 39.00            | -0.90        | Carry                   | 044.0           |
| 01h 39204583                        |           |                                                               | 1               | 80.00            | -0.90        | Сору                    | Cur+C           |
| 02h 39204584                        |           |                                                               |                 |                  |              | Set all values in colum | n to this value |
| 03h 39204585                        |           |                                                               |                 |                  |              | Paste                   | Ctrl+V          |
| 05h 39204587                        |           |                                                               |                 |                  |              | Paste with Operation    | Ctri+1          |
| 06h 39204588                        |           |                                                               |                 |                  |              | Update                  |                 |
| 07h 39204589                        | - i       |                                                               |                 |                  |              | Cancel                  | 40.00           |
| Paste with<br>Function:<br>Operand: | Operation | Aultiplicatic<br>Addition<br>Subtraction<br>Division<br>Apply | Cancel          | RU AS-RI         |              |                         |                 |
|                                     |           |                                                               | Paste with O    | peration         | lication     |                         | ×               |
|                                     |           | 1                                                             |                 | manup            | ication      | <b></b>                 |                 |
|                                     |           |                                                               | Operand:        | 2                |              | ×                       |                 |
|                                     |           |                                                               |                 | Арр              | ly           | Cancel                  |                 |
| ✓ Price curv                        | ve(s)     |                                                               |                 |                  |              |                         |                 |
| New Row                             | Upd       | ate                                                           | Cancel 🔒        |                  |              |                         |                 |
| Quantity                            |           | Price [\$]                                                    |                 |                  |              |                         |                 |
| 39.00                               |           | -1.80                                                         |                 |                  |              |                         |                 |
| 00.00                               |           | 0.00                                                          |                 |                  |              |                         |                 |
| 00.00                               |           | -0.90                                                         |                 |                  |              |                         |                 |
|                                     |           |                                                               |                 |                  |              |                         |                 |

Figure 31 Paste with Operation

Using a price curve for HE1 and then copy the -0.90 using the Paste with Operation of Multiplication and providing a value of 2 pastes in the value of -1.80.

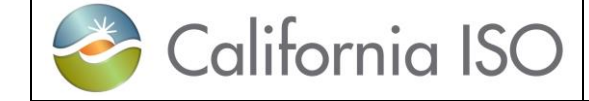

# 3 Bids

This section will show the user how to view bid status, how to create new bids based on existing bids, cancel bids, and submit bids. A step-by-step walkthrough of the bid entry process is included at the end of this chapter.

The CAISO SIBR system accepts two kinds of bids:

- Day-Ahead bids: A day-ahead bid is submitted for a resource for a 24-hour market period. Day-ahead bids may be submitted for up to 7 days in the future. Day-ahead bids must be submitted prior to market close for the target day.
- Note (Convergence Bids are Day-Ahead only)
- Real-Time bids: Real-time bids are submitted for one-hour periods for one target day. Although real-time bids are for one-hour periods, the user interface bid entry screens are designed to permit up to 24 (25 on a long day, 23 on a short) day-ahead bids to be entered on a single screen.

Bid data is entered on either the Day-Ahead or Real-Time market tab. Day-Ahead and Real-Time pages look and behave very much alike, the major difference being that a Real-Time bid requires that certain data be provided for each hour of the target day.

For both Day-Ahead and Real-Time bids, there are 3 types of categories of data that can be entered:

- Daily Components: These are parameters that are associated with the resource for the trade day, not with an individual market or hourly intervals of the bid.
- Product Components: These are parameters that may vary from one hour to the next through the market period.
- Hourly (Miscellanious) components: These are parameters that may vary from one hour to the next through the market period.

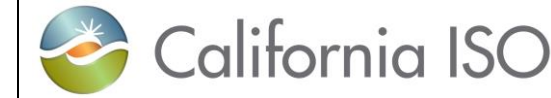

SIBR – Scheduling Coordinator Users Guide Version: 6.4 Date: 3/2/2018

# 3.1 Bid Details Displays

Bids are submitted for both the Day-Ahead Market (DAM) and for the Real-Time Market (RTM) and the display only varies slightly depending on the Market Type. The major difference is that Real-Time bids are for one-hour periods while Day-Ahead bids are for 24-hour periods for a single Trade Date and may be submitted up to 7 days ahead of the target market date. As with Day-Ahead bids, a Real-Time bid consists of Daily, Product and Hourly (Miscellaneous) components. However, if daily components have already been submitted again for that resource in the real-time market but the can be. Also like Day-Ahead bids, the actual columns shown may vary, depending upon the type of resource. The bid data consists of three broad categories:

- Daily Components: These apply to the entire trade day on DAM and for a single hour in RTM.
- Product Components: These may be different for each hour of the bid period.
- Hourly Components: These may be different for each hour of the bid period at the resource level (MSG).

The next sections will break down the tabular details displays.

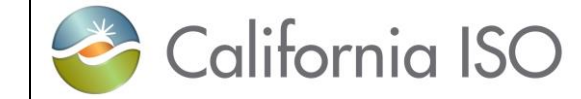

# 3.1.1 Daily Details Displays

Figure 32 illustrates the display used for entering and viewing daily components. The exact contents of this display will vary, depending upon the type of resource. These can include the following:

- > Startup information (cost curve, time curve) (DAM and RTM)
- Minimum Load information. (DAM and RTM)
- > Minimum and Maximum Energy Limit information. (Gen only)
- > Minimum and Maximum Charge Limit information. (NGR only)
- > Initial State of Charge Limit Information (Initial State) (NGR only)
- State Transitions (MSG only)

| Energy                                            | Daily     | Hourly    | SS-STD   | SS-ETC                   | SS-ETP       | SS-TOR | SS-TOP    | SS-RMT       | SS-BAS | SS-LOF  | SS-LPT       | SS-LSG | Gen SS    | Load SS | AS-RU |
|---------------------------------------------------|-----------|-----------|----------|--------------------------|--------------|--------|-----------|--------------|--------|---------|--------------|--------|-----------|---------|-------|
|                                                   |           |           |          |                          |              |        |           |              |        |         |              |        |           |         |       |
| V D                                               | aily deta | ils       |          |                          |              |        |           |              |        | ✓ Sta   | artup time   | curve  |           |         |       |
| ě 1                                               |           |           |          |                          |              |        |           |              |        | S Y 🗉   |              |        |           |         |       |
| Minimum load cost Minimum Maximum Minimum Maximum |           |           |          | Charge I<br>n Initial st | imits<br>ate |        | State     | Cooling time |        |         | startup time |        |           |         |       |
|                                                   |           |           |          |                          |              |        |           |              | otato  |         |              |        |           |         |       |
|                                                   |           |           |          |                          |              |        |           |              |        |         |              |        |           |         |       |
| ✓ S                                               | tate tran | sitions   |          |                          |              |        |           |              |        |         |              |        |           |         | ~     |
| Ê                                                 | 1 🗄       |           |          |                          |              |        |           |              |        |         |              |        |           |         |       |
|                                                   |           | State Tra | ansition |                          |              | Tra    | insition  |              |        |         |              |        |           |         |       |
| Initial                                           |           |           | Final    |                          | Time [min]   |        | Cost [\$] |              |        |         |              |        |           |         |       |
|                                                   |           |           |          |                          |              |        |           |              |        |         |              |        |           |         |       |
|                                                   |           |           |          |                          |              |        |           |              |        |         |              |        |           |         |       |
|                                                   |           |           |          |                          |              |        |           |              |        | ✓ Sta   | artup cost   | curve  |           |         |       |
|                                                   |           |           |          |                          |              |        |           |              |        | 1 🖄 🍸   | E            |        |           |         |       |
|                                                   |           |           |          |                          |              |        |           |              |        | Cooling | g time       |        | Cost [\$] |         |       |
|                                                   |           |           |          |                          |              |        |           |              |        |         |              |        |           |         |       |
|                                                   |           |           |          |                          |              |        |           |              |        |         |              |        |           |         |       |
|                                                   |           |           |          |                          |              |        |           |              |        |         |              |        |           |         | м     |
|                                                   |           |           |          |                          |              |        |           |              |        |         |              |        |           |         |       |
|                                                   |           |           |          |                          |              |        |           |              |        |         |              |        |           |         |       |
|                                                   |           |           |          |                          |              |        |           |              |        |         |              |        |           |         |       |

Figure 32 Daily Components Layout

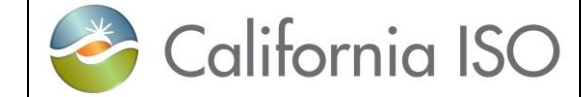

#### 3.1.2 Energy Details Displays

Figure 33 illustrates the display used for entering and viewing the Energy components. The exact contents of this display will vary, depending upon the type of resource. These can include the following for both markets unless noted:

- > Hour
- > Price Curve(s) The ID number, the curve is displayed in the Price Curve(s) pane to the right.
- Distribution pair The ID for aggregated resources, details are in the Distribution Pair(s) pane to the right.
- > Pumping Level / Shutdown cost / Cost (Pump Storage Hydro units only).
- > RUC Price / Quantity (DAM only) Resource must be certified for RUC.

| Energy | Daily Ho       | urly SS-STD       | SS-ETC | C SS-ETP      | SS-T | OR         | SS-TOP      | SS- | RMT   | SS-BAS       | SS-LOF   | SS-LPT      | SS-LSG | Gen SS |
|--------|----------------|-------------------|--------|---------------|------|------------|-------------|-----|-------|--------------|----------|-------------|--------|--------|
|        |                |                   |        |               |      |            |             |     |       |              |          |             |        |        |
| ✓ E    | inergy details |                   |        |               |      | <b>~</b> F | Price curve |     |       |              |          |             |        |        |
| 1      | Y 🔏 昌 🖪        |                   |        |               |      |            |             |     | ÷.    | Y 🛃 昌        | <u>ا</u> |             |        |        |
|        |                |                   |        | Pumping       |      |            | RUC         |     | Quar  | ntity        | - A      | Price [\$]  |        |        |
| Hour   | Price curve(s) | Distribution pair | Level  | Shutdown cost | Cost | Price      | Quantity    |     | 20.00 | D            |          | 40.39       |        |        |
| 01h    | 39335956       |                   |        |               |      |            |             |     | 28.00 | D            |          | 40.39       |        |        |
| 02h    | 39335956       |                   |        |               |      |            |             |     |       |              |          |             |        |        |
| 03h    | 39335956       |                   |        |               |      |            |             |     |       |              |          |             |        | T      |
| 04h    | 39335956       |                   |        |               |      |            |             |     |       |              |          |             |        |        |
| 05h    | 39335956       |                   |        |               |      |            |             |     |       |              |          |             |        |        |
| 06h    | 39335956       |                   |        |               |      |            |             |     |       |              |          |             |        |        |
| 07h    | 39335956       |                   |        |               |      |            |             |     |       |              |          |             |        |        |
| 08h    | 39335956       |                   |        |               |      |            |             |     |       |              |          |             |        |        |
| 09h    | 39335956       |                   |        |               |      |            |             |     |       |              |          |             |        |        |
| 10h    | 39335956       |                   |        |               |      |            |             |     |       |              |          |             |        |        |
| 11h    | 39335956       |                   |        |               |      |            |             |     | ~ [   | Distribution | Pair(s)  |             |        |        |
| 12h    | 39335956       |                   |        |               |      |            |             |     | ÷. '  | Y 🗉          |          |             |        |        |
| 13h    | 39335956       |                   |        |               |      |            |             |     | Dist. | factor       |          | Dist. locat | ion    |        |
| 14h    | 39335956       |                   |        |               |      |            |             |     | Diot  |              |          | Diotrioodi  |        |        |
| 15h    | 39335956       |                   |        |               |      |            |             |     |       |              |          |             |        |        |
| 16h    | 39335956       |                   |        |               |      |            |             |     |       |              |          |             |        |        |
| 17h    | 39335956       |                   |        |               |      |            |             |     |       |              |          |             |        |        |
| 18h    | 39335956       |                   |        |               |      |            |             |     |       |              |          |             |        |        |
| 19h    | 39335956       |                   |        |               |      |            |             |     |       |              |          |             |        |        |
| 20h    | 39335956       |                   |        |               |      |            |             |     |       |              |          |             |        |        |
| 21h    | 39335956       |                   |        |               |      |            |             |     |       |              |          |             |        |        |
| 22h    | 39335956       |                   |        |               |      |            |             |     |       |              |          |             |        |        |
| 23h    | 39335956       |                   |        |               |      |            |             |     |       |              |          |             |        |        |
| 24h    | 39335956       |                   |        |               |      |            |             |     |       |              |          |             |        |        |

Figuire 33 Energy Detail

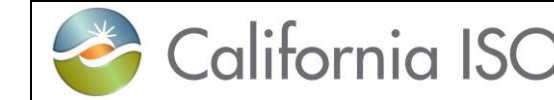

# 3.1.3 Hourly Details Displays

Figure 34 illustrates the display used for entering and viewing Hourly (Miscellanious) components. The exact contents of this display will vary, depending upon the type of resource and which Market type. These can include the following:

- Hour
- > Open Tie indicator Indicates if the path is down that resource is tied to.
- > Gen capacity limit Indicator to market for available dispatch capacity.
- NERC tag (not used)
- Scheduling coordinator/SchedulePoint/PrimaryTie/PSE id (used for Transactions).
- > Registered Resource Indicates if the resource is Registered in Master File.
- > Dispatch Option (RTM only) Hourly, Once, 15Min, or Dynamic.
- Counter resource (Wheeling) Identifies the partner resource for the Wheel Transaction.
- > GHG Capacity / Price (EIM Participating) GHG component for each hour.
- GHG CA Supply (EIM Participating) Indicator if serving load in CA. (not active as of this draft 12/8/2017).

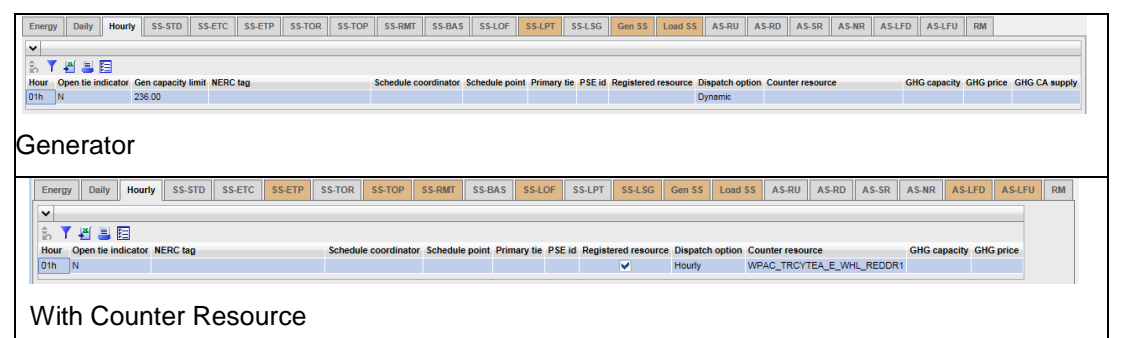

Figure 34 Hourly Details Display

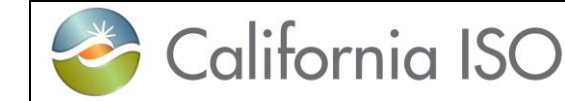

# 3.1.4 SS-STD (Self-Schedule Standard) Details Displays

Figure 35 illustrates the display used for entering and viewing Self-Schedule Standard (also known as a PT Self-Schedule) components. The exact contents of this display will vary, depending upon the type of resource. These can include the following:

- > Hour
- > Self schedule quantity [MW] Quantity of SS.
- Supporting Resource (Export only) Resource named to provide non-RA capacity for the export.
- Block bid hours (DAM only) Number of hours to consider in DAM optimization for dispatch, all bid values must be the same.
- Pumping Self Schedule (Pump Storage Hydro only) Quantity of SS for Pump.

| Energy Daily Hourly SS-STD                          | SS-ETC SS-ETP                                     | SS-TOR S | S-TOP SS-RMT   |  |  |  |  |  |  |
|-----------------------------------------------------|---------------------------------------------------|----------|----------------|--|--|--|--|--|--|
| <b>v</b>                                            |                                                   |          |                |  |  |  |  |  |  |
| 📩 🍸 🖉 昌 🔚                                           |                                                   |          |                |  |  |  |  |  |  |
| Hour Self schedule quantity [MW]                    | Supporting Resource                               | , В      | lock bid hours |  |  |  |  |  |  |
|                                                     |                                                   |          |                |  |  |  |  |  |  |
| Inter-Tie                                           |                                                   |          |                |  |  |  |  |  |  |
| Energy Daily Hourly SS-STD SS-ETC SS-ETP SS-TOR SS- |                                                   |          |                |  |  |  |  |  |  |
| <b>v</b>                                            |                                                   |          |                |  |  |  |  |  |  |
| 📩 🍸 🖉 🔳 🛅                                           |                                                   |          |                |  |  |  |  |  |  |
| Hour Self schedule quantity [MW]                    | Hour Self schedule quantity [MW] Pumping quantity |          |                |  |  |  |  |  |  |
| 01h 85.00                                           |                                                   |          |                |  |  |  |  |  |  |
| Generator                                           |                                                   |          |                |  |  |  |  |  |  |

Figure 35 SS-STD Details Display

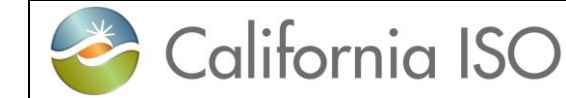

# 3.1.5 SS-ETC Details Displays (same for ETP/TOR/TOP/RMT)

Figure 36 illustrates the display used for entering and viewing SS for resources that have contract rights for scheduling priority.

ETC – Existing Transmission Contract, ETP is for Pumping Contracts.

TOR – Transmission Ownership Rights, TOP is for Pumping Contracts.

RMT – Regulatory Must Take – Resources registered as RMT can submit.

These can include the following:

- Hour
- Self schedule contract(s) This is the obligation ID –details are to the right in the Obligation(s) pane.
- Self schedule quantity Quantity applied to the contract.
- > Contract Contract Reference Name (CRN) associated to resource.

| ~    |                     |        |   | ✓ Obligat   | ion(s)      |        |      |      |
|------|---------------------|--------|---|-------------|-------------|--------|------|------|
| 1    | 5 🍸 🕌 昌 国           |        |   | New Ro      | w           | Update | Canc | el 🕻 |
| Hour | Self schedule contr | act(s) | _ | Self schedu | le quantity | Contr  | act  |      |
| 01h  |                     |        |   |             |             | SNC    | 5161 |      |
| 02h  |                     |        |   |             |             | SNC    | 5161 |      |
| 03h  |                     |        |   |             |             | SNC    | 5161 |      |
| 04h  |                     |        |   |             |             |        |      |      |
| 05h  |                     |        |   |             |             |        |      |      |
| 06h  |                     |        |   |             |             |        |      |      |
| 07h  |                     |        |   |             |             |        |      |      |
| 08h  |                     |        |   |             |             |        |      |      |
| 09h  | 493387              |        |   |             |             |        |      |      |
| 10h  | 493388              |        |   |             |             |        |      |      |
| 11h  | 493388              |        |   |             |             |        |      |      |
| 12h  | 493387              |        |   |             |             |        |      |      |
| 13h  | 493391              |        |   |             |             |        |      |      |
| 14h  | 493391              |        |   |             |             |        |      |      |
| 15h  | 493391              |        |   |             |             |        |      |      |
| 16h  | 493391              |        |   |             |             |        |      |      |
| 17h  | 493391              |        |   |             |             |        |      |      |
| 18h  | 493391              |        |   |             |             |        |      |      |
| 19h  | 493391              |        |   |             |             |        |      |      |
| 20h  | 493391              |        |   |             |             |        |      |      |
| 21h  | 493391              |        |   |             |             |        |      |      |

Figure 36 SS-ETC (Contracts) Detail Display

The above display is the same for ETP/TOR/TOP/RMT.

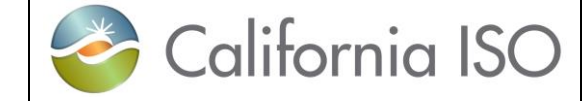

#### 3.1.6 SS-BAS Details Displays (Not used)

The Base Self-Schedule is not currently used.

#### 3.1.7 SS-LOF Details Displays (Not used)

The Self-Schedule Lay-off is not used. This referenced energy to be used with adjacent control areas. This is now covered under the Energy Imbalance Market (EIM).

# 3.1.8 SS-LPT Details Displays (Export only)

Figure 37 illustrates the display used for entering and viewing SS for Export resources that name a supporting resource to provide non-RA energy to the export.

- > Hour
- > Resource Name Supporting Resource for the Export.
- > Self schedule quantity Non-RA MW quantity from the supporting resource.

| Energy Daily Hourly SS-S | TD SS-ETC SS-ETP SS-TOR     | SS-TOP SS-RMT | SS-BAS | SS-LOF | SS-LPT |
|--------------------------|-----------------------------|---------------|--------|--------|--------|
| ~                        |                             |               |        |        |        |
| 1 k Y 🗉                  |                             |               |        |        |        |
| Hour Resource Name       | Self schedule quantity [MW] |               |        |        |        |
|                          |                             |               |        |        |        |

Figure 37 SS-LPT Detail Display

#### 3.1.9 SS-LSG Details Displays (Load Serving Generator only)

Figure 38 illustrates the display used for entering and viewing SS for resources that serves load behind the meter qualifying for net Energy settlement.

- Hour
- > Self Schedule quantity Load MW served behind the meter.

| Energy Daily Hourly         | SS-STD S | S-ETC SS-ETP | SS-TOR | SS-TOP | SS-RMT | SS-BAS | SS-LOF | SS-LPT | SS-LSG |
|-----------------------------|----------|--------------|--------|--------|--------|--------|--------|--------|--------|
| ~                           |          |              |        |        |        |        |        |        |        |
| 🏂 🍸 🛅                       |          |              |        |        |        |        |        |        |        |
| Hour Self schedule quantity |          |              |        |        |        |        |        |        |        |
|                             |          |              |        |        |        |        |        |        |        |

Figure 38 SS-LSG Detail Display

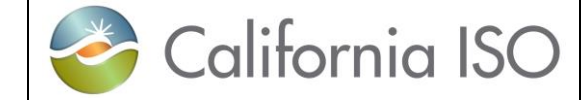

# 3.1.10 Gen SS and Load SS Details Displays (NGR only)

Figure 39 illustrates the display used for entering and viewing SS for NGR resources on the Generation side (positive) and Load side (positive on display) the display for the LSS is the same as the GSS.

- ➤ Hour
- Resource Name Take out.
- > Self Schedule quantity Price taker MW for NGR

| SS-LSG Gen SS Load SS AS-RU |                        |
|-----------------------------|------------------------|
| V                           |                        |
| 😓 🍸 🖉 📕 🔚                   |                        |
| Hour Resource Name          | Self schedule quantity |
| 22h                         | 1.00                   |
|                             |                        |

Figure 39 Gen SS Detail Display

#### 3.1.11 AS-RU and AS-RD Details Displays (Regulation Up/Down)

Figure 40 illustrates the display used for entering and viewing RU / RD for resources that have certified capacity.

- > Hour
- > Capacity MW Capacity considered for dispatch.
- Capacity price [\$] Economic consideration during optimization for dispatch.
- > Opportunity cost [\$MW] Additional cost for operating under Regulation.
- > Self-provision [MW] MW quantity for its own AS obligation.
- Contingency indicator (DAM only)– Indicates if resource can be dispatched only under contingency. (only for Spin and Non-Spin)

| oad SS | AS-RU    | AS-RD | AS-SR | AS-NR        | AS-LFD       | AS-LFU       | RM          |                     |
|--------|----------|-------|-------|--------------|--------------|--------------|-------------|---------------------|
| ~      |          |       |       |              |              |              |             |                     |
| ź T    |          |       |       |              |              |              |             |                     |
| Hour 📥 | Capacity | [MW]  | Capa  | city price [ | <b>\$]</b> O | pportunity ( | cost [\$/MW | Self-provision [MW] |
|        |          |       |       |              |              |              |             |                     |

Figure 40 AS-RU / RD Detail Display

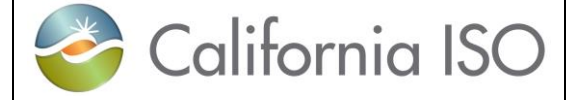

# 3.1.12 AS-SR and AS-NR Details Displays (Spin and Non-Spin Reserve)

Figure 41 illustrates the display used for entering and viewing SR resources that have certified capacity.

- > Hour
- > Capacity MW Capacity considered for dispatch.
- Capacity price [\$] Economic consideration during optimization for dispatch.
- > Self-provision [MW] MW quantity for its own AS obligation.
- Contingency indicator (DAM only) Indicates if resource can be dispatched only under contingency.

|   | AS-RE | AS-SR       | AS-NR | AS-LFD   | AS-LFU     | RM    | 1              |
|---|-------|-------------|-------|----------|------------|-------|----------------|
| F | ~     |             |       |          |            |       |                |
| : | ŝ.    | / 💾 昌       |       |          |            |       |                |
|   | Hour  | Capacity [M | W]    | Capacity | price [\$] | Self- | provision [MW] |
| 1 | 22h   | 47.00       |       | 25.45    |            |       |                |
|   |       |             |       |          |            |       |                |

Figure 41 AS-SR AS-NR Detail Display

#### 3.1.13 AS-LFD / LFU Details Displays (Load Following Down / Up)

Figure 42 illustrates the display used for entering and viewing LFD for resources that have a Load Following Down service by a MSSA.

- Hour
- > Self-provision [MW] MW quantity for its own AS obligation.
- Contingency indicator (DAM only) Indicates if resource can be dispatched only under contingency.

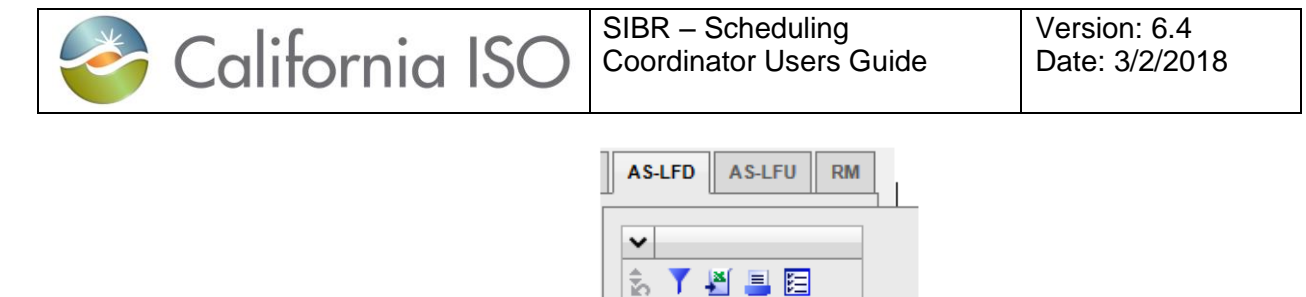

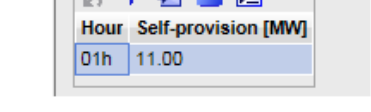

Figure 42 AS-LFD / AS LFU Detail Display

# 3.1.14 RM Details Displays (Regulation Mileage)

Figure 43 illustrates the display used for entering and viewing Regulation Mileage Up or Down for resources that have a Regulation bid component.

- > Hour
- ➢ Price [\$/MW]

|              |               |  | AS-RU AS         | -RD AS-SR     | AS-NR | AS-LFD | AS-LFU | RM |
|--------------|---------------|--|------------------|---------------|-------|--------|--------|----|
| ✓ Regulation | on Mileage Up |  | ✓ Regulation Mil | eage Down     |       |        |        |    |
| E Y 🛃 i      | \$ Y 💾 📕 🖪    |  | 🚡 🍸 🛃 블 🛅        |               |       |        |        |    |
| Hour         | Price [\$/MW] |  | Hour             | Price [\$/MW] |       |        |        |    |
| 01h          | 0.00          |  | 01h              | 0             |       |        |        |    |
|              |               |  |                  |               |       |        |        |    |

Figure 43 RM Detail Display

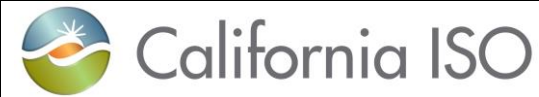

SIBR – Scheduling Coordinator Users Guide Version: 6.4 Date: 3/2/2018

# 3.2 Managing Bids

Managing bids is largely identical for both Day-Ahead and Real-Time bids. As we have discussed before, the only major difference is that Day-Ahead bids are for a full day and Real-Time bids are for a one-hour period. In addition to the market time periods, there are certain components in a bid that can be either for DAM or RTM.

The UI Bids Summary is where all the options will be present for managing bid details. This area will provide options for creating, copying, submitting, removing and viewing bids.

#### 3.2.1 Creating Bids

This section will take the user step-by-step through the bid entry process. The scenario used in this walkthrough is straightforward and designed to take the user through each of the basic bid-entry steps. Some aspects of the bid-entry process may be left out due to the fact that bids can become very complex.

From the Bids tab on the Bid summary clicking on the create icon will generate a created bid for editing. The steps are outlined on the next page in figure 44.

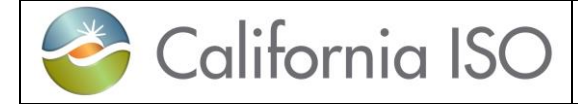

Creating a bid for a Market type requires the header filter to be on the Market type. In the example we have selected Real Time on the header and hit the Apply button.

| Select the<br>Market for<br>the bid and<br>then Apply                                                                          |                                                                                                    |
|----------------------------------------------------------------------------------------------------|----------------------------------------------------------------------------------------------------|
| Select the<br>Create bid<br>icon                                                                                               |                                                                                                    |
| Date                                                                                                    | Create bid X                                                                                                    |
| Туре                                                                                                    | Date: 12/13/2017 31 Coordinator: PCG2 V                                                                                                    |
| Product type<br>Hours (RTM<br>only)                                                                                            | Product type:     2 item(s)       Hours:     All item(s)                                                                                                    |
| Coordinator                                                                                                    | Create Cancel                                                                                                    |
| Resource                                                                                                    |                                                                                                    |
| Product type                                                                                                    | Create bid X                                                                                                    |
| Default set<br>to Energy<br>and Self<br>Schedule<br>Standard.<br>Select from<br>Available<br>then use<br>move arrows<br>to the | Date:       12/13/2017       Image: Coordinator:       PCG2 ♥         Type:       Generator ♥♥       Resource:       ♥         Product type:       2 item(s)       Image: Coordinator:       PCG2 ♥         Hours:       Product type:       2 item(s)       Image: Coordinator:       PCG2 ♥         Hours:       Product type:       2 item(s)       Image: Coordinator:       PCG2 ♥         Hours:       Product type:       2 item(s)       Image: Coordinator:       PCG2 ♥         Ancillary Sv:       Asculable       Ancillary Sv:       Selected:       2 item(s) (Max: 20)         Ancillary Sv:       Product Type:       Selected:       2 item(s) (Max: 20)         Ancillary Sv:       Product Type:       Selected:       2 item(s) (Max: 20)         Ancillary Sv:       Product Type:       Product Type:       Selected:       2 item(s)         Ancillary Sv:       Product Type:       Product Type:       Product Type:       Product Type:       Product Type:         Pumping Self Schedule - ETC       Pumping Self Schedule - TOR       Product Type:       Product Type:       Product Type:       Product Type:         Product Type:       Product Type:       Product Type:       Product Type:       Product Type:       Product Type:       Product Type: </td |
| Selected                                                                                                    |                                                                                                    |

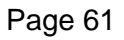

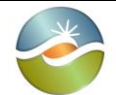

SIBR - Scheduling Coordinator Users Guide Version: 6.4 Date: 3/2/2018

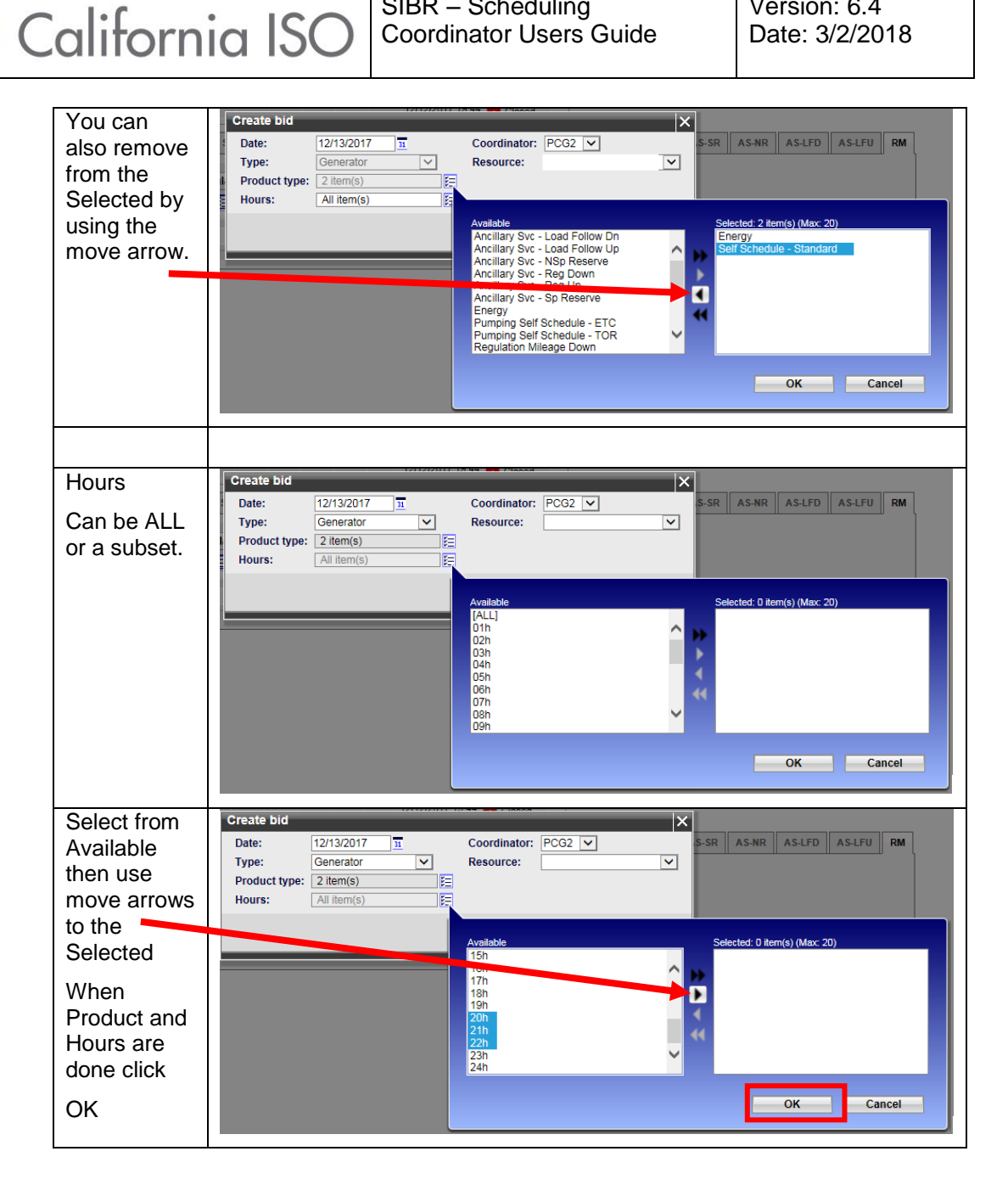

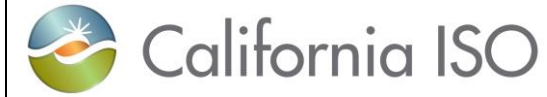

Version: 6.4 Date: 3/2/2018

| Once criteria                                 | Create bid                                |                                                   |                              | ×      |
|-----------------------------------------------|-------------------------------------------|---------------------------------------------------|------------------------------|--------|
| has been set<br>Click the<br>Create<br>button | Date:<br>Type:<br>Product type:<br>Hours: | 12/13/2017<br>Generator<br>1 item(s)<br>3 item(s) | Coordinator: PCG2  Resource: |        |
|                                               |                                           |                                                   | Create                       | Cancel |

Figure 44 Create Bid

Now that a bid has been created, to see the bid in the created status you will have to set the In-Line filter to display by using one or more of the columns to narrow the displayed data. Things to consider for the filter:

- 1. Select appropriate market and date for bid on Header.
- 2. Select status (Created)
- 3. Select Hour or Range of Hours
- 4. Select resource type and or resource name

Below is the Bid summary view after applying the In-Line filter that correlated with the created bid from above

| Status     | Elde SBI-1-Intereliptor                                                                                                    |                                                                                                    |
|------------|----------------------------------------------------------------------------------------------------|----------------------------------------------------------------------------------------------------|
| ••••••     | California ISO                                                                                                    | SIEMENS SIRR                                                                                                    |
| Hour       | Bds Tasks Consequence Bds Energy Forecast Ind Viewer OTC Viewer                                                                                                    |                                                                                                    |
|            | Nemie: Real Time V Date: 12/13/217 E Coordinate: PCO2 V Apply Reset                                                                                                    | ^                                                                                                    |
| Resource   | iv) Bot sensary<br>III J ► X ® B S T E II                                                                                                    |                                                                                                    |
| type       | Status Roar Descurator Resource D July Roary Energy STO ETC TOR RU RO SR MS Scheitend                                                                                                    | Water status                                                                                                    |
| type       | January         January         January <t< td=""><td></td></t<>                                                                                                    |                                                                                                    |
| Applied on | J 23 Decenar                                                                                                    | Contraction of the second second seco |
| In Lino    |                                                                                                    |                                                                                                    |
|            |                                                                                                    |                                                                                                    |
| Noto HE20  |                                                                                                    |                                                                                                    |
|            | Every bely finany 55370 5547C 5547P 55108 5510P 55488 55465 5540F 55465 5540F 55465 5540F 55465 5540F 55465 5540F 55465 5540F 55465 5540F 55465 5540F 55465 5540F 5540F  |                                                                                                    |
| is the     | v [Bregg data) v [Pice curres) v<br>✓ h T d à E ✓ h T E 10 1                                                                                                    |                                                                                                    |
| selected   | Purping Danity A Price (B) (10)<br>New Price samely, Debitedior per Level Statisme cost Cost<br>100                                                                                                    |                                                                                                    |
| row.       |                                                                                                    |                                                                                                    |
|            | 535-<br>529                                                                                                    |                                                                                                    |
| Enerav     | 0 000 2 Mic State to and 2 Mic State to an a first state to a state of the state of the state of |                                                                                                    |
| details    | Qy                                                                                                    |                                                                                                    |
|            | ✓ [Distribution Parity]     ✓ [Si Y ]                                                                                                    |                                                                                                    |
| snows      | Dat laster Dat location                                                                                                    |                                                                                                    |
| HE20.      |                                                                                                    |                                                                                                    |
|            |                                                                                                    |                                                                                                    |
|            |                                                                                                    | v                                                                                                    |
|            | ∱ conected \$584 ( NewYee                                                                                                    | 121150217 1038.PST                                                                                                    |
|            |                                                                                                    |                                                                                                    |

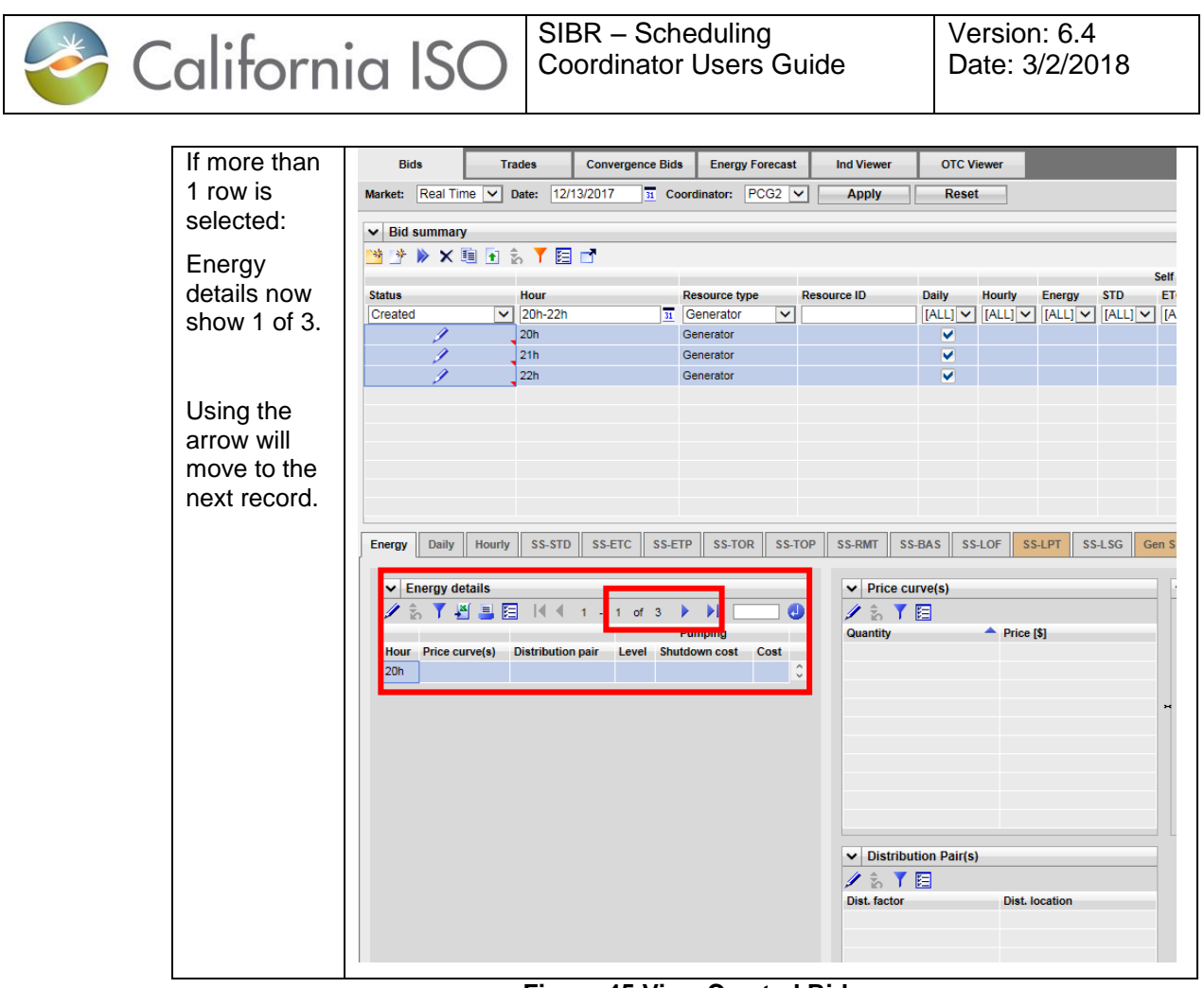

Figure 45 View Created Bid

With the bid in a created status, details may be entered on the bid for the products selected when creating the bid. In this case only Energy was selected.

The below figure 46 will illustrate how to enter an Energy curve for the resource.

| In the Price |                                                                                                    |   |
|--------------|----------------------------------------------------------------------------------------------------|---|
| curve(s)     | Energy         Daily         Hourly         SS-STD         SS-ETC         SS-ETP         SS-TOR         SS-TOP         SS-RMT         SS-BAS         SS-LOF         SS-LPT         SS | s |
| nane click   |                                                                                                    |   |
| parlo olioit | Energy details     Price curve(s)                                                                                                    |   |
| Edit icon    | 🖉 🖉 📲 🗏 🗐 👘 🖉 🚺 🖉 🚺 🖉 🚺                                                                                                    |   |
|              | Pumping Quantify A Price [\$]                                                                                                    |   |
|              | Hour Price curve(s) Distribution pair Level Shutdown cost Cost                                                                                                    |   |
|              |                                                                                                    |   |
|              |                                                                                                    |   |
|              |                                                                                                    |   |
|              |                                                                                                    |   |
|              |                                                                                                    |   |
|              |                                                                                                    |   |

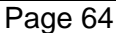

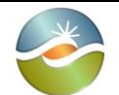

California ISO

Version: 6.4 Date: 3/2/2018

| Click New                                   | ✓ Price curve(s)                                                                                                    |
|---------------------------------------------|----------------------------------------------------------------------------------------------------|
| Row for                                     | New Row Update Cancel 😋                                                                                                    |
| each<br>segment to<br>be entered.           | Quantity Price [\$]                                                                                                    |
| There must<br>be 2.                         |                                                                                                    |
| Enter a                                     | ✓ Price curve(s)                                                                                                    |
| Quantity and                                | New Row Update Cancel Ca                                                                                                    |
| a Price                                     | Quantity Price [\$]                                                                                                    |
|                                             |                                                                                                    |
|                                             |                                                                                                    |
| Then<br>Update                              |                                                                                                    |
| After Update                                | Status         Hour         Resource type         Resource ID         Daily         Houry         Energy         STD         ETC         TOR         RU         RD         SR         NR         Sub-           Created         V         20h-22h         Ib         Generator         V         [ALL] V         [ALL] V         [AL |
| Top row has<br>Energy<br>check for<br>HE20. | Image: Construction     Image: Construction       Image: Construction     Image: Construction       Imag               |
| Price curve                                 | Energy Duily Hourly SS-STD SS-ETC SS-ETP SS-TOR SS-TOP SS-RMT SS-BAS SS-LOF SS-LOF SS-LSG Gen SS Load SS AS-RU AS-RD AS-SR AS-NR AS-LFD                                                                                                    |
| ID for resource.                            | ✓         Energy details         ✓         Price curve(s)         ✓           ✓         ✓         ✓         ✓         ✓         ✓         ✓         ✓         ✓         ✓         ✓         ✓         ✓         ✓         ✓         ✓         ✓         ✓         ✓         ✓         ✓         ✓         ✓         ✓         ✓         ✓         ✓         ✓         ✓         ✓         ✓         ✓         ✓         ✓         ✓         ✓         ✓         ✓         ✓         ✓         ✓         ✓         ✓         ✓         ✓         ✓         ✓         ✓         ✓         ✓         ✓         ✓         ✓         ✓         ✓         ✓         ✓         ✓         ✓         ✓         ✓         ✓         ✓         ✓         ✓         ✓         ✓         ✓         ✓         ✓         ✓         ✓         ✓         ✓         ✓         ✓         ✓         ✓         ✓         ✓         ✓         ✓         ✓         ✓         ✓         ✓         ✓         ✓         ✓         ✓         ✓         ✓         ✓         ✓         ✓         ✓         ✓         ✓         ✓         ✓                                                                                                    |
| Rows are<br>out of edit.                    |                                                                                                    |
|                                             | The above bid is now ready for submission with an Energy component.                                                                                                    |
|                                             | Figure 46 Created Bid with Product Component.                                                                                                    |

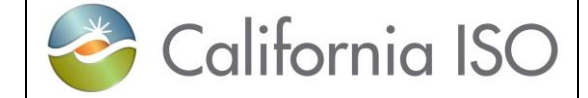

#### 3.2.1.1 Adding Products to a Created Bid

If desired and an additional component needs to be added to the Created bid this can be done by right clicking the column for the product to add in the Bid summary for the selected bid. These steps are illustrated in figure 47 below.

| Select<br>Row<br>right click in<br>the Product<br>Select Add<br>Product | Bids     Trades     Convergence Bids     Energy Forecast     Ind Viewer     OTC Viewer       Minket:     Resilt     12/13/2017     Coordinator:     POS2 ♥     Apply     Resilt       ♥ Bid summary     ●     ●     ●     ●     ●     ●     ●       Suture     Hoor     Resource type     Resource type     Resource type     Resource type     Resource type       Created     ●     ●     ●     ●     ●     ●     ●       2/0     Generator     ●     ●     ●     ●     ●       2/2     Openerator     ●     ●     ●     ●     ●                                                                                                    |
|-------------------------------------------------------------------------|----------------------------------------------------------------------------------------------------|
| Detail pane<br>will refresh<br>Product.                                 | Create bd                                                                                                    |
| Select Edit<br>icon                                                     |                                                                                                    |
| Enter data                                                              | Emergy Daily Houry SS-STD SS-ETC SS-ETP SS-TOR SS-TOP SS-ERMT SS-BAS SS-LOF SS-LEFF SS-LSG Gen SS Load SS AS-RU AS-RD AS-SR AS-RR AS-LRD AS-LRD AS-LR |
| Update                                                                  | Update         Cancel         Cancel           Nou         Capacity (MM)         Capacity proc (B)         Set provision (MM)           20h         1.00         0.00                                                                                                    |
| Bid now<br>contains<br>Energy<br>and Spin.                              | Bits     Table     Convergence Bits     Every Farecast     Mod Vewer       Market     Res Time V     Sate     Convergence Bits     VOIC Vewer       Market     Res Time V     Sate     Convergence Bits     VOIC Vewer       V     Bits     Sate     Convergence Bits     VOIC Vewer       V     Bits     Bits     Sate     Convergence Bits     VOIC Vewer       V     Bits     Bits     Sate     Sate     VOIC Vewer       V     Bits     Bits     Sate     Sate     Voic Vewer       V     Bits     Bits     Sate     Sate     Voic Vewer       V     Dist     Bits     Bits     Bits     Sate     Voic Vewer       Sate     Sate     Bits     Bits     Bits     Bits     Bits     Bits       Sate     Voic Vewer     Bits     Bits     Bits     Bits     Bits     Bits       Contact     Voic Vewer     Dist     Bits     Bits     Bits     Bits     Bits       V     Dist     Dist     Bits     Bits     Bits     Bits     Bits       V     Dist     Dist     Bits     Site     Site     Site     Site       V     Dist     Dist <td< td=""></td<>                                                                                                    |
|                                                                         |                                                                                                    |

Figure 47 Adding Components

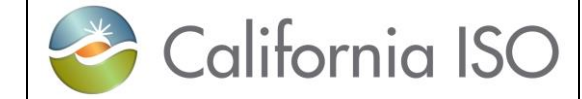

#### 3.2.2 Submitting Bids

Bids that are in a Created status are available for submission, if a bid is not in a Created status, there will be an error on submit that will show on the message pane in the bottom of the screen.

The user can submit 1 or more bids, and there is an option to submit all.

On a Created bid there is an icon to submit or you can select 1 or more rows in the summary grid and right click to bring the menu up to Submit. This is shown below for the Created bids in figure 48.

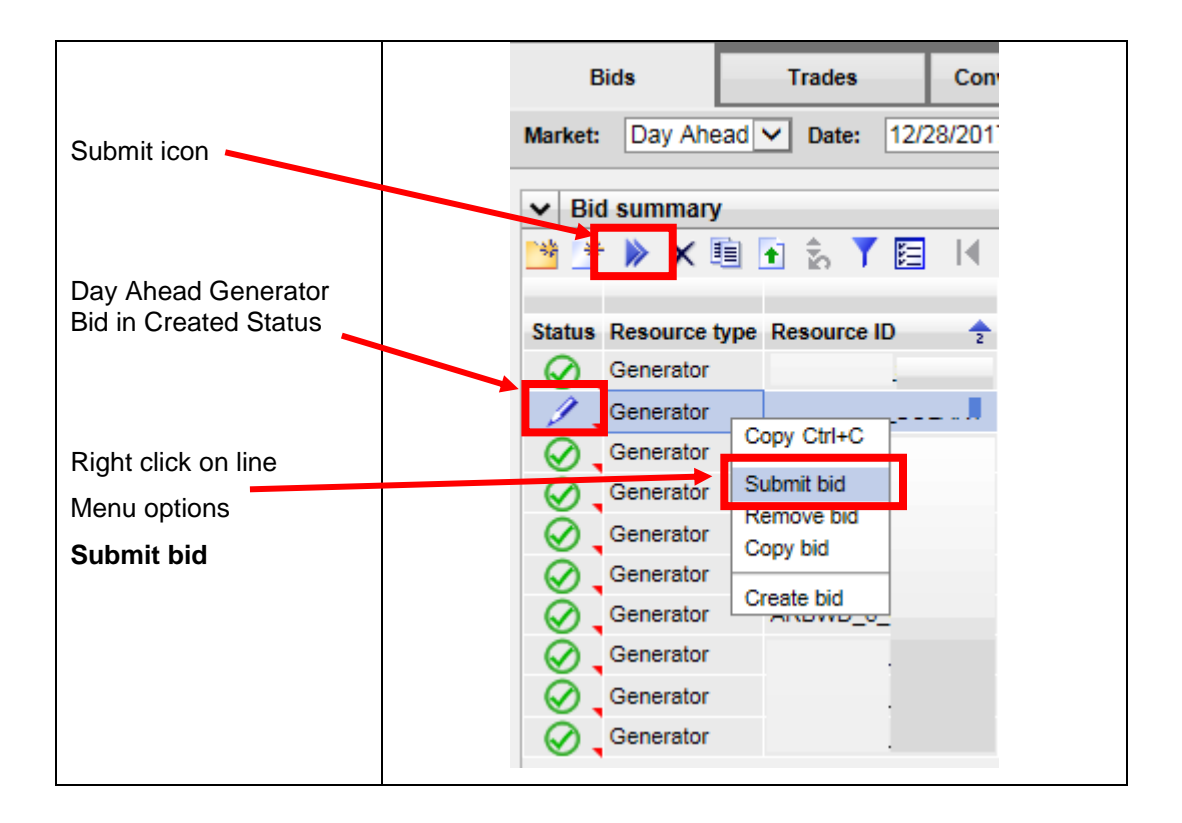

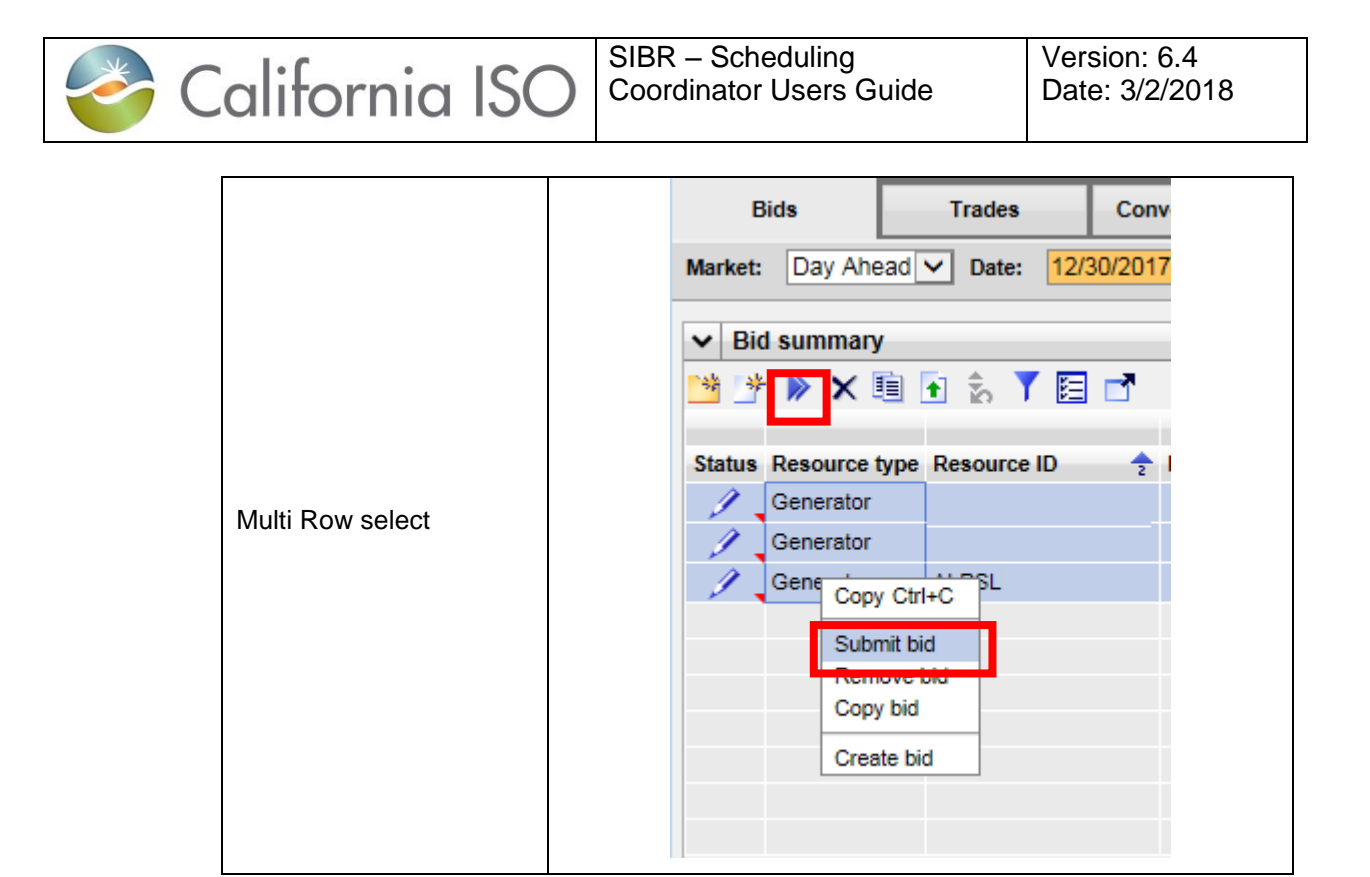

Figure 48 Submit Bid

#### 3.2.3 Product Component Functional Details

When bidding in selected components there may be new functionality or modified functionality that has been recently released in support of new policy or enhancements. This section of the document will cover any new change to using the UI. All component details are outlined in section 3.1 for the respective tabs.

There are 2 new functions with the Spring 2018 Release that impact the UI.

1. Adding CA Supply Indicator (Hourly tab – Real-Time ONLY for EIM Participating Resources)

| Energ | y Daily        | lourly   | SS-STD S     | S-ETC   | SS-ETP | SS-TOR | SS-TOP | SS-RMT      | SS-BAS    | SS-LOF         | SS-LPT      | SS-LSG   | Gen SS Loa       | d SS AS-RU      | AS-RD    | AS-SR        | AS-NR | AS-LFD | AS-LFU     | RM        |               |
|-------|----------------|----------|--------------|---------|--------|--------|--------|-------------|-----------|----------------|-------------|----------|------------------|-----------------|----------|--------------|-------|--------|------------|-----------|---------------|
| ~     |                |          |              |         |        |        |        |             |           |                |             |          |                  |                 |          |              |       |        |            |           |               |
| ŝ,    | / 🕌 昌 🗉        |          |              |         |        |        |        |             |           |                |             |          |                  |                 |          |              |       |        |            |           |               |
| Hour  | Open tie indic | ator Gen | capacity lim | it NERC | tag    |        |        | Schedule co | ordinator | Schedule point | Primary tie | e PSE id | Registered resou | rce Dispatch op | ion Cour | iter resourc | e     | GHO    | G capacity | GHG price | GHG CA supply |
| 24h   |                | 55.00    | 0            |         |        |        |        |             |           |                |             |          |                  | [None]          |          |              |       | 55.0   | 00         | 0.00      |               |
|       | -              |          |              |         |        |        |        |             |           |                |             |          |                  |                 |          |              |       |        |            |           |               |

Page 68

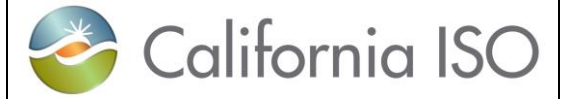

2. Removing Ramp Rate input (Daily tab for all resources).

| ✓ Daily | / details |         |          |         |            |               |           |         |
|---------|-----------|---------|----------|---------|------------|---------------|-----------|---------|
|         |           |         |          |         |            |               |           |         |
|         |           | Energ   | y limits |         | Charge lim | its           |           |         |
| Minimum | load cost | Minimum | Maximum  | Minimum | Maximum    | Initial state | Block bid | l hours |
| 3881.05 |           |         |          |         |            |               |           |         |

#### 3.2.4 Copying Bids

To copy an existing bid for editing or submission can be done using the copy icon or by selecting rows from the Bid summary and right click to copy. You can copy to either the current sheet for editing the existing bid or to a new sheet for a different date. After the 'Copy to' has been selected you can either select Copy, Copy and submit or Cancel the copy.

If selecting a New sheet and specifying a date either in the date column manually or by selecting a date from the calendar pop-out, when the copy is performed the Bid summary will go to that date.

Copy will allow for editing of the bid prior to submission, Copy and submit will submit the copied bid and Cancel will cancel the operation and return to the Bid summary. Please see the below for an illustration on how to copy in figure 49.

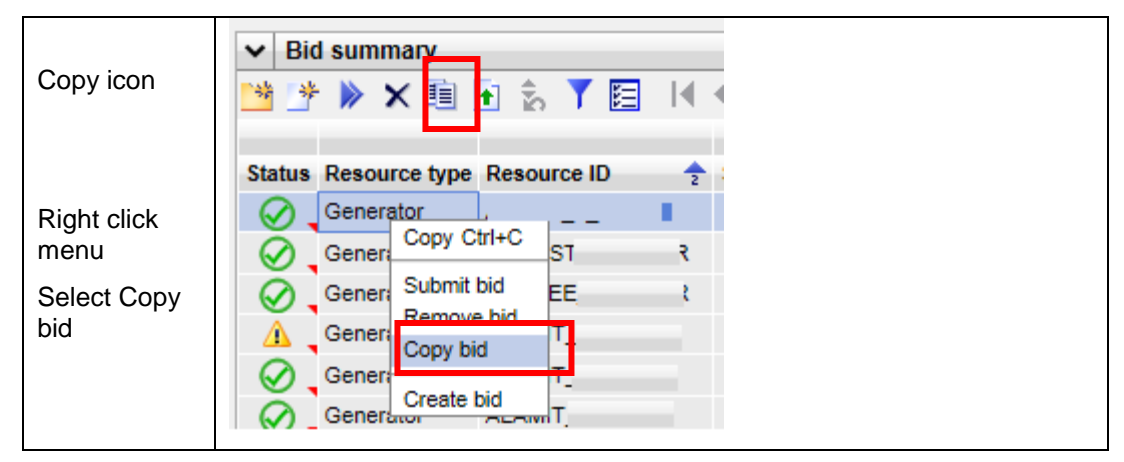

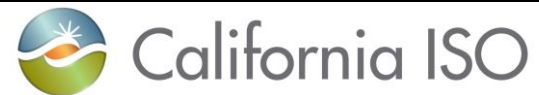

SIBR – Scheduling Coordinator Users Guide

Version: 6.4 Date: 3/2/2018

| Copy to:<br>Current sheet                                           | Copy bid(s)     X       Copy to:     Current sheet       New sheet     Copy       Copy     Copy and submit       Cancel     0.80                                                                                                    |
|---------------------------------------------------------------------|----------------------------------------------------------------------------------------------------|
| Copy to:                                                            | Copy bid(s)                                                                                                    |
| New sheet                                                           | Copy o: New sheet  Date: 12/27/2017 33                                                                                                    |
| Date display<br>and calendar<br>pop-out.<br>Select date<br>then OK. | Copy       Copy and submit       Cancel         0.70       0.70         0.60       0.60         0.40       0.30         0.30       0.40         0.30       0.20         0.10       0.30         0.00       0.10         0.00       0.00         0.10       0.00         0.10       0.00         0.10       0.00         0.10       0.00         0.10       0.00         0.00       0.00         0.10       0.00         0.00       0.00         0.10       0.00         0.00       0.00         0.00       0.00 |
| Using copy<br>for either<br>Current sheet<br>or New sheet           | Copy bid(s)<br>Copy to: Current sheet<br>New sheet<br>Copy Copy and submit Cancel                                                                                                    |
| Copied bids<br>will show as                                         | ✓ Bid summary                                                                                                    |
| Created for                                                         |                                                                                                    |
| Select that                                                         | Status Resource type Resource ID 🔶 Daily Hourly Energy STD ETC ETP                                                                                                    |
| row to edit.                                                        | Generator SOLAR V V                                                                                                    |
|                                                                     | Generator SOLAR                                                                                                    |

Figure 49 Copy Bids

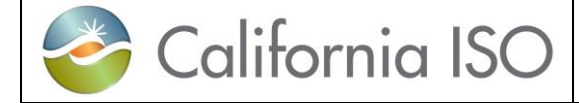

#### 3.2.5 Removing Bids

To remove a bid select the row or rows from the Bid summary display and then use either the icon for remove bids or right click and select the remove bids from the menu. This is illustrated in figure 50 below.

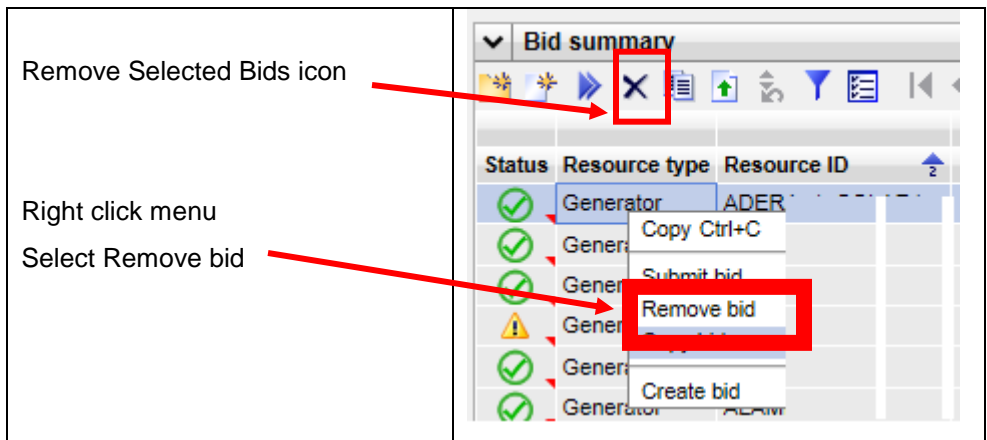

Figure 50 Remove Bids

#### 3.2.6 Viewing Messages on Bids

For each bid that is not in a created status there will be a set of messages indicating the rules that were triggered for the bid after it was submitted. To view the messages click on the red triangle located in the bottom right corner of the Status cell. This will open a popup Bid Messages display to show the Product, rule number, level indicator and message shown in figure 51 below.

| Select the |  | Stat | tus Hour 🛧 | Resource type | Resource ID 🔶  |
|------------|--|------|------------|---------------|----------------|
| thangi     |  | Q    | 01h        | Generator     | ,SOLAR1        |
|            |  |      | 01h        | Generator     | _SOLAR         |
|            |  | 6    | 0.0        | <b>•</b> •    | 100055 4 00110 |

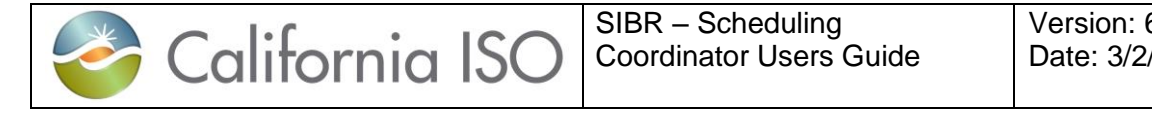

Version: 6.4 Date: 3/2/2018

| Message    | 01h Generator ALAMIT_7_UNIT 3 V V V                                                                                                    |
|------------|----------------------------------------------------------------------------------------------------|
| pop out.   |                                                                                                    |
|            | G V Bid Messages                                                                                                    |
|            | S ▼ ≝ ≣ E I4 4 1 - 5 of 20 ▶ ▶ □ 0 0 □                                                                                                    |
|            | Product Rule# Level Message                                                                                                    |
|            | 40007 6 The bid has cleared Validation Rules                                                                                                    |
|            | 41105 5 Bid is accepted - processed for - For the State, a Start-Up Bid Component has been generated for this bid because there was<br>no Start-Up Bid Component but there was an Energy Bid Component |
|            | 41601 6 Bid is accepted - processed for - An Operational Ramp Rate Bid Component from the latest Clean Bid for this period was copied to the Generating Resource Bid                                   |
|            | 41610 6 Bid is accepted - processed for - All Regulating Ramp Rate Bid Components from the latest Clean Bid has been copied to the<br>Generating Resource Bid                                          |
|            | 41611 6 Bid is accepted - processed for - All Operating Reserve Ramp Rate Bid Components from the latest Clean Bid has been copied to the Generating Resource Bid                                      |
|            |                                                                                                    |
|            |                                                                                                    |
| Displayed  |                                                                                                    |
| rowc (5)   |                                                                                                    |
| 10w5 (5)   |                                                                                                    |
| Page       |                                                                                                    |
| Faye       | Bid Messages                                                                                                    |
| forward or |                                                                                                    |
| back.      | 🎽 🗞 🍸 🖺 📃 📘 📢 🔍 1 - 5 of 20 🕨 🔰 📃 🕘 🗖                                                                                                    |
|            | Product Rule# Level Message                                                                                                    |
|            | 40007 6 The bid has cleared Validation Rules                                                                                                    |
|            | Bid is asserted a presented for Earths State o Start Up Bi                                                                                                    |
| 1          |                                                                                                    |

#### Figure 51 Bid Messages

The messages provide required feedback on submitted bids to participants, it should also be noted that if a bid that was submitted and was market accepted at the time of submission could become non market accepted after a triggered bid revalidation such as from either new master file data for a future trade date or by special processing of contract entitlements or wheeling transactions to name a few.

Product will indicate the rule fired for a specific product type, if there is no Product it means the rule applies to the bid in general or is either a Daily or Miscellaneous component.

Rule number is the actual rule that fired while processing through the rules engine, the rule document is located on the CAISO web site.

The level can be shown as 0, 5, or 6 depending on the rule condition. A 0 will indicate that the bid did not meet the conditions specified in the rule. Typically you will see this on rejected or invalid bids. A rule with a level of 5 or 6 indicates that some processing was done on the bid, you will typically see this on modified bids when a component is added or an existing component is modified to meet the condition of the rule.

The **message** is intended to be a simplified explanation of the rule that fired to indicate either why the bid is not market accepted or what was modified on the bid to meet the rule condition.
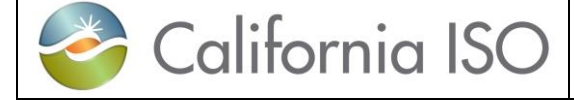

г

### 3.2.7 Transaction Walkthrough

To create a Transaction bid is similar to the steps defined for the generator in section 3.2.1. Below in figure 52 will show the combination of the entered data and how it will be processed by SIBR to generate a Transaction MRID (name) based on SIBR Business Rules.

All data in the **Transaction** box must be entered except for Alternate Tie (this is reserved for predefined Tie Points). The Scheduling Point must be allowed at the Primary tie to be accepted.

|                                                                                                    | s Create bid X                                                                                                    |
|----------------------------------------------------------------------------------------------------|----------------------------------------------------------------------------------------------------|
| Select the Type:                                                                                                | Date: 12/29/2017 3 Coordinator: SCE1 V                                                                                                    |
| Inter-Tie Transaction                                                                                           | Type:     Inter-Tie Transaction     Transaction id:     [None]       Product type:     1 item(s)     Image: Second second second |
| Scheduling point                                                                                                | - Transaction -                                                                                                    |
| Primary tie                                                                                                    | Scheduling point: BLYTHE_1_N101                                                                                                    |
| PSE identifier                                                                                                  | Primary tie:       BLYTHE161       Direction       Import         Alternate tie:       [None]       Energy type:       Firm         PSE identifier:       1000                                                                                                    |
| Direction                                                                                                    | 7                                                                                                    |
| Energy type                                                                                                    | Create Cancel                                                                                                    |
|                                                                                                    |                                                                                                    |
|                                                                                                    | Distribution Pair(s)                                                                                                    |
| Create or Cancel                                                                                                | Distribution Pair(s)                                                                                                    |
| Create or Cancel                                                                                                | Distribution Pair(s)         Bids       Trades       Convergence Bids       Energy Forecast                                                                                                    |
| Create or Cancel                                                                                                | Bids       Trades       Convergence Bids       Energy Forecast         Market:       Real Time       Date:       12/29/2017       31       Coordinator:       SCE1                                                                                                    |
| Create or Cancel                                                                                                | Bids Trades Convergence Bids Energy Forecast<br>Market: Real Time V Date: 12/29/2017 3 Coordinator: SCE1 V<br>V Bid summary                                                                                                    |
| Create or Cancel<br>The created bid will be<br>displayed showing the<br>Transaction name as the                 | Bids Trades Convergence Bids Energy Forecast<br>Market: Real Time ♥ Date: 12/29/2017 31 Coordinator: SCE1 ♥ [<br>♥ Bid summary<br>Bid summary<br>Bid summary                                                                                                    |
| Create or Cancel<br>The created bid will be<br>displayed showing the<br>Transaction name as the<br>Resource ID. | Bids       Trades       Convergence Bids       Energy Forecast         Market:       Real Time ♥       Date:       12/29/2017       31       Coordinator:       SCE1 ♥         ♥       Bid summary       ●       ●       ●       ●       ●       ●       ●         Status       Hour ♀       Resource type       Resource ID       ♀       Daily       Hourly       Energy STD                                                                                                    |
| Create or Cancel<br>The created bid will be<br>displayed showing the<br>Transaction name as the<br>Resource ID. | Bids       Trades       Convergence Bids       Energy Forecast         Market:       Real Time       Date:       12/29/2017       31       Coordinator:       SCE1         Image: Status Hour       Image: Status Hour       Image: Resource ID       Image: Daily Hourly Energy STD         Image: Other Hour       Image: Status Hour       Image: Resource ID       Image: Daily Hourly Energy STD         Image: Other Hour       Image: Status Hour       Image: Status Hour       Image: Status Hour       Image: Status Hour         Image: Other Hour       Image: Status Hour       Image: Status Hour       Image: Status Hour       Image: Status Hour       Image: Status Hour         Image: Other Hour       Image: Status Hour       Image: Status Hou                                                                                                    |

Figure 52 Create Transaction bid

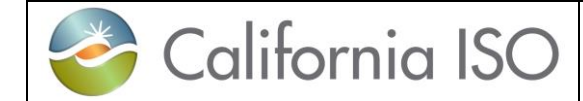

#### 3.2.8 Wheeling Transaction Walkthrough

This section will take the user step-by-step through Wheeling transaction entry process in figure 53 below. The Wheeling functionality now uses the 'Counter Resource' instead of a Wheeling Reference.

The 'Counter Resource' if submitting a bid on an Import, would be the Export resource.

There are both Registered Interties and Transactions that may have Wheeling.

If the bid is on a registered Intertie the Counter Resource must be the other Wheeling Transaction bid, and the Registered <u>Resource check</u> box must be selected.

| Day<br>Ahead<br>bid<br>Import<br>resource          | Bids<br>Market: Day Abe                                                                 | Trades           | Convergence Bids 29/2017 Tr Coord | Ener<br>dinator: |                       |                                                         |
|----------------------------------------------------|-----------------------------------------------------------------------------------------|------------------|-----------------------------------|------------------|-----------------------|---------------------------------------------------------|
| Hourly<br>tab<br>Counter<br>resource<br>is Export. | Energy Da Hourly SS TT<br>Rour Open tie indicator Gen capaci<br>D1h N<br>02h N<br>07h M | y limit NERC tag | Schedule coordinator Schedule p   | F SSLPT SSL3     | SG Gen SS Load SS AS- | RU AS-RD AS-SR AS-NR<br>r resource<br>IR1<br>IR1<br>IR1 |

Figure 53 Wheeling Transaction

Import Bid uses Export Counter Resource, the Export Bid uses the Import Counter Resource.

If the bid is on a Transaction then the Scheduling Coordinator, Scheduling Point, Primary Tie, PSE Identifier must be supplied that when applied and submitted will generate the Counter Resource using the Transaction MRID for the other Wheeling Transaction

Once the bid has been submitted and processed, the SIBR Rules will generate the Counter Resource for the Transaction. (same methodology as when a Transaction bid is submitted.)

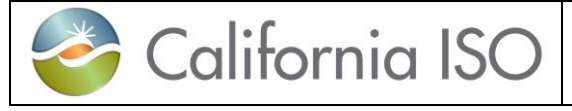

After submission, you can view the Hourly Display page and see the generated Counter Resource.

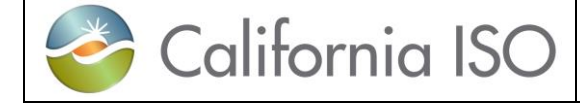

# 4 Trades

## 4.1 Trade Display

This display will allow the user to enter/create, view submitted, submit, copy/paste, and cancel trades for the RT, and the DA markets. When viewing submitted trades, you will always see the current date in header when logging in, this is the same as for bids.

The user will be allowed to view both the "created state" (which is editable), and the latest submitted trades. The user will also be able to filter using the In-Line filters to narrow in displayed data. Refer to section 2.2.1 for the filter options previously defined.

Once logged in to the SIBR system, the Trade Hourly Detail display can be found on top the Trades summary display shown below in figure 54.

| <i> T</i> rad                                                                            | es - SIBR - 0 - | Internet Exp            | plorer             |                   |                 |            |                  |               |                 |                  |               |                  |               | • 💌          |
|------------------------------------------------------------------------------------------|-----------------|-------------------------|--------------------|-------------------|-----------------|------------|------------------|---------------|-----------------|------------------|---------------|------------------|---------------|--------------|
| 2                                                                                        | Calif           | Ornia<br>Shaping a Rene | ISO<br>awed Future | <b>← → </b> 😒 🗲   | y Q, Q, 1:1 🕜   | â          |                  |               |                 |                  |               | SIEM             | ENS           | SIBR         |
| В                                                                                        | ids             | Trades                  | Co                 | onvergence Bids E | Inergy Forecast | Ind Vie    | wer OT           | C Viewer      |                 |                  |               |                  |               |              |
| Market: Day Ahead Date: 01/03/2018 THours: All item(s) 😤 Coordinator: NCPA V Apply Reset |                 |                         |                    |                   |                 |            |                  |               |                 |                  |               |                  | ^             |              |
| ✓ Tra                                                                                    | de hourly       |                         |                    |                   |                 |            |                  |               |                 |                  |               |                  |               |              |
| *                                                                                        | 🕨 🗙 🗎           | 1 🥖 🕯                   | b 🍸 🕌              | 📕 🖾 📑             |                 |            |                  |               |                 |                  |               |                  |               |              |
| Status                                                                                   | Product type    | Selling SC              | Buying SC          | Trading Location  | Submitted Qty.  | Adjusted   | Qty. Counter Q   | ty. Trade Nam | e Trade type    | Depend on trade  | Submitting SC | Submitted        | Market status |              |
| nour.                                                                                    | APN Energy      | CRLP                    | NCPA               | TH NP15 GEN-APN   | ID 3.00         |            | 3.00             |               | Inter-SC Trades |                  | NCPA          | 01/04/2018 14:46 | G 0000        |              |
|                                                                                          |                 |                         |                    |                   |                 |            |                  |               |                 |                  |               |                  | • Open        |              |
|                                                                                          |                 |                         |                    |                   |                 |            |                  |               |                 |                  |               |                  |               |              |
|                                                                                          |                 |                         |                    |                   |                 |            |                  |               |                 |                  |               |                  |               |              |
|                                                                                          |                 |                         |                    |                   |                 |            |                  |               |                 |                  |               |                  |               |              |
|                                                                                          |                 |                         |                    |                   |                 |            |                  |               |                 |                  |               |                  |               |              |
|                                                                                          |                 |                         |                    |                   |                 |            |                  |               |                 |                  |               |                  |               |              |
|                                                                                          |                 |                         |                    |                   |                 |            |                  |               |                 |                  |               |                  |               |              |
| ✓ Tra                                                                                    | de summary      | 1                       |                    |                   |                 |            |                  |               |                 |                  |               |                  |               |              |
| ź Y                                                                                      | 1 🗐 🖪           | <b>_</b>                |                    |                   |                 |            |                  |               |                 |                  |               |                  |               |              |
| Status                                                                                   | Product type    | Selling SC              | Buying SC          | Trading Location  | Total submitted | I quantity | Total counter qu | antity Trade  | Name Depend on  | trade Trade type | Submitting    | SC               |               |              |
| <b>V</b> ,                                                                               | APN Energy      | CRLP                    | NCPA               | TH_NP15_GEN-APN   | D 3.00          |            | 3.00             |               |                 | Inter-SC Tra     | ides NCPA     |                  |               |              |
|                                                                                          | APIN Energy     | CRLF                    | NUPA               | TH_NP15_GEN-APN   | 0.00            |            | 5.00             |               |                 | Inter-30 ma      | Ides NOFA     |                  |               |              |
|                                                                                          |                 |                         |                    |                   |                 |            |                  |               |                 |                  |               |                  |               |              |
|                                                                                          |                 |                         |                    |                   |                 |            |                  |               |                 |                  |               |                  |               |              |
|                                                                                          |                 |                         |                    |                   |                 |            |                  |               |                 |                  |               |                  |               |              |
|                                                                                          |                 |                         |                    |                   |                 |            |                  |               |                 |                  |               |                  |               | ~            |
| 💉 o                                                                                      | ONNECTED        |                         |                    |                   |                 |            | :                | SIBR   Read   | Write           |                  |               |                  | 01/05/20      | 18 10:48 PST |

Figure 54 Trade tab

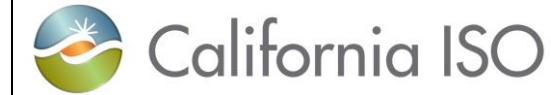

Version: 6.4 Date: 3/2/2018

## 4.2 Trades Products and Market Type

Managing trades is largely identical to managing bids for both Day-Ahead and Real-Time trades. The only major difference is that Day-Ahead trades are for a full day and viewed by the hour and Real-Time bids are for a one-hour period. In addition to the market time periods, there are certain components in a trade that can be submitted either for DAM or RTM.

| Trade products available.                                                                        | Product type                                                                                                    |
|--------------------------------------------------------------------------------------------------|----------------------------------------------------------------------------------------------------|
| Regulation Down/Up, Spinning<br>Reserve, UCT, Non-Spinning<br>Reserve are available in RTM only. | ALL<br>Regulation Down<br>Spinning Reserve                                                                                                    |
| PHY and APN for both.                                                                            | Regulation Up                                                                                                    |
| CPT will exist if PHY trade does not clear fully.                                                | APN Energy<br>CPT Energy<br>Non-Spinning Reserve<br>PHY Energy                                                                                                |
| Aggregated Pricing Node (APN)                                                                    | Trades that do not require validation of physical delivery and are only provided at defined aggregated pricing points (Trading Hubs and LAPs).                |
| Physical Trade (PHY)                                                                             | Physical Inter-SC trades are used to facilitate the settlement of the Seller's Choice contracts.                                                              |
| Converted Physical Trade (CPT)                                                                   | A converted physical trade has all the attributes<br>and relations inherited from the PHY but the<br>quantity is the pro-rata reduced quantity of the<br>PHY. |
| Regulation Down RDT (RTM Only)                                                                   | A Trade of Regulation Down Obligation.                                                                                                    |
| Regulation Down RUT (RTM Only)                                                                   | A Trade of Regulation Up Obligation.                                                                                                    |
| Spinning Reserve Trade (RTM<br>Only)                                                             | A Trade of a Spinning Reserve Obligation.                                                                                                    |
| Non-Spinning Reserve Trade<br>(RTM Only)                                                         | A Trade of a Non-Spinning Reserve Obligation.                                                                                                    |
| Unit Commitment Trade (RTM                                                                       | Load Uplift Obligation                                                                                                    |

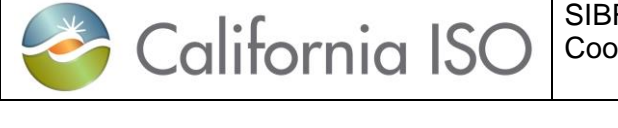

Only)

## 4.3 Managing Trades Hourly Detail Display

The UI Trades Summary is where all the options will be present for managing trade details. This area will provide options for creating, copying, submitting, removing and viewing trades. These functions are primarily the same between bids and trades when using the icons or by using the right-click mouse option menu.

#### 4.3.1 Trade Creation

This section will take the user step-by-step through the trade entry process. The scenario used in this walkthrough is straightforward and designed to take the user through each of the basic trade-entry steps. Some aspects of the trade-entry process may be left out due to the fact that trades can become complex.

"Created" for new/editable trades, otherwise the current status of the submitted trade. Trade status is one of the following:

- Invalid
- Valid
- Conditionally Modified
- Conditionally Valid
- Created
- Submitted (or Recent Submit)
- Modified
- Rejected
- Unmatched
- Matched

Assuming user is brought to Day-Ahead Bid Summary at login. Click on Trades tab to bring up the Trade Hourly and Trade summary display.

When creating a Trade certain information will be required to generate the trade to be viewed in the Trade hourly so that it may be submitted.

The Coordinator drop down will show the SC names associated with the authorized certificate that was used to login.

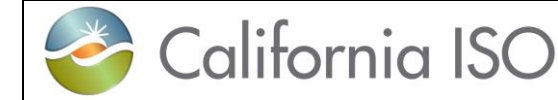

Trade type For Real Time the Trade type can be one of the following:

- Inter-SC Trades (DAM or RTM, it defaults to this in DAM)
- Ancillary Services Trades (RTM only)
- Unit Commitment Trades (RTM only)

Location depends on Trade type

- List of resource locations (PHY)
- trading hubs (APN)
- aggregation points (APN)

List of SCs in the From are selling to another SC. (drop down will show all)

List of SCs in the To are buying from another SC. (drop down will show all)

Trade name (PHY only, text entered must match exactly between both parties)

**Trade qty** is the MW to trade that must match with both parties. Note that unmatched trades will be invalidated at the close of the respective market for which they were submitted to if there is no counter trade.

Below in figure 55 are the steps for creating a trade.

| Select Market.<br>(Day Ahead or Real Time)<br>Click on Create trade icon. | Bids       Trades       Convergence is         Market:       Day Ahead ▼       Date:       01/08/2018       31         ✓       Trade hourly       Image: Convergence is       Image: Convergence is         ✓       Trade hourly       Image: Convergence is       Image: Convergence is         ✓       Trade hourly       Image: Convergence is       Image: Convergence is         ✓       Trade hourly       Image: Convergence is       Image: Convergence is         ✓       Trade hourly       Image: Convergence is       Image: Convergence is         ✓       Trade hourly       Image: Convergence is       Image: Convergence is         ✓       Trade hourly       Image: Convergence is       Image: Convergence is         ✓       Trade hourly       Image: Convergence is       Image: Convergence is         ✓       Image: Convergence is       Image: Convergence is       Image: Convergence is         ✓       Trade hourly       Image: Convergence is       Image: Convergence is       Image: Convergence is         ✓       Image: Convergence is       Image: Convergence is       Image: Convergence is       Image: Convergence is       Image: Convergence is       Image: Convergence is       Image: Convergence is       Image: Convergence is       Image: Convergence is       Image: Conven |
|---------------------------------------------------------------------------|----------------------------------------------------------------------------------------------------|
| Select the Date.                                                          | Create trade X                                                                                                    |
| Select Coordinator.                                                       | ti Date: 01/08/2018 II<br>Coordinator: ANHM V Trade type: Inter-SC Trades V                                                                                                    |
| Select the Product type.                                                  | Product type: APN Energy V Location: DLAP_PGAE-APND V<br>From: OPGE V To: OPGE V                                                                                                    |
| Trade type (is always Inter-SC<br>Trades in DAM).                         | Trade name: Hours: All item(s)                                                                                                    |
| Select a Location where the trade will take place.                        | Create Cancel                                                                                                    |

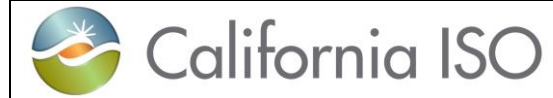

Version: 6.4 Date: 3/2/2018

| Select the From and To parties<br>involved in the trade (one must be<br>the Coordinator).<br>Select Hours<br>Enter Trade name (only for PHY). | Create trade       X         Date:       01/08/2018         Coordinator:       ANHM         Product type:       APN Energy         Location:       DLAP_PGAE-APND         From:       ANHM         Trade name:       Hours:         All item(s)         Trade type:                                                                                                    |
|----------------------------------------------------------------------------------------------------|----------------------------------------------------------------------------------------------------|
| Enter Trade qty (MW).                                                                                                    | Create Cancel                                                                                                    |
| Select Create.                                                                                                    |                                                                                                    |
| The newly created trade will appear in the Trade hourly display.                                                                              | Both         Train         Comparison Bits         Comparison Bits         <                                                                                                    |
| These are in a 'Created' status.<br>(not submitted vet).                                                                                      | American         American                                                                                                    |
|                                                                                                    | And the second second s |

Figure 55 Trade Creation

Once the trade has been submitted and processed by the SIBR rules. The submitted trade may now be viewed from the Trades Summary display.

| 6 |    |
|---|----|
|   | ×4 |
|   |    |
|   | 1  |
|   |    |

California ISO

Version: 6.4 Date: 3/2/2018

| 2                                                                                                    | Califo                                                                                                    | Internet Exp<br>Ornia                                                                    | ISO                                                                                                    |                                                                                                    |                                                                                                    | <b></b>                                                                                                    |                                                                                                    |               |                    |                                                                                                    |                                                                                                    |                  |               |    |
|----------------------------------------------------------------------------------------------------|----------------------------------------------------------------------------------------------------|------------------------------------------------------------------------------------------|----------------------------------------------------------------------------------------------------|----------------------------------------------------------------------------------------------------|----------------------------------------------------------------------------------------------------|----------------------------------------------------------------------------------------------------|----------------------------------------------------------------------------------------------------|---------------|--------------------|----------------------------------------------------------------------------------------------------|----------------------------------------------------------------------------------------------------|------------------|---------------|----|
|                                                                                                    | 5                                                                                                    | hoping a Rene                                                                            | wed Future                                                                                                    |                                                                                                    | ବୁ ପ୍ ପ୍ 1ମ 👩 (                                                                                                    |                                                                                                    |                                                                                                    | -             |                    |                                                                                                    |                                                                                                    | SIEME            | NS            | S  |
| Bids                                                                                                    |                                                                                                    | Trades                                                                                   | Co                                                                                                    | nvergence Bids                                                                                                    | Energy Forecast                                                                                                    | Ind Viewer                                                                                                    | OTC VI                                                                                                    | ewer          | 1 V                |                                                                                                    |                                                                                                    | _                | _             |    |
| ket: D                                                                                                    | ay Ahead                                                                                                    | ✓ Date:                                                                                  | 01/08/20                                                                                                    | 18 11 Hours:                                                                                                    | All item(s)                                                                                                    | E ·                                                                                                    | Coordinator: A                                                                                                    | NHM 🔽         | Apply              | Reset                                                                                                    |                                                                                                    |                  |               |    |
| Trade I                                                                                                    | hourly                                                                                                    |                                                                                          |                                                                                                    |                                                                                                    |                                                                                                    |                                                                                                    |                                                                                                    |               |                    |                                                                                                    |                                                                                                    |                  |               |    |
| 🕐 🕨                                                                                                    | • x 🗎                                                                                                    | 1                                                                                        | S 🝸 💾                                                                                                    | 📇 📴 🛛 🖣 🐴                                                                                                    | l1 - 48 of 48 🕨                                                                                                    |                                                                                                    | 0 📑                                                                                                    |               |                    |                                                                                                    |                                                                                                    |                  |               |    |
| tus Pro                                                                                                    | duct type                                                                                                    | Selling SC                                                                               | Buying SC                                                                                                    | Trading Location                                                                                                    | Submitted Qty.                                                                                                    | Adjusted Qty                                                                                                    | . Counter Qty.                                                                                                    | Trade Name T  | rade type Dep      | pend on trade                                                                                                    | Submitting SC                                                                                                    | Submitted        | Market stat   | us |
| lour: 21h                                                                                                    |                                                                                                    |                                                                                          |                                                                                                    |                                                                                                    |                                                                                                    |                                                                                                    |                                                                                                    |               |                    |                                                                                                    |                                                                                                    |                  |               | *  |
| APN                                                                                                    | N Energy                                                                                                    | ANHM                                                                                     | ANA1                                                                                                    | DLAP_PGAE-APND                                                                                                    | 3.00                                                                                                    |                                                                                                    |                                                                                                    | le le         | iter-SC Trades     | ,                                                                                                    | ANHM                                                                                                    |                  | Open          | -  |
| Our: 22h                                                                                                    | N Energy                                                                                                    | ANHM                                                                                     | ANA1                                                                                                    | DLAP_PGAE-APNL                                                                                                    | 3.00                                                                                                    |                                                                                                    |                                                                                                    | 1             | ter-SC Trades      | · · · · · · · · · · · · · · · · · · ·                                                                                                    | ANHM                                                                                                    | 01/05/2018 16:23 | Den Open      |    |
|                                                                                                    | N Energy                                                                                                    | ANHM                                                                                     | ANA1                                                                                                    | DLAP PGAE-APND                                                                                                    | 3.00                                                                                                    |                                                                                                    |                                                                                                    | le le         | ter-SC Trades      |                                                                                                    | ANHM                                                                                                    |                  | <b>6</b> 0000 |    |
| APP                                                                                                    | N Energy                                                                                                    | ANHM                                                                                     | ANA1                                                                                                    | DLAP PGAE-APND                                                                                                    | 3.00                                                                                                    |                                                                                                    |                                                                                                    | le le         | ter-SC Trades      |                                                                                                    | ANHM                                                                                                    | 01/05/2018 16:23 | C Open        |    |
| iour: 23h                                                                                                    |                                                                                                    | -                                                                                        | -                                                                                                    |                                                                                                    |                                                                                                    | -                                                                                                    |                                                                                                    |               |                    |                                                                                                    | -                                                                                                    |                  | - open        | *  |
|                                                                                                    | N Energy                                                                                                    | ANHM                                                                                     | ANA1                                                                                                    | DLAP_PGAE-APND                                                                                                    | 3.00                                                                                                    |                                                                                                    |                                                                                                    | le le         | ter-SC Trades      |                                                                                                    | ANHM                                                                                                    |                  | Open          |    |
|                                                                                                    | N Energy                                                                                                    | ANHM                                                                                     | ANA1                                                                                                    | DLAP_PGAE-APND                                                                                                    | 3.00                                                                                                    |                                                                                                    |                                                                                                    | le le         | ter-SC Trades      |                                                                                                    | ANHM                                                                                                    | 01/05/2018 16:23 | G Open        |    |
| four: 24h                                                                                                    |                                                                                                    |                                                                                          |                                                                                                    |                                                                                                    |                                                                                                    |                                                                                                    |                                                                                                    |               |                    |                                                                                                    |                                                                                                    |                  |               | *  |
|                                                                                                    | N Energy                                                                                                    | ANHM                                                                                     | ANA1                                                                                                    | DLAP_PGAE-APND                                                                                                    | 3.00                                                                                                    |                                                                                                    |                                                                                                    | In            | ter-SC Trades      |                                                                                                    | ANHM                                                                                                    |                  | Open          |    |
|                                                                                                    | N Energy                                                                                                    | ANHM                                                                                     | ANA1                                                                                                    | DLAP_PGAE-APND                                                                                                    | 3.00                                                                                                    |                                                                                                    |                                                                                                    | le le         | iter-SC Trades     |                                                                                                    | ANHM                                                                                                    | 01/05/2018 16:23 | D Open        |    |
| Trade :                                                                                                    | summary                                                                                                    | ď                                                                                        |                                                                                                    |                                                                                                    |                                                                                                    |                                                                                                    |                                                                                                    |               |                    |                                                                                                    |                                                                                                    | -                |               |    |
| Trade :                                                                                                    | summary<br>  📑 🛅<br>duct type                                                                                                    | Selling SC                                                                               | Buying SC                                                                                                    | Trading Location                                                                                                    | Total submitted                                                                                                    | quantity Tot                                                                                                    | al counter quanti                                                                                                    | ty Trade Nam  | e Depend on trade  | Trade type                                                                                                    | Submitting                                                                                                    | SC               |               |    |
| Trade :                                                                                                    | summary                                                                                                    | Selling SC                                                                               | Buying SC<br>ANA1                                                                                                    | Trading Location<br>DLAP_PGAE-APND                                                                                                    | Total submitted                                                                                                    | quantity Tot                                                                                                    | al counter quanti                                                                                                    | ty Trade Nam  | e Depend on trade  | Trade type<br>Inter-SC Trade                                                                                                    | Submitting<br>es ANHM                                                                                                    | SC               |               |    |
| Trade                                                                                                    | summary                                                                                                    | Selling SC<br>ANHM<br>ANHM                                                               | Buying SC<br>ANA1<br>ANA1                                                                                                    | Trading Location<br>DLAP_PGAE-APND<br>DLAP_PGAE-APND                                                                                                    | Total submitted<br>3.00<br>3.00                                                                                                    | quantity Tot<br>0.0<br>0.0                                                                                                    | al counter quanti                                                                                                    | ty Trade Nam  | e Depend on trade  | Trade type<br>Inter-SC Trade<br>Inter-SC Trade                                                                                                    | Submitting<br>es ANHM<br>es ANHM                                                                                                    | sc               |               |    |
| Trade :                                                                                                    | summary<br>duct type<br>N Energy<br>N Energy<br>N Energy                                                                                                    | Selling SC<br>ANHM<br>ANHM<br>ANHM                                                       | Buying SC<br>ANA1<br>ANA1<br>ANA1<br>ANA1                                                                                                    | Trading Location<br>DLAP_PGAE-APND<br>DLAP_PGAE-APND<br>DLAP_PGAE-APND                                                                                                    | Total submitted<br>3.00<br>3.00<br>3.00<br>2.00                                                                                                    | quantity Tot<br>0.0<br>0.0<br>0.0                                                                                                    | al counter quanti                                                                                                    | ty Trade Nam  | e Depend on trade  | Trade type<br>Inter-SC Trade<br>Inter-SC Trade<br>Inter-SC Trade                                                                                                    | Submitting<br>es ANHM<br>es ANHM<br>es ANHM                                                                                                    | SC               |               |    |
| Trade                                                                                                    | summary<br>duct type<br>N Energy<br>N Energy<br>N Energy<br>N Energy<br>N Energy                                                                                                    | Selling SC<br>ANHM<br>ANHM<br>ANHM<br>ANHM                                               | Buying SC<br>ANA1<br>ANA1<br>ANA1<br>ANA1<br>ANA1                                                                                                    | Trading Location<br>DLAP_PGAE-APND<br>DLAP_PGAE-APND<br>DLAP_PGAE-APND<br>DLAP_PGAE-APND<br>DLAP_PGAE-APND                                                                                                    | Total submitted<br>3.00<br>3.00<br>3.00<br>3.00<br>3.00<br>3.00                                                                                                    | quantity Tot<br>0.0<br>0.0<br>0.0<br>0.0<br>0.0                                                                                                    | al counter quanti<br>)<br>)                                                                                                    | ty Trade Nam  | e Depend on trade  | Trade type<br>Inter-SC Tradi<br>Inter-SC Tradi<br>Inter-SC Tradi<br>Inter-SC Tradi                                                                                                    | Submitting<br>es ANHM<br>es ANHM<br>es ANHM<br>es ANHM                                                                                                    | SC               |               |    |
| Trade                                                                                                    | summary<br>duct type<br>N Energy<br>N Energy<br>N Energy<br>N Energy<br>N Energy<br>N Energy                                                                                                    | Selling SC<br>ANHM<br>ANHM<br>ANHM<br>ANHM<br>ANHM                                       | Buying SC<br>ANA1<br>ANA1<br>ANA1<br>ANA1<br>ANA1<br>ANA1<br>ANA1                                                                                                    | Trading Location<br>DLAP_PGAE-APND<br>DLAP_PGAE-APND<br>DLAP_PGAE-APND<br>DLAP_PGAE-APND<br>DLAP_PGAE-APND<br>DLAP_PGAE-APND                                                                                                    | Total submitted<br>3.00<br>3.00<br>3.00<br>3.00<br>3.00<br>3.00<br>3.00<br>3.0                                                                                                    | quantity Tot<br>0.0<br>0.0<br>0.0<br>0.0<br>0.0<br>0.0<br>0.0                                                                                                    | al counter quanti                                                                                                    | ity Trade Nam | e Depend on trade  | Trade type<br>Inter-SC Tradi<br>Inter-SC Tradi<br>Inter-SC Tradi<br>Inter-SC Tradi<br>Inter-SC Tradi                                                                                                    | Submitting<br>es ANHM<br>es ANHM<br>es ANHM<br>es ANHM<br>es ANHM<br>es ANHM                                                                                                    | sc               |               |    |
| Trade :                                                                                                    | summary<br>duct type<br>N Energy<br>N Energy<br>N Energy<br>N Energy<br>N Energy<br>N Energy<br>N Energy<br>N Energy                                                                                                    | Selling SC<br>ANHM<br>ANHM<br>ANHM<br>ANHM<br>ANHM<br>ANHM<br>ANHM                       | Buying SC<br>ANA1<br>ANA1<br>ANA1<br>ANA1<br>ANA1<br>ANA1<br>ANA1<br>ANA                                                                                                    | Trading Location<br>DLAP_PGAE-APND<br>DLAP_PGAE-APND<br>DLAP_PGAE-APND<br>DLAP_PGAE-APND<br>DLAP_PGAE-APND<br>DLAP_PGAE-APND<br>DLAP_PGAE-APND                                                                                                    | Total submitted<br>3.00<br>3.00<br>3.00<br>3.00<br>3.00<br>3.00<br>3.00<br>3.00<br>3.00<br>3.00<br>3.00                                                                                                    | quantity Tot<br>0.0<br>0.0<br>0.0<br>0.0<br>0.0<br>0.0<br>0.0<br>0.0<br>0.0                                                                                                    | al counter quanti<br>3<br>3<br>3<br>3<br>3<br>3<br>3<br>3<br>3<br>3                                                                                                    | ty Trade Nam  | e Depend on trade  | Trade type<br>Inter-SC Tradi<br>Inter-SC Tradi<br>Inter-SC Tradi<br>Inter-SC Tradi<br>Inter-SC Tradi<br>Inter-SC Tradi                                                                                                    | Submitting<br>es ANHM<br>es ANHM<br>es ANHM<br>es ANHM<br>es ANHM<br>es ANHM                                                                                                    | SC               |               |    |
| Trade                                                                                                    | summary<br>duct type<br>N Energy<br>N Energy<br>N Energy<br>N Energy<br>N Energy<br>N Energy<br>N Energy<br>N Energy<br>N Energy                                                                                                    | Selling SC<br>ANHM<br>ANHM<br>ANHM<br>ANHM<br>ANHM<br>ANHM<br>ANHM<br>ANHM               | Buying SC<br>ANA1<br>ANA1<br>ANA1<br>ANA1<br>ANA1<br>ANA1<br>ANA1<br>ANA                                                                                                    | Trading Location<br>DLAP_PGAE.APND<br>DLAP_PGAE.APND<br>DLAP_PGAE.APND<br>DLAP_PGAE.APND<br>DLAP_PGAE.APND<br>DLAP_PGAE.APND<br>DLAP_PGAE.APND                                                                                                    | Total submitted<br>3.00<br>3.00<br>3.00<br>3.00<br>3.00<br>3.00<br>3.00<br>3.0                                                                                                    | Quantity Tot<br>0.00<br>0.00<br>0.00<br>0.00<br>0.00<br>0.00<br>0.00<br>0.                                                                                                    | al counter quanti<br>2<br>2<br>2<br>2<br>2<br>2<br>2<br>2<br>2<br>2<br>2<br>2<br>2<br>2<br>2<br>2<br>2<br>2<br>2                                                                                                    | ty Trade Nam  | e Depend on trade  | Trade type<br>Inter-SC Tradi<br>Inter-SC Tradi<br>Inter-SC Tradi<br>Inter-SC Tradi<br>Inter-SC Tradi<br>Inter-SC Tradi<br>Inter-SC Tradi                                                                                                    | Submitting<br>es ANHM<br>es ANHM<br>es ANHM<br>es ANHM<br>es ANHM<br>es ANHM<br>es ANHM<br>es ANHM                                                                                                    | SC               |               |    |
| Trade :<br>Trade :<br>tatus Pro<br>APr<br>APr<br>APr<br>APr<br>APr<br>APr<br>APr<br>APr                                                                                                    | summary<br>duct type<br>N Energy<br>N Energy<br>N Energy<br>N Energy<br>N Energy<br>N Energy<br>N Energy<br>N Energy<br>N Energy<br>N Energy                                                                                                    | Selling SC<br>ANHM<br>ANHM<br>ANHM<br>ANHM<br>ANHM<br>ANHM<br>ANHM<br>ANHM               | Buying SC<br>ANA1<br>ANA1<br>ANA1<br>ANA1<br>ANA1<br>ANA1<br>ANA1<br>ANA                                                                                                    | Trading Location<br>DLAP_PGAE_APNC<br>DLAP_PGAE_APNC<br>DLAP_PGAE_APNC<br>DLAP_PGAE_APNC<br>DLAP_PGAE_APNC<br>DLAP_PGAE_APNC<br>DLAP_PGAE_APNC<br>DLAP_PGAE_APNC                                                                                                    | Total submitted           3.00           3.00           3.00           3.00           3.00           3.00           3.00           3.00           3.00           3.00           3.00           3.00           3.00           3.00           3.00           3.00           3.00           3.00           3.00                                                                                                    | quantity         Tot           0.01         0.01           0.01         0.01           0.01         0.01           0.01         0.01           0.01         0.01           0.01         0.01           0.01         0.01           0.01         0.01                                                                                                    | al counter quanti<br>)<br>)<br>)<br>)<br>)<br>)                                                                                                    | ty Trade Nam  | e Depend on trade  | Trade type<br>Inter-SC Tradi<br>Inter-SC Tradi<br>Inter-SC Tradi<br>Inter-SC Tradi<br>Inter-SC Tradi<br>Inter-SC Tradi<br>Inter-SC Tradi<br>Inter-SC Tradi<br>Inter-SC Tradi                                                                                                    | Submitting<br>ANHM<br>ANHM<br>ANHM<br>ANHM<br>ANHM<br>ANHM<br>ANHM<br>ANHM                                                                                                    | SC               |               |    |
| Trade :<br>Trade :<br>tatus Pro<br>Q API<br>Q API<br>Q API<br>Q API<br>Q API<br>Q API<br>Q API<br>Q API<br>Q API<br>Q API                                                                                                    | summary<br>duct type<br>N Energy<br>N Energy<br>N Energy<br>N Energy<br>N Energy<br>N Energy<br>N Energy<br>N Energy<br>N Energy<br>N Energy<br>N Energy                                                                                                    | Selling SC<br>ANHM<br>ANHM<br>ANHM<br>ANHM<br>ANHM<br>ANHM<br>ANHM<br>ANHM               | Buying SC           ANA1           ANA1 | Trading Location<br>DLAP_PGAE.APNC<br>DLAP_PGAE.APNC<br>DLAP_PGAE.APNC<br>DLAP_PGAE.APNC<br>DLAP_PGAE.APNC<br>DLAP_PGAE.APNC<br>DLAP_PGAE.APNC<br>DLAP_PGAE.APNC<br>DLAP_PGAE.APNC                                                                                                    | Total submitted           3 00         3 00           3 00         3 00           3 00         3 00           3 00         3 00           3 00         3 00           3 00         3 00           3 00         3 00           3 00         3 00           3 00         3 00           3 00         3 00           3 00         3 00                                                                                                    | quantity         Tot           0.01         0.01           0.01         0.01           0.01         0.01           0.01         0.01           0.01         0.01           0.01         0.01           0.01         0.01           0.01         0.01                                                                                                    | al counter quanti<br>)<br>)<br>)<br>)<br>)<br>)<br>)                                                                                                    | Ity Trade Nam | e Depend on trade  | Trade type<br>Inter-SC Tradi<br>Inter-SC Tradi<br>Inter-SC Tradi<br>Inter-SC Tradi<br>Inter-SC Tradi<br>Inter-SC Tradi<br>Inter-SC Tradi<br>Inter-SC Tradi<br>Inter-SC Tradi                                                                                                    | Submitting<br>ANHM<br>SANHM<br>SS ANHM<br>SS ANHM<br>SS ANHM<br>SS ANHM<br>SS ANHM<br>SS ANHM<br>SS ANHM<br>SS ANHM                                                                                                    | SC               |               |    |
| Trade                                                                                                    | summary<br>duct type<br>N Energy<br>N Energy<br>N Energy<br>N Energy<br>N Energy<br>N Energy<br>N Energy<br>N Energy<br>N Energy<br>N Energy<br>N Energy                                                                                                    | Selling SC<br>ANHM<br>ANHM<br>ANHM<br>ANHM<br>ANHM<br>ANHM<br>ANHM<br>ANHM               | Buying SC<br>ANA1<br>ANA1<br>ANA1<br>ANA1<br>ANA1<br>ANA1<br>ANA1<br>ANA                                                                                                    | Trading Location<br>DLAP_PGAE_APND<br>DLAP_PGAE_APND<br>DLAP_PGAE_APND<br>DLAP_PGAE_APND<br>DLAP_PGAE_APND<br>DLAP_PGAE_APND<br>DLAP_PGAE_APND<br>DLAP_PGAE_APND<br>DLAP_PGAE_APND                                                                                                    | Total submitted           3.00         3.00           3.00         3.00           3.00         3.00           3.00         3.00           3.00         3.00           3.00         3.00           3.00         3.00           3.00         3.00           3.00         3.00           3.00         3.00           3.00         3.00           3.00         3.00           3.00         3.00           3.00         3.00                                                                                                    | quantity         Tot           0.0         0.0           0.0         0.0           0.0         0.0           0.0         0.0           0.0         0.0           0.0         0.0           0.0         0.0           0.0         0.0           0.0         0.0           0.0         0.0           0.0         0.0                                                     | al counter quanti<br>2<br>2<br>2<br>2<br>2<br>2<br>2<br>2<br>2<br>2<br>2<br>2<br>2                                                                                                    | ty Trade Nam  | e Depend on trade  | Trade type<br>Inter-SC Tradi<br>Inter-SC Tradi<br>Inter-SC Tradi<br>Inter-SC Tradi<br>Inter-SC Tradi<br>Inter-SC Tradi<br>Inter-SC Tradi<br>Inter-SC Tradi<br>Inter-SC Tradi<br>Inter-SC Tradi                                                                                                    | Submitting<br>es ANHM<br>es ANHM<br>es ANHM<br>es ANHM<br>es ANHM<br>es ANHM<br>es ANHM<br>es ANHM<br>es ANHM<br>es ANHM                                                                                                    | SC               |               |    |
| Trade                                                                                                    | summary<br>duct type<br>N Energy<br>N Energy<br>N Energy<br>N Energy<br>N Energy<br>N Energy<br>N Energy<br>N Energy<br>N Energy<br>N Energy<br>N Energy                                                                                                    | Selling SC<br>ANHM<br>ANHM<br>ANHM<br>ANHM<br>ANHM<br>ANHM<br>ANHM<br>ANHM               | Buying SC<br>ANA1<br>ANA1<br>ANA1<br>ANA1<br>ANA1<br>ANA1<br>ANA1<br>ANA                                                                                                    | Trading Location<br>DLAP_PGAE_APNC<br>DLAP_PGAE_APNC<br>DLAP_PGAE_APNC<br>DLAP_PGAE_APNC<br>DLAP_PGAE_APNC<br>DLAP_PGAE_APNC<br>DLAP_PGAE_APNC<br>DLAP_PGAE_APNC<br>DLAP_PGAE_APNC<br>DLAP_PGAE_APNC                                                                                                    | Total submitted           3.00           3.00           3.00           3.00           3.00           3.00           3.00           3.00           3.00           3.00           3.00           3.00           3.00           3.00           3.00           3.00           3.00           3.00           3.00           3.00           3.00           3.00           3.00           3.00           3.00                                                                                                    | quantity Tot<br>0.01<br>0.01<br>0.01<br>0.01<br>0.01<br>0.01<br>0.01<br>0.0                                                                                                    | al counter quanti<br>a<br>b<br>c<br>c<br>c<br>c<br>c<br>c<br>c<br>c<br>c<br>c<br>c<br>c<br>c                                                                                                    | ty Trade Nam  | e Depend on trade  | Trade type<br>Inter-SC Tradi<br>Inter-SC Tradi<br>Inter-SC Tradi<br>Inter-SC Tradi<br>Inter-SC Tradi<br>Inter-SC Tradi<br>Inter-SC Tradi<br>Inter-SC Tradi<br>Inter-SC Tradi<br>Inter-SC Tradi<br>Inter-SC Tradi                                                                                                    | Submitting<br>S ANHM<br>S ANHM<br>S ANHM<br>S ANHM<br>S ANHM<br>S ANHM<br>S ANHM<br>S ANHM<br>S ANHM                                                                                                    | SC               |               |    |
| Trade                                                                                                    | summary<br>duct type<br>N Energy<br>N Energy<br>N Energy<br>N Energy<br>N Energy<br>N Energy<br>N Energy<br>N Energy<br>N Energy<br>N Energy<br>N Energy<br>N Energy<br>N Energy                                                                                                    | Selling SC<br>ANHM<br>ANHM<br>ANHM<br>ANHM<br>ANHM<br>ANHM<br>ANHM<br>ANHM               | Buying SC<br>ANA1<br>ANA1<br>ANA1<br>ANA1<br>ANA1<br>ANA1<br>ANA1<br>ANA                                                                                                    | Trading Location<br>DLAP_PGAE_APNC<br>DLAP_PGAE_APNC<br>DLAP_PGAE_APNC<br>DLAP_PGAE_APNC<br>DLAP_PGAE_APNC<br>DLAP_PGAE_APNC<br>DLAP_PGAE_APNC<br>DLAP_PGAE_APNC<br>DLAP_PGAE_APNC<br>DLAP_PGAE_APNC<br>DLAP_PGAE_APNC<br>DLAP_PGAE_APNC<br>DLAP_PGAE_APNC                                                                                                    | Total submitted           3 00         3 00           3 300         3 00           3 300         3 00           3 300         3 00           3 300         3 00           3 300         3 00           3 300         3 00           3 300         3 00           3 300         3 00           3 300         3 00           3 300         3 00           3 300         3 00           3 300         3 00                                                                                                    | quantity         Tot           0.0         0.0           0.0         0.0           0.0         0.0           0.0         0.0           0.0         0.0           0.0         0.0           0.0         0.0           0.0         0.0           0.0         0.0           0.0         0.0           0.0         0.0           0.0         0.0           0.0         0.0 | ai counter quanti<br>b<br>b<br>b<br>b<br>b<br>b<br>b<br>b<br>b<br>b<br>b<br>b<br>b<br>b<br>b<br>b<br>b<br>b<br>b                                                                                                    | ty Trade Nam  | e Depend on trade  | Trade type<br>Inter-SC Tradi<br>Inter-SC Tradi<br>Inter-SC Tradi<br>Inter-SC Tradi<br>Inter-SC Tradi<br>Inter-SC Tradi<br>Inter-SC Tradi<br>Inter-SC Tradi<br>Inter-SC Tradi<br>Inter-SC Tradi<br>Inter-SC Tradi<br>Inter-SC Tradi                                                                                                    | Submitting           55         ANHM           56         ANHM           56         ANHM           56         ANHM           56         ANHM           56         ANHM           56         ANHM           56         ANHM           56         ANHM           56         ANHM           56         ANHM           56         ANHM           57         ANHM           56         ANHM                                                                                                    | sc               |               |    |
| Trade                                                                                                    | Summary<br>duct type<br>duct type<br>N Energy<br>N Energy<br>N Energy<br>N Energy<br>N Energy<br>N Energy<br>N Energy<br>N Energy<br>N Energy<br>N Energy<br>N Energy<br>N Energy<br>N Energy<br>N Energy<br>N Energy                                                                                                    | Setting SC<br>ANHM<br>ANHM<br>ANHM<br>ANHM<br>ANHM<br>ANHM<br>ANHM<br>ANHM               | Buying SC<br>ANA1<br>ANA1<br>ANA1<br>ANA1<br>ANA1<br>ANA1<br>ANA1<br>ANA                                                                                                    | Trading Location           DLAP_PGAE_APNC           DLAP_PGAE_APNC                                                                                                    | Total submitted           3 00         3 00           3 00         3 00           3 00         3 00           3 00         3 00           3 00         3 00           3 00         3 00           3 00         3 00           3 00         3 00           3 3 00         3 00           3 3 00         3 00           3 3 00         3 00           3 3 00         3 00           3 3 00         3 00           3 3 00         3 00                                                                                                    | quantity         Tot           0.0         0.0           0.0         0.0           0.0         0.0           0.0         0.0           0.0         0.0           0.0         0.0           0.0         0.0           0.0         0.0           0.0         0.0           0.0         0.0           0.0         0.0           0.0         0.0           0.0         0.0 | al counter quanti<br>2<br>2<br>2<br>3<br>3<br>4<br>5<br>5<br>5<br>5<br>5<br>5<br>5<br>5<br>5<br>5<br>5<br>5<br>5                                                                                                    | fy Trade Nam  | e Depend on trade  | Trade type<br>Inter-SC Tradi<br>Inter-SC Tradi<br>Inter-SC Tradi<br>Inter-SC Tradi<br>Inter-SC Tradi<br>Inter-SC Tradi<br>Inter-SC Tradi<br>Inter-SC Tradi<br>Inter-SC Tradi<br>Inter-SC Tradi<br>Inter-SC Tradi<br>Inter-SC Tradi<br>Inter-SC Tradi                                                                                                    | Submitting           55         ANHM           55         ANHM           56         ANHM           56         ANHM           56         ANHM           56         ANHM           56         ANHM           56         ANHM           56         ANHM           56         ANHM           56         ANHM           56         ANHM           57         ANHM           56         ANHM           57         ANHM                                                                                                    | SC.              |               |    |
| Trade                                                                                                    | Summary<br>duct type<br>N Energy<br>N Energy<br>N Energy<br>N Energy<br>N Energy<br>N Energy<br>N Energy<br>N Energy<br>N Energy<br>N Energy<br>N Energy<br>N Energy<br>N Energy<br>N Energy<br>N Energy<br>N Energy                                                                                                    | Setting SC<br>ANHM<br>ANHM<br>ANHM<br>ANHM<br>ANHM<br>ANHM<br>ANHM<br>ANHM               | Buying SC<br>ANA1<br>ANA1<br>ANA1<br>ANA1<br>ANA1<br>ANA1<br>ANA1<br>ANA                                                                                                    | Trading Location<br>DLAP_PGAE_APNO<br>DLAP_PGAE_APNO                                                                                                    | Total submitted           3.00           3.00           3.00           3.00           3.00           3.00           3.00           3.00           3.00           3.00           3.00           3.00           3.00           3.00           3.00           3.00           3.00           3.00           3.00           3.00           3.00           3.00           3.00           3.00                                                                                                    | quantity Tot<br>0.01<br>0.01<br>0.01<br>0.01<br>0.01<br>0.01<br>0.01<br>0.0                                                                                                    | al counter quanti<br>)<br>)<br>)<br>)<br>)<br>)<br>)<br>)<br>)<br>)<br>)<br>)<br>)                                                                                                    | ty Trade Nam  | e. Depend on trade | Trade type<br>Inter-SC Trad<br>Inter-SC Trad<br>Inter-SC Trad<br>Inter-SC Trad<br>Inter-SC Trad<br>Inter-SC Trad<br>Inter-SC Trad<br>Inter-SC Trad<br>Inter-SC Trad<br>Inter-SC Trad<br>Inter-SC Trad<br>Inter-SC Trad<br>Inter-SC Trad                                                                                                    | Submitting           55         ANHM           56         ANHM           56         ANHM           56         ANHM           56         ANHM           56         ANHM           56         ANHM           56         ANHM           56         ANHM           56         ANHM           56         ANHM           56         ANHM           56         ANHM           56         ANHM           56         ANHM                                                                                                    | 50               |               |    |
| Trade                                                                                                    | Summary<br>duct type<br>duct type<br>N Energy<br>N Energy<br>N Energy<br>N Energy<br>N Energy<br>N Energy<br>N Energy<br>N Energy<br>N Energy<br>N Energy<br>N Energy<br>N Energy<br>N Energy<br>N Energy<br>N Energy                                                                                                    | Setting SC<br>ANHM<br>ANHM<br>ANHM<br>ANHM<br>ANHM<br>ANHM<br>ANHM<br>ANHM               | Buying SC<br>ANA1<br>ANA1<br>ANA1<br>ANA1<br>ANA1<br>ANA1<br>ANA1<br>ANA                                                                                                    | Тrading Location<br>DLAP PadaEANIC<br>DLAP PadaEANIC<br>DLAP PadaEANIC<br>DLAP PadaEANIC<br>DLAP PadaEANIC<br>DLAP PadaEANIC<br>DLAP PadaEANIC<br>DLAP PadaEANIC<br>DLAP PadaEANIC<br>DLAP PadaEANIC<br>DLAP PadaEANIC<br>DLAP PadaEANIC<br>DLAP PadaEANIC<br>DLAP PadaEANIC<br>DLAP PadaEANIC<br>DLAP PadaEANIC                                                                                                    | Total submitted           0         3.00           3         3.00           3         3.00           3         3.00           3         3.00           3         3.00           3         3.00           3         3.00           3         3.00           3         3.00           3         3.00           3         3.00           3         3.00           3         3.00           3         3.00           3         3.00           3         3.00           3         3.00           3         3.00           3         3.00           3         3.00           3         3.00           3         3.00           3         3.00           3         3.00           3         3.00           3         3.00           3         3.00           3         3.00           3         3.00           3         3.00           3         3.00 | quantity Tot<br>0.00<br>0.00<br>0.00<br>0.00<br>0.00<br>0.00<br>0.00<br>0.                                                                                                    | al counter quanti<br>al counter quanti<br>biological designs of the second second sec | ty Trade Nam  | e Depend on trade  | Trade type<br>Inter-SC Tradi<br>Inter-SC Tradi<br>Inter-SC Tradi<br>Inter-SC Tradi<br>Inter-SC Tradi<br>Inter-SC Tradi<br>Inter-SC Tradi<br>Inter-SC Tradi<br>Inter-SC Tradi<br>Inter-SC Tradi<br>Inter-SC Tradi<br>Inter-SC Tradi<br>Inter-SC Tradi<br>Inter-SC Tradi                                                                                                    | Submitting           55         ANHM           55         ANHM           56         ANHM           56         ANHM           56         ANHM           56         ANHM           56         ANHM           56         ANHM           56         ANHM           56         ANHM           56         ANHM           56         ANHM           56         ANHM           56         ANHM           56         ANHM           56         ANHM                                                                                                    | 50               |               |    |
| APP                                                                                                    | Summary<br>duct type<br>duct type<br>N Energy<br>N Energy<br>N Energy<br>N Energy<br>N Energy<br>N Energy<br>N Energy<br>N Energy<br>N Energy<br>N Energy<br>N Energy<br>N Energy<br>N Energy<br>N Energy<br>N Energy<br>N Energy<br>N Energy<br>N Energy<br>N Energy<br>N Energy<br>N Energy<br>N Energy<br>N Energy                                                                                                    | Selling SC<br>Selling SC<br>ANHM<br>ANHM<br>ANHM<br>ANHM<br>ANHM<br>ANHM<br>ANHM<br>ANHM | Buying SC<br>ANA1<br>ANA1<br>ANA1<br>ANA1<br>ANA1<br>ANA1<br>ANA1<br>ANA                                                                                                    | Такіла Location<br>DLAP POREAMIC<br>DLAP POREAMIC                                                                                                    | Total submitted           3.00           3.00           3.00           3.00           3.00           3.00           3.00           3.00           3.00           3.00           3.00           3.00           3.00           3.00           3.00           3.00           3.00           3.00           3.00           3.00           3.00           3.00           3.00           3.00           3.00           3.00           3.00           3.00           3.00           3.00                                                                                                    | quantity Tot<br>0.00<br>0.00<br>0.00<br>0.00<br>0.00<br>0.00<br>0.00<br>0.                                                                                                    | al counter quanti<br>2<br>2<br>2<br>3<br>3<br>4<br>5<br>5<br>5<br>5<br>5<br>5<br>5<br>5<br>5<br>5<br>5<br>5<br>5                                                                                                    | ty Trade Nam  | e Depend on trade  | Trade type<br>Inter-SC Tradi<br>Inter-SC Tradi                                                                                                    | Submitting           55         ANHM           56         ANHM           56         ANHM                           | 50               |               |    |
| Trade :           Image: Status Program           Image: Status Program           Image:                                                                                                    | summary<br>iduct type<br>iduct type<br>iduct type<br>N Energy<br>N Energy | Selling SC<br>ANHM<br>ANHM<br>ANHM<br>ANHM<br>ANHM<br>ANHM<br>ANHM<br>ANHM               | Buying SC<br>ANA1<br>ANA1<br>ANA1<br>ANA1<br>ANA1<br>ANA1<br>ANA1<br>ANA                                                                                                    | Тrading Location<br>DLAP POACAPHO<br>DLAP POACAPHO                                                                                                    | Total submitted           300           300           300           300           300           300           300           300           300           300           300           300           300           300           300           300           300           300           300           300           300           300           300           300           300           300           300           300           300           300           300           300           300           300           300           300           300           300           300           300           300           300           300           300           300           300           300           300           300                                                                                                    | quantity Tot<br>0.0<br>0.0<br>0.0<br>0.0<br>0.0<br>0.0<br>0.0<br>0.0<br>0.0<br>0.                                                                                                    | al Counter quanti<br>2<br>3<br>3<br>4<br>5<br>5<br>5<br>5<br>5<br>5<br>5<br>5<br>5<br>5<br>5<br>5<br>5                                                                                                    | ty Trade Nam  | e Depend on trade  | Trade type<br>Inter-SC Trad<br>Inter-SC Trad<br>Inter-SC Trad<br>Inter-SC Trad<br>Inter-SC Trad<br>Inter-SC Trad<br>Inter-SC Trad<br>Inter-SC Trad<br>Inter-SC Trad<br>Inter-SC Trad<br>Inter-SC Trad<br>Inter-SC Trad<br>Inter-SC Trad<br>Inter-SC Trad<br>Inter-SC Trad<br>Inter-SC Trad                                                                                                    | Submitting.           55         ANHM           56         ANHM           56         ANHM                          | SC               |               |    |
| Trade           Itaus         Pro           Itaus         Pro </td <td>Summary<br/>duct type<br/>N Energy<br/>N Energy<br/>N Energy<br/>N Energy<br/>N Energy<br/>N Energy<br/>N Energy<br/>N Energy<br/>N Energy<br/>N Energy<br/>N Energy<br/>N Energy<br/>N Energy<br/>N Energy<br/>N Energy<br/>N Energy<br/>N Energy<br/>N Energy<br/>N Energy<br/>N Energy<br/>N Energy<br/>N Energy</td> <td>Selling SC<br/>ANHM<br/>ANHM<br/>ANHM<br/>ANHM<br/>ANHM<br/>ANHM<br/>ANHM<br/>ANHM</td> <td>Buying SC<br/>ANA1<br/>ANA1<br/>ANA1<br/>ANA1<br/>ANA1<br/>ANA1<br/>ANA1<br/>ANA</td> <td>Тrading Location<br/>DLAP POAL-AND<br/>DLAP POAL-AND<br/>DL</td> <td>Total submitted           300         300           300         300           300         300           300         300           300         300           300         300           300         300           300         300           300         300           300         300           300         300           300         300           300         300           300         300           300         300           300         300           300         300           300         300           300         300           300         300           300         300           300         300           300         300           300         300           300         300           300         300           300         300           300         300</td> <td>quantity Tot<br/>0.00<br/>0.00<br/>0.00<br/>0.00<br/>0.00<br/>0.00<br/>0.00<br/>0.</td> <td>al counter quanti<br/>) ) ) ) ) ) ) ) ) ) ) ) ) ) ) ) ) ) )</td> <td>ty Trade Nam</td> <td>e Depend on trade</td> <td>Trade type<br/>Inter-SC Tradiner-SC Tradiner-S</td> <td>Submitting           55         ANHM           56         ANHM           56         ANHM</td> <td>sc</td> <td></td> <td></td> | Summary<br>duct type<br>N Energy<br>N Energy<br>N Energy<br>N Energy<br>N Energy<br>N Energy<br>N Energy<br>N Energy<br>N Energy<br>N Energy<br>N Energy<br>N Energy<br>N Energy<br>N Energy<br>N Energy<br>N Energy<br>N Energy<br>N Energy<br>N Energy<br>N Energy<br>N Energy<br>N Energy                                                                                                    | Selling SC<br>ANHM<br>ANHM<br>ANHM<br>ANHM<br>ANHM<br>ANHM<br>ANHM<br>ANHM               | Buying SC<br>ANA1<br>ANA1<br>ANA1<br>ANA1<br>ANA1<br>ANA1<br>ANA1<br>ANA                                                                                                    | Тrading Location<br>DLAP POAL-AND<br>DLAP POAL-AND<br>DL | Total submitted           300         300           300         300           300         300           300         300           300         300           300         300           300         300           300         300           300         300           300         300           300         300           300         300           300         300           300         300           300         300           300         300           300         300           300         300           300         300           300         300           300         300           300         300           300         300           300         300           300         300           300         300           300         300           300         300                                                                         | quantity Tot<br>0.00<br>0.00<br>0.00<br>0.00<br>0.00<br>0.00<br>0.00<br>0.                                                                                                    | al counter quanti<br>) ) ) ) ) ) ) ) ) ) ) ) ) ) ) ) ) ) )                                                                                                     | ty Trade Nam  | e Depend on trade  | Trade type<br>Inter-SC Tradiner-SC Tradiner-S | Submitting           55         ANHM           56         ANHM           56         ANHM | sc               |               |    |
| Trade           Table           Table </td <td>Summary<br/>duct type<br/>duct type<br/>M Energy<br/>N Energy<br/>N Energy<br/>N Energy<br/>N Energy<br/>N Energy<br/>N Energy<br/>N Energy<br/>N Energy<br/>N Energy<br/>N Energy<br/>N Energy<br/>N Energy<br/>N Energy<br/>N Energy<br/>N Energy<br/>N Energy<br/>N Energy</td> <td>Selling SC<br/>ANHM<br/>ANHM<br/>ANHM<br/>ANHM<br/>ANHM<br/>ANHM<br/>ANHM<br/>ANHM</td> <td>Buying SC<br/>ANA1<br/>ANA1<br/>ANA1<br/>ANA1<br/>ANA1<br/>ANA1<br/>ANA1<br/>ANA</td> <td>Trading Location<br/>DLAP POALSAND<br/>DLAP POALSAND<br/>DLAP SPALSAND<br/>DLAP POALSAND<br/>DLAP POALSAND<br/>DLAP POALSAND<br/>DLAP POALSAND<br/>DLAP POALSAND<br/>DLAP POALSAND<br/>DLAP POALSAND<br/>DLAP POALSAND<br/>DLAP POALSAND<br/>DLAP POALSAND<br/>DLAP POALSAND<br/>DLAP POALSAND<br/>DLAP POALSAND<br/>DLAP POALSAND<br/>DLAP POALSAND</td> <td>Total submitted           300           300           300           300           300           300           300           300           300           300           300           300           300           300           300           300           300           300           300           300           300           300           300           300           300           300           300           300           300           300           300           300           300           300           300           300           300           300           300           300           300           300           300           300           300           300           300           300           300</td> <td>guantity Tot<br/>0.00<br/>0.00<br/>0.00<br/>0.00<br/>0.00<br/>0.00<br/>0.00<br/>0.</td> <td>al counter quantity<br/>all counter quantity<br/>blocks and the second second se</td> <td>iy Trade Nam</td> <td>e. Depend on trade</td> <td>Trade type<br/>Inter-SC Trad-<br/>Inter-SC Trad-</td> <td>Submitting           SANHM           SANHM</td> <td>56</td> <td></td> <td></td>                                                                                                    | Summary<br>duct type<br>duct type<br>M Energy<br>N Energy<br>N Energy<br>N Energy<br>N Energy<br>N Energy<br>N Energy<br>N Energy<br>N Energy<br>N Energy<br>N Energy<br>N Energy<br>N Energy<br>N Energy<br>N Energy<br>N Energy<br>N Energy<br>N Energy                                                                                                    | Selling SC<br>ANHM<br>ANHM<br>ANHM<br>ANHM<br>ANHM<br>ANHM<br>ANHM<br>ANHM               | Buying SC<br>ANA1<br>ANA1<br>ANA1<br>ANA1<br>ANA1<br>ANA1<br>ANA1<br>ANA                                                                                                    | Trading Location<br>DLAP POALSAND<br>DLAP POALSAND<br>DLAP SPALSAND<br>DLAP POALSAND<br>DLAP POALSAND<br>DLAP POALSAND<br>DLAP POALSAND<br>DLAP POALSAND<br>DLAP POALSAND<br>DLAP POALSAND<br>DLAP POALSAND<br>DLAP POALSAND<br>DLAP POALSAND<br>DLAP POALSAND<br>DLAP POALSAND<br>DLAP POALSAND<br>DLAP POALSAND<br>DLAP POALSAND                                                                                                    | Total submitted           300           300           300           300           300           300           300           300           300           300           300           300           300           300           300           300           300           300           300           300           300           300           300           300           300           300           300           300           300           300           300           300           300           300           300           300           300           300           300           300           300           300           300           300           300           300           300           300           300                                                                                                    | guantity Tot<br>0.00<br>0.00<br>0.00<br>0.00<br>0.00<br>0.00<br>0.00<br>0.                                                                                                    | al counter quantity<br>all counter quantity<br>blocks and the second second se | iy Trade Nam  | e. Depend on trade | Trade type<br>Inter-SC Trad-<br>Inter-SC Trad-                                                                                                    | Submitting           SANHM           SANHM                                 | 56               |               |    |

Figure 56 Trade Summary of submitted Trade

There, the user can monitor the trade status and view other trades fitting the summary display criteria. Note that if there is a trade that is missing it will show on the summary as 0 submitted with a counter quantity from the other party.

| ✓ Trail | ade summary  | 1          |           |                  |                          |                        |
|---------|--------------|------------|-----------|------------------|--------------------------|------------------------|
| È T     | 🞽 昌 🖪        | <b>_</b>   |           |                  |                          |                        |
| Status  | Product type | Selling SC | Buying SC | Trading Location | Total submitted quantity | Total counter quantity |
| Δ,      | APN Energy   | ANHM       | APX1      | DLAP_PGAE-APND   | 0.00                     | 1.00                   |

Figure 57 Trade Summary of Missing submitted Trade

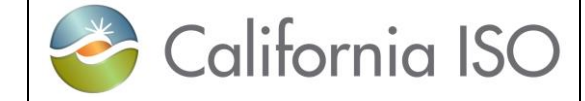

#### 4.3.2 Trade Submission

This section will take the user step-by-step through the trade submission process. The scenario used in this walkthrough is straightforward and designed to take the user through each option to submit a trade.

The [Submit Trades] button submits selected trades to the market for processing. Trades are selected by clicking on the row or rows for trades in the tabular data grid shown in figure 58 below.

| > 😒 🔁 🚖 🔍 0, 1:1 🕜 🛅                                                                                                    |
|----------------------------------------------------------------------------------------------------|
| e Bids Energy Forecast Ind Viewer OTC \                                                                                                    |
| 1 Hours: All item(s)                                                                                                    |
|                                                                                                    |
| 🔍 1 - 9 of 24 🕨 🔰 🔜 🛃 📑                                                                                                    |
| Location Submitted Qty. Adjusted Qty. Counter Qty.                                                                                                    |
| 'GAE-APND 1.00                                                                                                    |
|                                                                                                    |
| GAE-APND 1.00                                                                                                    |
|                                                                                                    |
| 'GAE-APND 1.00                                                                                                    |
|                                                                                                    |
| GAE-APND 1.00                                                                                                    |
|                                                                                                    |
| GAE-APND 1.00                                                                                                    |
| Image: Second state state sta |

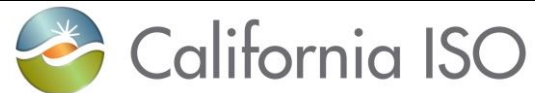

Version: 6.4 Date: 3/2/2018

|                    | ✓ Trade hourly                                           |                                |
|--------------------|----------------------------------------------------------|--------------------------------|
| For Multi-         | 📑 🕐 🗙 🖹 💽 🖋 😓 🍸 🖉 블 🔲 🔍 🕇 🗉                              | 9 of 25 🕨 🔰                    |
| Row                | Status Product two Solling SC Puning SC Trading Location | Submitted Qty. Adjusted Qty. C |
| Selection          | Hour: 01h                                                |                                |
|                    | APN Energy ANHM APX1 DLAP_PGAE-APND                      | 1.00                           |
| Select row -       | APN Energy ANHM APX1 DLAP_PGAE-APND                      | 1.00                           |
|                    |                                                          | 4.00                           |
| Then hold          | Hour: 03h                                                | 1.00                           |
| shift key and      | APN Energy ANHM APX1 DLAP PGAE-APND                      | 1.00                           |
| to capture all     | Hour 04h                                                 | 1.00                           |
| rows               | APN Energy ANHM APX1 DLAP_PGAE-APND                      | 1.00                           |
| between.           | Hour 05h                                                 |                                |
|                    | APN Energy ANHM APX1 DLAP_PGAE-APND                      | 1.00                           |
|                    | Hour 06h                                                 |                                |
| Click on           | APN Energy ANHM APX1 DLAP_PGAE-APND                      | 1.00                           |
| Submit             |                                                          | 4.00                           |
| selected           | APN Energy ANHM APX1 DLAP_PGAE-APND                      | 1.00                           |
| trade(s).          | APN Energy ANHM APX1 DLAP PGAE APND                      | 1.00                           |
|                    |                                                          | 1.00                           |
| <b>Dight</b> click | Come Office                                              |                                |
| Menu               | Copy Ctn+C                                               |                                |
|                    | Submit trade                                             |                                |
| Right              | Remove trade                                             |                                |
| clicking on a      | Copy trade                                               |                                |
| row or set of      | Create trade                                             |                                |
| rows then          |                                                          |                                |
| Submit             |                                                          |                                |
| trade.             |                                                          |                                |
|                    |                                                          |                                |

Figure 58 Trade submission

#### 4.3.3 Trade Copy

This section will demonstrate how to copy a selected trade or set of trades.

The "Copy selected trade(s) to new trading day" function copies selected rows to a new date for future use. The user can use the icon to copy trades or right-click menu once selected rows are highlighted shown in figure 59.

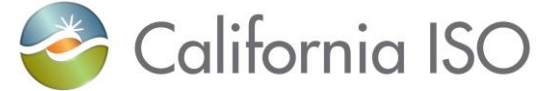

Version: 6.4 Date: 3/2/2018

|                 | Shaping a Renewed F | uture 🗲 🗖  | > 😢 😒     | 슻 🔍 🍕 1:1     | 🕖 🛅        |         |         |
|-----------------|---------------------|------------|-----------|---------------|------------|---------|---------|
| Bids            | Trades              | Convergen  | ce Bids   | Energy Foreca | st Ind     | Viewer  | 0       |
| Market: Day Ahe | ad 🗸 Date: 01       | /26/2018   | 31 Hours: | All item(s)   |            | 🔁 Coord | dinator |
| ✓ Trade hourly  |                     |            |           |               |            |         |         |
| 📑 🥐 🕨 🗶         | 🗎 🚹 🖉 🐍 🧻           | 🖌 🛓 🖪      |           | 1 - 9 of 23   | 3 🕨 🔰      |         | 9 🖬     |
| Status          | Product type        |            | Selling S | C Buying SC   | Trading Lo | cation  | Sub     |
| Unmatched       | ✓ [ALL]             | ~          | [ALL]     | ✓ [ALL] ✓     |            |         |         |
| Hour: 01h       |                     |            |           |               | _          |         |         |
| $\bigotimes$    | APN Energy          |            | ANHM      | APX1          | DLAP_PGA   | E-APND  | 1.00    |
| Hour: 02h       | Co                  | py Ctrl+C  |           |               |            |         |         |
| Ø               | APN Ene Sul         | omit trade | ANHM      | APX1          | DLAP_PGA   | E-APND  | 1.00    |
| Hour: 03h       | Rei                 | move trade |           |               | -          |         |         |
| $\oslash$       |                     | by trade   | ANHM      | APX1          | DLAP_PGA   | E-APND  | 1.00    |
| Hour: 04h       | Cre                 | ate trade  |           |               |            |         |         |
| $\bigotimes$    | APN Energy          |            | ANHM      | APX1          | DLAP_PGA   | E-APND  | 1.00    |
| Hour: 05h       |                     |            |           |               |            |         |         |
| 0               | ADN Energy          |            | ANILINA   | ADV1          |            |         | 4.00    |

Figure 59 Select Copy Trade

There are two choices when a copy is selected, one is for the Current sheet which will allow an edit to take place retaining all the data and the second is for New sheet which will copy the trade(s) to a new date shown in figure 60.

| Copy trade(s)                         | Copy trade(s)                                        |
|---------------------------------------|------------------------------------------------------|
| Drop down                             | Copy to: Current sheet                               |
| Copy (edit<br>prior to<br>submit)     | Copy Copy and submit Cancel                          |
| Copy and<br>submit,<br>submits as is. | Copy trade(s) X<br>Current sheet Date: 01/29/2018 31 |
| New sheet                             | Copy Copy and submit Cancel er                       |

| 🍣 Californi                                                                                               | a ISO SIBR – Scheduling<br>Coordinator Users Guide                                                                                                    | Version: 6.4<br>Date: 3/2/2018                                                                                                    |
|----------------------------------------------------------------------------------------------------|----------------------------------------------------------------------------------------------------|----------------------------------------------------------------------------------------------------|
| New sheet<br>Date select<br>Select date<br>then OK                                                        | Copy trade(s)<br>Copy to: New sheet  Date: 01/29/2018 Copy Copy and submit Cancel Copy Copy and submit Cancel Copy and submit Concel Copy and submit Concel Copy and submit Co | C Trades<br>Time Zone :PST<br>↓ January 2018 ▶ ▶]<br>M T W T F S<br>1 2 3 4 5 6<br>8 9 10 11 12 13<br>15 16 17 18 19 20<br>22 23 24 25 26 27<br>29 30 31 1 2 3<br>5 6 7 8 9 10<br>Today<br>OK Cancel |
| Copy will<br>allow edit<br>before<br>submit.<br>Copy and<br>submit will<br>submit as is<br>for that date. | Copy trade(s)<br>Copy to: New sheet  Date: 01/29/2018<br>Copy Copy and submit Can Eigure 60 Copy Trade                                                                                                    | X<br>31<br>cel                                                                                                    |

#### 4.3.4 Trade Removal

The removal of Trades is similar to removing bids. There are 2 methods that can be used to remove a trade or set of trades. The first is by using the icon from the top of the grid for removing selected trade(s) after selecting a trade or set of trades from the grid. The other option is to use the right-click menu after the trade(s) are selected and then click on Remove trade (shown in figure 61).

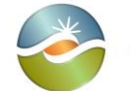

Version: 6.4 Date: 3/2/2018

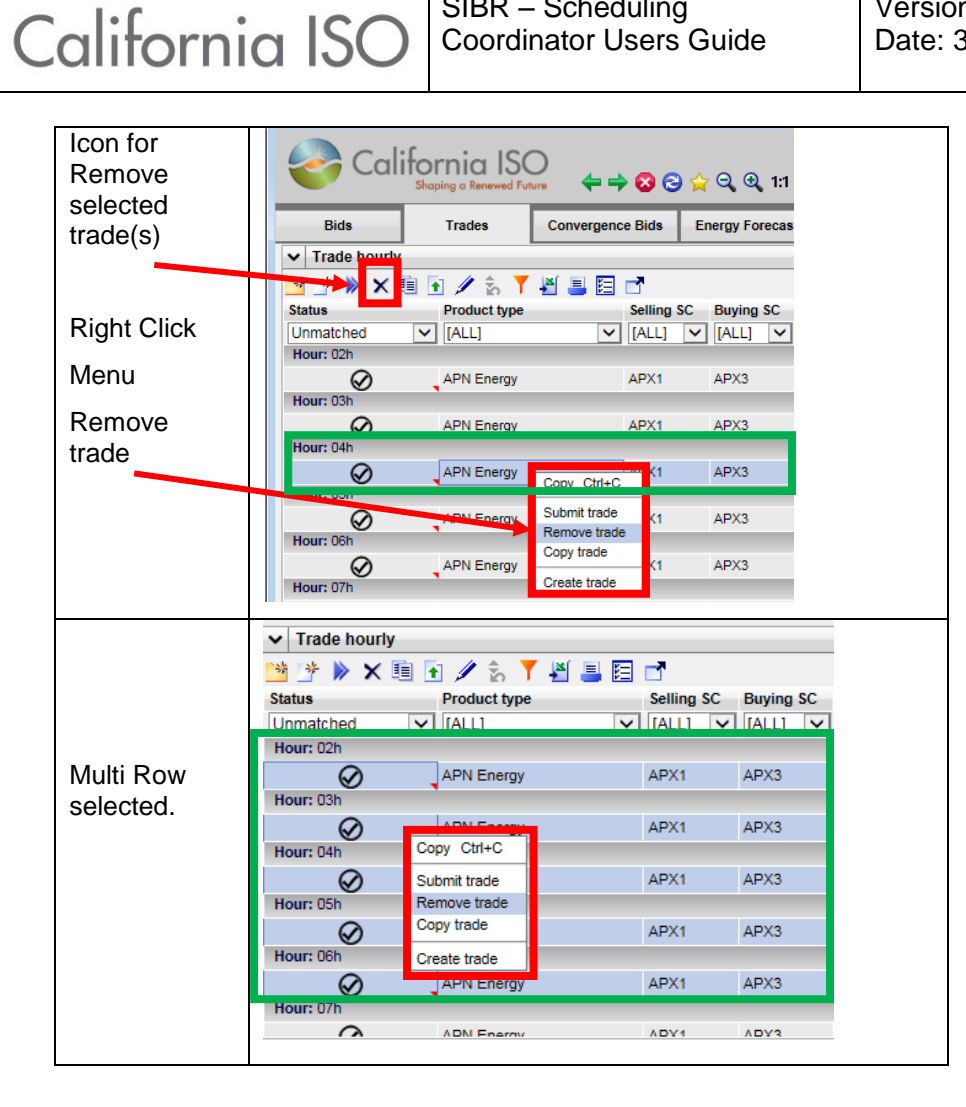

**Figure 61 Trade Removal** 

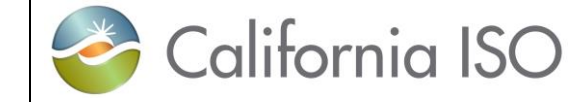

# **5** Convergence Bids

Convergence Bids (CB) are for the Day-Ahead Market only and are submitted for a full 24-hour period that must contain at least 1 market interval (Hourly bid) and may be submitted up to 7 days ahead of the target market date. Convergence Bids are for energy only.

Submission of a CB that becomes valid will also be subject to Market Clearing where the CB bid will have a Bid Credit Status returned based on available collateral.

If the Bid Credit Status is returned as Approved the bid will remain as Valid, if the Bid Credit Status is returned as Disapproved the bid will become invalid.

CB are defined with having the below entered into the bid:

- Trading Date
- Scheduling Coordinator (must be associated with a CB Entity in order to submit Convergence Bid.)
- Resource Type (Virtual Demand or Virtual Supply)
- Product Type (Energy only)
- Location (Individual Pnode or Aggregate Pnode)
- > Tie (will only populate IF the Location selected is associated with a Tie)

#### 5.1 Convergence Bids Display

Figure 62 displays the Convergence Bidding tab shows the Convergence bid summary data for a select trade date and Coordinator.

| 🥭 Convergence Bid    | s - SIBR - 0 - Intern                                                                           | et Explorer                                                                                                    |                                                                                                    |                                                                                                    |                                                                                                    |                                                                                                    |                                                                                                    |
|----------------------|-------------------------------------------------------------------------------------------------|----------------------------------------------------------------------------------------------------|----------------------------------------------------------------------------------------------------|----------------------------------------------------------------------------------------------------|----------------------------------------------------------------------------------------------------|----------------------------------------------------------------------------------------------------|----------------------------------------------------------------------------------------------------|
| Calif                | ornia ISC                                                                                       |                                                                                                    | م ا                                                                                                    | ○ ④ 11 ⋒                                                                                                    | -                                                                                                    |                                                                                                    |                                                                                                    |
| Bids                 | Trades                                                                                          | Convergence Bids                                                                                                    | En                                                                                                    | ergy Forecast                                                                                                    | Ind Viewer                                                                                                    | OTC Viewe                                                                                                    | -                                                                                                    |
| Date: 01/26/2018     | T Coordina                                                                                      | tor:                                                                                                    | Ар                                                                                                    | ply R                                                                                                    | eset                                                                                                    |                                                                                                    |                                                                                                    |
| ✓ Convergence I      | bid summary                                                                                     |                                                                                                    |                                                                                                    |                                                                                                    |                                                                                                    |                                                                                                    |                                                                                                    |
| Status Bid acadit at | 1 💽 📩 🍸 🖪                                                                                       | đ                                                                                                    | Enormy                                                                                                    | Virtual damand                                                                                                    | Virtual supply                                                                                                    | Submitted                                                                                                    | Market status                                                                                                    |
| Approved             | TH NP15 GE                                                                                      | N OFFPEAK-APND                                                                                                    | Chergy                                                                                                    | virtual demand                                                                                                    | virtual supply                                                                                                    | 01/25/2018 07:55                                                                                                    | Closed                                                                                                    |
| Approved             | TH_NP15_GE                                                                                      | N_ONPEAK-APND                                                                                                    |                                                                                                    |                                                                                                    |                                                                                                    | 01/25/2018 07:55                                                                                                    | Closed                                                                                                    |
|                      |                                                                                                 |                                                                                                    |                                                                                                    |                                                                                                    |                                                                                                    |                                                                                                    |                                                                                                    |
|                      | Convergence Bid<br>Bids<br>Date: 01/26/2018<br>Convergence<br>Status Bid credit st<br>OApproved | Convergence Bids - SIBR - 0 - Intern<br>California ISC<br>Shoping a Renewed For<br>Bids Trades<br>Date: 01/26/2018 Trades<br>Date: 01/26/2018 Coordina<br>Convergence bid summary<br>Convergence bid summary<br>Convergence bid summary<br>Convergence bid summary<br>Convergence bid summary<br>Convergence bid summary<br>Convergence bid summary<br>Convergence bid summary<br>Approved TH_NP15_GE | Convergence Bids - SIBR - 0 - Internet Explorer<br>California ISO<br>Shoping a Renewed Future ← → ⊗ (<br>Bids Trades Convergence Bids<br>Date: 01/26/2018 3 Coordinator: | Convergence Bids - SIBR - 0 - Internet Explorer<br>California ISO<br>Shoping a Renewed Future<br>Bids Trades Convergence Bids En<br>Date: 01/26/2018  ☐ Coordinator: | Convergence Bids - SIBR - 0 - Internet Explorer<br>California ISO<br>Shoping o Renewed Tuture<br>Bids Trades Convergence Bids Energy Forecast<br>Date: 01/26/2018 | Convergence Bids - SIBR - 0 - Internet Explorer<br>California ISO<br>Shoping o Renewed Tubure<br>Bids Trades Convergence Bids Energy Forecast Ind Viewer<br>Date: 01/26/2018 | Convergence Bids - SIBR - 0 - Internet Explorer         Collifornia ISO         Shoping o Renewed Fure         Bids         Trades         Convergence Bids         Energy Forecast         Ind Viewer         OTC Viewer         Date:         01/26/2018         T         Convergence Bids         Energy Forecast         Ind Viewer         OTC Viewer         Date:         01/26/2018         T         Convergence bid summary         Status         Bid credit status         Location name         Energy Virtual demand         Virtual supply         Submitted         OT/25/2018 07:55         Approved         TH_NP15_GEN_ONPEAK-APND         V         O1/25/2018 07:55 |

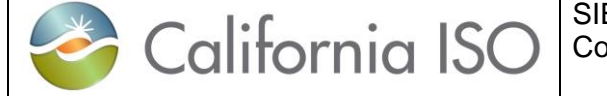

Version: 6.4 Date: 3/2/2018

| Energy                          | Energy Hourly                                           |                                                          |             |   |
|---------------------------------|---------------------------------------------------------|----------------------------------------------------------|-------------|---|
| The energy bid here is the same | <ul> <li>► Energy details</li> <li>★ ▼ ▲ ■ Ξ</li> </ul> | ✓ Price curve(s)     ☆ Y ≝ ≣ Ξ     Quantity ▲ Price [\$] | 1.00 - 0.90 | 7 |
| as an energy hid                | Hour Price curve(s)                                     | 0.00 0.00                                                | 0.80 -      |   |
| as an onorgy bia                | 07h 41380540                                            | 111.40 0.00                                              | 0.60 -      |   |
| entered for a                   | 08h 41380541                                            |                                                          | Ê 0.50 -    |   |
| physical bid                    | 09n 41380542<br>10b 41380543                            |                                                          | 0.40        |   |
| priysical blu.                  | 11h 41380544                                            |                                                          | 0.20 -      |   |
|                                 | 12h 41380545                                            |                                                          | 0.10 -      |   |
|                                 | 13h 41380546                                            |                                                          | 0.00        | - |
|                                 | 14h 41380547                                            |                                                          | 0.00 100.00 |   |
|                                 | 15h 41380548                                            |                                                          | Qty         |   |
|                                 | 16h 41380549                                            |                                                          |             |   |
|                                 | 17h 41380550                                            |                                                          |             |   |
|                                 | 18h 41380551                                            |                                                          |             |   |
|                                 | 19h 41380552                                            |                                                          |             |   |
|                                 | 20h 41380553                                            |                                                          |             |   |
|                                 | 21h 41380554                                            |                                                          |             |   |
|                                 | 22n 41380555                                            |                                                          |             |   |

Figure 62 Convergence Bid summary

# 5.2 Convergence Bids Create

This section will take the user step-by-step through the bid entry process. The scenario used in this walkthrough is straightforward and designed to take the user through each of the basic bid-entry steps. Convergence Bids only contain the Energy Product.

From the Bids tab on the Bid summary clicking on the create icon will generate a created bid for editing. The steps are outlined on the next page in figure 63.

Creating a Convergence bid is only allowed in the Day-Ahead Market and the header filter will display a date selection and Coordinator.

In the example we have selected the 6ht of February and a Coordinator on the header and hit the Apply button.

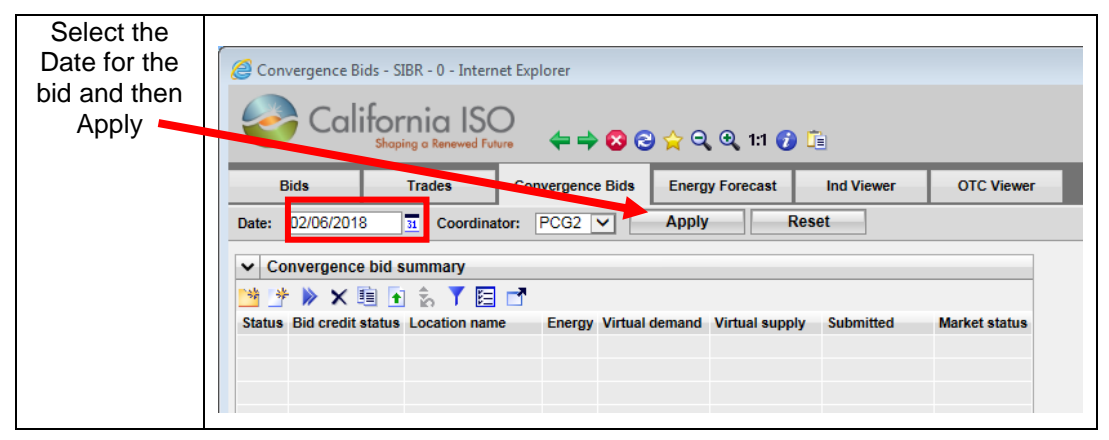

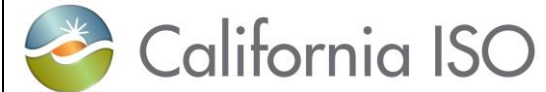

Version: 6.4 Date: 3/2/2018

| Select the            | Convergence Bids - SIBR - 0 - Internet Explorer                                                            |
|-----------------------|----------------------------------------------------------------------------------------------------|
| Create bid            | California ISO                                                                                             |
| icon                  | $\Leftarrow \Rightarrow \bigotimes \bigotimes \bigotimes \diamondsuit (2, 1:1 \bigcirc 1:1)$               |
|                       | Bids         Trades         Convergence Bids         Energy Forecast         Ind Viewer         OTC Viewer |
|                       | Date: 02/06/2018 31 Coordinator: PCG2 V Apply Reset                                                        |
|                       | Convergence bid summary                                                                                    |
|                       | Status Bid credit status Location name Energy Virtual demand Virtual supply Submitted Market status        |
| Date                  | Create convergence bid X                                                                                   |
| Туре                  | Date: 02/06/2018 31 Coordinator: PCG2 V                                                                    |
| Coordinator           | Type: Virtual Demand V Location: TH_NP15_GEN_ONPEAK-APND V                                                 |
| Туре                  | Tie [[None]                                                                                                |
| Location              | Create Cancel                                                                                              |
|                       |                                                                                                    |
|                       |                                                                                                    |
| Once criteria         | Create convergence bid X                                                                                   |
| has been set          | Date: 02/06/2018 3 Coordinator: PCG2 V                                                                     |
| (Demand or<br>Supply) | Type: Virtual Demand Location: TH_NP15_GEN_ONPEAK-APND V                                                   |
| And location          |                                                                                                    |
| Click the             | Create Cancel                                                                                              |
| Create                |                                                                                                    |
| button                |                                                                                                    |
| Created               | Convergence bid summary                                                                                    |
| Status for CB         | 💆 🥐 🗙 🗐 🕤 📩 🍸 🧮 📑                                                                                          |
| now exists            | Status Bid credit status Location name Energy Virtual demand Virtual supply Submitted Market status        |
| on summary.           |                                                                                                    |
|                       |                                                                                                    |

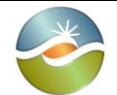

California ISO

SIBR – Scheduling Coordinator Users Guide Version: 6.4 Date: 3/2/2018

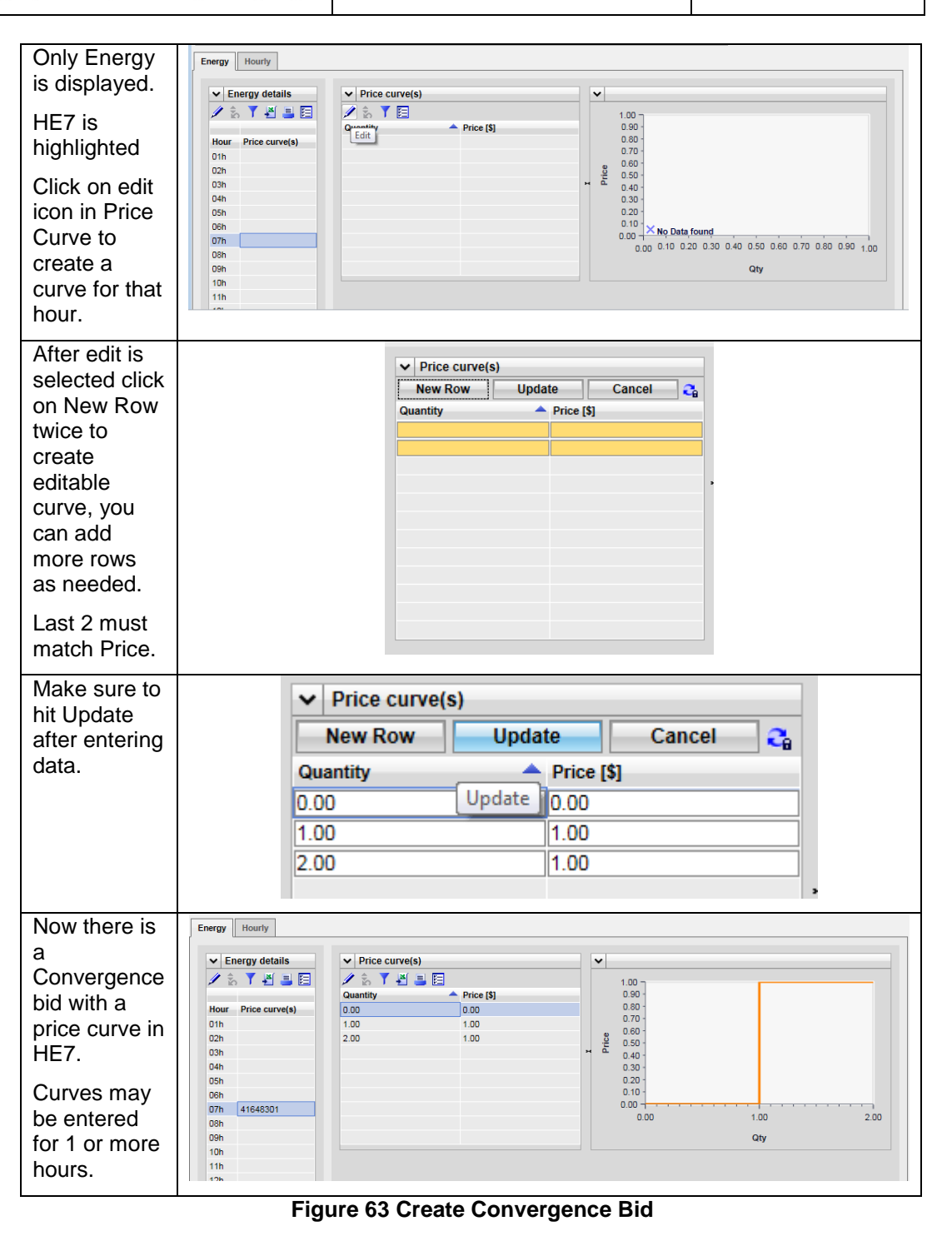

Page 90

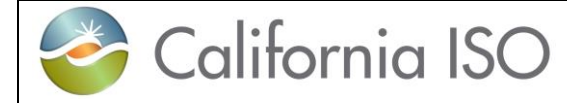

You may also use the input accelerators to enter curve data from 1 hour to another (refer to section 2.2.4 for these features.

## 5.3 Convergence Bids Submit

Bids that are in a Created status are available for submission, if a bid is not in a Created status, there will be an error on submit that will show on the message pane in the bottom of the screen.

The user can submit 1 or more bids, and there is an option to submit all.

On a Created bid there is an icon to submit or you can select 1 or more rows in the summary grid and right click to bring the menu up to Submit. This is shown below for the Created bids in figure 64.

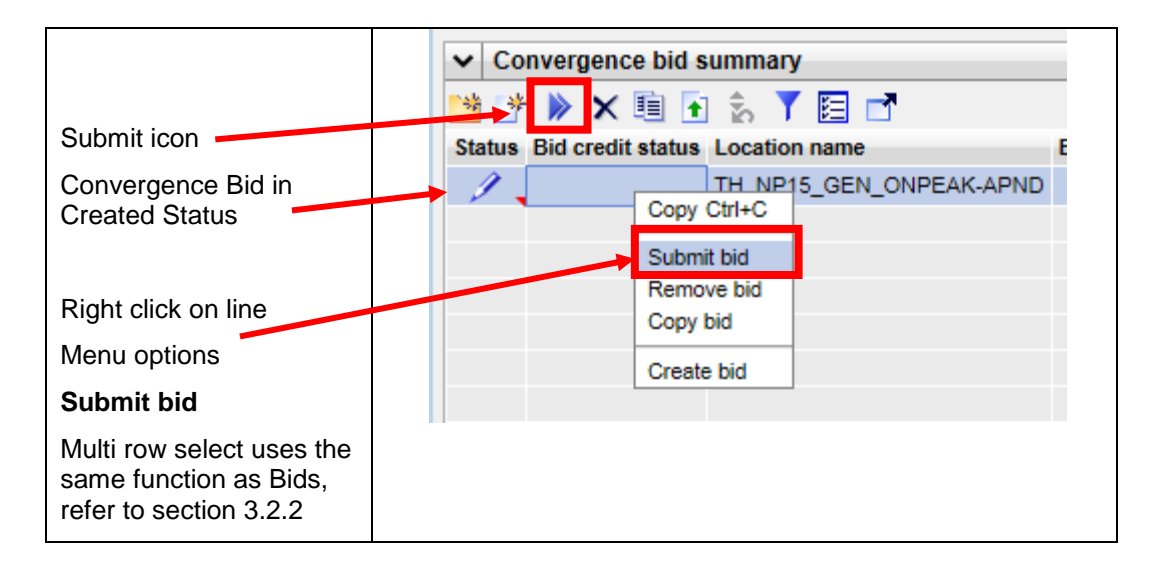

Figure 64 Submit Convergence Bid

## 5.4 Convergence Bids Copy

To copy an existing bid for editing or submission can be done using the copy icon or by selecting rows from the Bid summary and right click to copy. You can copy to either the current sheet for editing the existing bid or to a new sheet for a different date. After the

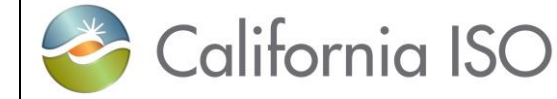

'Copy to' has been selected you can either select Copy, Copy and submit or Cancel the copy.

If selecting a New sheet and specifying a date either in the date column manually or by selecting a date from the calendar pop-out, when the copy is performed the Bid summary will go to that date.

Copy will allow for editing of the bid prior to submission, Copy and submit will submit the copied bid and Cancel will cancel the operation and return to the Bid summary. Please see the below for an illustration on how to copy in figure 65.

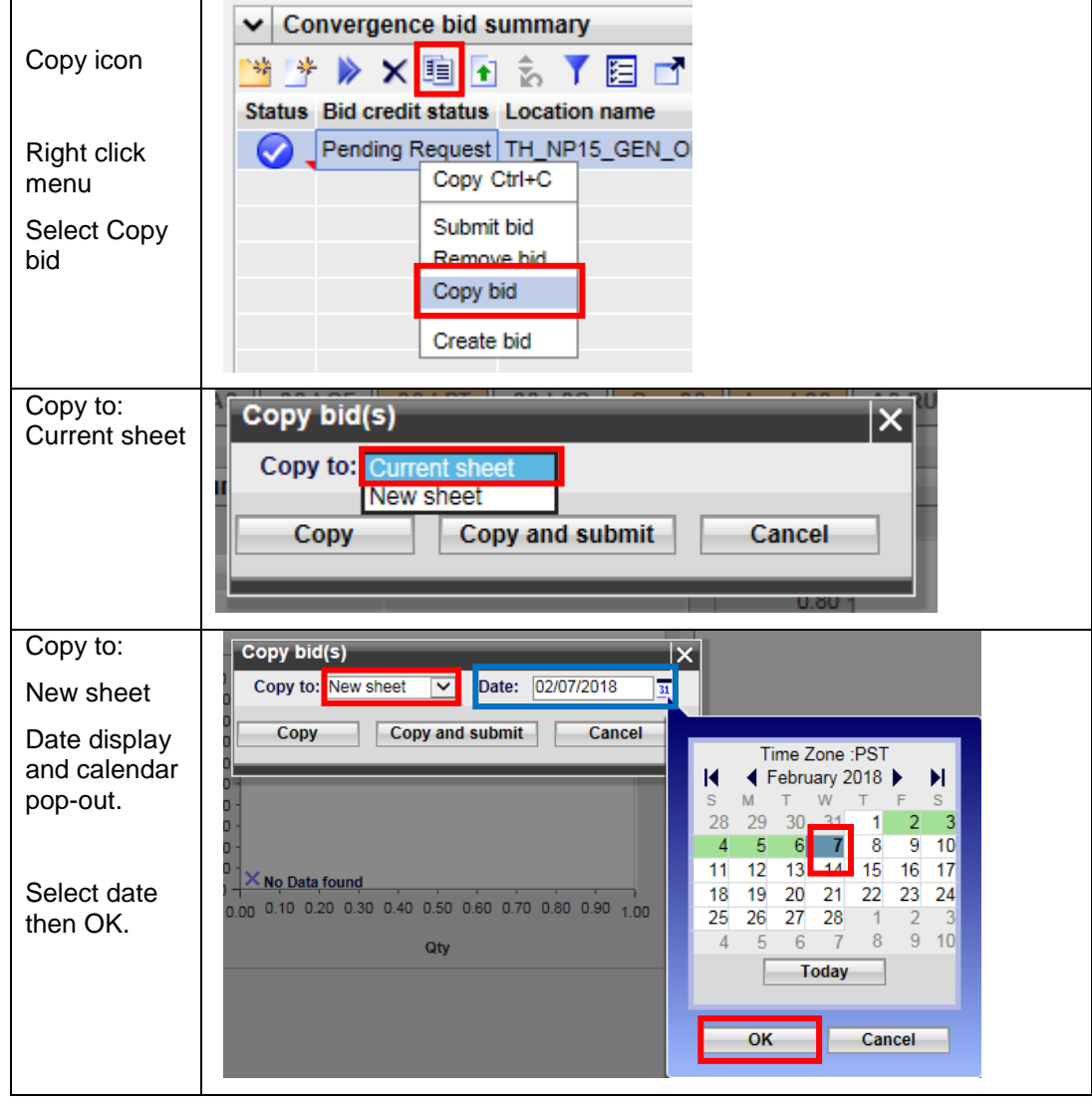

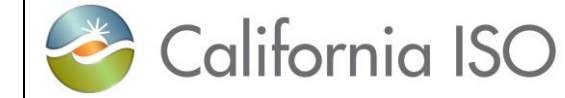

Version: 6.4 Date: 3/2/2018

| Using copy<br>for either<br>Current sheet<br>or New sheet                                  | Copy bid(s)       X         Copy to:       Current sheet         New sheet       Copy         Copy       Copy and submit         Cancel       0.00                                                                                                    |
|--------------------------------------------------------------------------------------------|----------------------------------------------------------------------------------------------------|
| Copied bids<br>will show as<br>Created for<br>the resource.<br>Select that<br>row to edit. | Convergence bid summary Submitted Virtual demand Virtual supply Submitted Market status TH_NP15_GEN_ONPEAK-APND Open                                                                                                    |
| Copy and<br>submit will<br>show as<br>submitted<br>with status.                            | ✓       Convergence bid summary         Image: Summary Bid credit status       Location name         Pending Request       TH_NP15_GEN_ONPEAK-APND         Image: Summary Bid Credit status       Location name         Pending Request       TH_NP15_GEN_ONPEAK-APND |

Figure 65 Copy Convergence Bids

## 5.5 **Convergence Bids Remove**

To remove a bid select the row or rows from the Bid summary display and then use either the icon for remove bids or right click and select the remove bids from the menu. This is illustrated in figure 66 below.

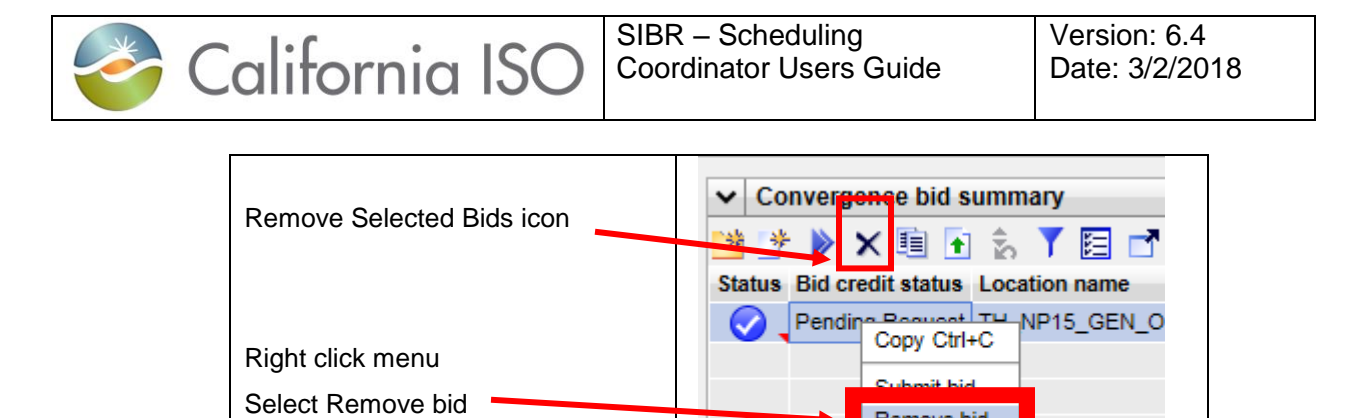

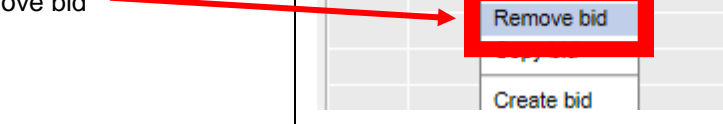

Figure 66 Remove Convergence Bids

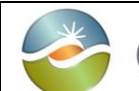

California ISO

# 6 Energy Forecast Screen

The Energy Forecast Screen is used to submit Energy Forecasts for Variable Energy Resources (VER) and Load Serving Generators (LSG). This data is represented in 5 minute intervals for a resource that will be sent to the Automated Load Forecast System (ALFS) and over-ride the existing 5 minute data for the resource.

This data is also sent to the market system to be used for the resource in optimiization.

### 6.1 Energy Forecast Create

Must be logged in to the SIBR system and a resource must be eligible from Master File to be allowed to submit an Energy Forecast. This is an election on the RDT to allow SC submissions for Forecast data. The following steps are illustrated in figure 67 below.

Navigate to the Energy Forecast Screen page by clicking on the Energy Forecast tab in the SIBR application.

Enter a MW value for the Energy Forecast to be used. Then select OK. This will populate the forecast for then next set of available time periods for the horizon. And will be displayed on the screen.

| Click on the Energy<br>Forecast tab in the SIBR<br>application. | California ISO<br>Stopping a Renoved Future<br>Stopping a Renoved Future                                                                                                    |   |
|-----------------------------------------------------------------|----------------------------------------------------------------------------------------------------|---|
|                                                                 | Bids         Trades         Convergence Bids         Energy Forecast         Ind Viewer         OTC Viewer           Date:         02/01/2018         T         Coordinator:         [ALL]         Apply         Reset |   |
| Select the Create energy<br>forecast icon.                      | Energy Forecast     Energy Forecast     Status Energy resource Time start Energy type MW Submitted                                                                                                    |   |
|                                                                 |                                                                                                    |   |
| Select Criteria from the<br>window for Coordinator,             | Create energy forecast                                                                                                    | × |
| Type (VER or LSG),<br>Resource, and MW value.                   | Coordinator: V Type: LSG V<br>Resource: [None] V MW value:                                                                                                    |   |
|                                                                 | Create Cancel                                                                                                    |   |
|                                                                 |                                                                                                    |   |

| California ISO                                                                                                    | SIBR – Scheduling Ver<br>Coordinator Users Guide Dat                                                                                                    | sion: 6.4<br>e: 3/2/2018                    |
|----------------------------------------------------------------------------------------------------|----------------------------------------------------------------------------------------------------|---------------------------------------------|
| Enter a MW value for the<br>Energy Forecast to be<br>used.<br>Once the data is entered<br>click on 'Create' button.  | Create energy forecast<br>Coordinator: V Typ<br>Resource: SOLAR1 V MV                                                                                                    | ve: VER VER VER VER VER VER VER VER VER VER |
| All created Energy<br>Forecasts use the same<br>initial value, these are now<br>created and ready for<br>submission. | ✓         Energy Forecast           ✓         ✓         ✓         ✓         ✓         ✓         ✓         ✓         ✓         ✓         ✓         ✓         ✓         ✓         ✓         ✓         ✓         ✓         ✓         ✓         ✓         ✓         ✓         ✓         ✓         ✓         ✓         ✓         ✓         ✓         ✓         ✓         ✓         ✓         ✓         ✓         ✓         ✓         ✓         ✓         ✓         ✓         ✓         ✓         ✓         ✓         ✓         ✓         ✓         ✓         ✓         ✓         ✓         ✓         ✓         ✓         ✓         ✓         ✓         ✓         ✓         ✓         ✓         ✓         ✓         ✓         ✓         ✓         ✓         ✓         ✓         ✓         ✓         ✓         ✓         ✓         ✓         ✓         ✓         ✓         ✓         ✓         ✓         ✓         ✓         ✓         ✓         ✓         ✓         ✓         ✓         ✓         ✓         ✓         ✓         ✓         ✓         ✓         ✓         ✓         ✓         ✓         ✓       | MW         Submitted           1.000        |
| All initial created EF will<br>have the same value, to<br>edit specific intervals<br>select the edit icon.           | ✓ Energy Forecast           沙 沙 ×         ✓         ✓         ✓         ✓         ✓         ✓         ✓         ✓         ✓         ✓         ✓         ✓         ✓         ✓         ✓         ✓         ✓         ✓         ✓         ✓         ✓         ✓         ✓         ✓         ✓         ✓         ✓         ✓         ✓         ✓         ✓         ✓         ✓         ✓         ✓         ✓         ✓         ✓         ✓         ✓         ✓         ✓         ✓         ✓         ✓         ✓         ✓         ✓         ✓         ✓         ✓         ✓         ✓         ✓         ✓         ✓         ✓         ✓         ✓         ✓         ✓         ✓         ✓         ✓         ✓         ✓         ✓         ✓         ✓         ✓         ✓         ✓         ✓         ✓         ✓         ✓         ✓         ✓         ✓         ✓         ✓         ✓         ✓         ✓         ✓         ✓         ✓         ✓         ✓         ✓         ✓         ✓         ✓         ✓         ✓         ✓         ✓         ✓         ✓         ✓         ✓         ✓         ✓ | NWV Sul                                     |

^

V

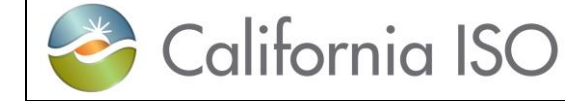

Version: 6.4 Date: 3/2/2018

| Enter new values for     | ✓ Energy Fore | ecast        |               |                  |             |       |           |
|--------------------------|---------------|--------------|---------------|------------------|-------------|-------|-----------|
|                          | Update        | C            | Cancel 😋      |                  |             |       |           |
| respective intervals and | Status        | Ene          | ergy resource | Time start       | Energy type | MW    | Submitted |
| then click I Indate      | Created       | <u>~</u>     |               | 1                |             |       | 31        |
| then ellek opuate.       | Created       | ~            | _SOLAR1       | 02/01/2018 15:00 | VER         | 1.000 |           |
|                          | Created       | $\sim$       | _SOLAR1       | 02/01/2018 15:05 | VER         | 1.000 |           |
|                          | Created       | ~            | _SOLAR1       | 02/01/2018 15:10 | VER         | 1.000 |           |
|                          | Created       | ~            | _SOLAR1       | 02/01/2018 15:15 | VER         | 1.000 |           |
|                          | Created       | $\checkmark$ | _SOLAR1       | 02/01/2018 15:20 | VER         | 1.000 |           |
|                          | Created       | ~            | _SOLAR1       | 02/01/2018 15:25 | VER         | 1.000 |           |
|                          | Created       | ~            | _SOLAR1       | 02/01/2018 15:30 | VER         | 1.000 |           |
|                          | Created       | $\sim$       | _SOLAR1       | 02/01/2018 15:35 | VER         | 1.000 |           |
|                          | Created       | ~            | _SOLAR1       | 02/01/2018 15:40 | VER         | 1.000 |           |
|                          | Created       | ~            | _SOLAR1       | 02/01/2018 15:45 | VER         | 1.000 |           |
|                          | Created       | ~            | _SOLAR1       | 02/01/2018 15:50 | VER         | 1.000 |           |
|                          | Created       | ~            | _SOLAR1       | 02/01/2018 15:55 | VER         | 1.000 |           |
|                          | Created       | ~            | _SOLAR1       | 02/01/2018 16:00 | VER         | 1.000 |           |
|                          | Created       | ~            | _SOLAR1       | 02/01/2018 16:05 | VER         | 1.000 |           |
|                          | Created       | ~            | _SOLAR1       | 02/01/2018 16:10 | VER         | 1.000 |           |
|                          | Created       | ~            | _SOLAR1       | 02/01/2018 16:15 | VER         | 1.000 |           |
|                          | Created       | ~            | _SOLAR1       | 02/01/2018 16:20 | VER         | 1.000 |           |
|                          | Created       | ~            | _SOLAR1       | 02/01/2018 16:25 | VER         | 1.000 |           |
|                          | Created       | ~            | _SOLAR1       | 02/01/2018 16:30 | VER         | 1.000 |           |
|                          | Created       | ~            | _SOLAR1       | 02/01/2018 16:35 | VER         | 1.000 |           |
|                          | Created       | ~            | _SOLAR1       | 02/01/2018 16:40 | VER         | 1.000 |           |
|                          | Created       | ~            | _SOLAR1       | 02/01/2018 16:45 | VER         | 1.000 |           |
|                          | Created       | ~            | _SOLAR1       | 02/01/2018 16:50 | VER         | 1.000 |           |
|                          | Created       | ~            | SOLAR1        | 02/01/2018 16:55 | VER         | 1.000 |           |
|                          | Created       | ~            | _SOLAR1       | 02/01/2018 17:00 | VER         | 1.000 |           |

Figure 67 Energy Forecast Create

## 6.2 Energy Forecast Submit or Remove

Submitting the Energy Forecast is similar to all submit actions for SIBR by using the Submit icon or using the right click menu option. There is also an additional submit icon that submits ALL created Energy forecasts at once, this is useful if the intent is to submit for all 36 intervals that are created by default. Figure 68 below illustrates submission and removal of Energy Forecasts (EF).

| Select the submit icon for selected | Energy Foreca    | st - SIBR - 0 - Interne<br>lifornia IS<br>Shaping a Renewed F      | et Explorer      | 🕝 🚖 ପ୍ ତ୍ 1:1  | <b>0</b> 🗈 |           |  |
|-------------------------------------|------------------|--------------------------------------------------------------------|------------------|----------------|------------|-----------|--|
| row or                              | Bids             | Bids Trades Convergence Bids Energy Forecast Ind Viewer OTC Viewer |                  |                |            |           |  |
| rows.                               | Date: 02/01/20   | Date: 02/01/2018 TO Coordinator: [ALL] V Apply Reset               |                  |                |            |           |  |
|                                     | 🕐 🕨 🗙            | 🥖 📩 🍸 🕌 🛓                                                          | j 📘 i 🖣 1        | - 25 of 36 🕨 🕨 | I 🔜 🕘 🛛    | r -       |  |
|                                     | Status Energy re | source                                                             | Time start       | Energy type    | MW         | Submitted |  |
|                                     | 1                | _SOLAR1                                                            | 02/01/2018 14:20 | VER 1          | 1.000      |           |  |
|                                     | 1                | _SOLAR1                                                            | 02/01/2018 14:25 | VER 1          | 1.000      |           |  |
|                                     | 1                | SOLAR1                                                             | 02/01/2018 14:30 | VER 1          | 1.000      |           |  |

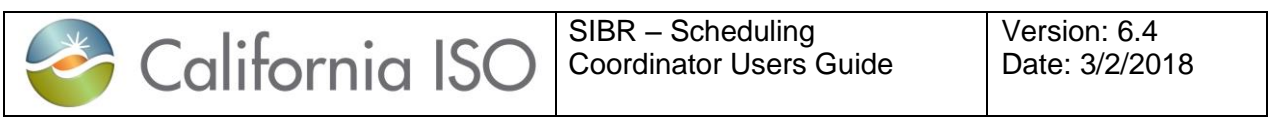

| Selected<br>option                               | Energy Forecast  Provide the second state of the second state of the second |
|--------------------------------------------------|----------------------------------------------------------------------------------------------------|
|                                                  | Valit Submit selected energy forecast(s)                                                                                                    |
| ALL option                                       | <ul> <li>✓ Energy Forecast</li> <li></li></ul>                                                                                                    |
|                                                  | Submit all created state energy forecast(s)                                                                                                    |
| Right click<br>menu                              | Image: Stoping o Reversed Future         Bids       Trades         Convergence Bids       Energy Forecast         Ind Viewer       OTC Viewer         Date:       02/01/2018         In       Coordinator:         [ALL]       Apply                                                                                                    |
|                                                  | Energy Forecast                                                                                                    |
|                                                  | 🕐 🖢 🗙 🗶 🍂 🧏 🔲 🔲 🔚 🔤 🖕 1                                                                                                    |
|                                                  |                                                                                                    |
|                                                  | Status Energy resource         Time start         Energy type         MW         Submitted           Coov         Ctrl+C         3 14:20         VER         1.000                                                                                                    |
| Selected or                                      | Status Energy resource         Time start         Energy type         MW         Submitted           Copy         Ctrl+C         \$14.20         VER         1.000           Paste         Ctrl+V         \$14.25         VER         1.000                                                                                                    |
| Selected or                                      | Status         Energy resource         Time start         Energy type         MW         Submitted           Copy         Ctrl+C         3 14 20         VER         1.000         Paste         Ctrl+V         3 14 25         VER         1.000         Paste with Operation         Ctrl+V         3 14 25         VER         1.000         Paste with Operation         Ctrl+T         3 14 30         VER         1.000         Paste with Operation         Ctrl+T         3 14 30         VER         1.000         Paste with Operation         Ctrl+T         3 14 30         VER         1.000         Paste with Operation         Ctrl+T         3 14 30         VER         1.000         Paste with Operation         Ctrl+T         3 14 30         VER         1.000         Paste with Operation         Ctrl+T         3 14 30         VER         1.000         Paste with Operation         Ctrl+T         3 14 30         VER         1.000         Paste         Ctrl+T         3 14 30         VER         1.000         Paste with Operation         Ctrl+T         3 14 30         VER         1.000         Paste         Ctrl+T         3 14 30         VER         1.000         Ctrl+T         3 14 30         VER         1.000         Ctrl+T         3 14 30         Ctrl+T         3 14 30         VER                                                                                                    |
| Selected or                                      | Status         Energy resource         Time start         Energy type         MW         Submitted           Copy         Ctrl+C         3 14:20         VER         1.000         Paste         Ctrl+V         3 14:25         VER         1.000         Paste with Operation         Ctrl+V         3 14:25         VER         1.000         Paste with Operation         Ctrl+V         3 14:30         VER         1.000         Paste with operation         Submit selected energy forecast(s)         3 14:35         VER         1.000         Paste with operation         Paste with operation         Submit selected energy forecast(s)         3 14:35         VER         1.000         Paste with operation         Paste with operation         Paste                                                                                                    |
| Selected or<br>All                               | Status         Energy resource         Time start         Energy type         MW         Submitted           Copy         Ctrl+C         3 14:20         VER         1.000         Paste         Ctrl+V         3 14:25         VER         1.000         Paste with Operation         Ctrl+V         3 14:25         VER         1.000         Paste with Operation         Ctrl+V         3 14:35         VER         1.000         Paste with Operation         2 4:40         VER         1.000         Paste with Operation         14:45         VER         1.000         Paste with Operation         2 4:40         VER         1.000         Paste with Operation         14:45         VER         1.000         Paste with Operation         2 4:45         VER         1.000         Paste with Operation         2 4:45         VER         1.000         Paste with Operation         2 4:45         VER         1.000         Paste With Operation         2 4:45         VER         1.000         Paste VER         2 4:45         VER         1.000         Paste VER         2 4:45         VER         1.000         Paste VER         2 4:45         VER         1.000         2 4:45         VER         1.000         2 4:45         VER         1.000         2 4:45         VER         1.000         2 4:45                                                                                                    |
| Selected or<br>All                               | Status         Energy resource         Time start         Energy type         MW         Submitted           Copy         Ctrl+C         14:20         VER         1.000         Image: Status         Submitted           Paste         Ctrl+V         314:25         VER         1.000         Image: Status         Submitted           Paste with Operation         Ctrl+V         314:35         VER         1.000         Image: Status         Submit selected energy forecast(s)         314:35         VER         1.000         Image: Status         Image: Status         Im                                                                                                    |
| Selected or<br>All                               | Status         Energy resource         Time start         Energy type         MW         Submitted           Copy         Ctrl+C         14:20         VER         1.000         Submitted           Paste         Ctrl+V         314:25         VER         1.000         Paste with Operation         Ctrl+V         314:30         VER         1.000           Submit selected energy forecast(s)         314:30         VER         1.000         Paste with Operation         14:45         VER         1.000           Remove selected energy forecast(s)         314:40         VER         1.000         Submit all created state energy forecast(s)         314:40         VER         1.000         Submit all created state energy forecast(s)         314:50         VER         1.000         Submit all created state energy forecast(s)         14:50         VER         1.000         Submit all created state energy forecast(s)         14:50         VER         1.000         Submit all created state energy forecast(s)         14:50         VER         1.000         Submit all created state energy forecast(s)         14:50         VER         1.000         Submit all created state energy forecast(s)         14:50         VER         1.000         Submit all created state energy forecast(s)         14:50         VER         1.000         Submit all created state energ                                                                                                    |
| Selected or<br>All<br>Removing                   | Status         Energy type         MW         Submitted           Copy         Ctrl+C         14/20         VER         1.000           Paste         Ctrl+V         314/25         VER         1.000           Paste with Operation         Ctrl+V         314/25         VER         1.000           Submit selected energy forecast(s)         314/35         VER         1.000           Remove selected energy forecast(s)         314/35         VER         1.000           Submit all created state energy forecast(s)         14/45         VER         1.000           Submit all created state energy forecast(s)         14/50         VER         1.000                                                                                                    |
| Selected or<br>All<br>Removing<br>Selected       | Status         Energy type         MW         Submitted           Copy         Ctrl+C         14/20         VER         1.000           Paste         Ctrl+V         314/25         VER         1.000           Paste with Operation         Ctrl+V         314/25         VER         1.000           Submit selected energy forecast(s)         314/35         VER         1.000           Remove selected energy forecast(s)         314/35         VER         1.000           Submit selected energy forecast(s)         314/35         VER         1.000           Submit selected energy forecast(s)         14/45         VER         1.000           Submit selected energy forecast(s)         14/45         VER         1.000           Submit selected energy forecast(s)         14/50         VER         1.000           Submit selected energy forecast(s)         14/50         VER         1.000           Submit selected energy forecast(s)         14/50         VER         1.000                                                                                                    |
| Selected or<br>All<br>Removing<br>Selected       | Status         Energy type         MW         Submitted           Copy         Ctrl+C         14/20         VER         1.000           Paste         Ctrl+V         314/25         VER         1.000           Paste         Ctrl+V         314/25         VER         1.000           Submitted         energy forecast(s)         314/25         VER         1.000           Submit selected energy forecast(s)         314/35         VER         1.000           Remove selected energy forecast(s)         314/35         VER         1.000           Submit all created state energy forecast(s)         14/45         VER         1.000           Submit all created state energy forecast(s)         14/45         VER         1.000           Submit all created state energy forecast(s)         14/50         VER         1.000           Status         Energy forecast         Ime start         Energy type         MW         Submitted           Status         Energy forecast         Ime start         Energy type         MW         Submitted           Copy         Ctrl+C         14/40         VER         1.000         0/201/2018         14/27                                                                                                    |
| Selected or<br>All<br>Removing<br>Selected<br>EF | Status Energy resource       Time start       Energy type       MW       Submitted         Copy       Ctrl+C       14.20       VER       1.000       Paste       000         Paste       Ctrl+V       314.25       VER       1.000       Paste       000         Submit selected energy forecast(s)       314.35       VER       1.000       Paste       000         Submit selected energy forecast(s)       14.40       VER       1.000       14.40       VER       1.000         Submit all created state energy forecast(s)       14.40       VER       1.000       14.40       VER       1.000         Status Energy Forecast       Imme start       Energy type       MW       Submitted       Imme start       Submitted         Status Energy resource       Time start       Energy type       MW       Submitted       Imme start       Copy       Ctrl+C       14.45       VER       1.000       02/01/2018       14.27       Paste       Ctrl+C       14.45       VER       1.000       02/01/2018       14.27                                                                                                    |
| Selected or<br>All<br>Removing<br>Selected<br>EF | Status         Energy resource         Time start         Energy type         MW         Submitted           Copy         Ctrl-C         14.20         VER         1.000         Paste         14.25         VER         1.000           Paste         Ctrl-V         314.25         VER         1.000         Paste         Image: transmitted           Submit selected energy forecast(s)         314.30         VER         1.000         Paste         Image: transmitted         Image: transmitted                                                                                                    |
| Selected or<br>All<br>Removing<br>Selected<br>EF | Status         Energy resource         Time start         Energy type         MW         Submitted           Copy         Ctrl-C         14.20         VER         1.000         Paste         000         Paste         000         Paste         000         Paste         000         Paste         000         Paste         000         Paste         000         Paste         000         Paste         000         Paste         14.35         VER         1.000         Paste         14.35         VER         1.000         Paste         14.45         VER         1.000         Paste         14.45         VER         1.000         14.45         VER         1.000         14.45         VER         1.000         14.45         VER         1.000         14.45         VER         1.000         14.45         VER         1.000         14.45         VER         1.000         14.45         VER         1.000         14.45         VER         1.000         14.45         VER         1.000         14.45         VER         1.000         14.45         VER         1.000         0.201/2018 14.27         Paste         Paste         Ctrl-V         14.45         VER         1.000         0.201/2018 14.27         Paste         VER                                                                                                    |
| Selected or<br>All<br>Removing<br>Selected<br>EF | Status         Energy resource         Time start         Energy type         MW         Submitted           Copy         Ctrl-C         14.20         VER         1.000         Paste         1.000         Paste         1.400         VER         1.000         1.450         VER         1.000         Paste         1.450         VER         1.000         1.450         VER         1.000         1.450         VER         1.000         1.450         VER         1.000         1.450         VER         1.000         1.450         VER         1.000         1.450         VER         1.000         1.420         VER         1.000         1.4127         1.450         VER         1.000         1.4127         1.450         VER         1.000         1.4127         1.455         VER         1.000         1.4127         1.455         VER<                                                                                                    |
| Selected or<br>All<br>Removing<br>Selected<br>EF | Status         Energy type         MW         Submitted           Copy         Ctrl-C         14:20         VER         1.000         Paste         Copy         Ctrl-V         14:25         VER         1.000         Paste         Copy         Ctrl-V         14:25         VER         1.000         Paste         Paste         Ctrl-V         14:25         VER         1.000         Paste         Paste         Ctrl-V         14:25         VER         1.000         Paste         Paste         MW         Submit selected energy forecast(s)         14:45         VER         1.000         Paste         Topy         Topy         Top                                                                                                    |

Figure 68 Energy Forecast Submission and Removal

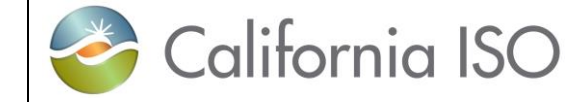

# 7 Indicator Viewer Screen

The indicator Screen provides users with the ability to view special indicators that apply to ETC/TOR self-schedules and Wheeling Transactions.

Since these types of schedules must be submitted balanced the Indicator screen allows users to view balance indicators which will display Y if the schedule is balanced or N if it is not balanced by Contract Reference, and Wheeling Counter Resource. In the case of ETC/TOR self-schedules the Priority Indicator is also displayed for each Contract Reference which shows "Y" if the ETC or TOR self-schedule is within its allotted entitlement amount or "N" if it is exceeding its entitlement amount.

The following screen shots will show examples of the information displayed in the Indicator Screen.

#### 7.1 Viewing Information in the Indicator Viewer Screen

Viewing the indicator Screen by clicking on the Ind Viewer tab in SIBR.

Below are steps illustrating how to view data in figure 69. The user will need to select the Market type, Date (all or subset of hours), Coordinator as part of the header filters and then Apply them. Additional Filtering can be used with the In-Line filters, please refer to section 2.2.1 for In-Line filter options.

| Hour<br>selection. | Ø Ind Viewer - SIBR - 0 - Internet Explorer Collifornia ISO Supply a Revende Fuel ★ → ⊗ ⊗ ☆ Q Q, 11 Ø E:                                                                                                    |
|--------------------|----------------------------------------------------------------------------------------------------|
| Select from        | Bids Trades Convergence Bids Energy Forecast Ind Viewer OTC Viewer                                                                                                    |
| Available (left    | Market: Real Time V Date: 02/02/2018 1 Hours: 1 ftem(s) Coordinator: V Apply Reset                                                                                                    |
| pane), use         | ▶         Balance and priority         Search         Enter search string                                                                                                    |
| arrow to           | Counter resource [ALL] 01h Resource type Resource name Description 01h                                                                                                    |
| move to the        | 03h<br>Hour: 01h 04h                                                                                                    |
| Selected           | E W X Office A Constraint of the constraint of the constraint of t |
| (right pane).      | E W X Gen ✓<br>E W X 09h                                                                                                    |
| Click OK.          | E W OK Cancel                                                                                                    |

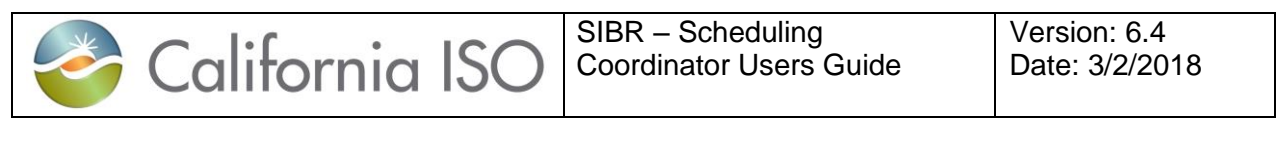

| In Line Filter<br>can also be | Market: Real Time 🗸                                                                     | Date: 02/02/2018                                            | 31 Hours:                            | 1 item(s)                            |
|-------------------------------|-----------------------------------------------------------------------------------------|-------------------------------------------------------------|--------------------------------------|--------------------------------------|
| used.                         | ✓ Balance and priority                                                                  | ,                                                           |                                      |                                      |
|                               | <b>V V U U</b>                                                                          |                                                             | ı ▶ ▶I _                             |                                      |
| Wheeling                      | ✓ Balance and priority     ✓ N = □ ↓ ↓ ↓ → ↓ ↓                                          |                                                             |                                      |                                      |
| Counter<br>Resource           | Resource type         Resource name           W         W           Hour: 01h         E | Counter resource<br>Description Balanced<br>Y<br>WiWHL_ 1 Y | ETC<br>Description Balanced Priority | TOR<br>Description Balanced Priority |
| TODD                          |                                                                                         |                                                             |                                      |                                      |
| TOR Balance                   | Balance and priority                                                                    | N                                                           |                                      |                                      |
| TOR Balance<br>Priority       | ▶ Balance and priority                                                                  | Counter resource                                            | ETC                                  | TOR<br>escription Balanced Priority  |
| Priority                      | ▶ Balance and priority     ▶ ▼ ▲ ■ □ ↓ ↓ ↓ ↓ ↓ ↓ ↓ ↓ ↓ ↓ ↓ ↓ ↓ ↓ ↓ ↓ ↓ ↓                | Counter resource<br>Description Balanced Descrip            | ETC<br>tion Balanced Priority D      | TOR<br>escription Balanced Priority  |

Figure 69 Indicator Viewer Selection

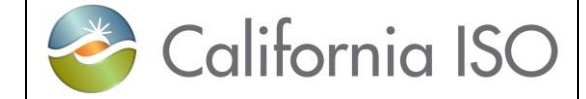

# 8 OTC Viewer Screen

The OTC Screen provides users with the ability to view by Interchange name the Import and Export Limits that SIBR receives from the Existing Transmission Contracts Calculation (ETCC) application. The data from ETCC is used in SIBR to validate ETC/TOR entitlement values as well as Interchange data for Open Tie conditions.

## 8.1 Viewing Information in the OTC Viewer Screen

Viewing the OTC Viewer Screen by clicking on the OTC Viewer tab in SIBR.

Below are steps illustrating how to view data in figure 70. The user will need to select the Date (all or subset of hours), and Interchange as part of the header filters and then Apply them. Additional Filtering can be used with the In-Line filters, please refer to section 2.2.1 for In-Line filter options.

|                 | Califo                    | ornia IS(<br>aping a Renewed Fu | )<br>ture                       | ) 🚖 Q, Q, 1:1 ( | <b>i</b>                        |                  |                                   |
|-----------------|---------------------------|---------------------------------|---------------------------------|-----------------|---------------------------------|------------------|-----------------------------------|
|                 | Bids                      | Trades                          | Convergence Bids                | Energy Forecast | Ind Viewer                      | OTC Viewer       |                                   |
|                 | Date: 02/02/2018          | 31 Hours:                       | All item(s)                     | Interchang      | ge: 1 item(s)                   | E Ap             | oly Reset                         |
| Hour            | Bids Trade                | Convergent                      | e Bids Energy Forecast          | Ind Viewer OTC  | Viewer                          |                  |                                   |
| selection       | Date: 02/02/2018 31 He    | urs: All item(s)                | E Interchange:                  | 1 item(s)       | Apply Res                       | set              |                                   |
| 3616011011.     | Limit values              |                                 | Search Enter                    | search string   | Search Enter search strin       | g                |                                   |
| Select from     | Interchange name          | Import limit                    | Available<br>Export limit [ALL] |                 | Available<br>RNCHLAKE_ITC       | Selected<br>RNCH | : 1 item(s) (Mex: 20)<br>LAKE_ITC |
| Available (left | Hour: 01h<br>RNCHLAKE_ITC | 1632                            | 1632 01h<br>02h                 |                 | SILVERPK_ITC<br>SNORA230_ITC    |                  |                                   |
|                 | Hour: 02h<br>RNCHLAKE ITC | 1632                            | 03/1<br>04h<br>1632 05h         |                 | SUMMIT_ITC<br>SUTTERPG ITC      |                  |                                   |
| pane), use      | Hour: 03h                 | 1020                            | 06h<br>07h                      |                 | SYLMAR-AC_ITC<br>SYLMAR_SIM_ITC |                  |                                   |
| arrow to        | Hour: 04h                 | 1032                            | 09h                             |                 | TRACY230_ITC                    | ×                |                                   |
| move to the     | RNCHLAKE_ITC<br>Hour: 05h | 1632                            | 1632                            |                 |                                 |                  | OK Cancel                         |
| Selected        | RNCHLAKE_ITC              | 1632                            | 1632                            |                 |                                 |                  |                                   |
| (right pape)    |                           |                                 |                                 |                 |                                 |                  |                                   |
| (ngni pane).    |                           |                                 |                                 |                 |                                 |                  |                                   |
| Click OK.       |                           |                                 |                                 |                 |                                 |                  |                                   |

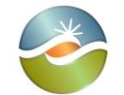

California ISO

SIBR – Scheduling Coordinator Users Guide

Version: 6.4 Date: 3/2/2018

| Data will                    | Bids                       | Trades    | Convergence Bids | Energy Forecast | Ind Viewer         | OTC Viewe          | er                     |
|------------------------------|----------------------------|-----------|------------------|-----------------|--------------------|--------------------|------------------------|
| display                      | Date: 02/02/2018           | 31 Hours: | 5 item(s)        | E Interchange   | e: 2 item(s)       | E                  | Apply                  |
| based on the filter criteria | Limit values     V ≥ E → → |           |                  |                 |                    |                    |                        |
| provided.                    | Interchange name           | Im        | port limit Expo  | rt limit Cutof  | ff import limit Cu | utoff export limit | Isolated tie condition |
|                              | Hour: 01h                  |           |                  |                 |                    |                    | <b>A</b>               |
|                              | RNCHLAKE_ITC               | 16        | 32 1632          | 1632            | 16                 | 332                | N                      |
|                              | STANDIFORD_ITC             | 17        | 6 176            | 176             | 17                 | 76                 | N                      |
|                              | Hour: 02h                  |           |                  |                 |                    |                    | 🔺                      |
|                              | RNCHLAKE_ITC               | 16        | 32 1632          | 1632            | 16                 | 632                | N                      |
|                              | STANDIFORD_ITC             | 17        | 6 176            | 176             | 17                 | 76                 | N                      |
|                              | Hour: 03h                  |           |                  |                 |                    |                    | <u>▲</u>               |
|                              | RNCHLAKE_ITC               | 16        | 32 1632          | 1632            | 16                 | 32                 | N                      |
|                              | STANDIFORD_ITC             | 17        | 6 176            | 176             | 17                 | 76                 | N                      |
|                              | Hour: 04h                  |           |                  |                 |                    |                    | <b>A</b>               |
|                              | RNCHLAKE_ITC               | 16        | 32 1632          | 1632            | 16                 | 32                 | N                      |
|                              | STANDIFORD_ITC             | 17        | 6 176            | 176             | 17                 | 76                 | N                      |
|                              | Hour: 05h                  |           |                  |                 |                    |                    | <b></b>                |
|                              | RNCHLAKE_ITC               | 16        | 32 1632          | 1632            | 16                 | 632                | N                      |
|                              | STANDIFORD_ITC             | 17        | 6 176            | 176             | 17                 | 76                 | N                      |

Figure 70 OTC Viewer Selection

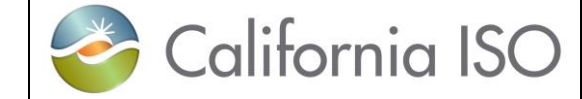

# 9 Portfolios

Portfolios offer users the ability to save collections of bids and trades in one or more sheets in a named portfolio for future use. For example there could be a sheet named Unit XYZ DAM generation bids, LAP 123 DAM load bids and DAM Import Bids saved in a portfolio named "weekend" portfolio. These individual portfolio sheets can be retrieved and submitted individually or all three sheets can be submitted at once as an entire portfolio. Portfolios can be created for both the Day-Ahead and the Real-Time market.

The following screen shots walk through the process of creating portfolios and submitting portfolios for bids. The process for trades is the same and can be followed by selecting the manage trades option instead of manage bids from the portfolio tab

## 9.1 Creating Portfolio Displays

After logging in to the SIBR system creating a portfolio for use later can be done by selecting the Manage Portfolios icon above the tabs that are displayed. A portfolio must exist before you can save bids or trades to a portfolio.

Once the icon is selected it will open up a separate window to create the portfolio. Below are illustrations to show the steps to create a portfolio in figure 71.

| Click on the Manage | Bids - SIBR - 0 - | Internet Explorer | )                       | ) 🔆 Q, Q, 1:1 🕑 | <u>i</u>    |               |
|---------------------|-------------------|-------------------|-------------------------|-----------------|-------------|---------------|
| portfolio icon      | Bids              | Trades            | Convergence Bids        | Energy Forecast | Ind Viewer  | OTC Viewer    |
|                     | Market: Day Ahe   | ad 🗸 Date: 02/0   | 02/2018 <u>31</u> Coord | dinator: ZISO 🗸 | Apply       | Reset         |
|                     | ✓ Bid summary     | 1                 |                         |                 |             |               |
|                     | 😬 🥐 🕨 🗙 🛛         | 🗎 🚹 🐍 🍸 🔚         | <b>_</b>                |                 |             |               |
|                     |                   |                   |                         |                 |             | Self schedule |
|                     | Status Resource t | type Resource ID  | 2 Daily Hourly          | Energy STD ETC  | ETP TOR TOP | RMT BAS LOF   |
|                     |                   |                   |                         |                 |             |               |

| 🥜 C | alifornia I                                              | SIBR – Scheduling<br>Coordinator Users GuideVersion: 6.4<br>Date: 3/2/2018                                                                                                    |   |
|-----|----------------------------------------------------------|----------------------------------------------------------------------------------------------------|---|
|     | New window will<br>appear:<br>Click on the edit<br>icon. | Portfolio - SIBR - 2 - Internet Explorer    Portfolio    Use and submit portfolio   Name   User   Favorite   Share   VP   Edit                                                                                                    | × |
|     |                                                          | ∨ Name:         Use sheet       Use and submit sheet         × sheet name       Market         Bids       Trades         ✓ Sheet name:       Sheet name:         Sheet name:       Sheet name:         ✓ Sheet name:       Sheet name:         ✓ Sheet name:       Sheet name:         ✓ Sheet name:       ✓         ✓ Sheet name:       ✓         ✓       ✓ |   |
|     | Click on New Row                                         | ✓ Portfolio - SIBR - 2 - Internet Explorer         ✓ Portfolios         New Row       Update         Cancel       Cancel         Name       User         Favorite       Share         New Row       User                                                                                                    |   |

| California I                                                                                                    | SIBR – Scheduling<br>Coordinator Users Guide                                                                                                    | Version: 6.4<br>Date: 3/2/2018 |
|----------------------------------------------------------------------------------------------------|----------------------------------------------------------------------------------------------------|--------------------------------|
| Enter Data for<br>Name<br>Select Type from<br>the drop down.<br>(Bidding example)<br>Description<br>Click Update | Portfolio - SIBR - 2 - Internet Explorer      Portfolios      New Row Update Cancel Cancel Canc | Description<br>DA Bid          |
| Portfolio has now<br>been created and<br>available for edit or<br>to copy bids to.                               | Portfolio - SIBR - 2 - Internet Explorer V Portfolio Use portfolio Use and submit portfolio Name User Favorite Share Type Bidding Bidding Wy Portfolio1 SSIBR3 Bidding Wy Portfolio1 SSIBR3 Bidding Bidding With the state of the state of the                                                                                                    | Description<br>DA Bid          |
| To edit<br>Click edit icon                                                                                       | Portfolio - SIBR - 2 - Internet Explorer     Portfolio Use portfolio Use and submit portfolio Name Jser Favorite Share Bidding Bidding                                                                                                    | Description<br>DA Bid          |

| California ISO SIBR – Scheduling<br>Coordinator Users Guide Version: 6.4<br>Date: 3/2/2018                                                                                                    |  |
|----------------------------------------------------------------------------------------------------|--|
| Example below     Portfolio - SIBR - 2 - Internet Explorer       Share has been     Portfolios                                                                                                    |  |
| New Row     Update     Cancel       selected for the named portfolio.     Name     User     Favorite     Share     ype     Description       My Portfolio1     SSIBR3     Image: Size state     Image: Size state     Image: Size state     Image: Size state     Image: Size state |  |
| This will allow<br>others who have<br>access to the<br>Coordinator for the<br>bids in a portfolio to<br>see them.                                                                                                    |  |
| Click Update                                                                                                    |  |
| for other portfolios<br>as needed.                                                                                                    |  |
| Name     User     Favorite     Share     Type     Description       CB     SSIBR3     Convergence Bidding     CB       My Portfolio1     SSIBR3     Image: SSIBR3     Bidding     DA Bid       TR     SSIBR3     Trading     TR                                                     |  |

Figure 71 Creating Portfolio

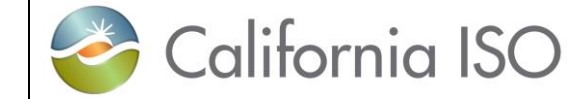

Version: 6.4 Date: 3/2/2018

### 9.2 Save Bids or Trades to Created Portfolio

Select Bids from the Bid summary Screen either Day-Ahead or Real-Time to add to portfolio. Bids that have been submitted and bids in created state can be added to a portfolio, figure 72 will illustrate adding bids to a portfolio. Saving Trades and Convergence bids works the same, the examples below will just show sample bids.

| Highlight bid<br>row<br>Click on the<br>icon for<br>Add to<br>portfolio                                    | <ul> <li>✓ Bid summary</li> <li>              ★</li></ul> |
|----------------------------------------------------------------------------------------------------|-----------------------------------------------------------|
| Select<br>Portfolio to<br>copy to from<br>drop down.<br>Enter a<br>Sheet<br>Name<br>Enter a<br>Description | Add to portfolio                                          |
| Click OK                                                                                                   |                                                           |
| Click on the<br>Manage<br>portfolio icon<br>to view the<br>added bids.                                     |                                                           |

Page 107

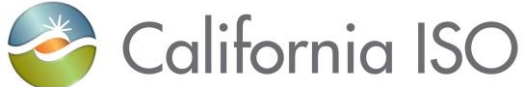

Version: 6.4 Date: 3/2/2018

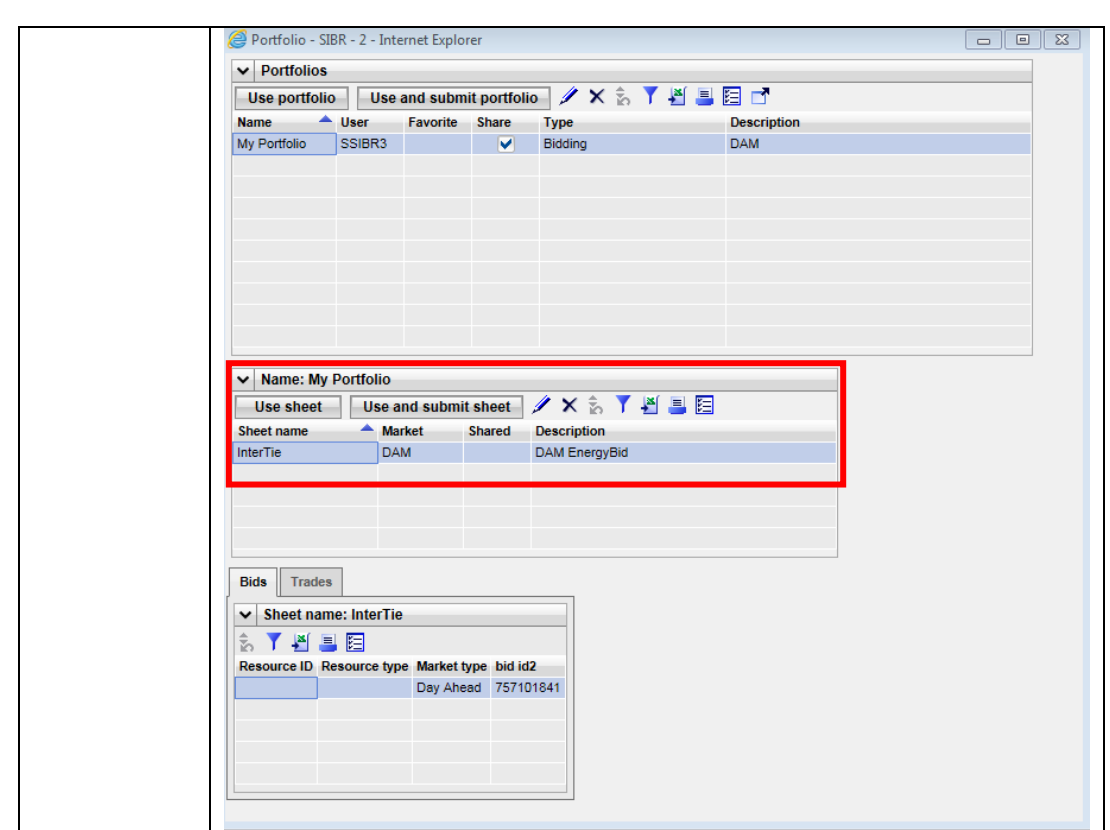

Figure 72 Saving Bids to Portfolio

# 9.3 Submitting From Portfolio Displays

There are two ways to submit bids from portfolios, submit entire portfolio that includes all sheets saved in the portfolio or submit only individual sheets or individual bids within a sheet in a portfolio. Figure 73 will illustrated the submission from a portfolio.
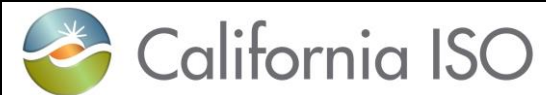

SIBR – Scheduling Coordinator Users Guide

Version: 6.4 Date: 3/2/2018

| Click on the   | $\bigotimes Bids - SIBR - 0 - Internet Explorer$ $\bigotimes California ISO$ Shaping a Renewed Future $\Leftarrow \Rightarrow \bigotimes \bigotimes \bigotimes ( \mathbf{Q}, \mathbf{Q}, \mathbf{Q}, 11) \bigoplus \Box$ |  |  |  |
|----------------|----------------------------------------------------------------------------------------------------|--|--|--|
| Manage         | Bids Trades Convergence Bids Energy Forecast Ind Viewer OTC Viewer                                                                                                    |  |  |  |
| portfolio icon | Market: Day Ahead V Date: 02/02/2018 3 Coordinator: ZISO V Apply Reset                                                                                                    |  |  |  |
| to view the    |                                                                                                    |  |  |  |
| added bids.    | ✓ Bid summary                                                                                                    |  |  |  |
|                | 😬 🕑 🕨 🗙 🗓 🔂 🐒 🛅 🗗                                                                                                    |  |  |  |
|                | Status Pasource time Pasource ID A Daily Hourly Energy STD ETC ETD TOD TOD DMT BAS LOS L                                                                                                    |  |  |  |
|                | status resource type resource to 2 baily nouny chergy sto cit cit for for rmi bas cor                                                                                                    |  |  |  |
| Select row     | Sign - 2 - Internet Explorer                                                                                                    |  |  |  |
| Portfolio to   | ✓ Portfolios                                                                                                    |  |  |  |
| P UTITUIU IU   | Use portfolio Use and submit portfolio 🥢 🗙 🏠 🍸 🖉 블 🔚 📑                                                                                                    |  |  |  |
| Submit from    | Name Vser Favorite Share Type Description                                                                                                    |  |  |  |
| and click      | My Portfolio SSIBR3 V Bidding DAM                                                                                                    |  |  |  |
| Use and        |                                                                                                    |  |  |  |
| submit         |                                                                                                    |  |  |  |
| portfolio      |                                                                                                    |  |  |  |
| -              |                                                                                                    |  |  |  |
|                |                                                                                                    |  |  |  |
|                |                                                                                                    |  |  |  |
|                | ▼ Name: My Portfolio                                                                                                    |  |  |  |
|                | Use sheet Use and submit sheet 🥢 🗙 🇞 🍸 💾 블 🔚                                                                                                    |  |  |  |
|                | Sheet name Arket Shared Description                                                                                                    |  |  |  |
|                | InterTie DAM DAM EnergyBid                                                                                                    |  |  |  |
|                |                                                                                                    |  |  |  |
|                |                                                                                                    |  |  |  |
|                |                                                                                                    |  |  |  |
|                | Bids Trades                                                                                                    |  |  |  |
|                | ✓         Sheet name: InterTie                                                                                                    |  |  |  |
|                | a 🕈 💾 📕 🖾                                                                                                    |  |  |  |
|                | Resource ID Resource type Market type bid id2                                                                                                    |  |  |  |
|                | Uay Aneso 75/101641                                                                                                    |  |  |  |
|                |                                                                                                    |  |  |  |
|                |                                                                                                    |  |  |  |
|                |                                                                                                    |  |  |  |
|                |                                                                                                    |  |  |  |

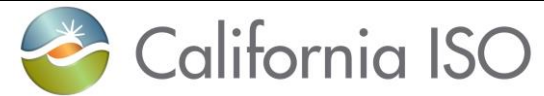

SIBR – Scheduling Coordinator Users Guide Version: 6.4 Date: 3/2/2018

| Ind Vie<br>App |
|----------------|
|                |
|                |
| et status      |
|                |

Figure 73 Submitting from Portfolio

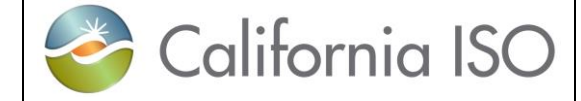

## 10 Favorites

Favorites offer users the ability to save views to be used with bids and trades in either private or public folders for future use. Favorites under Private are restricted to the certificate login, and favorites saved for Public can be seen by any user and can be removed by any user.

The following screen shots walk through the process of creating views and editing or opening them to apply the view.

### **10.1 Creating Favorites Displays**

After logging in to the SIBR system creating a favorite for use later can be done by selecting the Star icon above the tabs that are displayed. Change the columns to display what you would like before you create and save the view as a favorite or revert back to the original.

| Revert to<br>original      | Bids - MAPTES   | F SIBR - 0 - Internet I | Explorer                |                      |            |            |
|----------------------------|-----------------|-------------------------|-------------------------|----------------------|------------|------------|
| (removes view)             | 🛛 🌍 Cali        | itornia ISC             | )<br>" ← ⇒ 🛚 3          | Revert to original   | 2          |            |
| Add to                     |                 |                         |                         | Add to               | -          |            |
| (creates view)             | Bids            | Irades                  | Convergence Bids        | Er Browse private    | Ind Viewer | OTC Viewer |
| Browse private             | Market: Day Ahe | ead 🗸 Date: 02/         | 26/2018 <u>31</u> Coord | linatc Browse public | Apply      | Reset      |
| Browse public              |                 |                         |                         |                      |            |            |
| (display<br>created views) |                 |                         |                         |                      |            |            |
|                            |                 |                         |                         |                      |            |            |

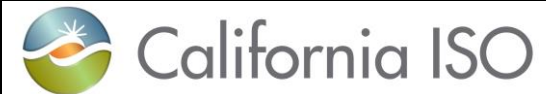

SIBR – Scheduling Coordinator Users Guide

Version: 6.4 Date: 3/2/2018

| Select the<br>column tool<br>Check what to<br>view<br>Click Ok. | U2272018       T Conditionation:       0:E1       Apply       Reset         U2272018       T Conditionation:       0:E1       Apply       Reset         U2272018       T Conditionation:       0:E1       Apply       Reset         U2272018       T Conditionation:       0:E1       Apply       Reset         U2272018       T Condition:       0:E1       Apply       Reset         U2272018       T Condition:       0:E1       T Condition:       0:E1       File Schedule       Apply       Reset         U2272018       T Condition:       0:E1       T Condition:       0:E1       File Schedule       Apply       Reset         U2272018       T Condition:       0:E1       T Condition:       0:E1       T Condition:       0:E1       Condition:       0:E1       Conditi:E1       Conditi:E1 |
|-----------------------------------------------------------------|----------------------------------------------------------------------------------------------------|
| Example:                                                        | Shoping a Renewed Future 🗧 🜩 😒 😂 😭 🔍 🔍 1:1 🕜 📋                                                                                                    |
|                                                                 | Bids Trades Convergence Bids Energy Forecast Ind Viewer                                                                                                    |
| Dally                                                           | Market: Day Ahead V Date: 02/27/2018 3 Coordinator: SCE1 V Apply                                                                                                    |
| Houriy                                                          | ✓ Bid summary                                                                                                    |
| Energy                                                          | 📑 🥐 🕨 🗙 🗎 💽 🏠 🍸 🔚 🖂 🖣 1 - 10 of 359 🕨 🕨 🗾 😃 📑                                                                                                    |
| Self-Schedule                                                   | Self schedule                                                                                                    |
|                                                                 | Generator V V V D2/26/2018 04:45 Glosed                                                                                                    |
|                                                                 | Ø         Generator         ✓         ✓         Ø         02/26/2018 04:45         G         Closed         △                                                                                                    |
|                                                                 |                                                                                                    |
|                                                                 |                                                                                                    |
|                                                                 | Generator V V 02/25/2018 13:00 🔒 Closed                                                                                                    |
|                                                                 | Q         Generator         ✓         ✓         02/25/2018 13:00         G         Closed                                                                                                    |
|                                                                 | Generator V V 02/25/2018 13:00 11 Closed                                                                                                    |
|                                                                 |                                                                                                    |
|                                                                 | Ø         MSG         ✓         02/25/2018 13:00         G Closed                                                                                                    |
|                                                                 |                                                                                                    |

Page 112

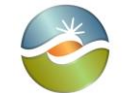

 

 California ISO
 SIBR – Scheduling Coordinator Users Guide
 Version: 6.4 Date: 3/2/2018

 Click on Private Specify Name
 Image: Click on Private Select folder
 Image: Create Cancel

| Specify Name                                           | ii                            | Name                        | Priv1                                                                          |
|--------------------------------------------------------|-------------------------------|-----------------------------|--------------------------------------------------------------------------------|
| Specify<br>Description                                 | Private     Public            | Description                 | Daily, Hourly, Energy, SS                                                      |
| Click Create                                           |                               |                             |                                                                                |
| Click Star                                             | 🦉 Favorites - MA              | PTEST SIBR - 1 - Internet E | Explorer                                                                       |
| Select Browse private                                  | Select favorite               | (<br>(                      | UPDATE         Cancel           Name         Priv1         Owner         SSIBR |
| Open folder (+)                                        | Revert to original     Add to |                             | Original Display Bids                                                          |
| Priv1 is shown.                                        | Er Browse private             |                             | Description Daily,Hourly,Energy,SS                                             |
|                                                        | rdinatc Browse public         |                             | Loaded by default                                                              |
| Open                                                   | Select favorite               |                             |                                                                                |
| Open in New<br>Window                                  |                               |                             |                                                                                |
| Delete                                                 |                               |                             |                                                                                |
| Copy, Paste<br>and Create<br>Folder (not<br>supported) |                               |                             |                                                                                |

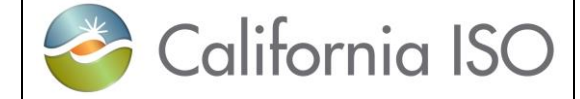

# 11 FAQ

Whenever a subject like "user interface design" is discussed, there are almost always a lot of questions. This chapter attempts to answer some of those questions. We have attempted to categorize the questions under chapter headings.

#### **11.1.1 General Questions**

| What is this Rules<br>Engine?                        | There are rules (actually several hundred of them) about what the content of a bid must be in order for that bid to be considered by the system. The Rules Engine is the system component that validates bids to ensure that they contain all the correct components, that the values in those components are correct, etc.                                                                                                    |
|------------------------------------------------------|----------------------------------------------------------------------------------------------------|
| When Does the Rules<br>Engine Run?                   | When you submit a bid, the system responds immediately to acknowledge that the bid has been submitted. The bid is stored in the database and queued for consideration by the Rules Engine. The Rules Engine may actually look at each bid multiple times, as is explained in Chapter 1.2.1. Briefly:                                                                                                    |
|                                                      | <ul> <li>In the "Bid Content" step, the Rules Engine checks that all<br/>required contents of the bid are present.</li> </ul>                                                                                                    |
|                                                      | <ul> <li>In the "Bid Validation" step, the Rules Engine checks that all<br/>components of the bid are valid with respect to the specifics of<br/>the resource.</li> </ul>                                                                                                    |
|                                                      | <ul> <li>In the "Bid Processing" step, the Rules Engine may alter or<br/>update the bid to add components such as Start Up Cost or a<br/>ramp rate or Generation Distribution Factor to name a few.<br/>Depending upon when the bid is submitted relative to the target<br/>market period, this step may be performed multiple times.</li> </ul>                                                                                 |
| What's a Master File?<br>You Talk About It a<br>Lot. | There are a lot of so-called "static data" associated with resources.<br>These include such things as maximum generator outputs, forbidden<br>regions, reference ramp rates, fuel type, location, and a lot of other<br>things that either don't change or change only infrequently. Rather than<br>require the time-consuming and error-prone entry of these for every bid,<br>they are stored by the system and updated daily. |
|                                                      | Data in the Master File are required for bid validation, and although Master File data is referred to as "static data", they <i>may</i> change – even if only rarely. That is why every bid is (re-) validated after the Master File update for the target date.                                                                                                    |

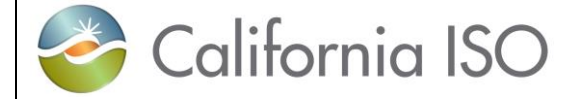

| What Notifications Do<br>I Receive?                                                                | When a bid is submitted, the system provides feedback as soon as bid information has been written to the system database (almost immediately).                                                                                                    |
|----------------------------------------------------------------------------------------------------|----------------------------------------------------------------------------------------------------|
|                                                                                                    | Additional feedback is provided each time the Rules Engine considers a bid.                                                                                                    |
| But, I Might Not Be<br>Around When the<br>Rules Engine Runs.<br>How Do I Find Out<br>About My Bid? | The Rules Engine produces output that identifies any problem with a bid<br>that will prevent that bid from being considered by the system. That<br>output is stored in the system database until the next time you log in. At<br>that time, the system will be able to inform you of the status of your bid(s)<br>and display any error messages and / or notifications about whether and<br>how a bid has been modified by the system.                                                           |
|                                                                                                    | Note that the final Rules Engine run is after market close. At this point, you receive the final status of your bid.                                                                                                    |
| Can I Change a Bid?<br>When? How?                                                                  | Yes. You can change a bid at any time up to the market for the target<br>period closes. To modify a bid, you use the same user interface screens<br>that were used to create the bid. Bring up the transaction page; specify<br>a resource and a bid period and the bid data will appear. Modify it and<br>click the submit button again to replace the original bid with the modified<br>bid.                                                                                                    |
| What Happens To the<br>Original Bid When I<br>Resubmit?                                            | Basically, the system remembers every bid that has ever been<br>submitted. When a modified bid is re-submitted and passes the content<br>and validation rules, the original bid is marked so that it will not be<br>considered for use and becomes an obsolete bid in the database. If<br>there is a market accepted bid, and a new bid is submitted that does not<br>pass the content or validation, the market accepted bid will remain as the<br>market accepted bid and will not be replaced. |
| What About Canceling<br>Bids?                                                                      | Canceling a bid is similar in many ways to re-submitting a bid. The canceled bid is marked so that it is not considered for use.                                                                                                    |
| Do I Have to Cancel a<br>Bid Before I<br>Resubmit?                                                 | No. When you resubmit a bid for the same resource and market period, it replaces the existing bid (if there is one). There is no need to cancel the existing bid first.                                                                                                    |

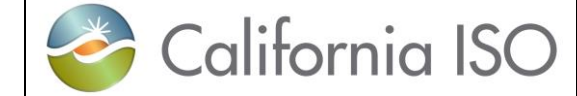

SIBR – Scheduling Coordinator Users Guide

Version: 6.4 Date: 3/2/2018

### 11.1.2 Questions About Bids

| Can a Bid Contain<br>More Than One<br>Resource?          | A bid is strictly defined by the rules engine as being for one resource and<br>for one bid period (in the case of a day-ahead bid, for example, this<br>would be one 24 hour period). However, the user interface is designed<br>to allow you to enter data for multiple resources on the same screen.<br>However, these become multiple bids when they are submitted.                                                                                                    |
|----------------------------------------------------------|----------------------------------------------------------------------------------------------------|
| Can I Submit a Partial<br>Bid?                           | You can, and it may even be accepted. Bids undergo two basic validation steps – the first verifies that all required content is included in the bid; the second validates those contents (and potentially modifies them). The absence of required components can cause the bid to be rejected outright. However, in some cases, the bid modification process can fill in omissions. In such a case, the modified bid could be accepted.                                                                                                    |
|                                                          | You can also create a partial bid, save it (without submitting), complete it at some later time, and then submit it.                                                                                                    |
| So, What Constitutes<br>a Complete Bid?                  | A complete bid will include all commodities and self-schedules for a resource that a user intends to submit to the CAISO Day-Ahead or Real-<br>Time market. Some generating resources may have certain requirements that more strictly define what will constitute a complete bid.                                                                                                    |
| If My Bid is Rejected,<br>Can I See What Was<br>Wrong?   | Yes. The "Bid summary" page provides a listing of all bids that are known to the system, along with their current status. In the case of all bids, you can view all messages generated by the Rules Engine.                                                                                                    |
| If My Bid is Modified,<br>Can I See What Was<br>Changed? | Yes. The system stores the submitted bid. If the bid was automatically modified by the system, the modified version is also stored. If a bid is resubmitted, both the original and the new version are stored. The "Bid Overview" page provides a listing of all bids that are known to the system, along with their current status. From this page, it is possible to recall bid information from any step in the process for viewing. If a bid is modified by the system, you can view the original bid that you submitted, along with the modified version on the same page. |
| What About "Short"<br>and "Long" Days?                   | When using the SIBR GUI to enter a bid for a "short" or 23-hour day, the bid entry screen will contain only 23 hours, numbered 1 through 24 with no HE3 displayed. The "long" (25-hour) day will have 25 hours, numbered hour 1, 2, 2*, 3, 4 etc.                                                                                                    |

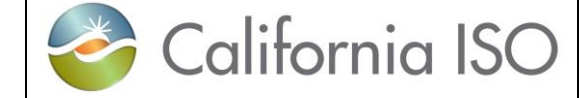

| Can I Re-Submit A<br>Modified Bid? | Yes. This is true for both "conditionally modified" and "modified" bids. In both cases, the new bid replaces the old and will be sent through the full |
|------------------------------------|----------------------------------------------------------------------------------------------------|
|                                    | validation process again. This process can be repeated until the designated market closes.                                                             |

What Happens If I<br/>Submit The Same BidThe system allows only one bid to be active for a resource for each<br/>target trading day or trading hour in the case of the Real-Time Market. If<br/>you submit multiple bids for the same resource and date, the newer bid<br/>will replace the older. The older bid is effectively canceled and will no<br/>longer be considered by the system. However, all bids that have been<br/>submitted are stored by the system, so the older bid will be available for<br/>viewing by a valid SC.

#### 11.1.2.1 Recurring Bids

| Can I Submit a Bid for<br>Multiple Days?            | Yes, but it helps to understand what really happens behind the curtainWhen you submit a "bid" for seven days, what is really happening behind the scenes is that the system creates 7 separate bids and submits each. Each bid goes through validation (and potential modification) steps separately.                                                                                                    |
|-----------------------------------------------------|----------------------------------------------------------------------------------------------------|
|                                                     | Each bid will be validated and potentially conditionally modified shortly<br>after it is submitted. But, remember in our overview (Chapter 1.2.1), we<br>talked about the Master File, Master File updates, and how they may<br>affect the validity of a bid? Specifically, before a bid becomes a Clean<br>Bid, it must be validated using data from the Master File for the target<br>date. This means that each of the seven bids will be validated once<br>again after market close (and Master File update) for the target trading<br>date. |
| How are Recurrent<br>Bids Stored?                   | When an SC submits a recurrent bid, the system actually creates and stores one bid for each day of the recurrent series. That is, if the SC creates a bid and submits it for an entire week, seven bids are created.                                                                                                    |
| Can I Modify Just One<br>Day of a Recurrent<br>Bid? | Yes. Since the system creates a unique bid for each day of recurrence, you may modify the bid for one day without affecting the others.                                                                                                    |
| What If I Want To<br>Modify Every Day?              | Simply choose the first day you wish to modify. Modify that bid and resubmit it as a recurrent bid. The modified bid will be replicated by the system for each day of recurrence and will replace any existing bid.                                                                                                    |

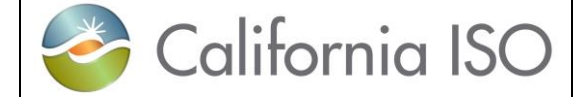

Version: 6.4 Date: 3/2/2018

How About Canceling a Single Day, Multiple Days? The story here is the same as for modifying a single day of a recurrent bid. Select the day you want to cancel and cancel it. All other bids in the recurrent series will remain in the system. The user interface also allows you to cancel multiple days.

#### **11.1.3 Questions About Templates**

What's a Template? A template is a bid without a market date that can be saved for future use as a pattern for a bid to be submitted. Templates are accessed through a user interface feature called "Portfolio". By saving one or more templates, an SC can quickly create bids.

Are Templates No, the system does not validate templates. However, any bid that has been submitted can be used to create a template. Any bid submitted from a template will go through the Rules Engine. Keep in mind that what is valid today may not be valid tomorrow due to Master File changes.

Can I Apply a 24-hour Template to a Long or Short Day? Yes, for Trades but not bids. However, if you apply a 24-hour template to a 23-hour day, the last hour of the day is eliminated. If you apply a 24hour template to a 25-hour day, the last hour will have values of zero. This may not be what you want, so the safest course is to create a special set of templates for long and short days.

#### 11.1.4 Questions About Users and Permissions

| What's the Difference<br>Between a User and<br>an SC? | These terms do tend to get a bit mixed up and sometimes used interchangeably. Strictly defined, a user is a person who has a valid login to the system.                                                                                                    |
|-------------------------------------------------------|----------------------------------------------------------------------------------------------------|
|                                                       | There are a number of Scheduling Coordinators, each of whom has<br>responsibility for providing bids for a collection of resources. As defined<br>in the SIBR system, a Scheduling Coordinator is actually a "entity" that is<br>assigned to a user certificate with either a 'Write' role or a 'Read' role but<br>not both. |
| What's a Role, Then?                                  | In simple terms, a "role" is something a user is permitted to do. For SIBR there is a Read only role and a Write role. For each certificate there can only be 1 role associated to SIBR.                                                                                                    |
| Can a User Have More<br>Than One SC Entities?         | Yes. This will occur when an organization uses multiple SCIDs. A user given access to more than one SC role will have access to submit and review bids for multiple SCIDs. This eliminates the current issue where each SCID must have a separate login.                                                                     |

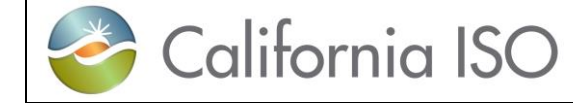

# Appendix A Glossary

| Accepted Bid                             | A Submitted Bid that has passed Bid Content.                                                                                                    |
|------------------------------------------|----------------------------------------------------------------------------------------------------|
| Active Day                               | The first Trading Day in the Market Horizon of a given Day-Ahead Market.                                                                                                    |
| Active Dispatch Interval                 | The Dispatch Interval that starts at or after 10min<br>later than the Energy Forecast submission time.<br>For example, if the Energy Forecast submission<br>time is 0:00:00, the Active Dispatch Interval is<br>0:10:00-0:15:00; if the Energy Forecast<br>submission time is 0:01:17, the Active Dispatch<br>Interval is 0:15:00-0:20:00. |
| Active Hour                              | The second Trading Hour in the Market Horizon of a given Real-Time Market.                                                                                                    |
| Aggregate Generating Resource            | A Generating Resource that is a group of<br>Generating Resources scheduled or dispatched as<br>a single Generating Resource.                                                                                                    |
| Aggregate Participating Load<br>Resource | A Participating Load Resource that is a group of<br>Participating Load Resources scheduled or<br>dispatched as a single Participating Load<br>Resource.                                                                                                    |
| Alternate Inter-Tie                      | The Inter-Tie optionally associated with an Inter-Tie<br>Resource for tagging Schedules and Awards from<br>associated Bids when the Open Tie Status is set<br>for these Bids.                                                                                                    |
| Ancillary Service                        | A service that supports the transmission of Energy<br>from Supply to Demand to maintain the reliable<br>operation of the ISO Control Area in accordance<br>with WECC standards.                                                                                                    |
| Ancillary Service Award                  | An Award for an Ancillary Service.                                                                                                    |
| Ancillary Service Bid Ceiling            | The maximum price allowed in an Ancillary Service Bid Component.                                                                                                    |
| Ancillary Service Bid Component          | A Bid Component for Ancillary Services.                                                                                                    |
| Ancillary Service Bid Floor              | The minimum price allowed in an Ancillary Service<br>Bid Component.                                                                                                    |
| Ancillary Service Capacity               | The Capacity designated for an Ancillary Service.                                                                                                    |

| Ancillary Service Obligation                      | The Demand for which a Scheduling Coordinator is financially responsible for Ancillary Services.                                                                                                    |
|---------------------------------------------------|----------------------------------------------------------------------------------------------------|
| Ancillary Service Obligation Trade                | A Trade of an Ancillary Service Obligation.                                                                                                    |
| Ancillary Service Self-Provision                  | An Ancillary Service provided by a Scheduling<br>Coordinator to primarily meet its own Ancillary<br>Service Obligation.                                                                                                    |
| Ancillary Service Self-Provision<br>Award         | An Ancillary Service Award from Ancillary Service Self-Provision.                                                                                                    |
| Ancillary Service Self-Provision Bid<br>Component | A Bid Component for Ancillary Service Self-<br>Provision.                                                                                                    |
| Ancillary Service Self-Provision<br>Capacity      | The Capacity designated for an Ancillary Service Self-Provision.                                                                                                    |
| Approved                                          | The Credit Indicator and Credit Status of a Virtual Resource Bid that has received credit.                                                                                                    |
| Attaining Control Area                            | The Control Area that has operational control over<br>a Pseudo-Tie within another Control Area (Native<br>Control Area).                                                                                                    |
| Average Fuel Cost                                 | The ratio of fuel cost into Energy for a Generating Resource at a given Operating Level.                                                                                                    |
| Average Heat Rate                                 | The ratio of heat conversion into Energy for a Generating Resource at a given Operating Level.                                                                                                    |
| Award                                             | The Ancillary Service Capacity selected from a<br>Resource in a Trading Hour of a Day-Ahead<br>Market or a Commitment Interval of a Real-Time<br>Market, or the RUC Capacity selected from a<br>Resource in a Trading Hour of a Day-Ahead<br>Market.                                                |
| Balance Indicator                                 | An indicator for each TOR/ETC and Trading Hour<br>that indicates whether the corresponding TOR/ETC<br>has passed or failed TOR/ETC balancing<br>validation.<br>An indicator for each Wheeling Bid Component that<br>indicates whether the corresponding Wheeling<br>Transaction is balanced or not. |
| Balancing Authority Area                          | A Control Area.                                                                                                    |
| Base Energy Schedule                              | The hourly Energy Schedule of an EIM Resource<br>that predates the EIM; it is fixed and not settled in<br>the DAM; it is the reference for imbalance Energy<br>in the RTM.                                                                                                    |

| ¥ |
|---|
|   |
|   |

SIBR – Scheduling Coordinator Users Guide

| Base Generating Resource State        | The Generating Resource State of an EIM<br>Resource that predates the EIM; it is fixed in the<br>DAM; it is fixed for EIMNPR in the RTM.                                          |
|---------------------------------------|----------------------------------------------------------------------------------------------------|
| Base Load                             | The amount of electric power consumption of a Participating Load Resource that is not issued a Dispatch Instruction for Load Reduction.                                           |
| Base Net Interchange                  | The Net Interchange attributed to Base Energy Schedules.                                                                                                    |
| Base Non-Spinning Reserve<br>Schedule | The hourly Non-Spinning Reserve Schedule of an EIM Resource outside of EIM; it is ignored in the DAM and the RTM and provided only for information and future functionality.      |
| Base Regulation Down Schedule         | The hourly Regulation Down Schedule of an EIM<br>Resource outside of EIM; it is ignored in the DAM<br>and the RTM and provided only for information and<br>future functionality.  |
| Base Regulation Up Schedule           | The hourly Regulation Up Schedule of an EIM<br>Resource outside of EIM; it is ignored in the DAM<br>and the RTM and provided only for information and<br>future functionality.    |
| Base Schedule                         | The hourly Energy or Ancillary Service Schedule of<br>an EIM Resource that predates the EIM.                                                                                      |
| Base Schedule Coordinator             | A Market participant authorized by the ISO to submit Base Schedules for an EIM Resource.                                                                                          |
| Base Schedule Period                  | The time period for which a Base Schedule applies.                                                                                                    |
| Base Spinning Reserve Schedule        | The hourly Spinning Reserve Schedule of an EIM<br>Resource outside of EIM; it is ignored in the DAM<br>and the RTM and provided only for information and<br>future functionality. |
| Best Operating Reserve Ramp Rate      | The Operating Reserve Ramp Rate of a Generating Resource under best operating conditions.                                                                                         |
| Best Operational Ramp Rate Curve      | The Operational Ramp Rate Curve of a Generating Resource under best operating conditions.                                                                                         |
| Best Regulating Ramp Rate             | The Regulating Ramp Rate of a Generating Resource under best operating conditions.                                                                                                |
| Bid                                   | An offer for the supply or demand of a Commodity in a Market.                                                                                                    |

| * |
|---|
|   |
|   |

| Bid Component          | A section of a Bid that contains information used in Market activities.                                                                                                    |
|------------------------|----------------------------------------------------------------------------------------------------|
| Bid Content            | The determination that a Bid or a Bid Component complies with the structural rules so that it can be used in a Market.                                                                                                    |
| Bid Deletion           | The process where a Resource Bid is deleted after the relevant Market Close Time.                                                                                                    |
| Bid Fill Option        | A SIBR initialization parameter that controls the<br>Multi-Period Bid Generation in the DAM:<br>No: No Multi-Period Bids are generated; Market<br>Accepted Bids are used as Source Bids when<br>available.<br>Last: Multi-Period Bids are generated only for the<br>Trading Days in the Day-Ahead Market Horizon<br>after the last Trading Day when a Market Accepted<br>Bid exists; that Market Accepted Bid is used as<br>Source Bid.<br>History: Multi-Period Bids are generated for each<br>applicable Trading Day in the Day-Ahead Market<br>Horizon using the DAM Clean Bid of the applicable<br>History Day as Source Bid. |
| Bid Final Processing   | The process where a Resource Bid is modified after the relevant Market Close Time.                                                                                                    |
| Bid Generation         | The process where a Resource Bid is generated after the relevant Market Close Time.                                                                                                    |
| Bid Identification     | The section of a Bid that contains information used to identify the Bid.                                                                                                    |
| Bid Period             | The time period for which a Bid applies.                                                                                                    |
| Bid Processing         | The modification of a Valid Bid to produce a Clean<br>Bid or the creation of a Clean Bid.                                                                                                    |
| Bid Special Processing | The process before the relevant Market Close<br>Time where a Resource Bid is examined for<br>potential modification after that Market Close Time.                                                                                                    |
| Bid Status             | The validation status of a Bid in SIBR: Created,<br>Submitted, Rejected, Accepted, Invalid, Temporary<br>Valid, Conditionally Valid, Conditionally Modified,<br>Valid, Modified, Obsolete, Canceled, Clean, and<br>STUC.                                                                                                    |
| Bid Submission         | The submission of a Bid to a Market.                                                                                                    |

| = |
|---|
|   |
|   |

| Bid Submission Time            | The time when a Bid is submitted to a Market.                                                                                                    |
|--------------------------------|----------------------------------------------------------------------------------------------------|
| Bid Type                       | An Inter-Tie Transaction attribute that indicates a Physical Resource (P) or Virtual Resource (V).                                                                                         |
| Bid Validation                 | The determination that a Bid or a Bid Component complies with the Market rules so that it can be used in a Market.                                                                         |
| Branch Group                   | An oriented group of Network Branches.                                                                                                    |
| Canceled                       | The Bid Status of a Bid that has been canceled by<br>the User who originally submitted it.<br>The Credit Status of a Virtual Resource Bid that<br>has been sent to CTS for Credit Release. |
| Canceled Bid                   | A Bid that has been canceled by the User who originally submitted it.                                                                                                    |
| Capacity                       | The amount of electric power that a Network component can produce, transmit, or consume.                                                                                                   |
| Capacity Limit                 | A limit for the total Generating Resource Capacity that can be used for Commodities in DAM and RTM.                                                                                        |
| Capacity Limit Indicator       | An indicator specifying that the Capacity Limit must be enforced in IFM.                                                                                                    |
| Clean Bid                      | A Bid ready to be used in a Market.                                                                                                    |
| Commitment Interval            | The 15-minute Trading Interval of a Real-Time Market.                                                                                                    |
| Commitment Status              | The designation of the operating state of a Resource with discrete modes of operation.                                                                                                    |
| Commodity                      | Energy, Ancillary Service Capacity, or RUC Capacity.                                                                                                    |
| Conditionally Modified Bid     | A Bid modified by SIBR in Bid Processing before<br>the Master File update for the relevant Trading<br>Day.                                                                                 |
| Conditionally Valid Bid        | A Bid that has passed Bid Processing before the Master File update for the relevant Trading Day.                                                                                           |
| Constrained Output Generator   | A Generating Resource with an operating range<br>between its registered Maximum Capacity and<br>Minimum Load equal to the Quantity Precision.                                              |
| Contingency Dispatch Indicator | An indicator specifying that Spinning Reserve and Non-Spinning Reserve must be dispatched only                                                                                             |

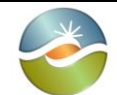

|                                     | under contingency.                                                                                                    |
|-------------------------------------|----------------------------------------------------------------------------------------------------|
| Control Area                        | An electrical system that balances Supply and<br>Demand to maintain system frequency and Net<br>Interchange with other interconnected Control<br>Areas in accordance with WECC standards. |
| Convergence Bidding                 | The submission of Virtual Resource Bids in the Day-Ahead Market.                                                                                                    |
| Convergence Bidding Entity          | An Entity authorized for Convergence Bidding for one or more SCs.                                                                                                    |
| Cooling Time                        | The time that elapses between a Shut-Down<br>Instruction and the next Start-Up Instruction issued<br>to a Resource.                                                                       |
| Cooling Time Break Point            | A Cooling Time that defines the start or the end of<br>a segment in a Start-Up Time Bid Curve or a Start-<br>Up Cost Bid Curve.                                                           |
| Created Bid                         | A Bid that has been created by a User.                                                                                                    |
| Credit Indicator                    | An indicator received from CTS for a Virtual<br>Resource Bid indicating whether there is sufficient<br>credit collateral to support that Bid: Approved,<br>Disapproved, and Error.        |
| Credit Release                      | The action of sending a Virtual Resource Bid to CTS to release credit.                                                                                                    |
| Credit Request                      | The action of sending a Virtual Resource Bid to CTS to request credit.                                                                                                    |
| Credit Status                       | The financial status of a Bid in SIBR: Pending<br>Request, Pending Response, Approved,<br>Disapproved, and Canceled.                                                                      |
| Credit Tracking System              | The credit management and approval system.                                                                                                    |
| CTS Communication Status            | The administratively set and persistently<br>maintained in SIBR status of SIBR-CTS<br>communication:<br>On: allows sending Bids to CTS;<br>Off: suppresses sending Bids to CTS.           |
| Custom Generation Aggregation Point | The Generation Aggregation Point that includes a custom set of Generating Resources in a BAA; it may be used as an Inter-Tie Scheduling Point.                                            |

| ¥. |
|----|
|    |
|    |

| SIBR – Sched  | luling     |
|---------------|------------|
| Coordinator U | sers Guide |

| Custom Load Aggregation                  | A Non-Participating Load Resource aggregation<br>scheme with resource-specific Distribution Factors<br>that are submitted with the Bid and for which the<br>distributed Energy is settled at the relevant<br>Distribution Location marginal prices.                                                                                              |
|------------------------------------------|----------------------------------------------------------------------------------------------------|
| Day-Ahead Award                          | An Award produced by a Day-Ahead Market.                                                                                                    |
| Day-Ahead Base Schedule Cutoff<br>Time   | The latest time when Base Schedules can be submitted in the DAM for the Active Day.                                                                                                    |
| Day-Ahead Demand Forecast Cutoff<br>Time | The cutoff time used in the DAM to retrieve the<br>Demand Forecast for an EIM BAA for the Active<br>Day for Base Schedule balancing validation.                                                                                                    |
| Day-Ahead Generating Resource<br>State   | The Generating Resource State that is associated with the Day-Ahead Schedule.                                                                                                    |
| Day-Ahead Market                         | A Market with a Market Horizon of consecutive<br>Trading Hours that span one or more consecutive<br>Trading Days. This Market is conducted the day<br>before the start of its Market Horizon. Schedules<br>and Awards are financially binding for the first<br>Trading Day and advisory for the remaining<br>Trading Days in the Market Horizon. |
| Day-Ahead Market Horizon                 | The number of Trading Days in the Market Horizon of a given Day-Ahead Market.                                                                                                    |
| Day-Ahead Non-Spinning Reserve<br>Award  | A Day-Ahead Award for Non-Spinning Reserve.                                                                                                    |
| Day-Ahead PT Self-Schedule               | The portion of the Day-Ahead Schedule identified as PT Self-Schedule.                                                                                                    |
| Day-Ahead Regulation Down Award          | A Day-Ahead Award for Regulation Down.                                                                                                    |
| Day-Ahead Regulation Up Award            | A Day-Ahead Award for Regulation Up.                                                                                                    |
| Day-Ahead RUC Award                      | A Day-Ahead Award for RUC Capacity.                                                                                                    |
| Day-Ahead Schedule                       | A Schedule produced by a Day-Ahead Market.                                                                                                    |
| Day-Ahead Spinning Reserve Award         | A Day-Ahead Award for Spinning Reserve.                                                                                                    |
| Daytime Type                             | The daytime certification for a Virtual Resource<br>Location:<br>ON: valid only during On-Peak Trading Hours;<br>OFF: valid only during Off-Peak Trading Hours;<br>ALL: valid during all Trading Hours.                                                                                                    |
| Default Ancillary Service Bid Price      | The default Ancillary Service Bid Price used for a Resource with no Ancillary Service Bid                                                                                                    |

Page 125

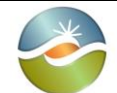

|                                                  | Component.                                                                                                    |
|--------------------------------------------------|----------------------------------------------------------------------------------------------------|
| Default Energy Bid Price                         | The default Energy Bid Price used for a Resource<br>with no Energy Bid Component and no registered<br>cost information.                                                                                                 |
| Default Generation Aggregation Point             | The Generation Aggregation Point that includes all<br>Generating Resources in a BAA; it may be used as<br>an Inter-Tie Scheduling Point.                                                                                |
| Default Regulation Mileage Bid Price             | The default Regulation Mileage Bid Price used for<br>a Resource with no Regulation Mileage Bid<br>Component.                                                                                                    |
| Default RUC Bid Price                            | The default RUC Bid Price used for a Resource with no RUC Bid Component.                                                                                                    |
| Deleted Bid                                      | A Clean Bid deleted by SIBR after the relevant Market Close Time.                                                                                                    |
| Demand                                           | The collective of Resources that demand Energy (i.e., Load Resources and Export Resources).                                                                                                    |
| Demand Forecast                                  | The forecast for the hourly Demand of a BAA in the FNM for a Trading Day in the DAM or a Trading Interval in the RTM.                                                                                                   |
| Direction                                        | An Inter-Tie Transaction attribute that indicates<br>Import (I) or Export (E).                                                                                                    |
| Disapproved                                      | The Credit indicator and Credit Status of a Virtual Resource Bid that has been denied credit.                                                                                                    |
| Discrete Reliability Demand<br>Response Resource | A RDRR that should be dispatched discretely (on/off) in RTM. (not allowed in DAM).                                                                                                    |
| Dispatch                                         | The Energy dispatched from a Resource for a Dispatch Interval of a Real-Time Market.                                                                                                    |
| Dispatch Instruction                             | A financially binding outcome of the Real-Time<br>Market that determines the Operating Level of a<br>Resource at a specific time within the first Trading<br>Interval of the Market Horizon of the Real-Time<br>Market. |
| Dispatch Interval                                | The 5-minute Trading Interval of a Real-Time Market.                                                                                                    |

| California ISO               | SIBR – Scheduling<br>Coordinator Users Guide                                                                                                    | Version: 6.4<br>Date: 3/2/2018                                                                                                    |
|------------------------------|----------------------------------------------------------------------------------------------------|----------------------------------------------------------------------------------------------------|
| Dispatch Option              | A Bid option that determines the pa<br>Inter-Tie Resource or an Inter-Tie C<br>Resource in the Real-Time Market:<br>Hourly: dispatched as an Hourly Pro<br>Resource with a flat Dispatch for all<br>Intervals of a Trading Hour.<br>Once: dispatched as an Hourly Pre<br>Resource with up to a single Dispat<br>Commitment Interval of a Trading H<br>15min: dispatched in each Committr<br>a Trading Hour with a flat Dispatch<br>Intervals of that Commitment Interv<br>Dynamic: dispatched in each Dispat<br>Trading Hour. | rticipation of an<br>Generating<br>e-Dispatched<br>Trading<br>-Dispatched<br>cch revision in a<br>four.<br>ment Interval of<br>for all Dispatch<br>al.<br>tch Interval of a |
| Dispatchable Demand Resource | A type of NGR with a continuous operating range<br>only in the load mode:<br>Lmax < Lmin = 0 = Gmin = Gmax.                                                                                                    |                                                                                                    |
| Distribution Bid Component   | A Bid Component for distributing the Bid,<br>Schedule, or Dispatch of an Aggregate Generating<br>Resource or an Aggregate Participating Load<br>Resource.                                                                                                    |                                                                                                    |
| Distribution Factor          | The fraction of the Bid, Schedule, or Dispatch of an<br>Aggregate Generating Resource or an Aggregate<br>Participating Load Resource distributed at a<br>Distribution Location.                                                                                                    |                                                                                                    |
| Distribution Location        | A Network Node.                                                                                                    |                                                                                                    |
| Distribution Pair            | A pair of a Distribution Location and a Distribution<br>Factor.                                                                                                    |                                                                                                    |
| Distribution Status          | The Static or Dynamic nature of the<br>Dispatch distribution of an Aggrega<br>Resource.                                                                                                    | e Schedule or<br>te Generating                                                                                                    |
| Dynamic Resource             | An Inter-Tie Resource or an Inter-T<br>Resource that can be dynamically of<br>maintain the frequency and Net Inter<br>Control Area. Registered Inter-Tie F<br>Inter-Tie Generating Resources that<br>Resources are registered with Ener                                                                                                    | ie Generating<br>controlled to<br>erchange of a<br>Resources and<br>t are Dynamic<br>rgy Type DYN.                                                                          |
| EIM BAA                      | A BAA that participates in EIM, other than the CAISO.                                                                                                    |                                                                                                    |
| EIM Entity                   | A BAA operator for one or more EIM BAAs.                                                                                                    |                                                                                                    |
| ·                            | •                                                                                                    |                                                                                                    |

| California ISO                  | SIBR – Scheduling<br>Coordinator Users Guide                                                                                                    | Version: 6.4<br>Date: 3/2/2018                                                                                                    |
|---------------------------------|----------------------------------------------------------------------------------------------------|----------------------------------------------------------------------------------------------------|
| EIM Entity BSC                  | The BSC of an EIM Entity for an EI<br>EIM Entity BSC is the BSC for all E<br>Participating Resources associated<br>with that EIM BAA. In the DAM, the<br>is the BSC for all EIM Resources re<br>associated with an intertie with that<br>the RTM, the EIM Entity BSC is the<br>Resources residing in or associated<br>with that EIM BAA after the RTM Ba<br>Second Cutoff Time. | M BAA. The<br>IM Non-<br>with an intertie<br>EIM Entity BSC<br>esiding in or<br>EIM BAA. In<br>BSC for all EIM<br>d with an intertie<br>ase Schedule |
| EIM Entity SC                   | The SC of an EIM Entity for an EIM<br>SC for the EIM Non-Participating R<br>EIM BAA. The EIM Entity SC may r<br>for an EIM Participating Resource.                                                                                                    | BAA; it is the<br>esources in that<br>not be the SC                                                                                                  |
| EIM Inter-Tie                   | An Inter-Tie from an EIM BAA to a                                                                                                    | non-EIM BAA.                                                                                                    |
| EIM Non-Participating Resource  | An EIM Resource for which the EIM Participating<br>Indicator is not set; it may not submit Bids in EIM.                                                                                                    |                                                                                                    |
| EIM Participating Indicator     | It indicates that an EIM Resource may submit Bids in EIM.                                                                                                    |                                                                                                    |
| EIM Participating Resource      | An EIM Resource for which the EIM Participating<br>Indicator is set; it may submit Bids in EIM.                                                                                                    |                                                                                                    |
| EIM Resource                    | A Resource in an EIM BAA, or an Inter-Tie<br>Resource or Inter-Tie Generating Resource<br>associated with an EIM Inter-Tie.                                                                                                    |                                                                                                    |
| EIM Transfer                    | The portion of Net Interchange with BAAs or the CAISO.                                                                                                    | other EIM                                                                                                    |
| ELC Self-Schedule               | A Generated Self-Schedule for ELC                                                                                                    | <b>)</b> .                                                                                                    |
| ELC Self-Schedule Bid Component | A Generated Self-Schedule Bid Component for ELC.                                                                                                    |                                                                                                    |
| ELC Self-Schedule Quantity      | The Energy associated with an ELC it is the Minimum Load of the corres                                                                                                    | Self-Schedule;                                                                                                    |
| Eligible PT Export Capacity     | The calculated available non-RA Ca<br>Supporting Resource. It is used for<br>Resource Self-Schedule priority det                                                                                                    | apacity of a<br>Export<br>termination.                                                                                                    |
| End Date/Time                   | The date and time that designate the period such as a Bid Period.                                                                                                    | e end of a time                                                                                                    |
| Energy                          | The amount of electric energy that a component produces, transmits, or within a time period.                                                                                                    | a Network<br>consumes                                                                                                    |

| 4 |
|---|
|   |
|   |
|   |

| Energy Bid Ceiling            | The maximum price allowed in an Energy Bid Component.                                                                                                |  |
|-------------------------------|----------------------------------------------------------------------------------------------------|--|
| Energy Bid Component          | A Bid Component for Energy.                                                                                                    |  |
| Energy Bid Curve              | An incremental cost curve of Energy Bid Price versus Operating Level.                                                                                |  |
| Energy Bid Floor              | The minimum price allowed in an Energy Bid Component.                                                                                                |  |
| Energy Bid Price              | The price to marginally produce or consume<br>Energy at an Operating Level within an Energy Bid<br>Segment of an Energy Bid Curve.                   |  |
| Energy Bid Quantity           | An Operating Level that defines the start or the end of an Energy Bid Segment.                                                                       |  |
| Energy Bid Range              | The Capacity range of an Energy Bid Curve between the LEL and UEL, inclusive.                                                                        |  |
| Energy Bid Segment            | A segment of an Energy Bid Curve between two successive Energy Bid Quantities.                                                                       |  |
| Energy Consumption Forecast   | The forecasted energy consumption for the load served behind the meter of a Generating Resource over a Dispatch Interval.                            |  |
| Energy Forecast               | The Energy Production Forecast or the Energy<br>Consumption Forecast for a Generating Resource<br>over a Dispatch Interval.                          |  |
| Energy Forecast Period        | The time period for which an Energy Forecast applies.                                                                                                |  |
| Energy Imbalance Market       | The extension of the Real-Time Market to BAAs other than the CAISO.                                                                                  |  |
| Energy Limit                  | A lower or upper limit on the amount of Energy scheduled and dispatched from a Resource within a Trading Day.                                        |  |
| Energy Limit Bid Component    | A Bid Component for Energy Limits.                                                                                                    |  |
| Energy Price Index            | The historical average marginal price for Energy for a specific Resource over a time period.                                                         |  |
| Energy Production Forecast    | The forecasted energy production of a Generating<br>Resource with variable energy production over a<br>Dispatch Interval.                            |  |
| Energy Self Schedule Resource | Designation from Master File that limits the<br>resource as being able to only provide Energy Self-<br>Schedules (includes pumping Self-Schedule) in |  |

Page 129

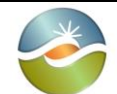

|                                              | both DAM and RTM.                                                                                                    |
|----------------------------------------------|----------------------------------------------------------------------------------------------------|
| Energy Trade                                 | A Trade of Energy.                                                                                                    |
| Energy Type                                  | An Identifier of the type of Energy from an Inter-Tie<br>Resource as it pertains to Ancillary Service<br>Requirements, Wheeling, or Dynamic Interchange.                                                                                                    |
| Error                                        | The Credit Indicator of a Virtual Resource Bid that CTS failed to process.                                                                                                    |
| ETC Chain                                    | A combination of individual ETCs used in sequence.                                                                                                    |
| ETC Entitlement                              | The hourly use limit of a ETC.                                                                                                    |
| ETC Link                                     | A ETC that is not a ETC Chain.                                                                                                    |
| ETC Pumping Self-Schedule                    | A Pumping Self-Schedule associated with an ETC.                                                                                                    |
| ETC Pumping Self-Schedule Bid<br>Component   | A Bid Component for a ETC Pumping Self-<br>Schedule.                                                                                                    |
| ETC Pumping Self-Schedule Quantity           | The Energy Bid Quantity for an ETC Pumping Self-Schedule.                                                                                                    |
| ETC Reference                                | A unique identifier of an ETC.                                                                                                    |
| ETC Self-Schedule                            | A Self-Schedule associated with an ETC.                                                                                                    |
| ETC Self-Schedule Bid Component              | A Bid Component for an ETC Self-Schedule.                                                                                                    |
| ETC Self-Schedule Quantity                   | The Energy Bid Quantity for an ETC Self-<br>Schedule.                                                                                                    |
| ETCC Cutoff Time                             | A configurable parameter used for setting the time<br>of day to trigger OTC/Entitlement validation for<br>applicable bids when ETCC data is received.<br>(similar to Market Close Time)                                                                                                |
| Existing Transmission Contract               | An agreement currently in effect between a<br>Participating Transmission Owner and another<br>party that was executed on or before July 9, 1996,<br>which places limitations on the ISO's operational<br>control of Network Branches owned by the<br>Participating Transmission Owner. |
| Existing Transmission Contract<br>Calculator | An ISO application that publishes ITC OTC and TOR/ETC Entitlements.                                                                                                    |
| Export Resource                              | A Resource that consumes Energy exported out of a BAA.                                                                                                    |

| E. |
|----|
|    |
|    |

SIBR – Scheduling Coordinator Users Guide

| Export Resource Bid                       | A Bid for an Export Resource.                                                                                                    |
|-------------------------------------------|----------------------------------------------------------------------------------------------------|
| External Bid Status                       | The Bid Status exposed to the User.                                                                                                    |
| External Control Area                     | A Control Area not modeled in the Full Network<br>Model. An External Control Area has inter-<br>connections with the CAISO Control Area and with<br>other Control Areas. The inter-connections of the<br>CAISO Control Area with External Control Areas<br>are modeled as radial inter-ties. |
| Extra Long-Start Unit                     | A Generating Resource with a long Start-Up Time that requires a Start-Up instruction in advance of the DAM.                                                                                                    |
| Extra Long-Start Unit Commitment          | The Start-Up of an ELS in advance of the DAM.                                                                                                    |
| Fast-Start Unit                           | A Generating Resource certified for Non-Spinning reserve in the RTM (it must have a Start-Up Time not greater than 10 minutes).                                                                                                    |
| Final Multi-Period Bid                    | A promoted Multi-Period Bid for a Trading Day<br>after the Active Day in a Day-Ahead Market<br>Horizon, or a Trading Hour after the Active Hour in<br>a Real-Time Market Horizon (STUC).                                                                                                    |
| Final Online Generating Resource<br>State | The Online Generating Resource State of a MSG after a State Transition.                                                                                                    |
| Firm Import Resource                      | An Import Resource that is supported by Spinning<br>Reserve; it is registered with an Energy Type of<br>FIRM.                                                                                                    |
| Forbidden Operating Range                 | A range of Operating Levels within which a Resource cannot operate in a stable manner and must ramp through.                                                                                                    |
| Forward Bid Resource                      | Resource from Market Accepted Bid that can be<br>used in the STUC Rule Flow. If there is a SIBR<br>temporary administrative addition to the Forward<br>Bid Resource exception list for a resource, that<br>resource will not be allowed to use a Forward Bid.                                |
| Fuel Source                               | The registered fuel used by a Generating Resource to produce Energy.                                                                                                    |
| Full Network Model                        | The Network used in the Market; it includes the CAISO and several other BAAs.                                                                                                    |
| Gas Price Index                           | The average natural gas price at a specific Location and period of time.                                                                                                    |

| 1 |   |
|---|---|
|   | × |
|   |   |
|   |   |

| Concrated Bid                                                                                                    | A Clean Bid generated by SIBP after the relevant                                                                                                    |
|----------------------------------------------------------------------------------------------------|----------------------------------------------------------------------------------------------------|
|                                                                                                    | Market Close Time.                                                                                                    |
| Generating Capacity Limit                                                                                                    | A limit for the total Non-Generator Resource                                                                                                    |
|                                                                                                    | generating Capacity that can be used for                                                                                                    |
|                                                                                                    | Commodities in DAM and RTM.                                                                                                    |
| Generating Resource                                                                                                    | A Resource that produces Energy.                                                                                                    |
| Generating Resource Ancillary                                                                                                    | A Generating Resource Bid Component for                                                                                                    |
| Service Bid Component                                                                                                    | Ancillary Services.                                                                                                    |
| Generating Resource Ancillary                                                                                                    | A Generating Resource Bid Component for                                                                                                    |
| Service Self-Provision Bid                                                                                                    | Ancillary Service Self-Provision.                                                                                                    |
| Component                                                                                                    |                                                                                                    |
| Generating Resource Bid                                                                                                    | A Bid for a Generating Resource.                                                                                                    |
| Generating Resource Bid Component                                                                                                    | A Bid Component of a Generating Resource Bid.                                                                                                    |
| Generating Resource Distribution Bid                                                                                                    | A Bid Component for distributing the Bid,                                                                                                    |
| Component                                                                                                    | Schedule, or Dispatch of an Aggregate Generating                                                                                                    |
|                                                                                                    | Resource.                                                                                                    |
| Generating Resource Energy Bid                                                                                                    | A Generating Resource Bid Component for                                                                                                    |
| Component                                                                                                    | Energy.                                                                                                    |
| Generating Resource Energy Limit                                                                                                    | A Generating Resource Bid Component for Energy                                                                                                    |
| Bid Component                                                                                                    | Limits.                                                                                                    |
| Generating Resource ETC Self-                                                                                                    | A Generating Resource Bid Component for ETC                                                                                                    |
| Schodula Rid Component                                                                                                    | Solf Schodulos                                                                                                    |
|                                                                                                    | Sell Schedules.                                                                                                    |
| Generating Resource Load Following                                                                                                    | A Generating Resource Bid Component for Load                                                                                                    |
| Generating Resource Load Following<br>Self-Provision Down Bid Component                                                                                                    | A Generating Resource Bid Component for Load<br>Following Down Self-Provision.                                                                                                    |
| Generating Resource Load Following<br>Self-Provision Down Bid Component                                                                                                    | A Generating Resource Bid Component for Load<br>Following Down Self-Provision.                                                                                                    |
| Generating Resource Load Following<br>Self-Provision Down Bid Component<br>Generating Resource Load Following<br>Self-Provision Up Bid Component                                                                                                    | A Generating Resource Bid Component for Load<br>Following Down Self-Provision.<br>A Generating Resource Bid Component for Load<br>Following Up Self-Provision.                                                                                                    |
| Generating Resource Load Following<br>Self-Provision Down Bid Component<br>Generating Resource Load Following<br>Self-Provision Up Bid Component                                                                                                    | A Generating Resource Bid Component for Load<br>Following Down Self-Provision.<br>A Generating Resource Bid Component for Load<br>Following Up Self-Provision.                                                                                                    |
| Generating Resource Load Following<br>Self-Provision Down Bid Component<br>Generating Resource Load Following<br>Self-Provision Up Bid Component<br>Generating Resource Minimum Load<br>Cost Bid Component                                                                                                    | A Generating Resource Bid Component for Load<br>Following Down Self-Provision.<br>A Generating Resource Bid Component for Load<br>Following Up Self-Provision.<br>A Generating Resource Bid Component for<br>Minimum Load Cost.                                                                                                    |
| Generating Resource Load Following<br>Self-Provision Down Bid Component<br>Generating Resource Load Following<br>Self-Provision Up Bid Component<br>Generating Resource Minimum Load<br>Cost Bid Component                                                                                                    | A Generating Resource Bid Component for Load<br>Following Down Self-Provision.<br>A Generating Resource Bid Component for Load<br>Following Up Self-Provision.<br>A Generating Resource Bid Component for<br>Minimum Load Cost.                                                                                                    |
| Generating Resource Load Following<br>Self-Provision Down Bid Component<br>Generating Resource Load Following<br>Self-Provision Up Bid Component<br>Generating Resource Minimum Load<br>Cost Bid Component<br>Generating Resource Non-Spinning<br>Reserve Bid Component                                                                                                    | A Generating Resource Bid Component for Load<br>Following Down Self-Provision.<br>A Generating Resource Bid Component for Load<br>Following Up Self-Provision.<br>A Generating Resource Bid Component for<br>Minimum Load Cost.<br>A Generating Resource Bid Component for Non-<br>Spinning Resource                                                                                                    |
| Generating Resource Load Following<br>Self-Provision Down Bid Component<br>Generating Resource Load Following<br>Self-Provision Up Bid Component<br>Generating Resource Minimum Load<br>Cost Bid Component<br>Generating Resource Non-Spinning<br>Reserve Bid Component                                                                                                    | A Generating Resource Bid Component for Load<br>Following Down Self-Provision.<br>A Generating Resource Bid Component for Load<br>Following Up Self-Provision.<br>A Generating Resource Bid Component for<br>Minimum Load Cost.<br>A Generating Resource Bid Component for Non-<br>Spinning Reserve.                                                                                                    |
| Generating Resource Load Following<br>Self-Provision Down Bid Component<br>Generating Resource Load Following<br>Self-Provision Up Bid Component<br>Generating Resource Minimum Load<br>Cost Bid Component<br>Generating Resource Non-Spinning<br>Reserve Bid Component<br>Generating Resource Non-Spinning                                                                                                    | A Generating Resource Bid Component for Load<br>Following Down Self-Provision.<br>A Generating Resource Bid Component for Load<br>Following Up Self-Provision.<br>A Generating Resource Bid Component for<br>Minimum Load Cost.<br>A Generating Resource Bid Component for Non-<br>Spinning Reserve.                                                                                                    |
| Generating Resource Load Following<br>Self-Provision Down Bid Component<br>Generating Resource Load Following<br>Self-Provision Up Bid Component<br>Generating Resource Minimum Load<br>Cost Bid Component<br>Generating Resource Non-Spinning<br>Reserve Bid Component<br>Generating Resource Non-Spinning<br>Reserve Self-Provision Bid<br>Component                                                                                                    | A Generating Resource Bid Component for Load         Following Down Self-Provision.         A Generating Resource Bid Component for Load         Following Up Self-Provision.         A Generating Resource Bid Component for Load         Following Up Self-Provision.         A Generating Resource Bid Component for         Minimum Load Cost.         A Generating Resource Bid Component for Non-Spinning Reserve.         A Generating Resource Bid Component for Non-Spinning Reserve Self-Provision.                                                                                  |
| Generating Resource Load Following<br>Self-Provision Down Bid Component<br>Generating Resource Load Following<br>Self-Provision Up Bid Component<br>Generating Resource Minimum Load<br>Cost Bid Component<br>Generating Resource Non-Spinning<br>Reserve Bid Component<br>Generating Resource Non-Spinning<br>Reserve Self-Provision Bid<br>Component                                                                                                    | A Generating Resource Bid Component for Load<br>Following Down Self-Provision.<br>A Generating Resource Bid Component for Load<br>Following Up Self-Provision.<br>A Generating Resource Bid Component for<br>Minimum Load Cost.<br>A Generating Resource Bid Component for Non-<br>Spinning Reserve.<br>A Generating Resource Bid Component for Non-<br>Spinning Reserve.                                                                                                    |
| Generating Resource Load Following<br>Self-Provision Down Bid Component<br>Generating Resource Load Following<br>Self-Provision Up Bid Component<br>Generating Resource Minimum Load<br>Cost Bid Component<br>Generating Resource Non-Spinning<br>Reserve Bid Component<br>Generating Resource Non-Spinning<br>Reserve Self-Provision Bid<br>Component<br>Generating Resource PT Self-<br>Schedulo Bid Component                                                                                            | <ul> <li>A Generating Resource Bid Component for Load<br/>Following Down Self-Provision.</li> <li>A Generating Resource Bid Component for Load<br/>Following Up Self-Provision.</li> <li>A Generating Resource Bid Component for<br/>Minimum Load Cost.</li> <li>A Generating Resource Bid Component for Non-<br/>Spinning Reserve.</li> <li>A Generating Resource Bid Component for Non-<br/>Spinning Reserve Self-Provision.</li> <li>A Generating Resource Bid Component for Non-<br/>Spinning Reserve Self-Provision.</li> </ul>                                                           |
| Generating Resource Load Following<br>Self-Provision Down Bid Component         Generating Resource Load Following<br>Self-Provision Up Bid Component         Generating Resource Minimum Load<br>Cost Bid Component         Generating Resource Non-Spinning<br>Reserve Bid Component         Generating Resource Non-Spinning<br>Reserve Bid Component         Generating Resource Non-Spinning<br>Reserve Self-Provision Bid<br>Component         Generating Resource PT Self-<br>Schedule Bid Component | <ul> <li>A Generating Resource Bid Component for Load<br/>Following Down Self-Provision.</li> <li>A Generating Resource Bid Component for Load<br/>Following Up Self-Provision.</li> <li>A Generating Resource Bid Component for<br/>Minimum Load Cost.</li> <li>A Generating Resource Bid Component for Non-<br/>Spinning Reserve.</li> <li>A Generating Resource Bid Component for Non-<br/>Spinning Reserve.</li> <li>A Generating Resource Bid Component for Non-<br/>Spinning Reserve Self-Provision.</li> <li>A Generating Resource Bid Component for a PT<br/>Self Schedule.</li> </ul> |
| Generating Resource Load Following<br>Self-Provision Down Bid Component         Generating Resource Load Following<br>Self-Provision Up Bid Component         Generating Resource Minimum Load<br>Cost Bid Component         Generating Resource Non-Spinning<br>Reserve Bid Component         Generating Resource Non-Spinning<br>Reserve Self-Provision Bid<br>Component         Generating Resource PT Self-<br>Schedule Bid Component         Generating Resource Ramp Rate Bid                         | <ul> <li>A Generating Resource Bid Component for Load<br/>Following Down Self-Provision.</li> <li>A Generating Resource Bid Component for Load<br/>Following Up Self-Provision.</li> <li>A Generating Resource Bid Component for<br/>Minimum Load Cost.</li> <li>A Generating Resource Bid Component for Non-<br/>Spinning Reserve.</li> <li>A Generating Resource Bid Component for Non-<br/>Spinning Reserve Self-Provision.</li> <li>A Generating Resource Bid Component for a PT<br/>Self Schedule.</li> <li>A Generating Resource Bid Component for Ramp</li> </ul>                       |

| Ca | liforn | ia | ISO |
|----|--------|----|-----|
| Cu |        | IU |     |

| Generating Resource Regulation<br>Down Bid Component                    | A Generating Resource Bid Component for Regulation Down.                                                                                                    |
|-------------------------------------------------------------------------|----------------------------------------------------------------------------------------------------|
| Generating Resource Regulation<br>Down Self-Provision Bid Component     | A Generating Resource Bid Component for Regulation Down Self-Provision.                                                                                                    |
| Generating Resource Regulation Up<br>Bid Component                      | A Generating Resource Bid Component for Regulation Up.                                                                                                    |
| Generating Resource Regulation Up<br>Self-Provision Bid Component       | A Generating Resource Bid Component for Regulation Up Self-Provision.                                                                                                    |
| Generating Resource RUC Bid<br>Component                                | A Generating Resource Bid Component for RUC Capacity.                                                                                                    |
| Generating Resource Self-Schedule<br>Bid Component                      | A Generating Resource Bid Component for Self-<br>Schedules.                                                                                                    |
| Generating Resource Spinning<br>Reserve Bid Component                   | A Generating Resource Bid Component for Spinning Reserve.                                                                                                    |
| Generating Resource Spinning<br>Reserve Self-Provision Bid<br>Component | A Generating Resource Bid Component for Spinning Reserve Self-Provision.                                                                                                    |
| Generating Resource Start-Up Bid<br>Component                           | A Generating Resource Bid Component for Start-<br>Up.                                                                                                    |
| Generating Resource State                                               | The operating configuration indicator for a<br>Generating Resource. All Generating Resources<br>have an Offline Generating Resource State (0),<br>and a default Online Generating Resource State<br>(1). MSGs have additional Online Generating<br>Resource States (2, 3, etc.) |
| Generating Resource TOR Self-<br>Schedule Bid Component                 | A Generating Resource Bid Component for TOR Self-Schedules.                                                                                                    |
| Generating Self-Schedule                                                | A Self-Schedule from a NGR in generating mode.                                                                                                    |
| Generating Self-Schedule Bid<br>Component                               | A Bid Component for Generating Self-Schedules.                                                                                                    |
| Generation Aggregation Point                                            | An aggregate Location comprised of Generating Resources in a BAA.                                                                                                    |
| Greenhouse Gas Bid                                                      | An Energy Bid Curve Price adder that applies to<br>EIMPR and expresses the additional cost for<br>complying with emission regulations for energy<br>imports to California.                                                                                                    |
| Greenhouse Gas Energy Cost<br>Allowance Curve                           | A greenhouse gas emission cost adder to the generated Energy Bid Curve for a Generating                                                                                                    |

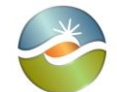

SIBR – Scheduling Coordinator Users Guide

|                                                        | Resource or MSG configuration.                                                                                                    |
|--------------------------------------------------------|----------------------------------------------------------------------------------------------------|
| Greenhouse Gas Minimum Load Cost<br>Allowance          | A per MW greenhouse gas emission cost adder to<br>the Proxy Minimum Load Cost for a Generating<br>Resource or MSG configuration.                                                                                                    |
| Greenhouse Gas Start-Up Cost<br>Allowance Curve        | A greenhouse gas emission cost adder to the<br>Proxy Start-Up Cost Curve for a Generating<br>Resource or startable MSG configuration.                                                                                                    |
| Grid Management Charge Energy<br>Cost Rate             | A grid management charge cost adder to each segment of the generated Energy Bid Curve for any Generating Resource or MSG configuration.                                                                                                    |
| Grid Management Charge Minimum<br>Load Cost Rate       | A per MW grid management charge cost adder to<br>the Proxy Minimum Load Cost for any Generating<br>Resource or MSG configuration.                                                                                                    |
| Grid Management Charge Start-Up<br>Cost Adder          | A grid management charge cost adder to each<br>segment of the Proxy Start-Up Cost Curve for a<br>Generating Resource or startable MSG<br>configuration.                                                                                                    |
| Grid Management Charge Start-Up<br>Cost Rate           | A volumetric grid management charge cost rate<br>used to calculate the Grid Management Charge<br>Start-Up Cost Adder for any Generating Resource<br>or MSG configuration.                                                                                                    |
| History Day                                            | A Trading Day used to select the DAM Clean Bid<br>as Source Bid for a Multi-Period Bid when the Bid<br>Fill Option is "History". By default, the History Day<br>is the last similar Trading Day (if the Trading Day is<br>Tuesday 6/14, the default History Day will be<br>Tuesday 6/7), but the operator may choose any<br>Trading Day within the past seven days. |
| Hourly Pre-Dispatched Inter-Tie<br>Generating Resource | An Inter-Tie Generating Resource dispatched at the same Operating Level over a Trading Hour of a Real-Time Market.                                                                                                    |
| Hourly Pre-Dispatched Resource                         | A Resource dispatched at the same Operating<br>Level over a Trading Hour of a Real-Time Market.                                                                                                    |
| IFM Self-Schedule                                      | The IFM committed Self-Schedule used for REM resources that are awarded Regulation Capacity from IFM.                                                                                                    |
| Import Resource                                        | A Resource that produces Energy that is imported into a BAA.                                                                                                    |
| Import Resource Bid                                    | A Bid for an Import Resource.                                                                                                    |

| E. |
|----|
|    |
|    |

SIBR – Scheduling Coordinator Users Guide

Version: 6.4 Date: 3/2/2018

| Incremental Fuel Cost                                                | The cost of the fuel consumed by a Generating<br>Resource at a given Operating Level to produce<br>the next increment of Energy.                                                       |
|----------------------------------------------------------------------|----------------------------------------------------------------------------------------------------|
| Incremental Fuel Cost Curve                                          | The Incremental Fuel Cost of a Generating Resource as a function of its Operating Level.                                                                                               |
| Incremental Heat Rate                                                | The amount of fuel consumed by a Generating<br>Resource at a given Operating Level to produce<br>the next increment of Energy.                                                         |
| Incremental Heat Rate Curve                                          | The Incremental Heat Rate of a Generating Resource as a function of its Operating Level.                                                                                               |
| Incremental PT Self-Schedule<br>Quantity                             | The positive difference between the PT Self-<br>Schedule Quantity specified in a RTM PT Self-<br>Schedule Bid Component and the Day-Ahead<br>Schedule for the same Trading Hour.       |
| Initial Online Generating Resource<br>State                          | The Online Generating Resource State of a MSG before a State Transition.                                                                                                    |
| Instruction                                                          | A financially binding outcome of a Market that<br>determines the Commitment Status or Operating<br>Level of a Resource at a specific time within the<br>Market Horizon of that Market. |
| Integrated Forward Market                                            | A Day-Ahead Market application for committing<br>Resources and optimally scheduling Energy and<br>Ancillary Services.                                                                  |
| Inter-Tie                                                            | A Branch Group that inter-connects two BAAs (from a BAA to another BAA).                                                                                                    |
| Inter-Tie Corridor                                                   | A collection of Inter-Tie Scheduling Points where an Energy/AS scheduling limit is enforced.                                                                                           |
| Inter-Tie Generating Resource                                        | A Generating Resource at an Inter-Tie Scheduling Point.                                                                                                    |
| Inter-Tie Resource                                                   | An Import Resource or an Export Resource at an<br>Inter-Tie Scheduling Point; it is either a Registered<br>Inter-Tie Resource or an Inter-Tie Transaction.                             |
| Inter-Tie Resource Ancillary Service<br>Bid Component                | An Inter-Tie Resource Bid Component for Ancillary Services.                                                                                                    |
| Inter-Tie Resource Ancillary Service<br>Self-Provision Bid Component | An Inter-Tie Resource Bid Component for Ancillary Service Self-Provision.                                                                                                    |
| Inter-Tie Resource Bid                                               | A Bid for an Inter-Tie Resource.                                                                                                    |
| Inter-Tie Resource Bid Component                                     | A Bid Component of an Inter-Tie Resource Bid.                                                                                                    |

Page 135

| 6 | NIC |  |
|---|-----|--|
|   | 6   |  |
|   |     |  |

| Inter-Tie Resource Energy Bid<br>Component                                 | An Inter-Tie Resource Bid Component for Energy.                                                                                                 |
|----------------------------------------------------------------------------|----------------------------------------------------------------------------------------------------|
| Inter-Tie Resource ETC Self-<br>Schedule Bid Component                     | An Inter-Tie Resource Bid Component for ETC Self Schedules.                                                                                     |
| Inter-Tie Resource ETC Self-<br>Schedule Bid Component                     | An Inter-Tie Resource Bid Component for ETC Self-Schedules.                                                                                     |
| Inter-Tie Resource Non-Spinning<br>Reserve Bid Component                   | An Inter-Tie Resource Bid Component for Non-<br>Spinning Reserve.                                                                               |
| Inter-Tie Resource Non-Spinning<br>Reserve Self-Provision Bid<br>Component | An Inter-Tie Resource Bid Component for Non-<br>Spinning Reserve Self-Provision.                                                                |
| Inter-Tie Resource PT Self-Schedule<br>Bid Component                       | An Inter-Tie Resource Bid Component for a PT Self-Schedule.                                                                                     |
| Inter-Tie Resource Regulation Down<br>Bid Component                        | An Inter-Tie Resource Bid Component for Regulation Down.                                                                                        |
| Inter-Tie Resource Regulation Down<br>Self-Provision Bid Component         | An Inter-Tie Resource Bid Component for Regulation Down Self-Provision.                                                                         |
| Inter-Tie Resource Regulation Up Bid<br>Component                          | An Inter-Tie Resource Bid Component for Regulation Up.                                                                                          |
| Inter-Tie Resource Regulation Up<br>Self-Provision Bid Component           | An Inter-Tie Resource Bid Component for Regulation Up Self-Provision.                                                                           |
| Inter-Tie Resource RUC Bid<br>Component                                    | An Inter-Tie Resource Bid Component for RUC Capacity.                                                                                           |
| Inter-Tie Resource Self-Schedule Bid<br>Component                          | An Inter-Tie Resource Bid Component for Self-<br>Schedules.                                                                                     |
| Inter-Tie Resource Spinning Reserve<br>Bid Component                       | An Inter-Tie Resource Bid Component for Spinning Reserve.                                                                                       |
| Inter-Tie Resource Spinning Reserve<br>Self-Provision Bid Component        | An Inter-Tie Resource Bid Component for Spinning Reserve Self-Provision.                                                                        |
| Inter-Tie Resource TOR Self-<br>Schedule Bid Component                     | An Inter-Tie Resource Bid Component for TOR Self-Schedules.                                                                                     |
| Inter-Tie Scheduling Limit                                                 | A scheduling limit that applies on an Inter-Tie.                                                                                                |
| Inter-Tie Scheduling Point                                                 | A Location associated with an Inter-Tie Resource.                                                                                               |
| Inter-Tie Transaction                                                      | An Inter-Tie Resource that is identified<br>dynamically, but persistently in the Market by a<br>unique combination of submitted Bid attributes. |

| California ISO                         | SIBR – Scheduling<br>Coordinator Users Guide                                                                                                    | Version: 6.4<br>Date: 3/2/2018                                                                                                    |
|----------------------------------------|----------------------------------------------------------------------------------------------------|----------------------------------------------------------------------------------------------------|
| Inter-Tie Transaction Identification   | The unique identifier of an Inter-Tie<br>assigned by SIBR based on a unique<br>of submitted Bid attributes, as follow<br>SCID-LID-TID-D-BT[-ET-PSE]<br>Where:<br>SCID is the Scheduling Coordinator<br>(required);<br>LID is the Inter-Tie Scheduling Point<br>(required);<br>TID is the Inter-Tie Scheduling Point<br>(required);<br>TID is the Primary Inter-Tie identified<br>D is the Direction (required): I for Int<br>Export;<br>BT is the Bid Type (required): P for<br>for virtual;<br>ET is the Energy Type (required for<br>transactions): F for firm, N for non-fic<br>contingent, D for Dynamic Interchant<br>Wheeling Resource; and<br>PSE is a registered Purchase-Sellint<br>(required for physical transactions)<br>trailing numerals (from ".1" to ".9");<br>to distinguish multiple Inter-Tie Trant<br>PSE. | Transaction<br>ue combination<br>vs:<br>r identification<br>at identification<br>ration (required);<br>port and E for<br>physical and V<br>physical<br>irm, U for unit-<br>nge, and W for<br>ng Entity<br>with optional<br>it can be used<br>nsactions by |
| Invalid                                | The Bid Status of a Bid or a Bid Co has failed Bid Validation.                                                                                                    | mponent that                                                                                                    |
| Invalid Bid                            | A Bid that has failed Bid Validation.                                                                                                    |                                                                                                    |
| IRR                                    | The RA repository (IRRSNAP sche<br>contains the RA Capacity information<br>basis.                                                                                                    | ma) that<br>on on an hourly                                                                                                    |
| ISO Demand Forecast Indicator          | If set, it indicates that an EIM Entity<br>use the Demand Forecast produced<br>for balancing Base Schedules in the                                                                                                    | has elected to<br>d by the CAISO<br>eir EIM BAA(s).                                                                                                    |
| Isolated ISL Indicator                 | A Y/N ISL attribute published by ET<br>an isolated ISL condition where onl<br>can be served under the ISL OTC.                                                                                                    | CC indicating<br>y stranded load                                                                                                    |
| Isolated ITC Indicator                 | A Y/N ITC attribute published by ET<br>an isolated ITC condition where onl<br>can be served under the ITC OTC.                                                                                                    | CC indicating<br>y stranded load                                                                                                    |
| Lay-Off Self-Schedule                  | A Self-Schedule from a Pseudo-Tie<br>Energy for the relevant Native Cont                                                                                                    | indicating<br>rol Area.                                                                                                    |
| Lay-Off Self-Schedule Bid<br>Component | A Bid Component for a Lay-Off Self                                                                                                    | -Schedule.                                                                                                    |

| - |
|---|
|   |

SIBR – Scheduling Coordinator Users Guide

| Lay-Off Self-Schedule Quantity                      | The Energy Bid Quantity for a Lay-Off Self-<br>Schedule.                                                                                                    |
|-----------------------------------------------------|----------------------------------------------------------------------------------------------------|
| Limited Energy Storage Resource                     | A type of NGR with a continuous operating range<br>that spans both load (charging) and generating<br>(discharging) modes:<br>Lmax < Lmin = 0 = Gmin < Gmax. |
| Load Capacity Limit                                 | A limit for the total Non-Generator Resource load<br>Capacity that can be used for Commodities in DAM<br>and RTM.                                           |
| Load Drop Rate                                      | The rate at which a Participating Load Resource can decrease its electric power consumption.                                                                |
| Load Following                                      | The Load Following Down or Load Following Up service by a MSSA.                                                                                             |
| Load Following Down Capacity                        | The Capacity designated for Load Following Down Self-Provision.                                                                                             |
| Load Following Down Self-Provision                  | The service where a MSSA decrements designated Resources to meet the relevant MSS load deviations in real time.                                             |
| Load Following Down Self-Provision<br>Bid Component | A Bid Component for Load Following Down Self Provision.                                                                                                    |
| Load Following Option                               | The option by a MSSA to perform Load Following.                                                                                                    |
| Load Following Resource                             | A Resource used for Load Following, registered<br>with a MSSA that has elected the Load Following<br>Option.                                                |
| Load Following Up Capacity                          | The Capacity designated for Load Following Up Self-Provision.                                                                                               |
| Load Following Up Self-Provision                    | The service where a MSSA increments designated Resources to meet the relevant MSS load deviations in real time.                                             |
| Load Following Up Self-Provision Bid Component      | A Bid Component for Load Following Up Self Provision.                                                                                                    |
| Load Pick-Up Rate                                   | The rate at which a Participating Load Resource can increase its electric power consumption.                                                                |
| Load Reduction                                      | The reduction of electric power consumption of a Participating Load Resource from its Base Load.                                                            |
| Load Reduction Initiation                           | The process where a Participating Load Resource decreases its electric power consumption from its Base Load.                                                |

Page 138

| 6 |     |
|---|-----|
|   | × 1 |
| - |     |
|   |     |

| Load Reduction Initiation Bid<br>Component | A Bid Component for Load Reduction Initiation.                                                                                             |
|--------------------------------------------|----------------------------------------------------------------------------------------------------|
| Load Reduction Initiation Cost             | The Operating Cost associated with Load Reduction Initiation.                                                                              |
| Load Reduction Initiation Instruction      | An Instruction to a Participating Load Resource to decreases its electric power consumption from its Base Load.                            |
| Load Reduction Initiation Instruction      | A Dispatch Instruction issued to a Participating<br>Load Resource for Load Reduction Initiation.                                           |
| Load Reduction Initiation Time             | The time period required for Load Reduction<br>Initiation after a Load Reduction Initiation<br>Instruction is issued.                      |
| Load Resource                              | A Resource that consumes Energy.                                                                                                    |
| Load Self-Schedule                         | A Self-Schedule from a NGR in load mode.                                                                                                   |
| Load Self-Schedule Bid Component           | A Bid Component for Load Self-Schedules.                                                                                                   |
| Load Serving Entity                        | A market participant that is an agent for Load Resources.                                                                                  |
| Load-Serving Generator                     | A Generating Resource that serves load behind the meter qualifying for net Energy settlement.                                              |
| Location                                   | A Network Node or an aggregation of Network Nodes.                                                                                         |
| Long Trading Day                           | The Trading Day when daylight saving ends. It has 25 Trading Hours, including the additional Trading Hour from 3:00 AM PDT to 3:00 AM PST. |
| Lower Charge Limit                         | The lowest stored Energy that should be maintained in a LESR.                                                                              |
| Lower Economic Limit                       | The first (lowest) Energy Bid Quantity of the<br>Energy Bid Curve specified in an Energy Bid<br>Component.                                 |
| Lower Operating Limit                      | The Minimum Load of a Resource, incorporating any applicable overrates.                                                                    |
| Lower Regulating Limit                     | The lowest Operating Level of a Regulating Range.                                                                                          |
| LPT Self-Schedule                          | Lower Priority Self-Schedule used for Exports that<br>are not identified as being supported by non-RA<br>Capacity                          |
| LSG Self-Schedule                          | A Self-Schedule for the load behind the meter of a LSG.                                                                                    |

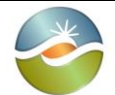

SIBR – Scheduling Coordinator Users Guide

Version: 6.4 Date: 3/2/2018

| LSG Self-Schedule Bid Component                | A Bid Component for a LSG Self-Schedule.                                                                                                    |
|------------------------------------------------|----------------------------------------------------------------------------------------------------|
| LSG Self-Schedule Quantity                     | The Energy Bid Quantity for a LSG Self-Schedule.                                                                                                    |
| Major Maintenance Minimum Load<br>Cost Adder   | A major maintenance cost adder to the Proxy<br>Minimum Load Cost for a Generating Resource or<br>MSG configuration.                                                                                                    |
| Major Maintenance Start-Up Cost<br>Adder       | A major maintenance cost adder to each segment<br>of the Proxy Start-Up Cost Curve for a Generating<br>Resource or startable MSG configuration.                                                                                                    |
| Market                                         | A forum where Bids for supply and demand of a Commodity are evaluated and selected so that supply meets demand.                                                                                                    |
| Market Accepted Bid                            | A Conditionally Valid, Valid, Conditional Modified,<br>or Modified Bid.                                                                                                    |
| Market Close Time                              | The latest time that a physical Resource Bid can<br>be submitted in a DAM in advance of the relevant<br>Active Day, or in a RTM in advance of the relevant<br>Active Hour.                                                                                      |
| Market Fill Option                             | A SIBR initialization parameter that controls the<br>Multi-Period Bid Generation in the DAM when the<br>Bid Fill Option is set to "No" or "Last":<br>Yes: Market Accepted Bids are used as is.<br>No: Default prices are used for SUC/MLC and<br>Energy/AS/RUC. |
| Market Horizon                                 | The time period for which Bids are evaluated in a Market.                                                                                                    |
| Market Open Time                               | The earliest time that a Bid can be submitted in a DAM in advance of the relevant Active Day, or in a RTM in advance of the relevant Active Hour.                                                                                                    |
| Market Type                                    | An indicator specifying the Market for which a Bid is submitted.                                                                                                    |
| Master File                                    | A global Resource data registry.                                                                                                    |
| Master File Requirement                        | A Master File data requirement.                                                                                                    |
| Matching Ancillary Service Obligation<br>Trade | A Submitted Ancillary Service Obligation Trade by<br>the Counterparty of an Ancillary Service Obligation<br>Trade for the same Market and Trade Period with<br>opposite Traded Ancillary Service Obligation.                                                    |
| Matching Energy Trade                          | A Submitted Energy Trade by the Counterparty of<br>an Energy Trade for the same Market and Trade<br>Period at the same Location with opposite Traded                                                                                                    |

Page 140

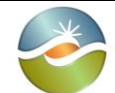

|                                           | Energy.                                                                                                    |
|-------------------------------------------|----------------------------------------------------------------------------------------------------|
| Maximum Capacity                          | The maximum sustained Operating Level of a Generating Resource.                                                        |
| Maximum Daily Energy Limit                | The maximum Energy scheduled and dispatched from a Generating Resource within a Trading Day.                           |
| Maximum Daily Generating Energy<br>Limit  | The maximum net Energy produced by a NGR within a Trading Day.                                                         |
| Maximum Daily Load Energy Limit           | The maximum net Energy consumed by a NGR within a Trading Day.                                                         |
| Maximum Daily Start-Ups                   | The maximum number of Start-Ups allowed for a Generating Resource within a Trading Day.                                |
| Maximum Energy Curve Segment<br>Number    | The maximum allowed number of Energy Bid Segments in Submitted Bids.                                                   |
| Maximum ETC Self-Schedule<br>Quantity     | The maximum ETC Self-Schedule Quantity allowed for a Resource.                                                         |
| Maximum Export Capacity                   | The maximum export capacity at a Virtual Demand<br>Resource Location that is an Inter-Tie Scheduling<br>Point.         |
| Maximum Generating Capacity               | The maximum generating capacity at a Virtual<br>Supply Resource Location that is not an Inter-Tie<br>Scheduling Point. |
| Maximum Import Capacity                   | The maximum import capacity at a Virtual Supply<br>Resource Location that is an Inter-Tie Scheduling<br>Point.         |
| Maximum Load Capacity                     | The maximum load capacity at a Virtual Demand<br>Resource Location that is not an Inter-Tie<br>Scheduling Point.       |
| Maximum Load Drop Rate                    | The maximum rate at which a Participating Load<br>Resource can decrease its electric power<br>consumption.             |
| Maximum Load Pick-Up Rate                 | The maximum rate at which a Participating Load<br>Resource can increase its electric power<br>consumption.             |
| Maximum Load Reduction                    | The maximum Load Reduction that a Participating Load Resource is certified for.                                        |
| Maximum Load Reduction Initiation<br>Time | The maximum time required for Load Reduction<br>Initiation after a Load Reduction Initiation                           |

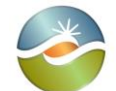

|                                                    | Instruction is issued.                                                                                                    |
|----------------------------------------------------|----------------------------------------------------------------------------------------------------|
| Maximum LSG Self-Schedule<br>Quantity              | The maximum LSG Self-Schedule Quantity allowed for a Generating Resource.                                                                                                    |
| Maximum NGR Generation                             | The maximum sustained Operating Level of a NGR operating in generating mode.                                                                                                    |
| Maximum NGR Load                                   | The maximum sustained Operating Level of a NGR operating in load mode.                                                                                                    |
| Maximum Online Generating<br>Resource State Count  | The configurable maximum number of Online<br>Generating Resource States that can be bid in a<br>Bid.                                                                                                    |
| Maximum Pumping Capacity                           | The maximum sustained Pumping Level of a Pumped-Storage Hydro Unit operating as a hydro pump.                                                                                                    |
| Maximum Ramp Rate                                  | The maximum Ramp Rate of an Inter-Tie Resource.                                                                                                    |
| Maximum Ramp Rate Curve Segment<br>Number          | The maximum allowed number of Ramp Rate curve segments in Submitted Bids for Generating Resources.                                                                                                    |
| Maximum RMT Self-Schedule<br>Quantity              | The maximum RMT Self-Schedule Quantity allowed for a Generating Resource.                                                                                                    |
| Maximum Start-Up Time/Cost Curve<br>Segment Number | The maximum allowed number of Start-Up<br>Time/Cost Curve segments in Submitted Bids.                                                                                                    |
| Maximum State Transition Time                      | The maximum State Transition Time for a registered State Transition Definition of a MSG. This is the NOTIFICATION time that is retrieved from MF and includes the Transition Ramp Time as part of the Notification Time (used to validate the Notification Time submitted in a bid). |
| Maximum Stored Energy                              | The maximum energy (MWh) that can be stored in a LESR.                                                                                                    |
| Maximum TOR Self-Schedule<br>Quantity              | The maximum TOR Self-Schedule Quantity allowed for a Resource.                                                                                                    |
| Meter Subsystem                                    | An entity, e.g., a municipality or irrigation district,<br>whose contiguous network and resources are part<br>of the CAISO grid, and there are revenue quality<br>meters installed on all MSS ties.                                                                                  |
| Meter Subsystem Aggregation                        | The aggregation of Metered Subsystems under a common set of options for a) Load Following, b)                                                                                                    |

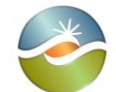

|                                          | RUC participation, and c) gross versus net settlement.                                                                                                    |
|------------------------------------------|----------------------------------------------------------------------------------------------------|
| Minimum Daily Energy Limit               | The minimum Energy scheduled and dispatched<br>from a Generating Resource within a Trading Day;<br>it is used to specify maximum pumping Energy for<br>PSH units.                                                                                                    |
| Minimum Daily Generating Energy<br>Limit | The minimum net Energy produced by a NGR within a Trading Day.                                                                                                    |
| Minimum Daily Load Energy Limit          | The minimum net Energy consumed by a NGR within a Trading Day.                                                                                                    |
| Minimum Down Time                        | The minimum duration that a Generating Resource<br>must stay off from a given Online Generating<br>Resource State after a State Transition from that<br>State onto another Generating Resource State<br>(including the Offline Generating Resource State).                 |
| Minimum Energy Bid Segment Size          | The minimum required size of any Energy Bid<br>Segment in a Virtual Resource Energy Bid<br>Component.                                                                                                    |
| Minimum Gen-to-Pump Down Time            | The minimum duration that a PSH must stay<br>Offline between generating and pumping<br>operations.                                                                                                    |
| Minimum Hourly Block                     | The minimum number of consecutive Trading<br>Hours that an Inter-Tie Resource must be<br>scheduled, if at all.                                                                                                    |
| Minimum Load                             | The minimum sustained Operating Level of a Generating Resource.                                                                                                    |
| Minimum Load Cost                        | The Operating Cost of a Generating Resource operating at its Minimum Load.                                                                                                    |
| Minimum Load Cost Basis                  | A Generating Resource option (applicable to all<br>MSG configurations) that indicates the basis of the<br>MLC determination:<br>Registered Cost: The MLC is registered.<br>Proxy Cost: The MLC is bid, but it cannot be higher<br>than an approximation of the actual MLC. |
| Minimum Load Cost Bid Component          | A Bid Component for Minimum Load Cost.                                                                                                    |
| Minimum Load Fuel Cost                   | The cost of the fuel consumed by a Generating Resource operating at its Minimum Load.                                                                                                    |
| Minimum Load Reduction                   | The discrete Load Reduction of a Participating Load Resource below its Base Load.                                                                                                    |

| 1 |    |
|---|----|
|   | N/ |
|   |    |
|   |    |
|   |    |

| Minimum Load Reduction Cost               | The Operating Cost of a Participating Load<br>Resource operating at its Minimum Load Reduction<br>below its Base Load.                                                                                                    |
|-------------------------------------------|----------------------------------------------------------------------------------------------------|
| Minimum Load Reduction Cost Bid Component | A Bid Component for Minimum Load Reduction Cost.                                                                                                    |
| Minimum Load Reduction Threshold          | The minimum Load Reduction allowed for any<br>Participating Load Resource.                                                                                                    |
| Minimum NGR Generation                    | The minimum sustained Operating Level of a NGR operating in generating mode.                                                                                                    |
| Minimum NGR Load                          | The minimum sustained Operating Level of a NGR operating in load mode.                                                                                                    |
| Minimum Pump-to-Gen Down Time             | The minimum duration that a PSH must stay<br>Offline between pumping and generating<br>operations.                                                                                                    |
| Minimum Pump-to-Pump Down Time            | The minimum duration that a PSH must stay Offline between pumping operations.                                                                                                    |
| Minimum Resource Down Time                | The minimum duration that a Generating Resource<br>must stay Offline State after a Shut Down from any<br>Online Generating Resources State. This is<br>equivalent to a Minimum Up Time for the Offline<br>Generating Resource State.                                                 |
| Minimum Resource Up Time                  | The minimum duration that a Generating Resource<br>must stay Online in any Online Generating<br>Resource State, including State Transitions<br>between Online Generating Resource States. This<br>is equivalent to a Minimum Down Time for the<br>Offline Generating Resource State. |
| Minimum State Group Down Time             | The minimum duration that a Generating Resource<br>must stay off from a given Online Generating<br>Resource State Group after a State Transition from<br>a State in that Group onto another State (including<br>the Offline Generating Resource State) not in that<br>Group.         |
| Minimum State Group Up Time               | The minimum duration that a Generating Resource<br>must stay Online in a given Online Generating<br>Resource State Group.                                                                                                    |
| Minimum Stored Energy                     | The minimum energy (MWh) that must remain in a LESR.                                                                                                    |
| Minimum Up Time                           | The minimum duration that a Generating Resource must stay Online in a given Online Generating                                                                                                    |
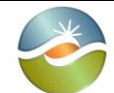

SIBR – Scheduling Coordinator Users Guide

Version: 6.4 Date: 3/2/2018

|                                          | Resource State.                                                                                                    |
|------------------------------------------|----------------------------------------------------------------------------------------------------|
| Miscellaneous Bid Component              | An hourly Bid Component for miscellaneous Bid information.                                                                                                    |
| Modified Bid                             | A Bid modified by SIBR in Bid Processing after the Master File update for the relevant Trading Day.                                                                                                    |
| MOO Resource                             | A Resource that is under a Must Offer Obligation<br>for its RA Capacity, as indicated by the RA Flag.                                                                                                    |
| Multi-Day Bid Resource Exception<br>List | A persistent Resource list maintained<br>administratively in SIBR for the purpose of<br>overwriting market-based bids with default bids in<br>DAM Multi-Period Bids for the Resources in that<br>list.                               |
| Multi-Period Bid                         | A Bid generated for a Trading Day after the Active<br>Day in a Day-Ahead Market Horizon for a given<br>Day-Ahead Market, or a Trading Hour after the<br>Active Hour in the Real-Time Market Horizon for a<br>given Real-Time Market. |
| Multi-State Generator                    | A Generating Resource with multiple Online<br>Generating Resource States.                                                                                                    |
| Must-Offer Obligation                    | A condition where a Resource must participate in<br>the DAM and/or the RTM due to Resource<br>Adequacy requirements.                                                                                                    |
| Native Control Area                      | The Control Area that a Pseudo-Tie resides in.                                                                                                    |
| Natural Gas Resource                     | A Generating Resource fueled by natural gas.                                                                                                    |
| NERC Tag                                 | Inter-Tie scheduling information in accordance with NERC standards.                                                                                                    |
| NET Benefit Floor Off-Peak               | The minimum acceptable price as determined by<br>the DR Net Benefits Test calculation (Casio) for<br>Off-Peak Hours.                                                                                                    |
| NET Benefit Floor On-Peak                | The minimum acceptable price as determined by<br>the DR Net Benefits Test calculation (Casio) for<br>On-Peak Hours.                                                                                                    |
| Net Interchange                          | The net Energy flow over all Inter-Ties of a Control Area.                                                                                                    |
| Network                                  | The collective of system components that produce, transmit, or consume Energy.                                                                                                    |
| Network Branch                           | A Network component used to transmit electric                                                                                                    |

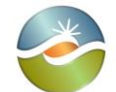

|                                                  | energy between Network Nodes.                                                                                                    |
|--------------------------------------------------|----------------------------------------------------------------------------------------------------|
| Network Node                                     | A node where Network components connect.                                                                                                    |
| NGR Maximum Ramp Rate Curve<br>Segment Number    | The maximum allowed number of Ramp Rate curve segments in Submitted Bids for NGR.                                                                                                    |
| Non-EIM BAA                                      | A BAA that does not participate in EIM.                                                                                                    |
| Non-Firm Import Resource                         | An Import Resource that is not supported by<br>Spinning Reserve; it is registered or specified with<br>Energy Type NF.                                                                                                    |
| Non-Generator Resource                           | A NGR is a Resource with up to two operating<br>modes:<br>a) a generating mode from Gmin to Gmax ( $0 \le$ Gmin $\le$ Gmax), and<br>b) a load mode from Lmin to Lmax ( $0 \ge$ Lmin $\ge$ Lmax).<br>Currently, a NGR has a continuous operating<br>range and no inter-temporal constraints Lmin = $0 =$ Gmin.<br>Currently, a NGR may not be associated with an<br>Inter-Tie or an ECA/ACA, it may not be an RA<br>Resource or a Supporting Resource, it may not bid<br>Ancillary Service Self-Provision, it may not be<br>certified for Load Following or RUC, and it may not<br>bid Self-Schedules other than Price Taker Self-<br>Schedules. |
| Non-Market-Rate Resource                         | A Resource for which FERC has temporarily suspended market rate authority disallowing bids at market rates.                                                                                                    |
| Non-Participating Load Resource                  | A Load Resource that cannot be dispatched to change its Energy consumption.                                                                                                    |
| Non-Participating Load Resource Bid<br>Component | A Bid Component for a Non-Participating Load Resource.                                                                                                    |
| Non-Spinning Reserve                             | An Ancillary Service from an Offline Generating<br>Resource, an Inter-Tie Resource, or a participating<br>load Resource, to provide Energy within a specified<br>time period after a Dispatch Instruction is issued.                                                                                                    |
| Non-Spinning Reserve Award                       | An Award for Non-Spinning Reserve from a Non-<br>Spinning Reserve Self-Provision Bid Component<br>and a Non-Spinning Reserve Bid Component.                                                                                                    |
| Non-Spinning Reserve Bid<br>Component            | A Bid Component for Non-Spinning Reserve.                                                                                                    |

| * |
|---|
|   |
|   |

| Non-Spinning Reserve Capacity                        | The Capacity designated for Non-Spinning Reserve.                                                                                                    |
|------------------------------------------------------|----------------------------------------------------------------------------------------------------|
| Non-Spinning Reserve Obligation                      | The Demand for which a Scheduling Coordinator is financially responsible for Non-Spinning Reserve.                                                                         |
| Non-Spinning Reserve Obligation<br>Trade             | A Trade of a Non-Spinning Reserve Obligation.                                                                                                    |
| Non-Spinning Reserve Price                           | The price of a Bid for Non-Spinning Reserve.                                                                                                    |
| Non-Spinning Reserve Self-Provision                  | Non-Spinning Reserve provided by a Scheduling<br>Coordinator to primarily meet its own Non-Spinning<br>Reserve Obligation.                                                 |
| Non-Spinning Reserve Self-Provision<br>Bid Component | A Bid Component for Non-Spinning Reserve Self-<br>Provision.                                                                                                    |
| Non-Spinning Reserve Self-Provision<br>Capacity      | The Capacity designated for Non-Spinning Reserve Self-Provision.                                                                                                    |
| North American Electric Reliability<br>Council       | The authoritative body with the mission to ensure<br>that the bulk electric system in North America is<br>reliable, adequate, and secure.                                  |
| Notification Time                                    | The notification time for completing a MSG State<br>Transition between Online Generating Resource<br>States (biddable).                                                    |
| Obsolete                                             | The Bid Status of a Bid made obsolete by a<br>Submitted Bid for the same SC, Resource,<br>Resource Type, Market Type, and Bid Period, with<br>a later Bid Submission Time. |
| Obsolete Bid                                         | A Bid made obsolete by a Submitted Bid for the<br>same SC, Resource, Resource Type, Market Type,<br>and Bid Period, with a later Bid Submission Time.                      |
| Offline                                              | The Commitment Status of a Generating Resource that is not connected to the grid.                                                                                          |
| Off-Peak RLC Curve                                   | A proxy Energy Bid Curve used for RA Import<br>Resources during Off-Peak Trading Hours.                                                                                    |
| Off-Peak Trading Hour                                | A Trading Hour during off-peak load conditions as specified by WECC: Mon-Sat 0:00-6:00 and 22:00-24:00, and all day on Sun and certain holidays.                           |
| Online                                               | The Commitment Status of a Generating Resource that is connected to and synchronized with the grid.                                                                        |
| Online Generating Resource State<br>Group            | A group of Online Generating Resource States of a MSG. Online Generating Resource State Groups                                                                             |

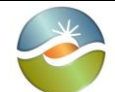

|                                                                     | may be nested.                                                                                                    |
|---------------------------------------------------------------------|----------------------------------------------------------------------------------------------------|
| Online Generating Resource State<br>Shut- Down Capability Indicator | An Indicator that indicates whether a MSG can<br>Start-Up to an Online Generating Resource State.                                                                                                    |
| Online Generating Resource State<br>Start-Up Capability Indicator   | An Indicator that indicates whether a MSG can<br>Shut-Down from an Online Generating Resource<br>State.                                                                                                    |
| On-Peak RLC Curve                                                   | A proxy Energy Bid Curve used for RA Import<br>Resources during On-Peak Trading Hours.                                                                                                    |
| On-Peak Trading Hour                                                | A Trading Hour during on-peak load conditions as<br>specified by WECC: Mon-Sat 6:00-22:00 except<br>certain holidays.                                                                                                    |
| Open Tie Status                                                     | An hourly Y/N status generated by SIBR for a Bid<br>to indicate open or isolated ITC conditions that<br>apply to that Bid for the relevant Trading Hour. The<br>DAM and RTM applications would treat the<br>Resource as unavailable in these Trading Hours<br>producing zero Energy/AS schedules. |
| Operating Cost                                                      | The cost of operating a Resource.                                                                                                    |
| Operating Level                                                     | The amount of electric power a Resource produces or consumes at a given time.                                                                                                    |
| Operating Level Break Point                                         | An Operating Level that defines the start or the end of a segment of an Operational Ramp Rate Curve.                                                                                                    |
| Operating Reserve Ramp Rate                                         | The Ramp Rate used to evaluate Generating<br>Resource Bids for Spinning Reserve and Non-<br>Spinning Reserve.                                                                                                    |
| Operating Reserve Ramp Rate Bid<br>Component                        | A Bid Component for Operating Reserve Ramp<br>Rate.                                                                                                    |
| Operation and Maintenance Cost                                      | The portion of the Operating Cost of a Generating Resource that is not related to fuel cost.                                                                                                    |
| Operational Ramp Rate Bid<br>Component                              | A Bid Component for Operational Ramp Rate.                                                                                                    |
| Operational Ramp Rate Bid Curve                                     | The Ramp Rate curve of a Generating Resource.                                                                                                    |
| Operational Transfer Capability                                     | The dynamic directional ITC limit published by ETCC.                                                                                                    |
| Participating Load Resource                                         | A Load Resource that can be dispatched to change its Energy consumption.                                                                                                    |

| SIBR – Sche | eduling |       |
|-------------|---------|-------|
| Coordinator | Users   | Guide |

| Participating Load Resource Ancillary<br>Service Bid Component                       | A Participating Load Resource Bid Component for<br>Ancillary Services.                                             |
|--------------------------------------------------------------------------------------|----------------------------------------------------------------------------------------------------|
| Participating Load Resource Ancillary<br>Service Self-Provision Bid<br>Component     | A Participating Load Resource Bid Component for<br>Ancillary Service Self-Provision.                               |
| Participating Load Resource Bid                                                      | A Bid for a Participating Load Resource.                                                                           |
| Participating Load Resource Bid<br>Component                                         | A Bid Component of a Participating Load Resource Bid.                                                              |
| Participating Load Resource<br>Distribution Bid Component                            | A Bid Component for distributing the Bid,<br>Schedule, or Dispatch of an Aggregate<br>Participating Load Resource. |
| Participating Load Resource Energy<br>Bid Component                                  | A Participating Load Resource Bid Component for Energy.                                                            |
| Participating Load Resource Energy<br>Limit Bid Component                            | A Participating Load Resource Bid Component for<br>Energy Limits.                                                  |
| Participating Load Resource ETC<br>Self-Schedule Bid Component                       | A Participating Load Resource Bid Component for ETC Self Schedules.                                                |
| Participating Load Resource Load<br>Reduction Initiation Bid Component               | A Participating Load Resource Bid Component for Load Reduction Initiation.                                         |
| Participating Load Resource Minimum<br>Load Reduction Cost Bid Component             | A Participating Load Resource Bid Component for<br>Minimum Load Reduction Cost.                                    |
| Participating Load Resource Non-<br>Spinning Reserve Bid Component                   | A Participating Load Resource Bid Component for Non-Spinning Reserve.                                              |
| Participating Load Resource Non-<br>Spinning Reserve Self-Provision Bid<br>Component | A Participating Load Resource Bid Component for Non-Spinning Reserve Self-Provision.                               |
| Participating Load Resource PT Self-<br>Schedule Bid Component                       | A Participating Load Resource Bid Component for a PT Self Schedule.                                                |
| Participating Load Resource Ramp<br>Rate Bid Component                               | A Participating Load Resource Bid Component for Ramp Rates.                                                        |
| Participating Load Resource RUC Bid Component                                        | A Participating Load Resource Bid Component for RUC Capacity.                                                      |
| Participating Load Resource Self-<br>Schedule Bid Component                          | A Participating Load Resource Bid Component for Self-Schedules.                                                    |
| Participating Load Resource TOR<br>Self-Schedule Bid Component                       | A Participating Load Resource Bid Component for TOR Self-Schedules.                                                |
| Participating Transmission Owner                                                     | A Transmission Owner that has transferred control                                                                  |

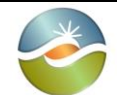

SIBR – Scheduling Coordinator Users Guide

|                             | of its Network Branches to the ISO.                                                                                                    |
|-----------------------------|----------------------------------------------------------------------------------------------------|
| Pending Bid Approval Option | An administrative option (Y/N) persistently<br>maintained in SIBR and controlling whether Valid<br>Virtual Resource Bids with Credit Status of<br>Pending Response are approved and promoted to<br>Clean Bids (Y) or invalidated (N) after the DAM<br>Market Close. |
| Pending Request             | The Credit Status assigned to a Submitted Virtual<br>Resource Bid. In implementation, an unassigned<br>Credit Status (null) is interpreted as a Credit Status<br>of Pending request.                                                                                |
| Pending Response            | The Credit Status assigned to a Conditionally Valid<br>or Valid Virtual Resource Bid after it is sent to CTS<br>for Credit Request.                                                                                                    |
| Physical Resource           | A physical Resource that can actually produce or consume Energy.                                                                                                    |
| Physical Resource Bid       | A Bid for a Physical Resource.                                                                                                    |
| Price Precision             | The minimum price precision allowed in a Bid.                                                                                                    |
| Price-Taker                 | An Energy Bid Quantity without an explicit Energy<br>Bid Price, effectively at the lowest possible Energy<br>Bid Price for Supply or the highest possible Energy<br>Bid Price for Demand.                                                                           |
| Primary Inter-Tie           | The Inter-Tie associated with an Inter-Tie<br>Resource for tagging Schedules and Awards from<br>associated Bids when the Open Tie Status is not<br>set for these Bids.                                                                                              |
| Priority Indicator          | An indicator for each TOR/ETC and Trading Hour that indicates whether the corresponding TOR/ETC has passed or failed TOR/ETC Entitlement validation.                                                                                                    |
| Proxy Demand Resource       | A logical Generating Resource used to model demand response.                                                                                                    |
| Proxy Minimum Load Cost     | An approximation of the actual MLC for a<br>Generating Resource registered with a Minimum<br>Load Cost Basis of "Proxy Cost".                                                                                                    |
| Proxy Start-Up Cost Curve   | An approximation of the actual SUC for a<br>Generating Resource registered with a Start-Up<br>Cost Basis of "Proxy Cost".                                                                                                    |

| × |
|---|
|   |
|   |

SIBR – Scheduling Coordinator Users Guide

Version: 6.4 Date: 3/2/2018

| Proxy State Transition Cost                  | An approximation of the actual STC for a MSG<br>State Transition between Online Generating<br>Resource States.                                                  |
|----------------------------------------------|----------------------------------------------------------------------------------------------------|
| Pseudo-Tie                                   | A Generating Resource within a Control Area<br>(Native Control Area), but under the operational<br>control of another Control Area (Attaining Control<br>Area). |
| PT Export Capacity Factor                    | A configurable parameter used for Export<br>Resource Self-Schedule priority determination.                                                                      |
| PT Generating Self-Schedule                  | A Self-Schedule from a Price-Taker NGR in generating mode.                                                                                                    |
| PT Generating Self-Schedule Bid<br>Component | A Bid Component for a PT Generating Self-<br>Schedule.                                                                                                    |
| PT Generating Self-Schedule Bid<br>Quantity  | The Energy Bid Quantity for a PT Generating Self-<br>Schedule.                                                                                                  |
| PT Load Self-Schedule                        | A Self-Schedule from a Price-Taker NGR in load mode.                                                                                                    |
| PT Load Self-Schedule Bid<br>Component       | A Bid Component for a PT Load Self-Schedule.                                                                                                    |
| PT Load Self-Schedule Bid Quantity           | The Energy Bid Quantity for a PT Load Self-<br>Schedule.                                                                                                    |
| PT Pumping Self-Schedule                     | A Pumping Self-Schedule from a Price Taker.                                                                                                    |
| PT Pumping Self-Schedule Bid<br>Component    | A Bid Component for a PT Pumping Self-Schedule.                                                                                                    |
| PT Pumping Self-Schedule Quantity            | The Energy Bid Quantity for a PT Pumping Self-<br>Schedule.                                                                                                    |
| PT Self-Schedule                             | A Self-Schedule from a Price Taker.                                                                                                    |
| PT Self-Schedule Bid Component               | A Bid Component for a PT Self-Schedule.                                                                                                    |
| PT Self-Schedule Quantity                    | The Energy Bid Quantity for a PT Self-Schedule.                                                                                                    |
| Pump                                         | A Resource that can only operate in pumping mode.                                                                                                    |
| Pump Shut-Down Cost                          | The cost to shut down a Pumped-Storage Hydro<br>Unit (in pumping mode) or a Pump.                                                                               |
| Pumped-Storage Hydro Unit                    | A hydro generating station with the capability to operate as a hydro pump.                                                                                      |
| Pumping Bid Component                        | A Bid Component with pumping data for Pumped-                                                                                                    |

| E |
|---|
|   |
|   |

|                                               | Charage Livere Linite and Dumps                                                                                                    |
|-----------------------------------------------|----------------------------------------------------------------------------------------------------|
|                                               | Storage Hydro Units and Pumps.                                                                                                    |
| Pumping Cost                                  | The Operating Cost of a Pump or a Pumped-<br>Storage Hydro Unit operating as a hydro pump.                                                                                                |
| Pumping Level                                 | The fixed Operating Level of a Pump or a Pumped-<br>Storage Hydro Unit operating as a hydro pump.                                                                                         |
| Pumping Minimum Up Time                       | The minimum duration that a PSH must stay<br>Online in pumping operation.                                                                                                    |
| Pumping Self-Schedule                         | A Self-Schedule from a Pump or a Pumped-<br>Storage Hydro Unit operating as a hydro pump.                                                                                                 |
| Pumping Self-Schedule Bid<br>Component        | A Bid Component for a Pumping Self-Schedule.                                                                                                    |
| Pumping Self-Schedule Quantity                | The Energy Bid Quantity for a Pumping Self-<br>Schedule.                                                                                                    |
| Purchasing-Selling Entity                     | A registered entity that purchases or sells Energy<br>or Ancillary Services over Inter-Ties; it appears in<br>electronic tags for Inter-Tie Schedules.                                    |
| Quantity Precision                            | The minimum Capacity or Energy precision allowed in a Bid.                                                                                                    |
| RA Capacity                                   | The Capacity of a Resource under Resource<br>Adequacy requirements, provided by IRR for each<br>Resource and Trading Hour.                                                                |
| RA Flag                                       | A Yes/No flag provided by IRR for each Resource<br>and Trading Hour indicating whether the Resource<br>is a RA Resource in that Trading Hour. It is used<br>for MOO status determination. |
| RA Resource                                   | A Resource with Resource Adequacy requirements.                                                                                                    |
| Ramp Rate                                     | The rate of change of the Operating Level of a Resource.                                                                                                    |
| Ramp Rate Bid Component                       | A Bid Component for Ramp Rates.                                                                                                    |
| Ramp Rate Bid Curve                           | The Ramp Rate curve of a Non-Generator Resource.                                                                                                    |
| Real-Time Base Schedule First Cutoff<br>Time  | The first cutoff time when Base Schedules can be submitted in the RTM for the Active Hour.                                                                                                |
| Real-Time Base Schedule Second<br>Cutoff Time | The second cutoff time when Base Schedules can be submitted in the RTM for the Active Hour.                                                                                               |

|  | Calil | forn | ia | ISO |
|--|-------|------|----|-----|
|--|-------|------|----|-----|

SIBR – Scheduling Coordinator Users Guide

| Real-Time Base Schedule Third<br>Cutoff Time    | The third and last cutoff time when Base<br>Schedules can be submitted in the RTM for the<br>Active Hour.                                                                                                    |
|-------------------------------------------------|----------------------------------------------------------------------------------------------------|
| Real-Time Demand Forecast First<br>Cutoff Time  | The first cutoff time used in the RTM to retrieve the Demand Forecast for an EIM BAA for the Active Hour for Base Schedule balancing validation.                                                                                                    |
| Real-Time Demand Forecast Second<br>Cutoff Time | The second cutoff time used in the RTM to retrieve<br>the Demand Forecast for an EIM BAA for the<br>Active Hour for Base Schedule balancing<br>validation.                                                                                                    |
| Real-Time Demand Forecast Third<br>Cutoff Time  | The third cutoff time used in the RTM to retrieve<br>the Demand Forecast for an EIM BAA for the<br>Active Hour for Base Schedule balancing<br>validation.                                                                                                    |
| Real-Time Market                                | A Market with a Market Horizon of consecutive<br>Trading Intervals that span one or more<br>consecutive Trading Hours. This Market is<br>conducted shortly (1½ Trading Intervals) before the<br>start of its Market Horizon. Dispatches, and Awards<br>are financially binding for the first Trading Interval<br>and advisory for the remaining Trading Intervals in<br>the Market Horizon. |
| Real-Time Market Horizon                        | The number of Trading Hours in the Market<br>Horizon of a given Real-Time Market.                                                                                                    |
| Registered Export Resource                      | A Registered Resource that is an Export Resource.                                                                                                    |
| Registered Import Resource                      | A Registered Resource that is an Import Resource.                                                                                                    |
| Registered Inter-Tie Resource                   | A Registered Resource that is an Inter-Tie<br>Resource. An Inter-Tie Generating Resource (TG)<br>is both a Generating Resource and an Inter-Tie<br>Resource, thus it is also a Registered Inter-Tie<br>Resource.                                                                                                    |
| Registered Resource                             | A Resource that is registered and identified statically in the Market by a unique resource identification.                                                                                                    |
| Registry Start Date                             | The latest Trading Day when the registry data for a Resource has been modified.                                                                                                    |
| Regulating Ramp Rate                            | The Ramp Rate used to evaluate Generating<br>Resource Bids for Regulation Up and Regulation<br>Down.                                                                                                    |

| X |    | • 6    |    |
|---|----|--------|----|
|   | Ca | litorn | IC |

| ISO   | SIBR – Scheduling<br>Coordinator Users Guide |
|-------|----------------------------------------------|
| IJU I |                                              |

| Regulating Ramp Rate Bid<br>Component           | A Bid Component for Regulating Ramp Rate.                                                                                                    |
|-------------------------------------------------|----------------------------------------------------------------------------------------------------|
| Regulating Range                                | The Operating Level range within which a Generating Resource may provide Regulation.                                                              |
| Regulation                                      | An Ancillary Service provided by a Resource that is dynamically controlled to maintain the frequency and Net Interchange of the ISO Control Area. |
| Regulation Down                                 | Downward Regulation.                                                                                                    |
| Regulation Down Award                           | An Award for Regulation Down from a Regulation<br>Down Self-Provision Bid Component and a<br>Regulation Down Bid Component.                       |
| Regulation Down Bid Component                   | A Bid Component for Regulation Down.                                                                                                    |
| Regulation Down Capacity                        | The Capacity designated for Regulation Down.                                                                                                    |
| Regulation Down Obligation                      | The Demand for which a Scheduling Coordinator is financially responsible for Regulation Down.                                                     |
| Regulation Down Opportunity Cost                | The long-term opportunity cost for providing Regulation Down.                                                                                     |
| Regulation Down Price                           | The price of a Bid for Regulation Down.                                                                                                    |
| Regulation Down Self-Provision                  | Regulation Down provided by a Scheduling<br>Coordinator to primarily meet its own Regulation<br>Down Obligation.                                  |
| Regulation Down Self-Provision Bid<br>Component | A Bid Component for Regulation Down Self-<br>Provision.                                                                                           |
| Regulation Down Self-Provision<br>Capacity      | The Capacity designated for Regulation Down Self-<br>Provision.                                                                                   |
| Regulation Energy Management                    | Master File designated resource with negative or positive power injection.                                                                        |
| Regulation Energy Management<br>Resource        | A type of LESR or DDR enrolled in ISO's program to manage SOC while on Regulation.                                                                |
| Regulation Mileage Bid Ceiling                  | The maximum price allowed in a Regulation<br>Mileage Up or Down Bid Component.                                                                    |
| Regulation Mileage Down                         | An Ancillary Service for Resource movement while<br>on Regulation Down.                                                                           |
| Regulation Mileage Down Bid<br>Component        | A Bid Component for Regulation Mileage Down.                                                                                                    |
| Regulation Mileage Down Price                   | The price of a Bid for Regulation Mileage Down.                                                                                                   |

| V |
|---|
|   |
|   |

| Regulation Mileage Up                         | An Ancillary Service for Resource movement while on Regulation Up.                                                                                                    |
|-----------------------------------------------|----------------------------------------------------------------------------------------------------|
| Regulation Mileage Up Bid<br>Component        | A Bid Component for Regulation Mileage Up.                                                                                                    |
| Regulation Mileage Up Price                   | The price of a Bid for Regulation Mileage Up.                                                                                                    |
| Regulation Up                                 | Upward Regulation.                                                                                                    |
| Regulation Up Award                           | An Award for Regulation Up from a Regulation Up<br>Self-Provision Bid Component and a Regulation Up<br>Bid Component.                                                                                                  |
| Regulation Up Bid Component                   | A Bid Component for Regulation Up.                                                                                                    |
| Regulation Up Capacity                        | The Capacity designated for Regulation Up.                                                                                                    |
| Regulation Up Obligation                      | The Demand for which a Scheduling Coordinator is financially responsible for Regulation Up.                                                                                                    |
| Regulation Up Obligation Trade                | A Trade of Regulation Up Obligation.                                                                                                    |
| Regulation Up Opportunity Cost                | The long-term opportunity cost for providing Regulation Up.                                                                                                    |
| Regulation Up Price                           | The price of a Bid for Regulation Up.                                                                                                    |
| Regulation Up Self-Provision                  | Regulation Up provided by a Scheduling<br>Coordinator to primarily meet its own Regulation<br>Up Obligation.                                                                                                    |
| Regulation Up Self-Provision Bid<br>Component | A Bid Component for Regulation Up Self-Provision.                                                                                                    |
| Regulation Up Self-Provision<br>Capacity      | The Capacity designated for Regulation Up Self-<br>Provision.                                                                                                    |
| Regulatory Must Run/Take                      | A Generating Resource that has a high scheduling<br>priority because of regulatory requirements, e.g.,<br>run-of-the-river hydro unit, hydro unit in hydro spill<br>condition, nuclear unit, qualifying facility, etc. |
| Rejected Bid                                  | A Submitted Bid that has failed Bid Content.                                                                                                    |
| Relative Proxy Minimum Load Cost<br>Ceiling   | The maximum Minimum Load Cost allowed in a<br>Minimum Load Cost Bid Component for a<br>Generating Resource registered with a Minimum<br>Load Cost Basis of "Proxy Cost," relative to the<br>Proxy Minimum Load Cost.   |
| Relative Proxy Start-Up Cost Ceiling          | The maximum Start-Up Cost allowed in a Start-Up<br>Cost Bid Component for a Generating Resource<br>registered with a Start-Up Cost Basis of "Proxy                                                                     |

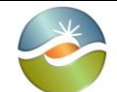

|                                         | Cost," relative to the Proxy Start-Up Cost Curve.                                                                                                    |
|-----------------------------------------|----------------------------------------------------------------------------------------------------|
| Relative RDRR Energy Bid Floor          | A configurable parameter to set what the Bid Floor is based on the Bid Ceiling Price.                                                                                                    |
| Reliability Demand Response<br>Resource | A Generating Resource that conditionally participates in the DAM and RTM under system emergency or other adverse conditions.                                                                                                    |
| Reliability Must Run                    | A condition that applies to Generating Resources<br>that need to operate for reliability reasons under a<br>contract with the ISO.                                                                                                    |
| Reliability Unit Commitment             | A Day-Ahead Market application for committing<br>additional Resources and optimally scheduling<br>RUC Capacity after the IFM.                                                                                                    |
| Resource                                | A Network component that produces or consumes Energy.                                                                                                    |
| Resource Adequacy                       | A mandatory planning and procurement process<br>for Load Serving Entities to ensure adequate<br>capacity to meet their demand.                                                                                                    |
| Resource Type                           | The type of the Resource specified in the Bid<br>Identification of a Bid or in a Base Schedule. It can<br>be one of the following: 1) a Generating Resource<br>("G"); 2) a Non-Generator Resource ("NGR"); 3) an<br>Inter-Tie Generating Resource ("TG"); 4) a<br>Registered Import Resource ("I"); 5) a Registered<br>Export Resource ("E"); 6) an Import Transaction<br>("IT"); 7) an Export Transaction ("ET"); 8) a Non-<br>Participating Load Resource ("L"); 9) a Virtual<br>Generating Resource ("VG"); 10) a Virtual Load<br>Resource ("VL"); 11) a Virtual Import Resource<br>("VI"); or 12) a Virtual Export Resource ("VE"). |
| Right Indicator                         | A registered indicator for each TOR or ETC that<br>indicates the contractual rights of that TOR or ETC<br>in the DAM or RTM: physical, financial, both, or<br>none.                                                                                                    |
| RLC Curve                               | The On-Peak/Off-Peak Energy Bid Curve received from RLC (Potomac) and used to generate an Energy Bid Curve for an Import RA Resource.                                                                                                    |
| RMR Resource                            | A Resource with a RMR contract.                                                                                                    |
| RMR Schedule                            | The portion of the RUC Schedule identified as RMR.                                                                                                    |

| NK |    |
|----|----|
|    | Ca |
|    | Cu |

|   | •   |     | •    | 100             |
|---|-----|-----|------|-----------------|
| Y | 111 | orn |      | $(\mathcal{A})$ |
| Л |     |     | I CI |                 |

|                               | -                                                                                                    |
|-------------------------------|----------------------------------------------------------------------------------------------------|
| RMT Reference                 | A unique identifier of a RMT.                                                                                                    |
| RMT Self-Schedule             | A Self-Schedule associated with a RMT.                                                                                                    |
| RMT Self-Schedule Quantity    | The Energy Bid Quantity for a RMT Self-Schedule.                                                                                                    |
| RUC Award                     | An Award for scheduled RUC Capacity.                                                                                                    |
| RUC Bid Ceiling               | The maximum price allowed for RUC Capacity in a Generating Resource RUC Bid Component.                                                                              |
| RUC Bid Component             | A Generating Resource Bid Component for RUC Capacity.                                                                                                    |
| RUC Bid Floor                 | The minimum price allowed for RUC Capacity in a Generating Resource RUC Bid Component.                                                                              |
| RUC Capacity                  | The Capacity of a Generating Resource above its<br>Minimum Load, or its Day-Ahead Schedule, which<br>is bid in RUC to meet Demand in the RTM.                       |
| RUC Generating Resource State | The Generating Resource State that is associated with the RUC Schedule.                                                                                             |
| RUC Price                     | The price in a Generating Resource Bid<br>Component for RUC Capacity.                                                                                               |
| RUC Schedule                  | The Capacity, including the Day-Ahead Schedule,<br>scheduled by RUC for a Resource in a Trading<br>Hour of a Day-Ahead Market.                                      |
| Schedule                      | The Energy scheduled for production or<br>consumption from a Resource in a Trading Hour of<br>a Day-Ahead Market or a Commitment Interval of a<br>Real-Time Market. |
| Scheduling Coordinator        | A Market participant authorized by the ISO to submit Bids and Trades.                                                                                               |
| Self-Schedule                 | An Energy Bid that is evaluated in a Market in terms of priority instead of price.                                                                                  |
| Self-Schedule Bid Component   | A Bid Component for Self-Schedules.                                                                                                    |
| Self-Schedule Quantity        | The Energy Bid Quantity for a Self-Schedule.                                                                                                    |
| Short Trading Day             | The Trading Day when daylight saving starts. It has<br>only 23 Trading Hours because there is no Trading<br>Hour from 2:00 AM PST to 3:00 AM PDT.                   |
| Short-Term Unit Commitment    | A Real-Time Market application for committing<br>Resources up to three Trading Hours after the<br>Active Hour.                                                      |

| $\checkmark$ |
|--------------|
|              |
|              |
|              |

| Shut-Down                                        | The process where an Online Generating<br>Resource is disconnected form the grid and is shut<br>down.                                                                                                    |
|--------------------------------------------------|----------------------------------------------------------------------------------------------------|
| Shut-Down Instruction                            | An Instruction issued to a Generating Resource to Shut-Down and be Offline at a specific time.                                                                                                    |
| Shut-Down State Transition Path                  | A State Transition Path of Online Generating<br>Resource States from an Online Generating<br>Resource State to the Offline Generating Resource<br>State (0).                                                                       |
| Similar Trading Day                              | The last Trading Day that is the same day of the week with a given Trading Day.                                                                                                    |
| Source Bid                                       | The Bid used as a template to generate a Multi-<br>Period Bid; it can be a forward Market Accepted<br>Bid, a DAM Clean Bid, or a RTM Clean Bid. All Bid<br>Components are copied from the Source Bid into<br>the Multi-Period Bid. |
| Spinning Reserve                                 | An Ancillary Service from an Online Generating<br>Resource, an Inter-Tie Resource, or a Participating<br>Load Resource, to provide Energy within a<br>specified time period after a Dispatch Instruction is<br>issued.             |
| Spinning Reserve Award                           | An Award for Spinning Reserve from a Spinning<br>Reserve Self-Provision Bid Component and a<br>Spinning Reserve Bid Component                                                                                                    |
| Spinning Reserve Bid Component                   | A Bid Component for Spinning Reserve.                                                                                                    |
| Spinning Reserve Capacity                        | The Capacity designated for Spinning Reserve.                                                                                                    |
| Spinning Reserve Obligation                      | The Demand for which a Scheduling Coordinator is financially responsible for Spinning Reserve.                                                                                                    |
| Spinning Reserve Obligation Trade                | A Trade of a Spinning Reserve Obligation.                                                                                                    |
| Spinning Reserve Price                           | The price of a Bid for Spinning Reserve.                                                                                                    |
| Spinning Reserve Self-Provision                  | Spinning Reserve provided by a Scheduling<br>Coordinator to primarily meet its own Spinning<br>Reserve Obligation.                                                                                                    |
| Spinning Reserve Self-Provision Bid<br>Component | A Bid Component for Spinning Reserve Self-<br>Provision.                                                                                                    |
| Spinning Reserve Self-Provision<br>Capacity      | The Capacity designated for Spinning Reserve Self-Provision.                                                                                                    |
| Start Date/Time                                  | The date and time that designate the start of a time                                                                                                    |

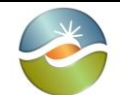

|                            | period such as a Bid Period.                                                                                                    |
|----------------------------|----------------------------------------------------------------------------------------------------|
| Start-Up                   | The process where an Offline Generating<br>Resource is started up and is synchronized with<br>the grid.                                                                                                    |
| Start-Up Bid Component     | A Bid Component for Start-Up.                                                                                                    |
| Start-Up Cost              | The Operating Cost for a Generating Resource to Start-Up.                                                                                                    |
| Start-Up Cost Basis        | A Generating Resource option (applicable to all<br>start-capable MSG configurations) that indicates<br>the basis of the SUC determination:<br>Registered Cost: The SUC is registered.<br>Proxy Cost: The SUC is bid, but it cannot be higher<br>than an approximation of the actual SUC. |
| Start-Up Cost Bid Curve    | The Start-Up Cost versus Cooling Time curve in a Generating Resource Start-Up Bid Component.                                                                                                    |
| Start-Up Cost Curve        | The registered Start-Up Cost versus Cooling Time<br>curve for a Generating Resource registered with a<br>Start-Up Cost Basis of "Registered Cost".                                                                                                    |
| Start-Up Energy            | The Energy consumption of a Generating Resource to complete a Start-Up.                                                                                                    |
| Start-Up Energy Cost       | The cost of Start-Up Energy.                                                                                                    |
| Start-Up Energy Cost Curve | A Start-Up Energy Cost versus Cooling Time curve for a Generating Resource.                                                                                                    |
| Start-Up Energy Curve      | A Start-Up Energy versus Cooling Time curve for a Generating Resource.                                                                                                    |
| Start-Up Fuel              | The fuel consumption of a Generating Resource to complete a Start-Up.                                                                                                    |
| Start-Up Fuel Cost         | The cost of Start-Up Fuel.                                                                                                    |
| Start-Up Fuel Cost Curve   | A Start-Up Fuel Cost versus Cooling Time curve for a Generating Resource.                                                                                                    |
| Start-Up Fuel Curve        | A Start-Up Fuel versus Cooling Time curve for a Generating Resource.                                                                                                    |
| Start-Up Instruction       | An Instruction issued to a Generating Resource to Start-Up and be Online at a specific time.                                                                                                    |
| Start-Up Time              | The notification time for a Generating Resource to complete a Start-Up from being Offline to its Minimum Load.                                                                                                    |

| 4 |
|---|
|   |
|   |
|   |

SIBR – Scheduling Coordinator Users Guide

Version: 6.4 Date: 3/2/2018

| Start-Up Time Bid Curve        | The Start-Up Time versus Cooling Time curve in a Generating Resource Start-Up Bid Component.                                                                                                    |
|--------------------------------|----------------------------------------------------------------------------------------------------|
| Start-Up Time Curve            | The registered Start-Up Time versus Cooling Time curve for a Generating Resource.                                                                                                    |
| State of Charge                | The stored Energy in a LESR.                                                                                                    |
| State Transition               | The transition process of a MSG between<br>Generating Resource States. The transition<br>between the Offline and an Online Generating<br>Resource State is a Start-Up. The transition<br>between an Online and the Offline Generating<br>Resource State is a Shut-Down. |
| State Transition Bid Component | A Bid Component for MSG Online Generating<br>Resource State Transition data.                                                                                                    |
| State Transition Cost          | The Operating Cost incurred for a MSG State<br>Transition between Online Generating Resource<br>States.                                                                                                    |
| State Transition Definition    | State Transition data composed of Initial and Final<br>Online Generating Resource States, and<br>Notification Time and Transition Cost.                                                                                                    |
| State Transition Energy        | The Energy consumption of a Generating<br>Resource to complete a State Transition between<br>Online Generating Resource States.                                                                                                    |
| State Transition Energy        | The Energy consumption of a Generating<br>Resource to complete a State Transition.                                                                                                    |
| State Transition Energy Cost   | The cost of State Transition Energy.                                                                                                    |
| State Transition Energy Cost   | The cost of State Transition Energy.                                                                                                    |
| State Transition Fuel          | The fuel consumption of a Generating Resource to complete a State Transition between Online Generating Resource States.                                                                                                    |
| State Transition Fuel          | The fuel consumption of a Generating Resource to complete a State Transition.                                                                                                    |
| State Transition Fuel Cost     | The cost of State Transition Fuel.                                                                                                    |
| State Transition Fuel Cost     | The cost of State Transition Fuel.                                                                                                    |
| State Transition Path          | A feasible sequence of State Transitions between<br>Online Generating Resource States.                                                                                                    |
| Storage Efficiency             | The efficiency ( $0 \le SE \le 1$ ) for storing Energy in a NGR operating in load mode.                                                                                                    |

| × |
|---|
|   |
|   |

SIBR – Scheduling Coordinator Users Guide

Version: 6.4 Date: 3/2/2018

| Stranded Load Indicator                    | A registered Y/N Resource attribute that indicates<br>a stranded load that can be served under an                                                                                                    |
|--------------------------------------------|----------------------------------------------------------------------------------------------------|
| STUC Bid                                   | A Generated Bid for each of the consecutive three<br>Trading Hours following the Active Hour of a Real-<br>Time Market. This Bid has a Bid Status of STUC<br>Modified (SM) and it is not a Market Accepted Bid.<br>SM Bids are used solely in STUC. There is no<br>interaction between SM Bids and non-SM Bids. |
| STUC Bid Generation Time                   | The time after RTM Market Close Time when STUC Bids are generated.                                                                                                    |
| Submitted Bid                              | A Bid submitted to a Market.                                                                                                    |
| Submitted Trade                            | A Trade submitted to a Market.                                                                                                    |
| Supply                                     | The collective of Resources that supply Energy (i.e., Generating Resources and Imports).                                                                                                    |
| Supporting Resource                        | A Generating Resource with non-RA Capacity that supports an Export Resource PT Self-Schedule.                                                                                                    |
| System Infrastructure and Bidding Rules    | The Bid validation and processing system.                                                                                                    |
| Temporarily Valid Bid                      | A Bid that has passed Bid Validation.                                                                                                    |
| Time Precision                             | The finest time precision allowed in Bids.                                                                                                    |
| TOR Chain                                  | A combination of individual TORs used in sequence.                                                                                                    |
| TOR Entitlement                            | The hourly use limit of a TOR.                                                                                                    |
| TOR Link                                   | A TOR that is not a TOR Chain.                                                                                                    |
| TOR Pumping Self-Schedule                  | A Pumping Self-Schedule associated with a TOR.                                                                                                    |
| TOR Pumping Self-Schedule Bid<br>Component | A Bid Component for a TOR Pumping Self-<br>Schedule.                                                                                                    |
| TOR Pumping Self-Schedule Quantity         | The Energy Bid Quantity for a TOR Pumping Self-Schedule.                                                                                                    |
| TOR Reference                              | A unique identifier of a TOR.                                                                                                    |
| TOR Self-Schedule                          | A Self-Schedule associated with a TOR.                                                                                                    |
| TOR Self-Schedule Bid Component            | A Bid Component for TOR Self-Schedules.                                                                                                    |
| TOR Self-Schedule Quantity                 | The Energy Bid Quantity for a TOR Self-Schedule.                                                                                                    |

| California ISO                                     | SIBR – Scheduling<br>Coordinator Users Guide                                                                                                    | Version: 6.4<br>Date: 3/2/2018                                       |
|----------------------------------------------------|----------------------------------------------------------------------------------------------------|----------------------------------------------------------------------|
| Total Generating Self-Schedule<br>Quantity         | The sum of the Generating Self-Schedule<br>Quantities specified in all Generating Self-<br>Schedule Bid Components for a given NGR and<br>Trading Hour; it is zero if there is no Generating<br>Self-Schedule Bid Component. |                                                                      |
| Total Load Self-Schedule Quantity                  | The negative sum of the Load Self-<br>Quantities specified in all Load Self<br>Components for a given NGR and<br>is zero if there is no Load Self-Sche<br>Component.                                                         | Schedule<br>-Schedule Bid<br>Trading Hour; it<br>edule Bid           |
| Total Pumping Self-Schedule<br>Quantity            | The sum of the Pumping Self-Sche<br>specified in all TOR, ETC, and PT I<br>Schedule Bid Components for a giv<br>and Trading Hour; it is zero if there<br>Self-Schedule Bid Component.                                        | dule Quantities<br>Pumping Self-<br>ven Resource<br>is no Pumping    |
| Total Self-Schedule Quantity                       | The sum of the Self-Schedule Quar<br>in all Lay-Off, TOR, ETC, RMT, PT<br>Self-Schedule Bid Components for<br>Resource and Trading Hour; it is ze<br>Self-Schedule Bid Component.                                            | ntities specified<br>, LPT, and LSG<br>a given<br>ero if there is no |
| Trade                                              | A trade of Energy or Ancillary Servi<br>between two Scheduling Coordinat                                                                                                    | ce Obligation ors.                                                   |
| Trade Content                                      | The determination that a Trade con structural rules.                                                                                                    | nplies with the                                                      |
| Trade Identification                               | The section of a Trade that contain used to identify the Trade.                                                                                                    | s information                                                        |
| Trade Period                                       | The time period for which a Trade a                                                                                                    | applies.                                                             |
| Trade Submission Time                              | The time when a Trade is submitted                                                                                                    | d to a Market.                                                       |
| Trade Type                                         | The type of a Trade as it pertains to Commodity.                                                                                                    | o the traded                                                         |
| Trade Validation                                   | The determination that a Trade con Market rules.                                                                                                    | nplies with the                                                      |
| Traded Ancillary Service Obligation                | The amount of an Ancillary Service Trade.                                                                                                    | Obligation                                                           |
| Traded Energy Quantity                             | The amount of an Energy Trade.                                                                                                    |                                                                      |
| Traded Non-Spinning Reserve<br>Obligation Quantity | The amount of a Non-Spinning Res<br>Trade.                                                                                                    | serve Obligation                                                     |
| Traded Regulation Down Obligation                  | The amount of a Regulation Down                                                                                                    | Obligation                                                           |

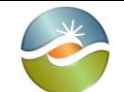

| Quantity                                       | Trade.                                                                                                    |
|------------------------------------------------|----------------------------------------------------------------------------------------------------|
| Traded Regulation Up Obligation<br>Quantity    | The amount of a Regulation Up Obligation Trade.                                                                                                    |
| Traded Spinning Reserve Obligation<br>Quantity | The amount of a Spinning Reserve Obligation Trade.                                                                                                    |
| Trading Day                                    | A set of consecutive Trading Hours spanning a calendar day in the Market Horizon of a Day-Ahead Market. All Trading Days have 24 Trading Hours except for the Short Trading Day and the Long Trading Day. |
| Trading Hour                                   | A clock hour in the Market Horizon of a Day-Ahead Market.                                                                                                    |
| Trading Hub                                    | A standard aggregation of Locations defined by the ISO.                                                                                                    |
| Trading Interval                               | A sub-hourly time period in the Market Horizon of a Real-Time Market.                                                                                                    |
| Trading Period                                 | A Trading Day or a Trading Hour.                                                                                                    |
| Transition Ramp Time                           | Ramp time between MSG States (retrieved from MF as TRANS_TIME, used to validate the Notification Time submitted in a bid)                                                                                 |
| Transmission Owner                             | An organization that owns Network Branches.                                                                                                    |
| Transmission Ownership Right                   | A physical transmission right of a Transmission<br>Owner on a Network Branch that is within the ISO<br>Control Area but not under the ISO control.                                                        |
| Upper Charge Limit                             | The highest stored energy that should be allowed in a LESR.                                                                                                    |
| Upper Economic Limit                           | The last (highest) Energy Bid Quantity of the<br>Energy Bid Curve specified in an Energy Bid<br>Component.                                                                                                |
| Upper Operating Limit                          | The Maximum Capacity of a Resource, incorporating any applicable derates.                                                                                                    |
| Upper Regulating Limit                         | The highest Operating Level of a Regulating Range.                                                                                                    |
| Use-Limited Resource                           | A Generating Resource whose Energy output is limited due to fuel or emission limitations.                                                                                                    |
| User                                           | An authorized SIBR user.                                                                                                    |

| 1  |
|----|
| ¥- |
|    |
|    |

| Valid                                      | The Bid Status of a Bid or a Bid Component that has passed Bid Validation.                                                                                                    |
|--------------------------------------------|----------------------------------------------------------------------------------------------------|
| Valid Bid                                  | A Bid that has passed Bid Processing after the Master File update for the relevant Trading Day.                                                                                                    |
| Valid Bid Component                        | A Bid Component (of a Valid Bid) that has not<br>failed any validation rules, other than cross-bid<br>validation rules.                                                                                                    |
| Variable Energy Resource                   | A Resource with variable non-controllable Energy production (wind, solar, run-of-the river hydro, etc.)                                                                                                    |
| Virtual Demand Bid                         | A Bid from a Virtual Demand Resource.                                                                                                    |
| Virtual Demand Resource                    | A Virtual Resource for Demand.                                                                                                    |
| Virtual Demand Resource Location           | A Location for a Virtual Demand Resource. SIBR<br>rules support different sets for Virtual<br>Supply/Demand Resource Locations, but these<br>sets are identical in implementation.                                                                                    |
| Virtual Export Position Limit Factor       | The portion of the Maximum Export Capacity that is<br>allowed as the aggregate maximum Energy Bid<br>Quantity for the Virtual Demand Resources from all<br>SCs of a CB Entity at a Virtual Demand Resource<br>Location that is an Inter-Tie Scheduling Point.         |
| Virtual Export Resource                    | A Virtual Demand Resource at a Virtual Demand<br>Resource Location that is an Inter-Tie Scheduling<br>Point.                                                                                                    |
| Virtual Export Resource Bid                | A Bid for a Virtual Export Resource.                                                                                                    |
| Virtual Generating Resource                | A Virtual Supply Resource at a Virtual Supply<br>Resource Location that is not an Inter-Tie<br>Scheduling Point.                                                                                                    |
| Virtual Generator Position Limit<br>Factor | The portion of the Maximum Generating Capacity<br>that is allowed as the aggregate maximum Energy<br>Bid Quantity for the Virtual Supply Resources from<br>all SCs of a CB Entity at a Virtual Supply Resource<br>Location that is not an Inter-Tie Scheduling Point. |
| Virtual Import Position Limit Factor       | The portion of the Maximum Import Capacity that is<br>allowed as the aggregate maximum Energy Bid<br>Quantity for the Virtual Supply Resources from all<br>SCs of a CB Entity at a Virtual Supply Resource<br>Location that is an Inter-Tie Scheduling Point.         |
| Virtual Import Resource                    | A Virtual Supply Resource at a Virtual Supply<br>Resource Location that is an Inter-Tie Scheduling                                                                                                    |

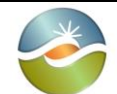

|                                             | Point.                                                                                                    |
|---------------------------------------------|----------------------------------------------------------------------------------------------------|
| Virtual Import Resource Bid                 | A Bid for a Virtual Import Resource.                                                                                                    |
| Virtual Load Position Limit Factor          | The portion of the Maximum Load Capacity that is<br>allowed as the aggregate maximum Energy Bid<br>Quantity for the Virtual Demand Resources from all<br>SCs of a CB Entity at a Virtual Demand Resource<br>Location that is not an Inter-Tie Scheduling Point. |
| Virtual Load Resource                       | A Virtual Demand Resource at a Virtual Demand<br>Resource Location that is not an Inter-Tie<br>Scheduling Point.                                                                                                    |
| Virtual Resource                            | A non-physical non-registered Resource that may<br>only participate in the DAM with Energy Bid<br>Components.                                                                                                    |
| Virtual Resource Bid                        | A Bid for a Virtual Resource.                                                                                                    |
| Virtual Resource Bid Market Close<br>Time   | The latest time that a Virtual Resource Bid can be<br>submitted in a DAM in advance of the relevant<br>Active Day. It must not be later than and not earlier<br>than one hour before the Market Close Time.                                                     |
| Virtual Resource Location                   | A Location for a Virtual Resource.                                                                                                    |
| Virtual Resource Position Limit             | The maximum administrative limit allowed for the aggregate Energy Bid Quantity in the Virtual Resource Bids from all SCs of a CB Entity at a Virtual Resource Location.                                                                                         |
| Virtual Supply Resource                     | A Virtual Resource for Supply.                                                                                                    |
| Virtual Supply Resource Bid                 | A Bid from a Virtual Supply Resource.                                                                                                    |
| Virtual Supply Resource Location            | A Location for a Virtual Supply Resource. SIBR<br>rules support different sets for Virtual<br>Supply/Demand Resource Locations, but these<br>sets are identical in implementation.                                                                              |
| Western Electricity Coordinating<br>Council | The authoritative body setting standards for the<br>reliable operation of the interconnected electrical<br>system between Western Canada, Mexico, and the<br>Western United States.                                                                             |
| Wheeling Bid Component                      | A Bid Component used for a Wheeling Transaction.                                                                                                    |
| Wheeling Export Resource                    | An Export Resource used for Wheeling Transactions.                                                                                                    |

| NK | -  | 1.0    |    |      |
|----|----|--------|----|------|
|    | Ca | litorr | ia | ISO  |
|    | Cu |        | ПÚ | IJUU |

SIBR – Scheduling Coordinator Users Guide

Version: 6.4 Date: 3/2/2018

| Wheeling Import Resource          | An Import Resource used for Wheeling Transactions.                                                                                                    |  |
|-----------------------------------|----------------------------------------------------------------------------------------------------|--|
| Wheeling Resource                 | A Wheeling Import Resource or a Wheeling Export<br>Resource; Registered Inter-Tie Resources that are<br>Wheeling Resources are registered with Energy<br>Type of WHL; Inter-Tie Transactions that are<br>Wheeling Resources are specified with Energy<br>Type of WHL. |  |
| Wheeling Transaction              | Balanced Energy exchange between an Import and an Export Resource.                                                                                                    |  |
| Worst Operating Reserve Ramp Rate | The Operating Reserve Ramp Rate of a Generating Resource under worst operating conditions.                                                                                                    |  |
| Worst Operational Ramp Rate Curve | The Operational Ramp Rate Curve of a Generating Resource under worst operating conditions.                                                                                                    |  |
| Worst Regulating Ramp Rate        | The Regulating Ramp Rate of a Generating Resource under worst operating conditions.                                                                                                    |  |

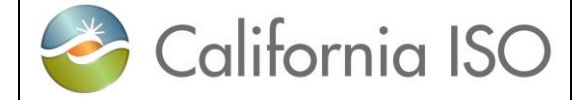

## **Appendix B Processing Flowcharts**

Day Ahead Bid processing flow:

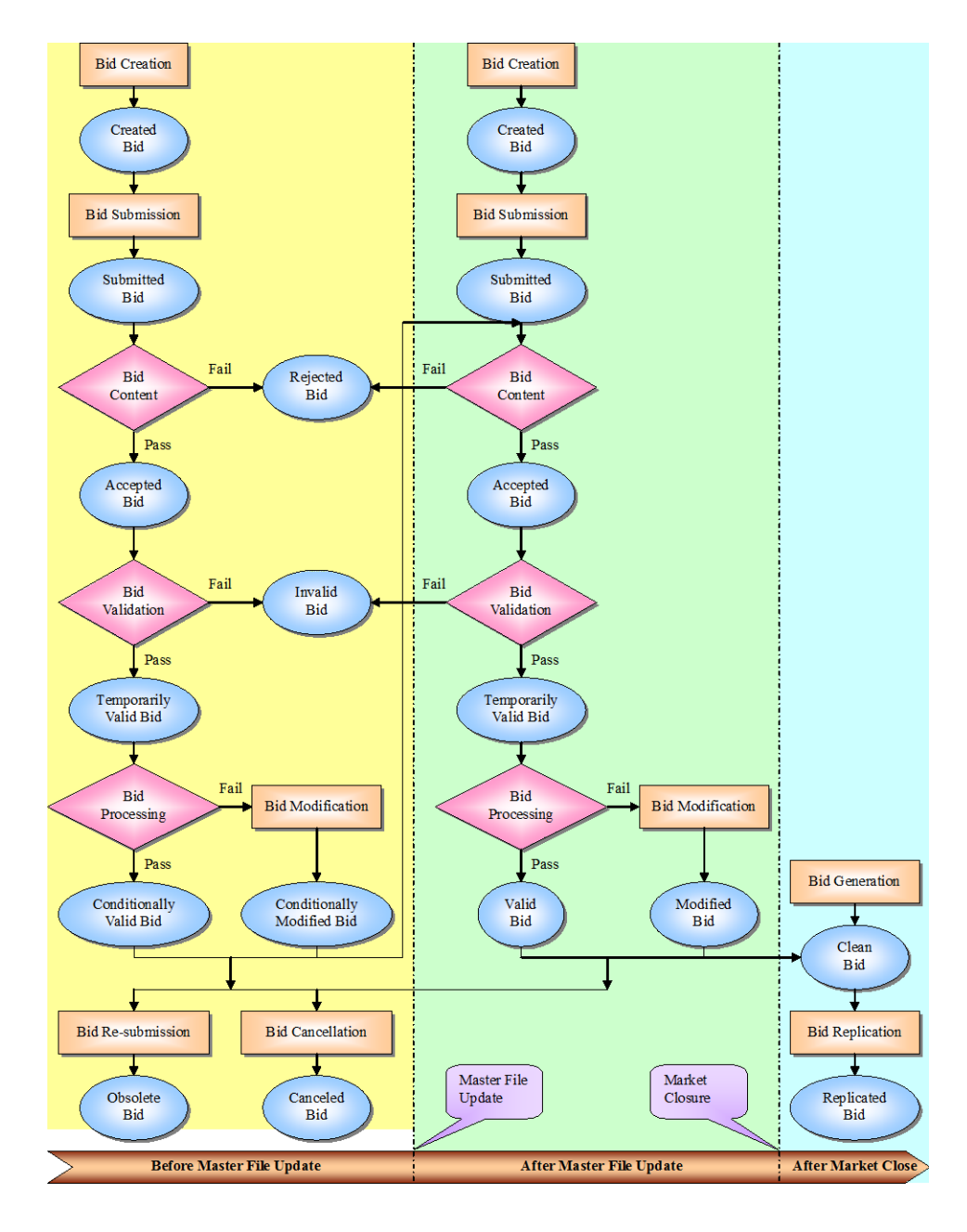

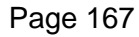

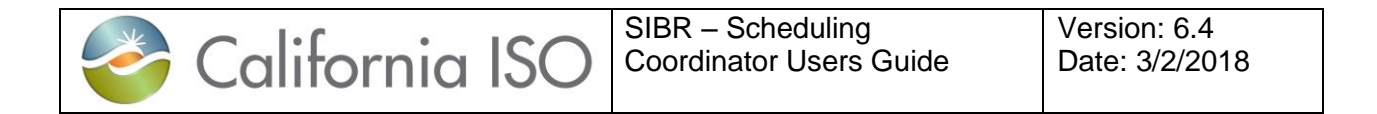

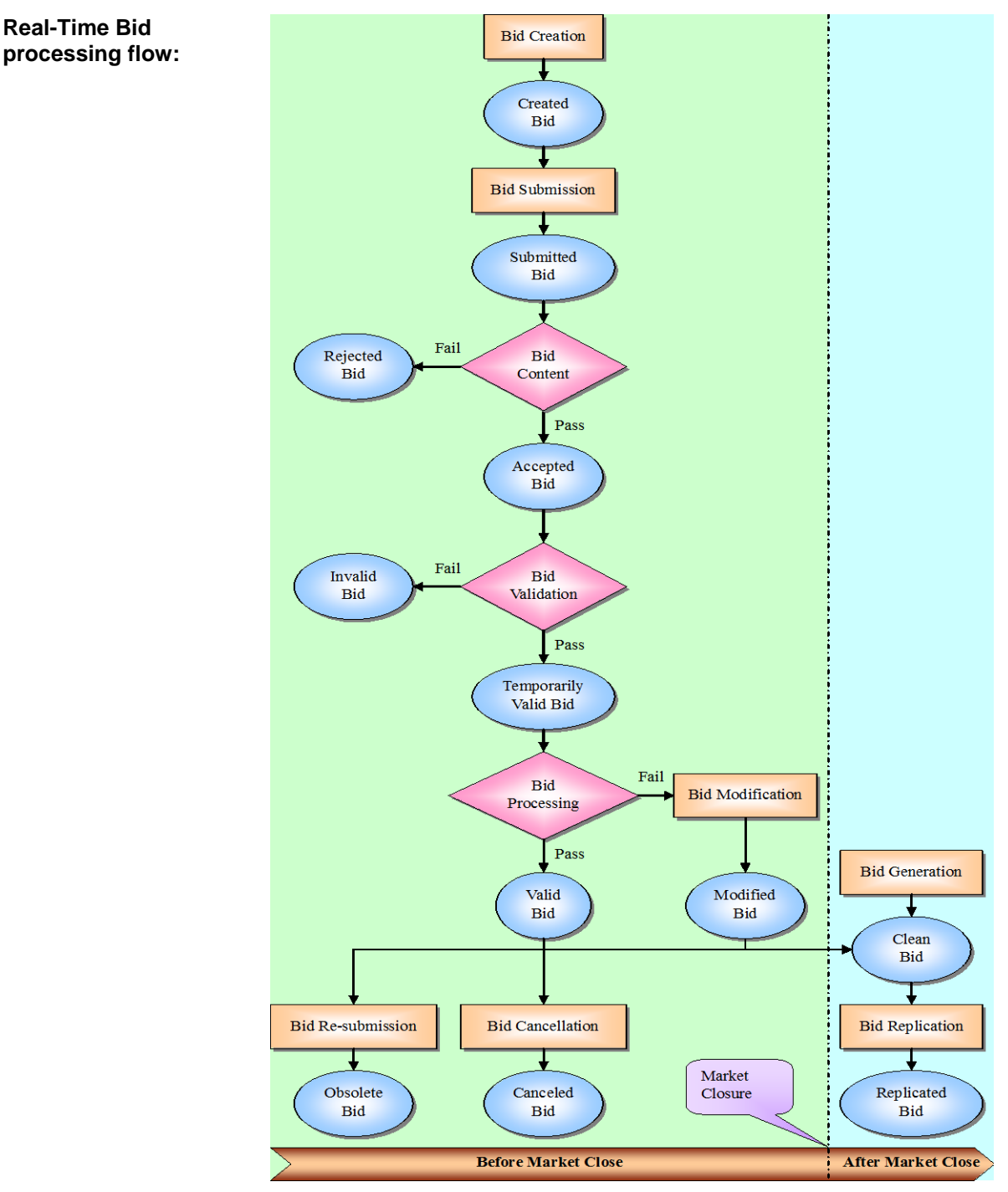

SIBR - System Coordinator User Guide

## Trade process flow:

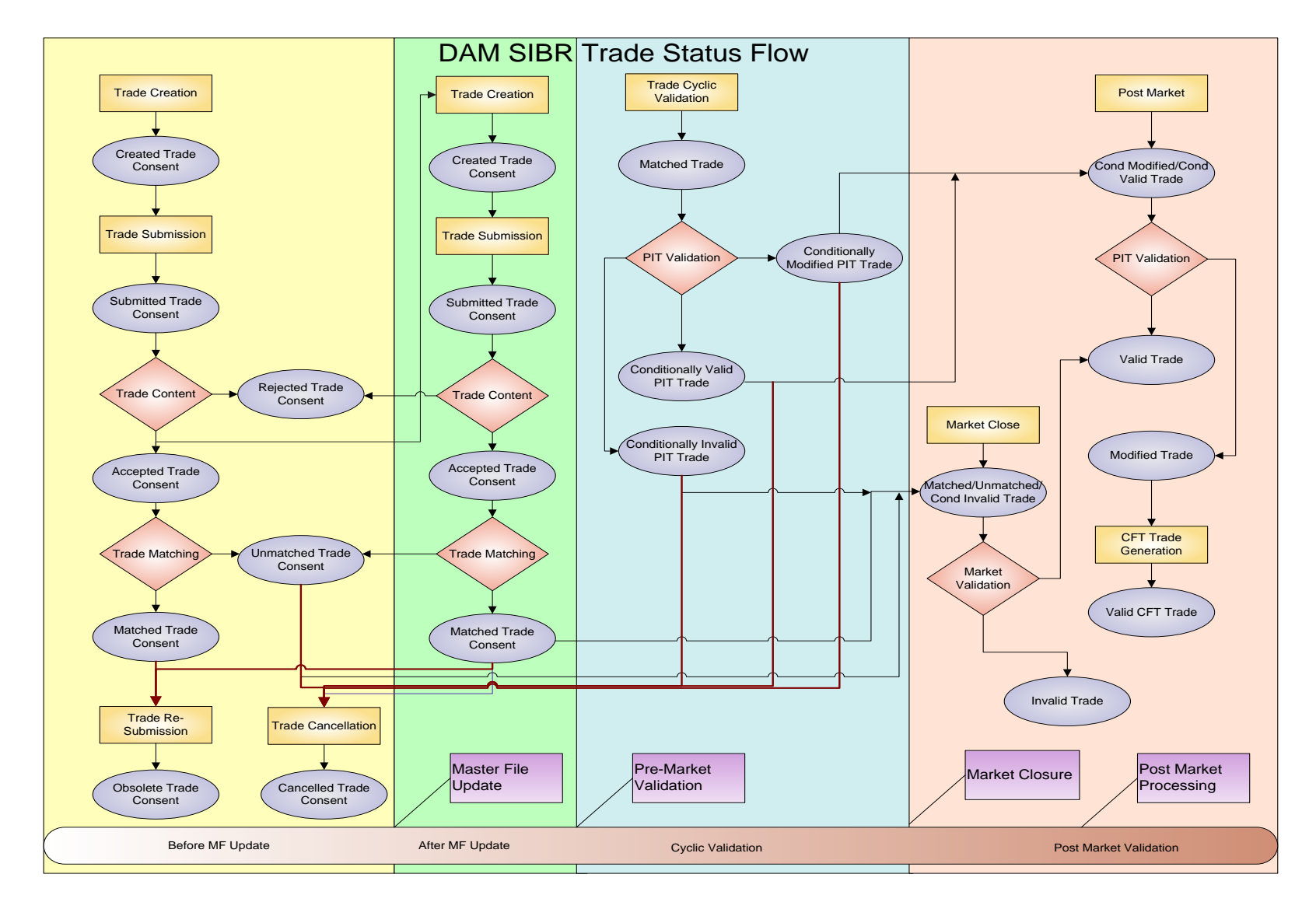

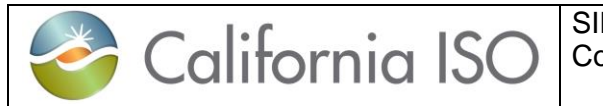

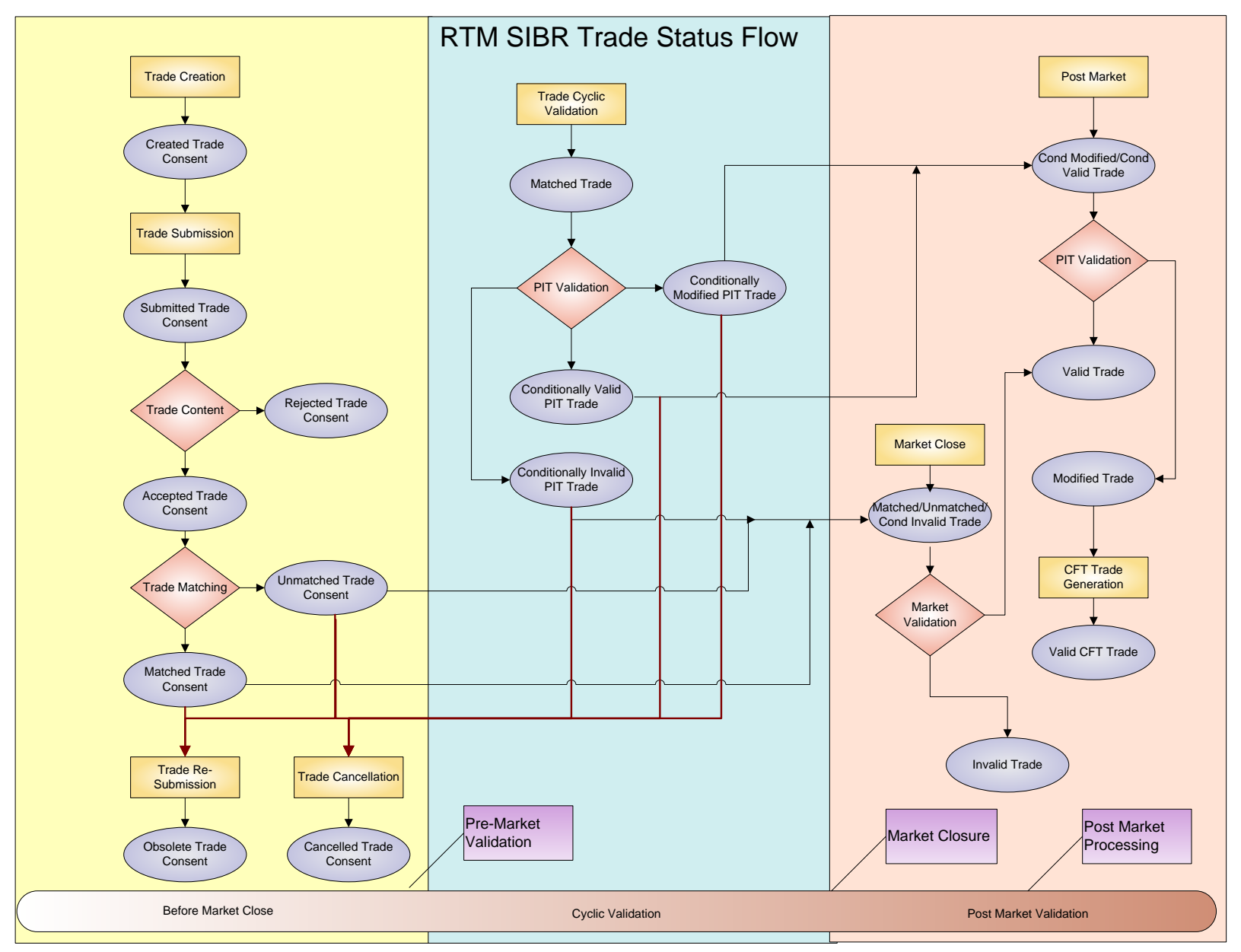

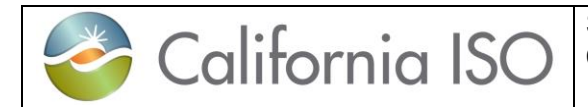

This Page Left Blank